### KASPERSKY3

# Kaspersky Security 10.1 для Windows Server

643.46856491.00084-03 90 01

Подготовительные процедуры и руководство по эксплутации Версия программы: 10.1.0.622

#### Уважаемый пользователь!

Спасибо, что доверяете нам. Мы надеемся, что этот документ поможет вам в работе и ответит на большинство возникающих вопросов.

Внимание! Права на этот документ являются собственностью АО "Лаборатория Касперского" (далее также "Лаборатория Касперского") и защищены законодательством Российской Федерации об авторском праве и международными договорами. За незаконное копирование и распространение документа и его отдельных частей нарушитель несет гражданскую, административную или уголовную ответственность в соответствии с применимым законодательством.

Копирование в любой форме, распространение, в том числе в переводе, любых материалов возможны только с письменного разрешения "Лаборатории Касперского".

Документ и связанные с ним графические изображения могут быть использованы только в информационных, некоммерческих или личных целях.

"Лаборатория Касперского" сохраняет за собой право изменять этот документ без дополнительного уведомления.

За содержание, качество, актуальность и достоверность используемых в документе материалов, права на которые принадлежат другим правообладателям, а также за возможный ущерб, связанный с использованием этих материалов, "Лаборатория Касперского" ответственности не несет.

В этом документе используются зарегистрированные товарные знаки и знаки обслуживания, которые являются собственностью соответствующих правообладателей.

Дата редакции документа: 10.05.2018

Обозначение документа: 643.46856491.00084-03 90 01

© АО "Лаборатория Касперского", 2018. Все права защищены.

https://www.kaspersky.ru https://help.kaspersky.com/ru https://support.kaspersky.ru

### Содержание

| Об этом документе                                                                                 | 9   |
|---------------------------------------------------------------------------------------------------|-----|
| Источники информации о Kaspersky Security 10.1 для Windows Server                                 | 10  |
| О программе                                                                                       | 11  |
| Требования                                                                                        | 12  |
| Аппаратные и программные требования                                                               | 12  |
| Требования к серверу, на который устанавливается Kaspersky Security 10.1 для Windows Serve        | r12 |
| Требования к защищаемому сетевому хранилищу                                                       | 14  |
| Требования к компьютеру, на который устанавливается Консоль Kaspersky Security 10.1               | 15  |
| Указания по эксплуатации и требования по эксплуатации                                             | 16  |
| Подготовка к установке программы                                                                  | 17  |
| Установка и удаление программы                                                                    | 19  |
| Установка и удаление программы с помощью мастера                                                  | 19  |
| Установка с помощью мастера установки                                                             | 19  |
| Изменение состава компонентов и восстановление Kaspersky Security 10.1 для Windows Server         | 30  |
| Удаление с помощью мастера установки                                                              | 32  |
| Установка и удаление программы через Kaspersky Security Center                                    | 34  |
| Общие сведения об установке через Kaspersky Security Center                                       | 34  |
| Права для установки или удаления Kaspersky Security 10.1 для Windows Server                       | 34  |
| Процедура установки Kaspersky Security 10.1 для Windows Server через Kaspersky<br>Security Center | 35  |
| -<br>Действия после установки Kaspersky Security 10.1 для Windows Server                          | 37  |
| Установка Консоли Kaspersky Security 10.1 через Kaspersky Security Center                         | 37  |
| Удаление Kaspersky Security 10.1 для Windows Server через Kaspersky Security Center               | 38  |
| Журнал установки и удаления Kaspersky Security 10.1 для Windows Server                            | 39  |
| Лицензирование программы                                                                          | 40  |
| О типах лицензии                                                                                  | 40  |
| О предоставлении данных                                                                           | 44  |
| Активация программы с помощью ключа                                                               | 45  |
| Просмотр информации о действующей лицензии                                                        | 46  |
| Функциональные ограничения даты окончания срока действия лицензии                                 | 48  |
| Продление срока действия лицензии                                                                 | 49  |
| Удаление ключа                                                                                    | 49  |
| Запуск и остановка Kaspersky Security 10.1 для Windows Server                                     | 51  |
| Запуск плагина управления Kaspersky Security Center                                               | 51  |
| Запуск и остановка службы Kaspersky Security                                                      | 51  |
| Процедура приемки                                                                                 | 53  |
| Безопасное состояние                                                                              | 53  |
| Проверка работоспособности. EICAR                                                                 | 60  |
|                                                                                                   |     |

| Разделение доступа к функциям программы по пользовательским ролям                                                       | 64  |
|----------------------------------------------------------------------------------------------------|-----|
| О правах на управление Kaspersky Security 10.1 для Windows Server                                                       | 64  |
| О правах на управление службой Kaspersky Security Service                                                               | 66  |
| О правах доступа к службе Kaspersky Security Management                                                                 | 68  |
| Настройка прав доступа на управление Kaspersky Security 10.1 для Windows Server и службой<br>Kaspersky Security Service | 68  |
| Защита доступа к функциям Kaspersky Security 10.1 для Windows Server с помощью пароля                                   | 71  |
| Разрешение сетевых соединений для службы Kaspersky Security Management Service                                          | 73  |
| Создание и настройка политик                                                                                            | 74  |
| О политиках                                                                                                    | 74  |
| Создание политики                                                                                                    | 75  |
| Настройка политики                                                                                                    | 76  |
| Настройка запуска по расписанию локальных системных задач                                                               | 82  |
| Создание и настройка задач в Kaspersky Security Center                                                                  | 84  |
| О создании задач в Kaspersky Security Center                                                                            | 84  |
| Создание задачи в Kaspersky Security Center                                                                             | 85  |
| Настройка локальных задач в окне Параметры программы в Kaspersky Security Center                                        | 89  |
| Настройка групповых задач в Kaspersky Security Center                                                                   | 90  |
| Задачи генерации правил контроля устройств и контроля запуска программ                                                  | 98  |
| Задача Активация программы                                                                                              | 100 |
| Задачи обновления программы                                                                                             | 101 |
| Проверка целостности модулей программы                                                                                  | 102 |
| Создание задачи проверки по требованию                                                                                  | 103 |
| Настройка задач проверки по требованию                                                                                  | 106 |
| Присвоение задаче проверки по требованию статуса "Задача проверки важных областей"                                      | 107 |
| Настройка параметров диагностики сбоев в Kaspersky Security Center                                                      | 108 |
| Работа с расписанием задач                                                                                              | 111 |
| Настройка параметров расписания запуска задач                                                                           | 111 |
| Включение и выключение запуска по расписанию                                                                            | 113 |
| Управление параметрами программы                                                                                        | 114 |
| О способах управления Kaspersky Security 10.1 для Windows Server из Kaspersky Security Center                           | 114 |
| О настройке общих параметров программы в Kaspersky Security Center                                                      | 115 |
| Настройка масштабируемости и интерфейса в Kaspersky Security Center                                                     | 115 |
| Настройка параметров безопасности в Kaspersky Security Center                                                           | 118 |
| Настройка параметров соединения в Kaspersky Security Center                                                             | 119 |
| О настройке дополнительных возможностей программы                                                                       | 121 |
| Настройка параметров доверенной зоны в Kaspersky Security Center                                                        | 122 |
| Проверка съемных дисков                                                                                                 | 127 |
| Настройка прав доступа в Kaspersky Security Center                                                                      | 129 |
| Настройка параметров карантина и резервного хранилища в Kaspersky Security Center                                       | 130 |
|                                                                                                    | 400 |

| О настройке журналов и уведомлений                                            | 135 |
|-------------------------------------------------------------------------------|-----|
| Настройка параметров журналов                                                 | 136 |
| Журнал событий безопасности                                                   | 137 |
| Настройка параметров интеграции с SIEM                                        | 137 |
| Настройка параметров уведомлений                                              | 141 |
| Настройка взаимодействия с Сервером администрирования                         | 142 |
| Постоянная защита сервера                                                     | 143 |
| Постоянная защита файлов                                                      | 143 |
| О задаче Постоянная защита файлов                                             | 143 |
| Настройка задачи Постоянная защита файлов                                     | 144 |
| Применение эвристического анализатора;                                        | 146 |
| Выбор режима защиты объектов                                                  | 147 |
| Область защиты в задаче Постоянная защита файлов                              | 148 |
| Использование KSN                                                             | 157 |
| О задаче Использование KSN                                                    | 157 |
| Настройка параметров задачи Использование KSN                                 | 158 |
| Настройка обработки данных                                                    | 161 |
| Защита от эксплойтов                                                          | 163 |
| О Защите от эксплойтов                                                        | 163 |
| Настройка параметров защиты памяти процессов                                  | 165 |
| Добавление защищаемого процесса                                               | 166 |
| Техники снижения рисков                                                       | 168 |
| Проверка скриптов                                                             | 169 |
| О задаче Проверка скриптов                                                    | 169 |
| Настройка параметров задачи Проверка скриптов                                 | 170 |
| Защита трафика                                                                | 172 |
| О задаче Защита трафика                                                       | 173 |
| О правилах веб-контроля                                                       | 174 |
| Защита от почтовых угроз                                                      | 175 |
| Настройка задачи Защита трафика                                               | 176 |
| Настройка защиты от вредоносных программ, передающихся через веб-трафик       |     |
| Настройка защиты от почтовых угроз                                            |     |
| Настройка обработки веб-адресов                                               |     |
| Настройка веб-контроля                                                        |     |
| Контроль активности на компьютерах                                            | 199 |
| Управление запуском программ из Kaspersky Security Center                     | 199 |
| Настройка параметров задачи Контроль запуска программ                         | 200 |
| Настройка контроля распространения программного обеспечения                   | 205 |
| Включение режима Разрешения по умолчанию                                      | 208 |
| О формировании правил контроля запуска программ для всей сети через Kaspersky |     |
| Security Center                                                               | 209 |

| Контроль активности в сети                                                                   | .216 |
|----------------------------------------------------------------------------------------------|------|
| Защита от шифрования                                                                         | .216 |
| О задаче Защита от шифрования                                                                | .216 |
| Настройка параметров задачи Защита от шифрования                                             | .217 |
| Диагностика системы                                                                          | .223 |
| Мониторинг файловых операций                                                                 | .223 |
| О задаче Мониторинг файловых операций                                                        | .223 |
| О правилах мониторинга файловых операций                                                     | .224 |
| Настройка параметров задачи Мониторинг файловых операций                                     | .227 |
| Настройка правил мониторинга                                                                 | .229 |
| Анализ журналов                                                                              | .231 |
| О задаче Анализ журналов                                                                     | .232 |
| Настройка параметров предзаданных правил задачи                                              | .233 |
| Настройка правил анализа журналов                                                            | .235 |
| Работа с Kaspersky Security 10.1 для Windows Server из командной строки                      | .237 |
| Команды командной строки                                                                     | .237 |
| Вызов справки о командах Kaspersky Security 10.1 для Windows Server. KAVSHELL HELP           | .240 |
| Запуск и остановка службы Kaspersky Security Service KAVSHELL START, KAVSHELL STOP           | .240 |
| Проверка указанной области. KAVSHELL SCAN                                                    | .240 |
| Запуск задачи Проверка важных областей. KAVSHELL SCANCRITICAL                                | .245 |
| Управление указанной задачей в асинхронном режиме. KAVSHELL TASK                             | .246 |
| Запуск и остановка задач постоянной защиты. KAVSHELL RTP                                     | .247 |
| Управление задачей Контроль запуска программ KAVSHELL APPCONTROL /CONFIG                     | .247 |
| Автоматическое формирование разрешающих правил KAVSHELL APPCONTROL /GENERATE                 | .248 |
| Заполнение списка правил задачи Контроль запуска программ KAVSHELL APPCONTROL                | .250 |
| Запуск задач обновления баз Kaspersky Security 10.1 для Windows Server. KAVSHELL UPDATE.     | .251 |
| Откат обновления баз Kaspersky Security 10.1 для Windows Server. KAVSHELL ROLLBACK           | .256 |
| Управление анализом журналов. KAVSHELL LOG-INSPECTOR                                         | .256 |
| Активация программы KAVSHELL LICENSE                                                         | .256 |
| Включение, настройка и выключение создания журнала трассировки. KAVSHELL TRACE               | .258 |
| Дефрагментация файлов журнала Kaspersky Security 10.1 для Windows Server.<br>KAVSHELL VACUUM | 259  |
| Очищение базы iSwift. KAVSHELL FBRESET                                                       | .260 |
| Включение и выключение создания файла дампа. KAVSHELL DUMP                                   | .261 |
| Импорт параметров. KAVSHELL IMPORT                                                           | .262 |
| Экспорт параметров. KAVSHELL EXPORT                                                          | .263 |
| Интеграция с MS Operation Management Suite. KAVSHELL OMSINFO                                 | .263 |
| Коды возврата командной строки                                                               | .264 |
| Коды возврата команд KAVSHELL START и KAVSHELL STOP                                          | .264 |
| Коды возврата команд KAVSHELL SCAN и KAVSHELL SCANCRITICAL                                   | .265 |
| Коды возврата команды KAVSHELL TASK LOG-INSPECTOR                                            | .265 |

| Коды возврата команды KAVSHELL TASK                                              | 266 |
|----------------------------------------------------------------------------------|-----|
| Коды возврата команды KAVSHELL RTP                                               | 266 |
| Коды возврата команды KAVSHELL UPDATE                                            | 267 |
| Коды возврата команды KAVSHELL ROLLBACK                                          | 267 |
| Коды возврата команды KAVSHELL LICENSE                                           | 268 |
| Коды возврата команды KAVSHELL TRACE                                             | 268 |
| Коды возврата команды KAVSHELL FBRESET                                           | 269 |
| Коды возврата команды KAVSHELL DUMP                                              | 269 |
| Коды возврата команды KAVSHELL IMPORT                                            | 269 |
| Коды возврата команды KAVSHELL EXPORT                                            | 270 |
| Контроль производительности. Счетчики Kaspersky Security 10.1 для Windows Server | 271 |
| Счетчики производительности для программы Системный монитор                      | 271 |
| О счетчиках производительности Kaspersky Security 10.1 для Windows Server        | 272 |
| Общее количество отвергнутых запросов                                            | 272 |
| Общее количество пропущенных запросов                                            | 273 |
| Количество запросов, не обработанных из-за нехватки системных ресурсов           | 274 |
| Количество запросов, отданных на обработку                                       | 274 |
| Среднее количество потоков диспетчера файловых перехватов                        | 275 |
| Максимальное количество потоков диспетчера файловых перехватов                   | 276 |
| Количество элементов в очереди зараженных объектов                               | 276 |
| Количество объектов, обрабатываемых за секунду                                   | 277 |
| Счетчики и ловушки SNMP Kaspersky Security 10.1 для Windows Server               | 278 |
| О счетчиках и ловушках SNMP Kaspersky Security 10.1 для Windows Server           | 278 |
| Счетчики SNMP Kaspersky Security 10.1 для Windows Server                         | 279 |
| Ловушки SNMP                                                                     | 282 |
| Устранение уязвимостей и установка критических обновлений в программе            | 290 |
| Действия после сбоя или неустранимой ошибки в работе программы                   | 291 |
| Обращение в Службу технической поддержки                                         | 292 |
| Способы получения технической поддержки                                          | 292 |
| Техническая поддержка через Kaspersky CompanyAccount                             | 292 |
| Использование файла трассировки и скрипта AVZ                                    | 293 |
| Ограничения и предупреждения                                                     | 294 |
| Установка и удаление                                                             | 294 |
| Защита трафика                                                                   | 294 |
| Мониторинг файловых операций                                                     | 296 |
| Прочие ограничения                                                               | 296 |

| АО "Лаборатория Касперского"                                                                                | 299 |
|----------------------------------------------------------------------------------------------------|-----|
| Информация о стороннем коде                                                                                 | 301 |
| Уведомления о товарных знаках                                                                               | 302 |
| Соответствие терминов                                                                                       | 303 |
| Приложения                                                                                                  | 304 |
| Программные компоненты Kaspersky Security 10.1 для Windows Server и их коды для службы<br>Windows Installer | 304 |
| Программные компоненты Kaspersky Security 10.1 для Windows Server                                           | 304 |
| Программные компоненты набора "Средства администрирования"                                                  | 307 |
| Процессы Kaspersky Security 10.1 для Windows Server                                                         | 307 |
| Изменения в системе после установки Kaspersky Security 10.1 для Windows Server                              | 308 |
| Параметры установки и удаления и их ключи для службы Windows Installer                                      | 312 |
| Сертифицированное состояние программы: параметры и их значения                                              | 318 |
|                                                                                                    |     |

### Об этом документе

Этот документ содержит описание подготовительных процедур и руководство по эксплуатации программного изделия «Kaspersky Security 10.1 для Windows Server» (далее также «Kaspersky Security для Windows Server», «программа»).

Подготовительные процедуры изложены в разделе «Установка и удаление программы». Этот раздел содержит инструкции по безопасной установке и первоначальной настройке программы, которые необходимы для получения безопасной (сертифицированной) конфигурации. В разделе «Требования» приведены минимально необходимые системные требования для безопасной установки программы.

Остальные разделы этого документа представляют собой руководство по эксплуатации. Руководство по эксплуатации содержит сведения о том, как осуществлять безопасное администрирование программы, а также инструкции и указания по безопасному использованию программы.

В документе также содержатся разделы с дополнительной информацией о программе.

Документ адресован техническим специалистам, в обязанности которых входит установка и администрирование Kaspersky Security 10.1 для Windows Server, поддержка организаций, использующих Kaspersky Security 10.1 для Windows Server, а также специалистам, которые имеют опыт работы с системой удаленного централизованного управления программами «Лаборатории Касперского» Kaspersky Security Center.

### Источники информации o Kaspersky Security 10.1 для Windows Server

Приведенные ниже источники не являются эквивалентом настоящего документа и могут отличаться. Для корректной работы с программой рекомендуется использовать настоящее руководство.

Страница Kaspersky Security 10.1 для Windows Server на веб-сайте "Лаборатории Касперского"

На странице Kaspersky Security 10.1 для Windows Server (<u>https://www.kaspersky.ru/small-to-medium-business-security/windows-server-security</u>) вы можете получить общую информацию о программе, ее возможностях и особенностях работы.

Страница Kaspersky Security 10.1 для Windows Server содержит ссылку на интернет-магазин. В нем вы можете приобрести программу или продлить право пользования программой.

#### Страница Kaspersky Security 10.1 для Windows Server в Базе знаний

База знаний – это раздел веб-сайта Службы технической поддержки.

На странице Kaspersky Security 10.1 для Windows Server в Базе знаний (<u>https://support.kaspersky.ru/ksws10/</u>) вы найдете статьи с полезной информацией, рекомендации и ответы на часто задаваемые вопросы о том, как купить, установить и использовать программу.

Статьи Базы знаний могут отвечать на вопросы, которые относятся не только к Kaspersky Security 10.1 для Windows Server, но и к другим программам "Лаборатории Касперского". Статьи Базы знаний также могут содержать новости Службы технической поддержки.

#### Обсуждение программ "Лаборатории Касперского" на форуме

Если ваш вопрос не требует срочного ответа, вы можете обсудить его со специалистами "Лаборатории Касперского" и с другими пользователями на нашем форуме (<u>http://forum.kaspersky.com</u>).

На форуме вы можете просматривать опубликованные темы, добавлять свои комментарии, создавать новые темы для обсуждения.

#### Документация Kaspersky Security 10.1 для Windows Server

Руководство администратора Kaspersky Security 10.1 для Windows Server содержит информацию об установке, удалении, настройке параметров и использовании программы.

### О программе

Программное изделие «Kaspersky Security 10.1 для Windows Server», представляющее собой средство антивирусной защиты типа «Б» второго класса защиты, предназначенное для применения на серверах информационных систем.

Основными угрозами, для противостояния которым используется Kaspersky Security 10.1 для Windows Server, являются угрозы, связанные с внедрением в информационные системы из информационно-телекоммуникационных сетей, в том числе сетей международного информационного обмена (сетей связи общего пользования) и(или) съемных машинных носителей информации, вредоносных компьютерных программ (вирусов) (КВ).

В программе реализованы следующие функции безопасности:

- разграничение доступа к управлению программой;
- управление работой программы;
- управление параметрами программы;
- управление установкой обновлений (актуализации) базы данных признаков вредоносных компьютерных программ (вирусов) (БД ПКВ);
- аудит безопасности программы;
- выполнение проверок объектов воздействия;
- обработка объектов воздействия;
- сигнализация программы;
- контроль запуска приложений;
- выполнение проверок сообщений электронной почты (антифишинг);
- контроль выполнения файловых операций;
- защита от эксплойтов;
- контроль загрузки веб-страниц.

### Требования

Этот раздел содержит аппаратные и программные требования для установки и работы программы, а также указания по эксплуатации и требования к среде.

#### В этом разделе

| Требования к серверу, на который устанавливается Kaspersky Security 10.1 для Windows Server | <u>12</u> |
|---------------------------------------------------------------------------------------------|-----------|
| Требования к защищаемому сетевому хранилищу                                                 | <u>14</u> |
| Требования к компьютеру, на который устанавливается Консоль Kaspersky Security 10.1         | <u>15</u> |

### Аппаратные и программные требования

В этом разделе содержатся аппаратные и программные требования к серверу, на который устанавливается Kaspersky Security 10.1 для Windows Server, требования к защищаемому сетевому хранилищу, а также требования к компьютеру, на который устанавливается Консоль Kaspersky Security 10.1 для Windows Server (далее также «Консоль Kaspersky Security 10.1).

### Требования к серверу, на который устанавливается Kaspersky Security 10.1 для Windows Server

Перед установкой Kaspersky Security 10.1 для Windows Server требуется удалить с сервера другие антивирусные программы.

Вы можете устанавливать Kaspersky Security 10.1 для Windows Server, не удаляя установленный Антивирус Касперского 8.0 для Windows Server Enterprise Edition или Kaspersky Security 10 для Windows Server.

#### Аппаратные требования к серверу

Общие требования:

- x86-64-совместимые системы в однопроцессорной и многопроцессорной конфигурации;
- объем дискового пространства:
  - для установки всех программных компонентов: 70 MB;
  - для загрузки и хранения антивирусных баз программы: 2 Гб (рекомендуется);
  - для хранения объектов на карантине и в резервном хранилище: 400 МБ (рекомендуется);

• для хранения журналов: 1 Гб (рекомендуется).

#### Программные требования к серверу

Вы можете установить Kaspersky Security 10.1 для Windows Server на сервере под управлением 32-разрядной или 64-разрядной операционной системы Microsoft Windows.

Для установки и работы Kaspersky Security 10.1 для Windows Server требуется наличие на сервере Microsoft Windows Installer 3.1.

Вы можете установить Kaspersky Security 10.1 для Windows Server на сервер под управлением одной из следующих 32-разрядных операционных систем Microsoft Windows:

- Windows Server® 2003 Standard / Enterprise / Datacenter с пакетом обновлений SP2;
- Windows Server 2003 R2 Standard / Enterprise / Datacenter с пакетом обновлений SP2;
- Windows Server 2008 Standard / Enterprise / Datacenter с пакетом обновлений SP1;
- Windows Server 2008 Core Standard / Enterprise / Datacenter с пакетом обновлений SP1.

Вы можете установить Kaspersky Security 10.1 для Windows Server на сервер под управлением одной из следующих 64-разрядных операционных систем Microsoft Windows:

- Windows Server® 2003 Standard / Enterprise / Datacenter с пакетом обновления SP2;
- Windows Server® 2003 R2 Standard / Enterprise / Datacenter с пакетом обновления SP2;
- Windows Server 2008 Standard / Enterprise / Datacenter с пакетом обновлений SP1;
- Windows Server 2008 Core Standard / Enterprise / Datacenter с пакетом обновлений SP1;
- Microsoft Small Business Server 2008 Standard / Premium;
- Windows Server 2008 R2 Foundation / Standard / Enterprise / Datacenter с пакетом обновлений SP1;
- Windows Server 2008 R2 Core Standard / Enterprise / Datacenter с пакетом обновлений SP1;
- Windows Hyper-V® Server 2008 R2 с пакетом обновлений SP1;
- Microsoft Small Business Server 2011 Essentials / Standard;
- Microsoft Windows MultiPoint™ Server 2011;
- Windows Server 2012 Foundation / Essentials / Standard / Datacenter / Multipoint;
- Windows Server 2012 Core Standard / Datacenter;
- Windows Storage Server 2012;
- Windows Hyper-V Server 2012;
- Windows Server 2012 R2 Foundation / Essentials / Standard / Datacenter;
- Windows Server 2012 R2 Core Standard / Datacenter;
- Windows Storage Server 2012 R2;
- Windows Hyper-V Server 2012 R2.
- Windows Server 2016 Essentials / Standard / Datacenter / MultiPoint Premium Server;
- Windows Server 2016 Core Standard / Datacenter;
- Windows Storage Server 2016;

- Windows Hyper-V Server 2016;
- Microsoft Remote Desktop Services на базе Windows 2008 Server;
- Microsoft Remote Desktop Services на базе Windows 2008 R2 Server;
- Microsoft Remote Desktop Services на базе Windows 2012 Server;
- Microsoft Remote Desktop Services на базе Windows 2012 Server R2;
- Microsoft Remote Desktop Services на базе Windows 2016 Server.

Вы можете установить Консоль Kaspersky Security 10.1 на следующие типы терминальных серверов:

- Citrix XenApp 6.0, 6.5, 7.0, 7.5 7.9, 7.15;
- Citrix XenDesktop 7.0, 7.1, 7.5 7.9, 7.15.

#### Требования к защищаемому сетевому хранилищу

Kaspersky Security 10.1 для Windows Server может использоваться для защиты следующих сетевых хранилищ:

- NetApp с одной из следующих операционных систем:
  - Data ONTAP 7.х и Data ONTAP 8.х в режиме 7-mode;
  - Data ONTAP 8.2.1 или выше в режиме cluster-mode.
- Dell™ EMC™ Celerra™ / VNX™ со следующим программным обеспечением:
  - операционная система EMC DART 6.0.36;
  - Антивирусный агент Celerra (CAVA) 4.5.2.3.
- Dell EMC Isilon™ с операционной системой OneFS™ 7.0.
- Hitachi NAS на одной из следующих платформ:
  - HNAS 4100
  - HNAS 4080
  - HNAS 4060
  - HNAS 4040
  - HNAS 3090
  - HNAS 3080
- IBM NAS серии IBM System Storage® N series.
- Oracle® NAS Systems семейства Oracle ZFS Storage Appliance.
- Dell NAS на платформе Dell Compellent™ FS8600.

#### Требования к компьютеру, на который устанавливается Консоль Kaspersky Security 10.1

#### Аппаратные требования к компьютеру

Рекомендуемый объем оперативной памяти – 128 МБ или более.

Свободное дисковое пространство: 30 МВ.

#### Программные требования к компьютеру

Вы можете установить Консоль Kaspersky Security 10.1 на сервере под управлением 32-разрядной или 64-разрядной операционной системы Microsoft Windows.

Для установки и работы Консоли Kaspersky Security 10.1 требуется наличие на компьютере Microsoft Windows Installer 3.1.

Вы можете установить Консоль Kaspersky Security 10.1 на сервере под управлением одной из следующих 32-разрядных операционных систем Microsoft Windows:

- Windows Server 2003 Standard / Enterprise / Datacenter с пакетом обновлений SP2;
- Windows Server 2003 R2 Standard / Enterprise / Datacenter с пакетом обновлений SP2;
- Windows Server 2008 Standard / Enterprise / Datacenter с пакетом обновлений SP1;
- Microsoft Windows XP Professional с пакетом обновлений SP2;
- Microsoft Windows Vista®;
- Microsoft Windows 7;
- Microsoft Windows 8;
- Microsoft Windows 8.1;
- Microsoft Windows 10.

Вы можете установить Консоль Kaspersky Security 10.1 на сервере под управлением одной из следующих 64-разрядных операционных систем Microsoft Windows:

- Windows Server 2003 Standard / Enterprise / Datacenter с пакетом обновления SP2;
- Windows Server 2003 R2 Standard / Enterprise / Datacenter с пакетом обновления SP2;
- Windows Server 2008 Standard / Enterprise / Datacenter с пакетом обновлений SP1;
- Microsoft Small Business Server 2008 Standard / Premium;
- Windows Server 2008 R2 Standard / Enterprise / Datacenter с пакетом обновлений SP1;
- Windows Hyper-V Server 2008 R2 с пакетом обновлений SP1;
- Microsoft Small Business Server 2011 Essentials / Standard;
- Microsoft Windows MultiPoint<sup>™</sup> Server 2011;
- Windows Server 2012 Foundation / Essentials / Standard / Datacenter / MultiPoint;
- Windows Storage Server 2012;
- Windows Server 2012 R2 Foundation / Essentials / Standard / Datacenter;
- Windows Storage Server 2012 R2;

- Windows Server 2016 Essentials / Standard / Datacenter / MultiPoint Premium Server;
- Windows Storage Server 2016;
- Microsoft Windows XP Professional Edition с пакетом обновлений SP2;
- Microsoft Windows Vista;
- Microsoft Windows 7;
- Microsoft Windows 8;
- Microsoft Windows 8.1;
- Microsoft Windows 10.

## Указания по эксплуатации и требования по эксплуатации

Для работы Kaspersky Security 10.1 для Windows Server должны быть выполнены следующие условия:

- 1. Установка, конфигурирование и управление программой должны осуществляться в соответствии с эксплуатационной документацией.
- 2. Программа должна эксплуатироваться на компьютерах, отвечающих минимальным требованиям, приведенным в разделе «Аппаратные и программные требования».
- 3. Перед установкой и началом эксплуатации программы необходимо установить все доступные обновления используемых версий ПО среды функционирования.
- 4. Должен быть обеспечен доступ программы ко всем объектам информационной системы, которые необходимы программе для реализации своих функциональных возможностей (к контролируемым объектам информационной системы).
- 5. Должна быть обеспечена совместимость программы с контролируемыми ресурсами информационной системы.
- Должна быть обеспечена возможность корректной совместной работы программы со средствами антивирусной защиты других производителей в случае их совместного использования в информационной системе.
- 7. Должна быть обеспечена физическая защита элементов информационной системы, на которых установлена программа.
- 8. Должна быть обеспечена синхронизация по времени между компонентами программы, а также между программой и средой ее функционирования.

- 9. Персонал, ответственный за функционирование программы, должен обеспечивать надлежащее функционирование программы, руководствуясь эксплуатационной документацией.
- 10. Должна быть обеспечена доверенная связь между программой и уполномоченными субъектами информационной системы (администраторами безопасности).
- 11. Функционирование программы должно осуществляться в среде функционирования, предоставляющей механизмы аутентификации и идентификации администраторов безопасности программы.
- 12. Должен быть обеспечен доверенный канал получения обновлений БД ПКВ.
- 13. Должна быть обеспечена защищенная область для выполнения функций безопасности программы.
- 14. Управление атрибутами безопасности, связанными с доступом к функциям и данным программы, должно предоставляться только уполномоченным ролям (администраторам программы и информационной системы).
- 15. Должна быть обеспечена возможность периодического контроля целостности ПО программы и БД ПКВ.
- 16. Администратор должен установить в среде ИТ максимальное число попыток неуспешных попыток аутентификации с момента последней успешной попытки аутентификации пользователя с последующей блокировкой попыток аутентификации при превышении установленного значения.
- 17. Администратор должен задать метрику качества паролей, включающую требования к длине паролей, требования по запрещению использования определенных комбинаций символов, а также требования к категории используемых символов.

### Подготовка к установке программы

Перед установкой программы убедитесь, что программные и аппаратные ресурсы компьютера, на который будет произведена установка, удовлетворяют требованиям, приведенным в разделе "Аппаратные и программные требования".

Также нужно убедиться, что для операционной системы и программных средств, необходимых для установки (если таковые имеются), установлены самые последние пакеты обновлений, выпускаемые производителями операционной системы и программного обеспечения.

Определите, какие средства администрирования вы будете использовать для настройки параметров Kaspersky Security 10.1 для Windows Server и управления им. В качестве средств администрирования Kaspersky Security 10.1 для Windows Server вы можете использовать Консоль Kaspersky Security 10.1, утилиту командной строки и Консоль администрирования Kaspersky Security Center.

#### Консоль Kaspersky Security 10.1

Консоль Kaspersky Security 10.1 представляет собой изолированную оснастку, которая добавляется в Microsoft Management Console. Вы можете управлять Kaspersky Security 10.1 для Windows Server через Консоль Kaspersky Security 10.1, установленную на защищаемом сервере или на другом компьютере в сети организации.

В одну Microsoft Management Console, открытую в авторском режиме, вы можете добавить несколько оснасток Kaspersky Security 10.1 для Windows Server, чтобы управлять из нее защитой нескольких компьютеров, на которых установлен Kaspersky Security 10.1 для Windows Server.

Консоль Kaspersky Security 10.1 входит в набор компонентов "Средства администрирования".

#### Утилита командной строки

Вы можете управлять Kaspersky Security 10.1 для Windows Server из командной строки защищаемого компьютера.

Утилита командной строки входит в набор программных компонентов Kaspersky Security 10.1 для Windows Server.

#### Kaspersky Security Center

Если вы используете программу Kaspersky Security Center для централизованного управления антивирусной защитой компьютеров в вашей организации, вы можете управлять Kaspersky Security 10.1 для Windows Server через Консоль администрирования Kaspersky Security Center.

Вам потребуется установить следующие компоненты:

- Модуль интеграции с Агентом администрирования Kaspersky Security Center. Этот компонент входит в набор программных компонентов Kaspersky Security 10.1 для Windows Server. Он обеспечивает связь Kaspersky Security 10.1 для Windows Server с Агентом администрирования. Установите Модуль интеграции с Агентом администрирования Kaspersky Security Center на защищаемом сервере.
- Агент администрирования Kaspersky Security Center. Установите его на каждом защищаемом сервере. Этот компонент будет обеспечивать взаимодействие между Kaspersky Security 10.1 для Windows Server, установленным на компьютере, и Консолью администрирования Kaspersky Security Center. Файл установки Агента администрирования входит в комплект поставки Kaspersky Security Center.
- Плагин Kaspersky Security 10.1 для Windows Server. Дополнительно на компьютер, на котором установлена Консоль администрирования Kaspersky Security Center, установите плагин управления Kaspersky Security 10.1 для Windows Server через Сервер администрирования. Он обеспечивает интерфейс управления программой через Kaspersky Security Center. Файл установки плагина, \Server\klcfginst.exe, входит в комплект поставки Kaspersky Security 10.1 для Windows Server.

### Установка и удаление программы

Этот раздел содержит пошаговые инструкции по установке и удалению Kaspersky Security для Windows Server.

#### В этом разделе

| Установка и удаление программы с помощью мастера               | <u>19</u> |
|----------------------------------------------------------------|-----------|
| Установка и удаление программы через Kaspersky Security Center | <u>34</u> |

### Установка и удаление программы с помощью мастера

Этот раздел содержит описание процедуры установки и удаления Kaspersky Security 10.1 для Windows Server и Консоли программы на защищаемом компьютере с помощью мастера установки, а также информацию о дополнительной настройке Kaspersky Security 10.1 для Windows Server и действиях после установки программы.

#### В этом разделе

| Установка с помощью мастера установки                                                     | <u>19</u> |
|-------------------------------------------------------------------------------------------|-----------|
| Изменение состава компонентов и восстановление Kaspersky Security 10.1 для Windows Server | 30        |
| Улапение с помощью мастера установки                                                      |           |
|                                                                                           | <u> </u>  |

#### Установка с помощью мастера установки

В следующих разделах содержится информация о том, как установить Kaspersky Security 10.1 для Windows Server и Консоль Kaspersky Security 10.1.

- Чтобы установить и приступить к использованию Kaspersky Security 10.1 для Windows Server, выполните следующие действия:
  - 1. Установите Kaspersky Security 10.1 для Windows Server на защищаемом сервере.
  - 2. На компьютерах, с которых вы планируете управлять Kaspersky Security 10.1 для Windows Server, установите Консоль Kaspersky Security 10.1.
  - 3. Если вы установили Консоль Kaspersky Security 10.1 не на защищаемом сервере, а на другом компьютере сети, выполните дополнительную настройку, чтобы пользователи Консоли могли через нее удаленно управлять Kaspersky Security 10.1 для Windows Server.
  - 4. Выполните действия после установки Kaspersky Security 10.1 для Windows Server.

#### В этом разделе

| Установка Kaspersky Security 10.1 для Windows Server                                         | . <u>20</u> |
|----------------------------------------------------------------------------------------------|-------------|
| Интерфейс Консоли Kaspersky Security 10.1                                                    | . <u>23</u> |
| Дополнительная настройка после установки Консоли Kaspersky Security 10.1на другом компьютере | . <u>24</u> |
| Действия после установки Kaspersky Security 10.1 для Windows Server                          | . <u>27</u> |

#### Установка Kaspersky Security 10.1 для Windows Server

Перед установкой Kaspersky Security 10.1 для Windows Server выполните следующие действия:

- Убедитесь, что на сервере не установлены другие антивирусные программы. Вы можете устанавливать Kaspersky Security 10.1 для Windows Server, не удаляя установленный Антивирус Касперского 8.0 для Windows Server Enterprise Edition или Kaspersky Security 10 для Windows Server.
- Убедитесь, что учетная запись, с правами которой вы запускаете мастер установки, зарегистрирована в группе администраторов на защищаемом сервере.

После выполнения описанных выше действий, перейдите к процедуре установки. Следуя инструкциям мастера установки, задайте параметры установки Kaspersky Security 10.1 для Windows Server. Вы можете прервать установку Kaspersky Security 10.1 для Windows Server на любом шаге мастера установки. Для этого в окне мастера установки нажмите на кнопку **Отмена**.

Вы можете прочитать подробнее о параметрах установки (удаления) (см. раздел "Параметры установки и удаления и их ключи для службы Windows Installer" на стр. <u>19</u>).

- Чтобы установить Kaspersky Security 10.1 для Windows Server с помощью мастера установки, выполните следующие действия:
  - 1. На сервера запустите файл программы-приветствия setup.exe.
  - 2. В открывшемся окне в блоке Установка перейдите по ссылке Установить Kaspersky Security 10.1 для Windows Server.
  - 3. В открывшемся окне приветствия мастера установки Kaspersky Security 10.1 для Windows Server нажмите на кнопку Далее.

Откроется окно Лицензионное соглашение и Политика конфиденциальности.

- 4. Ознакомьтесь с условиями Лицензионного соглашения и Политики конфиденциальности.
- 5. Если вы прочли Лицензионное соглашение и Политику конфиденциальности, установите флажки, свидетельствующие, что вы принимаете положения и условия настоящего Лицензионного соглашения и Политику конфиденциальности, которая описывает обработку данных для продолжения установки.
- 6. Нажмите на кнопку Далее.

Если на сервере есть совместимая версия установленной программы, откроется окно Обнаружена предыдущая версия программы.

Если предыдущие версии программы не обнаружены, перейдите к шагу 8 этой инструкции.

7. Чтобы обновить программу предыдущей версии, нажмите на кнопку **Установить**. Мастер установки обновит программу до Kaspersky Security 10.1 для Windows Server и сохранит совместимые настройки в новой версии. По окончании обновления программы откроется окно **Завершение** установки (перейдите к шагу 15 этой инструкции).

Откроется окно Быстрая проверка перед началом установки.

8. В окне Быстрая проверка перед началом установки установите флажок Проверить компьютер на вирусы, чтобы проверить на наличие угроз загрузочные секторы локальных дисков сервера и системную память. Затем нажмите на кнопку Далее. По окончании проверки откроется окно с результатами проверки.

Вы можете просмотреть информацию о проверенных объектах Server: общее количество проверенных объектов, количество обнаруженных типов угроз, количество обнаруженных зараженных и возможно зараженных объектов, количество опасных или подозрительных процессов, которые Kaspersky Security 10.1 для Windows Server удалил из памяти, и количество опасных или подозрительных процессов, которые программе не удалось удалить.

Чтобы посмотреть, какие именно объекты были проверены, нажмите на кнопку Список обработанных объектов.

9. В окне Быстрая проверка перед началом установки нажмите на кнопку Далее.

Откроется окно Выборочная установка.

10. Выберите компоненты, которые вы хотите установить.

Защита сетевых хранилищ обеспечивается компонентами Защита RPC-подключаемых сетевых хранилищ, Защита ICAP-подключаемых сетевых хранилищ и Защита от шифрования для NetApp. Установите или снимите флажки напротив данных компонентов при установке сертифицированной конфигурации программы соответствующей типу вашей лицензии.

По умолчанию в список устанавливаемых объектов включены все компоненты Kaspersky Security 10.1 для Windows Server, за исключением компонентов Управление сетевым экраном и Проверка скриптов.

Для установки программы в сертифицированной конфигурации снимите флажки для компонентов Контроль устройств и Управление сетевым экраном.

Компонент Поддержка SNMP-протокола Kaspersky Security 10.1 для Windows Server отображается в списке устанавливаемых компонентов только в случае, если на компьютере установлена Служба SNMP Microsoft Windows.

- 11. Чтобы отменить все изменения в окне **Выборочная установка**, нажмите на кнопку **Сбросить**. Нажмите на кнопку **Далее**.
- 12. В открывшемся окне Выбор папки назначения выполните следующие действия:
  - Если требуется, укажите папку, в которой будут сохранены файлы Kaspersky Security 10.1 для Windows Server.
  - Если требуется, просмотрите информацию о доступном пространстве на локальных жестких

дисках по кнопке **Диск**.

Нажмите на кнопку Далее.

- 13. В открывшемся окне **Дополнительные параметры установки** настройте следующие параметры установки:
  - Включить постоянную защиту после установки программы.
  - Добавить к исключениям файлы, рекомендованные Microsoft.
  - Добавить к исключениям файлы, рекомендованные "Лабораторией Касперского".

Нажмите на кнопку Далее.

- 14. В открывшемся окне **Импорт параметров из конфигурационного файла** выполните следующие действия:
  - a. Если вы хотите импортировать параметры Kaspersky Security 10.1 для Windows Server из существующего конфигурационного файла, созданного в любой предыдущей совместимой версии программы, укажите конфигурационный файл.
  - b. Затем нажмите на кнопку Далее.

15. В открывшемся окне Активация программы выполните одно из следующих действий:

- Если вы хотите активировать программу, укажите файл ключа Kaspersky Security 10.1 для Windows Server для активации программы.
- Если вы хотите активировать программу позже, нажмите на кнопку Далее.
- Если вы предварительно сохранили файл ключа в папке \server комплекта поставки, имя этого файла отобразится в поле **Ключ**.
- Если вы хотите добавить ключ с помощью файла ключа, который хранится в другой папке, укажите файл ключа.

Вы не можете активировать программу с помощью кода активации из мастера установки. Если вы хотите активировать программу с помощью кода активации, вы сможете добавить код активации после установки программы.

После добавления файла ключа в окне отобразится информация о лицензии. Kaspersky Security 10.1 для Windows Server отображает расчетную дату окончания срока действия лицензии. Срок действия лицензии отсчитывается с момента добавления ключа, но истекает не позднее истечения срока годности файла ключа.

Нажмите на кнопку Далее, чтобы применить ключ в программе.

- 16. В открывшемся окне **Готовность к установке** нажмите на кнопку Установить. Мастер приступит к установке компонентов Kaspersky Security 10.1 для Windows Server.
- 17. По завершении установки откроется окно Установка завершена.
- 18. Установите флажок **Прочитать Release Notes**, чтобы просмотреть информацию о выпуске после завершения работы мастера установки.
- 19. Нажмите на кнопку ОК.

Окно мастера установки будет закрыто. По завершении установки Kaspersky Security 10.1 для Windows Server будет готов к работе, если вы добавили ключ для активации программы..

#### Установка Консоли Kaspersky Security 10.1

Следуя инструкциям мастера установки, задайте параметры установки Консоли Kaspersky Security 10.1. Вы можете прервать установку на любом шаге мастера. Для этого в окне мастера нажмите на кнопку **Отмена**.

- Чтобы установить Консоль Kaspersky Security 10.1, выполните следующие действия:
  - 1. Убедитесь, что учетная запись, с правами которой вы запускаете мастер установки, входит в группу администраторов на компьютере.
  - 2. Запустите файл приветствия setup.exe на компьютере.

Откроется окно программы-приветствия.

3. Нажмите на ссылку Установить Консоль Kaspersky Security 10.1.

Откроется окно приветствия мастера установки. Нажмите на кнопку Далее.

- 4. В открывшемся окне **Лицензионное соглашение** ознакомьтесь с условиями Лицензионного соглашения и установите флажок **Я принимаю условия Лицензионного соглашения**, чтобы продолжить установку. Нажмите на кнопку **Далее**.
- 5. В открывшемся окне Дополнительные параметры установки выполните следующие действия:
  - Если вы планируете с помощью Консоли Kaspersky Security 10.1 управлять Kaspersky Security 10.1 для Windows Server, установленным на удаленном компьютере, установите флажок **Разрешить удаленный доступ**.
  - Чтобы открыть окно Пользовательская установка и выбрать компоненты, выполните следующие действия:
    - а. Нажмите на кнопку Дополнительно.

Откроется окно Выборочная установка.

b. Выберите компоненты набора средств администрирования из списка.

По умолчанию устанавливаются все компоненты.

с. Нажмите на кнопку Далее.

Вы можете прочитать подробнее о программных компонентах Kaspersky Security 10.1 для Windows Server (см. раздел "Программные компоненты Kaspersky Security 10.1 для Windows Server и их коды для службы Windows Installer" на стр. <u>19</u>).

- 6. В открывшемся окне Выбор папки назначения выполните следующие действия:
  - а. Если требуется, укажите другую папку, в которой будут сохранены устанавливаемые файлы.
  - b. Нажмите на кнопку Далее.
- b. В открывшемся окне Готовность к установке нажмите на кнопку Установить.

Мастер приступит к установке выбранных компонентов.

с. Нажмите на кнопку ОК.

Окно мастера установки будет закрыто. Консоль Kaspersky Security 10.1 будет установлена на защищаемом сервере.

Если вы установили набор "Средства администрирования" не на защищаемом сервере, а на другом компьютере сети, выполните дополнительную настройку (см. раздел "Дополнительная настройка после установки Консоли Kaspersky Security 10.1 на другом компьютере" на стр. <u>24</u>).

### Дополнительная настройка после установки Консоли Kaspersky Security 10.1 на другом компьютере

Если вы установили Консоль Kaspersky Security 10.1 не на защищаемом сервере, а на другом компьютере сети, выполните описанные ниже действия для того, чтобы пользователи могли удаленно управлять Kaspersky Security 10.1 для Windows Server:

- На защищаемом компьютере добавьте пользователей Kaspersky Security 10.1 для Windows Server в группу KAVWSEE Administrators.
- Разрешите сетевые соединения для службы Kaspersky Security Management Service (kavfsgt.exe), если на защищаемом сервера используется брандмауэр Windows или сторонний сетевой экран.
- Если при установке Консоли Kaspersky Security 10.1 на компьютере под управлением Microsoft Windows вы не установили флажок **Разрешить сетевые соединения для Консоли Kaspersky Security 10.1 для Windows Server**, разрешите сетевые соединения для Консоли Kaspersky Security 10.1 вручную через брандмауэр на этом компьютере.

#### В этом разделе

| О правах доступа к службе Kaspersky Security Management Service                | . <u>24</u> |
|--------------------------------------------------------------------------------|-------------|
| Разрешение сетевых соединений для Консоли Kaspersky Security 10.1              | <u>25</u>   |
| Разрешение сетевых соединений для службы Kaspersky Security Management Service | <u>26</u>   |

#### О правах доступа к службе Kaspersky Security Management

Вы можете просмотреть список служб Kaspersky Security 10.1 для Windows Server.

При установке Kaspersky Security 10.1 для Windows Server регистрирует службу управления программой Kaspersky Security 10.1 для Windows Server (KAVFSGT). Для управления программой через Консоль Kaspersky Security 10.1, установленную на другом компьютере требуется, чтобы учетная запись, с правами которой происходит подключение к Kaspersky Security 10.1 для Windows Server имела полный доступ к Kaspersky Security Management Service на защищаемом сервере.

По умолчанию доступ к управлению службой Kaspersky Security Management Service имеют пользователи, входящие в группу "Администраторы" на защищаемом сервере, и пользователи группы KAVWSEE Administrators, созданной на защищаемом сервере при установке Kaspersky Security 10.1 для Windows Server.

Вы можете управлять службой Kaspersky Security Management Service только через оснастку Службы Microsoft Windows.

Вы не можете разрешать или запрещать пользователям доступ к Kaspersky Security Management Service, настраивая параметры Kaspersky Security 10.1 для Windows Server.

Вы можете соединиться с Kaspersky Security 10.1 для Windows Server под локальной учетной записью, если на защищаемом сервере зарегистрирована учетная запись с таким же именем и с таким же паролем.

Разрешение сетевых подключений к Консоли Kaspersky Security 10.1

Названия параметров могут отличаться в разных операционных системах Windows.

Консоль Kaspersky Security 10.1 на удаленном компьютере использует протокол DCOM, чтобы получать информацию о событиях Kaspersky Security 10.1 для Windows Server (например, проверенных объектах или завершении задач) от службы управления Kaspersky Security 10.1 для Windows Server на защищаемом сервере. Вам нужно разрешить сетевые соединения в брандмауэре Windows для Консоли Kaspersky Security 10.1, чтобы устанавливать соединения между Консолью программы и службой управления Kaspersky Security 10.1 для Windows Server.

Выполните следующие действия:

- убедитесь, что разрешен анонимный удаленный доступ к программам СОМ (но не удаленный Запустить и активация программ СОМ);
- в брандмауэре Windows откройте порт TCP 135 и разрешите сетевые соединения для исполняемого файла процесса удаленного управления Kaspersky Security 10.1 для Windows Server kavfsrcn.exe.

Через порт TCP 135 клиентский компьютер, на котором установлена Консоль Kaspersky Security 10.1, обменивается информацией с защищаемым сервером.

Если Консоль Kaspersky Security 10.1 открыта во время настройки параметров соединения между защищаемым сервером и сервером, на котором установлена Консоль Kaspersky Security 10.1, вам нужно закрыть Консоль программы, дождаться завершения процесса удаленного управления Kaspersky Security Server kavfsrcn.exe и снова запустить Консоль Kaspersky Security 10.1. Новые параметры соединения будут применены.

- Чтобы разрешить анонимный удаленный доступ к программам СОМ, выполните следующие действия:
  - 1. На сервере, на котором установлена Консоль Kaspersky Security 10.1, откройте консоль Службы компонентов.
  - 2. Выберите **Пуск** → **Выполнить.**
  - 3. Введите команду dcomcnfg.
  - 4. Нажмите на кнопку ОК.
  - 5. В консоли Службы компонентов сервера разверните узел Компьютеры.
  - 6. Откройте контекстное меню на узле Мой компьютер.
  - 7. Выберите пункт Свойства.

- 8. В окне Свойства на закладке Безопасность СОМ нажмите на кнопку Изменить ограничения в группе параметров Права доступа.
- 9. В окне **Разрешение на доступ** убедитесь, что для пользователя ANONYMOUS LOGON установлен флажок **Разрешить удаленный доступ**.
- 10. Нажмите на кнопку ОК.
- Чтобы открыть в брандмауэре Windows TCP-порт 135 и разрешить сетевые соединения для исполняемого файла процесса удаленного управления Kaspersky Security 10.1 для Windows Server, выполните следующие действия:
  - 1. На удаленном компьютере закройте Консоль Kaspersky Security 10.1.
  - 2. Выполните одно из следующих действий:
    - B Microsoft Windows XP или Microsoft Windows Vista:
      - a. В Microsoft Windows XP с пакетом обновлений 2 или выше выберите Пуск → Брандмауэр Windows.

В Microsoft Windows Vista выберите Пуск → Панель управления → Брандмауэр Windows и в окне Брандмауэр Windows выберите пункт Изменить параметры.

- b. В окне Брандмауэр Windows (Параметры брандмауэра Windows) на закладке **Исключения** нажмите на кнопку **Добавить порт**.
- с. В поле **Имя** укажите имя порта RPC(TCP/135) или задайте другое имя, например, DCOM Kaspersky Security 10.1 для Windows Server, в поле **Номер порта** укажите номер порта: 135.
- d. Выберите протокол **ТСР**.
- е. Нажмите на кнопку ОК.
- f. На закладке Исключения нажмите на кнопку Добавить программу.
- B Microsoft Windows 7 и выше:
  - а. выберите пункт Пуск → Панель управления → Брандмауэр Windows. В окне Брандмауэр Windows выберите пункт Разрешить запуск программы или компонента через брандмауэр Windows.
  - b. В окне **Разрешить связь программ через брандмауэр Windows** нажмите на кнопку **Разрешить другую программу**.
- 3. В окне **Добавление программы** укажите файл kavfsrcn.exe. Он хранится в папке, которую вы указали в качестве папки назначения при установке Консоли Kaspersky Security 10.1.
- 4. Нажмите на кнопку ОК.
- 5. Нажмите на кнопку **ОК** в окне **Брандмауэр Windows** (Параметры брандмауэра Windows).

#### Разрешение сетевых соединений для службы Kaspersky Security Management Service

Названия параметров могут отличаться в разных операционных системах Windows.

Чтобы установить соединение между Консолью Kaspersky Security 10.1 и службой Kaspersky Security Management Service, вам нужно разрешить сетевые соединения для службы через брандмауэр на защищаемом сервере.

Вам следует произвести настройку сетевых соединений, если Kaspersky Security работает под управлением операционных систем Microsoft Windows Server 2003 / 2008 / 2012 / 2012 R2.

- Чтобы разрешить сетевые соединения для службы Kaspersky Security Management Service, выполните следующие действия:
  - 1. На защищаемом сервера под управлением Windows выберите Пуск → Панель управления → Безопасность → Брандмауэр Windows.
  - 2. В окне Параметры брандмауэра Windows выберите команду Изменить параметры.
  - 3. На закладке Исключения в списке предустановленных исключений установите флажки: СОМ + Сетевой доступ, Windows Management Instrumentation (WMI) и Remote Administration.
  - 4. Нажмите на кнопку Добавить программу.
  - 5. В диалоговом окне **Добавление программы** укажите файл kavfsgt.exe. Он хранится в папке, которую вы указали в качестве папки назначения при установке Kaspersky Security 10.1 для Windows Server.
  - 6. Нажмите на кнопку ОК.
  - 7. Нажмите на кнопку **ОК** в диалоговом окне **Параметры брандмауэра Windows**.

Сетевые соединения для службы Kaspersky Security Management Service будут разрешены.

#### Действия после установки Kaspersky Security 10.1 для Windows Server

Казрегsky Security 10.1 для Windows Server запускает задачи защиты и проверки сразу после установки, если вы активировали программу. Если, устанавливая Kaspersky Security, вы выбрали пункт **Включить** постоянную защиту после установки программы, Kaspersky Security 10.1 для Windows Server проверяет объекты файловой системы сервера при доступе к ним, а также проверяет программный код запускаемых скриптов, если вы установили компонент проверки скриптов. Каждую пятницу в 20:00 Kaspersky Security 10.1 для Windows Server выполняет задачу Проверка важных областей.

После установки Kaspersky Security 10.1 для Windows Server рекомендуется выполнить следующие действия:

• Запустить задачу обновления баз Kaspersky Security 10.1 для Windows Server. После установки Kaspersky Security 10.1 для Windows Server проверяет объекты с использованием баз, которые входили в состав программы при поставке.

Рекомендуется сразу же обновить базы Kaspersky Security 10.1 для Windows Server, так как базы могли устареть.

Далее программа будет обновлять базы каждый час согласно расписанию, установленному в задаче по умолчанию.

- Выполнить проверку важных областей компьютера, если перед установкой Kaspersky Security 10.1 для Windows Server на защищаемом Server не была установлена антивирусная программа с включенной функцией постоянной защиты файлов.
- Настроить уведомления администратора о событиях Kaspersky Security 10.1 для Windows Server.

#### В этом разделе

| Настройка и запуск задачи обновления баз Kaspersky Security 10.1 для Windows Server | 3 |
|-------------------------------------------------------------------------------------|---|
| Проверка важных областей                                                            | ) |

#### Настройка и запуск задачи обновления баз Kaspersky Security 10.1 для Windows Server

- Чтобы обновить базы программы после установки, выполните следующие действия:
  - 1. В свойствах задачи Обновление баз программы настроить соединение с источником обновлений НТТР- или FTP-серверами обновлений "Лаборатории Касперского".
  - 2. Запустить задачу Обновление баз программы.
- Чтобы настроить соединение с серверами обновлений "Лаборатории Касперского" в задаче Обновление баз программы, выполните следующие действия:
  - 1. Запустите Консоль Kaspersky Security 10.1 одним из следующих способов:
    - Откройте Консоль Kaspersky Security 10.1 на защищаемом сервере. Для этого выберите Пуск → Программы → Kaspersky Security 10.1 для Windows Server → Средства администрирования → Консоль Kaspersky Security 10.1.
    - Если вы запустили Консоль Kaspersky Security 10.1 не на защищаемом сервере, подключитесь к защищаемому серверу:
      - a. Откройте контекстное меню узла Kaspersky Security 10.1 для Windows Server в дереве Консоли.
      - b. Выберите пункт **Подключиться к другому компьютеру**.
      - с. В диалоговом окне **Выбор компьютера** выберите вариант **Другой компьютер** и в поле ввода укажите сетевое имя защищаемого сервера.

Если учетная запись, которую вы использовали для входа в Microsoft Windows, не обладает правами доступа к службе Kaspersky Security Management Service (см. раздел "О правах доступа к службе Kaspersky Security Management Service" на стр. <u>24</u>), укажите учетную запись, которая обладает этими правами.

Откроется окно Консоли Kaspersky Security 10.1.

- 2. В дереве Консоли Kaspersky Security 10.1 разверните узел Обновление.
- 3. Выберите вложенный узел Обновление баз программы.
- 4. В панели результатов перейдите по ссылке Свойства.
- 5. В открывшемся окне Параметры задачи откройте закладку Параметры соединения.

- 6. Выполните следующие действия:
  - а. Если в вашей сети не настроен протокол Web Proxy Auto-Discovery Protocol (WPAD) для автоматического распознавания параметров прокси-сервера в локальной сети, укажите параметры прокси-сервера: в блоке Параметры прокси-сервера установите флажок Использовать параметры указанного прокси-сервера, в поле Адрес введите адрес, а в поле Порт – номер порта прокси-сервера.
  - b. Если в вашей сети требуется проверка подлинности при доступе к прокси-серверу, выберите нужный метод проверки подлинности в раскрывающемся списке блока **Параметры** аутентификации на прокси-сервере:
    - Использовать NTLM-аутентификацию, если прокси-сервер поддерживает встроенную проверку подлинности Microsoft Windows (NTLM authentication). Kaspersky Security 10.1 для Windows Server будет использовать для доступа к прокси-серверу учетную запись, указанную в параметрах задачи (по умолчанию задача выполнится под учетной записью Локальная система (SYSTEM)).
    - Использовать NTLM-аутентификацию с именем и паролем, если прокси-сервер поддерживает встроенную проверку подлинности Microsoft Windows. Kaspersky Security 10.1 для Windows Server будет использовать для доступа к прокси-серверу учетную запись, указанную вами. Введите имя и пароль пользователя или выберите пользователя в списке.
    - Использовать имя и пароль пользователя, чтобы выбрать обычную проверку подлинности (Basic authentication). Введите имя и пароль пользователя или выберите пользователя в списке.
- 7. В окне Параметры задачи нажмите на кнопку ОК.

Параметры соединения с источником обновлений в задаче Обновление баз программы будут сохранены.

- Чтобы запустить задачу Обновление баз программы, выполните следующие действия:
  - 1. В дереве Консоли Kaspersky Security 10.1 разверните узел Обновление.
  - 2. В контекстном меню вложенного узла Обновление баз программы выберите пункт Запустить.

После того как задача успешно завершится, вы сможете посмотреть дату выпуска последних установленных обновлений баз в панели результатов узла Kaspersky Security 10.1 для Windows Server.

#### Проверка важных областей

После того как вы обновили базы Kaspersky Security 10.1 для Windows Server, проверьте компьютер на наличие вредоносных программ с помощью задачи Проверка важных областей.

- Чтобы запустить задачу Проверка важных областей, выполните следующие действия:
  - 1. В дереве Консоли Kaspersky Security 10.1 разверните узел Проверка по требованию.
  - 2. В контекстном меню вложенного узла Проверка важных областей выберите команду Запустить.

#### Задача будет запущена; в рабочей области отобразится статус задачи Выполняется.

• Чтобы просмотреть журнал выполнения задачи,

в панели результатов узла **Проверка важных областей** перейдите по ссылке **Открыть** журнал выполнения.

#### Изменение состава компонентов и восстановление Kaspersky Security 10.1 для Windows Server

Вы можете добавлять или удалять компоненты Kaspersky Security 10.1 для Windows Server. Вам нужно предварительно остановить задачу Постоянная защита файлов, если вы хотите удалить компонент Постоянная защита файлов. В остальных случаях останавливать задачу постоянной защиты или службу Kaspersky Security Service не требуется.

Если доступ к управлению программой защищен паролем, Kaspersky Security 10.1 для Windows Server запрашивает ввод пароля при попытке удаления или изменения состава программных компонентов на дополнительном шаге Мастера.

- Чтобы изменить состав компонентов Kaspersky Security 10.1 для Windows Server, выполните следующие действия:
  - 1. В меню Пуск выберите пункт Все программы → Kaspersky Security 10.1 для Windows Server → Изменение или удаление.

Откроется окно мастера установки программы Изменение, восстановление или удаление.

- Выберите пункт Изменение состава компонентов программы. Нажмите на кнопку Далее.
  Откроется окно Выборочная установка.
- 3. В окне **Выборочная установка** в списке компонентов, доступных для использования, выберите компоненты, которые вы хотите добавить в Kaspersky Security 10.1 для Windows Server или удалить. Для этого выполните следующие действия:
  - Чтобы изменить состав компонентов, нажмите на кнопку рядом с названием выбранного компонента и в контекстном меню выберите:
    - пункт Компонент будет установлен на локальный жесткий диск, если хотите установить один компонент;
    - пункт Компонент и его подкомпоненты будут установлены на локальный жесткий диск, если хотите установить группу компонентов.
  - Чтобы удалить ранее установленные компоненты, нажмите на кнопкурядом с названием выбранного компонента и в контекстном меню выберите пункт Компонент будет недоступен.

Нажмите на кнопку Установить.

- 4. В окне **Готовность к установке** подтвердите операцию изменения состава компонентов программы, нажав на кнопку Установить.
- 5. В окне, открывшемся по завершении установки, нажмите на кнопку ОК.

Состав компонентов Kaspersky Security 10.1 для Windows Server будет изменен в соответствии с заданными параметрами.

Если в работе Kaspersky Security 10.1 для Windows Server возникли проблемы (Kaspersky Security 10.1 для Windows Server завершается аварийно; задачи завершаются аварийно или не запускаются), вы можете попробовать восстановить Kaspersky Security 10.1 для Windows Server. Вы можете выполнить восстановление, сохранив текущие значения параметров Kaspersky Security 10.1 для Windows Server или выбрать режим, при котором все параметры Kaspersky Security 10.1 для Windows Server примут значения по умолчанию.

- Чтобы восстановить Kaspersky Security 10.1 для Windows Server после аварийного завершения работы программы или задач, выполните следующие действия:
  - 1. В меню Пуск выберите пункт Все программы → Kaspersky Security 10.1 для Windows Server → Изменение или удаление.

Откроется окно мастера установки программы Изменение, восстановление или удаление.

- 2. Выберите пункт **Восстановление установленных компонентов**. Нажмите на кнопку **Далее**. Откроется окно **Восстановление установленных компонентов**.
- 3. В окне Восстановление установленных компонентов установите флажок Восстановить рекомендуемые параметры работы программы, если хотите сбросить настроенные параметры программы и восстановить Kaspersky Security 10.1 для Windows Server с предустановленными параметрами по умолчанию. Нажмите на кнопку Установить.
- 4. В окне **Готовность к восстановлению** подтвердите операцию восстановления программы, нажав на кнопку **Установить**.
- 5. В окне, открывшемся по завершении восстановления, нажмите на кнопку ОК.

Kaspersky Security 10.1 для Windows Server будет восстановлен в соответствии с заданными параметрами.

#### Удаление с помощью мастера установки

Этот раздел содержит инструкции для удаления Kaspersky Security 10.1 для Windows Server и Консоли Kaspersky Security 10.1 с защищаемого сервера с помощью мастера установки.

#### В этом разделе

| Удаление Kaspersky Security 10.1 для Windows Server | . <u>32</u> |
|-----------------------------------------------------|-------------|
| Удаление Консоли Kaspersky Security 10.1            | . <u>33</u> |

#### Удаление Kaspersky Security 10.1 для Windows Server

Названия параметров могут отличаться в разных операционных системах Windows.

Вы можете удалить Kaspersky Security 10.1 для Windows Server с защищаемого компьютера с помощью мастера установки / удаления.

После удаления Kaspersky Security 10.1 для Windows Server с защищаемого компьютера может потребоваться перезагрузка компьютера. Вы можете отложить перезагрузку.

Удаление, восстановление и добавление программы через панель управления Windows невозможны, если операционная система использует функциюКонтроль учетных записей пользователя (User Account Control), или доступ к управлению программой защищен паролем.

Если доступ к управлению программой защищен паролем, Kaspersky Security 10.1 для Windows Server запрашивает ввод пароля при попытке удаления или изменения состава программных компонентов на дополнительном шаге Мастера.

Чтобы удалить Kaspersky Security 10.1 для Windows Server, выполните следующие действия:

1. В меню Пуск выберите пункт Все программы → Kaspersky Security 10.1 для Windows Server → Изменение или удаление.

Откроется окно мастера установки программы Изменение, восстановление или удаление.

2. Выберите пункт Удаление компонентов программы. Нажмите на кнопку Далее.

Откроется окно Дополнительные параметры удаления программы.

- 3. Если требуется, в окне **Дополнительные параметры удаления программы** выполните следующие действия:
  - a. Установите флажок **Экспортировать объекты на карантине**, чтобы Kaspersky Security 10.1 для Windows Server экспортировал объекты, помещенные на карантин. По умолчанию флажок снят.
  - b. Установите флажок Экспортировать объекты резервного хранилища, чтобы Kaspersky Security 10.1 для Windows Server экспортировал объекты из резервного хранилища. По умолчанию флажок снят.
  - с. Нажмите на кнопку **Сохранить в** и укажите папку, в которую вы хотите экспортировать восстановленные объекты. По умолчанию экспорт объектов осуществляется в папку %ProgramData%\Kaspersky Lab\Kaspersky Security 10.1 для Windows Server\Uninstall.

Нажмите на кнопку Далее.

- 4. В окне Готовность к удалению подтвердите операцию удаления, нажав на кнопку Удалить.
- 5. В окне, открывшемся по завершении удаления, нажмите на кнопку ОК.

Kaspersky Security 10.1 для Windows Server будет удален с защищаемого сервера.

#### Удаление Консоли Kaspersky Security 10.1

Названия параметров могут отличаться в разных операционных системах Windows.

Вы можете удалить Консоль Kaspersky Security 10.1 с сервера с помощью мастера установки / удаления.

После удаления Консоли Kaspersky Security 10.1 перезагрузка сервера не требуется.

- ▶ Чтобы удалить Консоль Kaspersky Security 10.1, выполните следующие действия:
  - 1. В меню Пуск выберите пункт Все программы → Kaspersky Security 10.1 для Windows Server → Средства администрирования → Изменение или удаление.
  - Откроется окно мастера Изменение, восстановление или удаление.
    Выберите пункт Удаление компонентов программы и нажмите на кнопку Далее.
  - 3. Откроется окно **Готовность к удалению**. Нажмите на кнопку **Удалить**. Откроется окно **Удаление завершено**.
  - 4. Нажмите на кнопку ОК.

Операция удаления будет завершена; окно мастера будет закрыто.

## Установка и удаление программы через Kaspersky Security Center

Этот раздел содержит работы информацию о настройке общих параметров Kaspersky Security 10.1 для Windows Server в Kaspersky Security Center, описание процедуры установки и удаления программы через Kaspersky Security Center, а также описание действий после установки Kaspersky Security 10.1 для Windows Server.

#### В этом разделе

| Общие сведения об установке через Kaspersky Security Center                                    | <u>34</u> |
|------------------------------------------------------------------------------------------------|-----------|
| Права для установки или удаления Kaspersky Security 10.1 для Windows Server                    | <u>34</u> |
| Процедура установки Kaspersky Security 10.1 для Windows Server через Kaspersky Security Center | <u>35</u> |
| Действия после установки Kaspersky Security 10.1 для Windows Server                            | <u>37</u> |
| Установка Консоли Kaspersky Security 10.1 через Kaspersky Security Center                      | <u>37</u> |
| Удаление Kaspersky Security 10.1 для Windows Server через Kaspersky Security Center            | <u>38</u> |

### Общие сведения об установке через Kaspersky Security Center

Вы можете установить Kaspersky Security 10.1 для Windows Server через Kaspersky Security Center с помощью задачи удаленной установки.

После выполнения задачи удаленной установки Kaspersky Security 10.1 для Windows Server будет установлен с одинаковыми параметрами на нескольких компьютерах.

Вы можете Server в одну группу администрирования и создать групповую задачу для установки Kaspersky Security 10.1 для Windows Server на Server этой группы.

Вы можете создать задачу удаленной установки Kaspersky Security 10.1 для Windows Server для набора компьютеров, не объединенных в одну группу администрирования. При ее создании вам нужно сформировать список отдельных Server, на которые требуется установить Kaspersky Security 10.1 для Windows Server.

Подробная информация о задаче удаленной установки содержится в *Руководстве администратора Kaspersky Security Center*.

### Права для установки или удаления Kaspersky Security 10.1 для Windows Server

Учетная запись, которую вы укажете в задаче удаленной установки (удаления), должна входить в группу администраторов на каждом из защищаемых серверов во всех случаях, кроме следующих ситуаций:

• На компьютерах, на которых вы хотите установить Kaspersky Security 10.1 для Windows Server, уже установлен Агент администрирования Kaspersky Security Center (независимо от того, в каком домене находятся компьютеры и принадлежат ли они к какому-либо домену). Если Агент администрирования еще не установлен на компьютерах, вы можете установить его вместе с Kaspersky Security 10.1 для Windows Server с помощью задачи удаленной установки. Перед установкой Агента администрирования убедитесь, что учетная запись, которую вы укажете в задаче, входит в группу администраторов на каждом из серверов.

• Все компьютеры, на которые вы хотите установить Kaspersky Security 10.1 для Windows Server, находятся в одном домене с Сервером администрирования и Сервер администрирования зарегистрирован под учетной записью Администратор домена (**Domain Admin**) (если эта учетная запись обладает правами администратора на компьютерах домена).

По умолчанию задача удаленной установки методом **Форсированная установка** выполняется под учетной записью, с правами которой работает Сервер администрирования.

В групповых задачах, а также в тех задачах для набора компьютеров, в которых был выбран метод форсированной установки (удаления), учетная запись должна обладать следующими правами на клиентском компьютере:

- правом на удаленный запуск программ;
- правами на ресурс Admin\$;
- правом Вход в качестве службы.

### Процедура установки Kaspersky Security 10.1 для Windows Server через Kaspersky Security Center

Подробная информация о формировании инсталляционного пакета и создании задачи удаленной установки содержится в Руководстве по внедрению Kaspersky Security Center.

Если вы планируете в дальнейшем управлять Kaspersky Security 10.1 для Windows Server через Kaspersky Security Center, убедитесь, что выполняются следующие условия:

- На Server с установленным Сервером администрирования Kaspersky Security Center установлен плагин управления Kaspersky Security 10.1 для Windows Server (файл \Server\klcfginst.exe комплекта поставки Kaspersky Security 10.1 для Windows Server).
- На защищаемых серверах установлен Агент администрирования Kaspersky Security Center. Если на защищаемых компьютерах не установлен Агент администрирования Kaspersky Security Center, вы можете установить его вместе с Kaspersky Security 10.1 для Windows Server в задаче удаленной установки.

Вы также можете предварительно объединить серверы в группу администрирования, чтобы в дальнейшем управлять параметрами защиты с помощью политик и групповых задач Kaspersky Security Center.

- Чтобы установить Kaspersky Security 10.1 для Windows Server с помощью задачи удаленной установки, выполните следующие действия:
  - 1. запустить утилиту Консоль администрирования Kaspersky Security Center.
  - 2. В Kaspersky Security Center разверните узел Удаленная установка и во вложенном узле Инсталляционные пакеты выберите вариант Создать новый инсталляционный пакет для программы Лаборатории Касперского.

- 3. Введите имя инсталляционного пакета.
- 4. Выберите файл ks4ws.kud из комплекта поставки Kaspersky Security 10.1 для Windows Server в качестве файла инсталляционного пакета.

Откроется окно Лицензионное соглашение и Политика конфиденциальности.

5. Если вы прочли Лицензионное соглашение и Политику конфиденциальности, установите флажки, свидетельствующие, что вы принимаете Положения и условия настоящего Лицензионного соглашения и Политику конфиденциальности, которая описывает обработку данных для продолжения установки.

Вам нужно принять условия Лицензионного соглашения и Политики конфиденциальности для продолжения установки.

6. Чтобы изменить набор устанавливаемых компонентов Kaspersky Security 10.1 для Windows Server (см.раздел "Изменение состава компонентов и восстановление Kaspersky Security 10.1 для Windows Server" на стр. <u>30</u>) и настройки установки по умолчанию (см.раздел "Параметры установки и удаления и их ключи для службы Windows Installer" на стр. <u>19</u>) в инсталяционном пакете:

В Kaspersky Security Center разверните узел **Удаленная установка** и во вложенном узле **Инсталляционные пакеты** в рабочей области откройте контекстное меню созданного инсталляционного пакета Kaspersky Security 10.1 для Windows Server и выберите команду Свойства. В окне Свойства: <название инсталляционного пакета> в разделе Настройка выполните следующие действия:

a. В группе параметров **Устанавливаемые компоненты** установите флажки рядом с названиями компонентов Kaspersky Security 10.1 для Windows Server, которые вы хотите установить.

Защита сетевых хранилищ обеспечивается компонентами Защита RPC-подключаемых сетевых хранилищ, Защита ICAP-подключаемых сетевых хранилищ и Защита от шифрования для NetApp. Установите или снимите флажки напротив данных компонентов при установке сертифицированной конфиругации программы соответствующей типу вашей лицензии.

Для установки программы в сертифицированной конфигурации снимите флажки для компонентов Контроль устройств и Управление сетевым экраном.

b. Чтобы указать папку назначения, отличную от папки, установленной по умолчанию, укажите имя папки и путь к ней в поле **Папка назначения**.

Путь к папке назначения может содержать системные переменные окружения. Если указанной папки не существует на сервере, она будет создана.

- с. В группе параметров **Дополнительные параметры установки** настройте следующие параметры:
  - Выполнить антивирусную проверку сервера перед началом установки.
  - Включить постоянную защиту после установки программы.
  - Добавить к исключениям файлы, рекомендованные Microsoft.
  - Учесть исключения, рекомендованные "Лабораторией Касперского".
- d. Если вы хотите импортировать конфигурационный файл, созданный в предыдущей версии Kaspersky Security 10.1 для Windows Server, укажите требуемый файл.
- е. В открывшемся окне Свойства: <название инсталляционного пакета> нажмите на кнопку ОК.
- 7. В узле **Инсталляционные пакеты** создайте задачу удаленной установки Kaspersky Security 10.1 для Windows Server на выбранные компьютеры (группу администрирования). Настройте параметры задачи.

Подробная информация о создании и настройке задачи удаленной установки содержится в *Руководстве администратора Kaspersky Security Center*.

8. Запустите созданную задачу удаленной установки Kaspersky Security 10.1 для Windows Server.

Kaspersky Security 10.1 для Windows Server будет установлен на указанные в задаче компьютеры.

#### Действия после установки Kaspersky Security 10.1 для Windows Server

После установки Kaspersky Security 10.1 для Windows Server рекомендуется обновить базы Kaspersky Security 10.1 для Windows Server на компьютерах, а также выполнить проверку важных областей компьютеров, если до установки Kaspersky Security 10.1 для Windows Server на компьютерах не были установлены антивирусные программы с включенной функцией постоянной защиты.

Если Server, на которых вы установили Kaspersky Security 10.1 для Windows Server, объединены в одной группе администрирования Kaspersky Security Center, вы можете выполнить эти задачи следующими способами:

- 1. Создать задачу обновления баз программы для группы Server, на которых вы установили Kaspersky Security 10.1 для Windows Server. Установить в качестве источника обновлений Сервер администрирования Kaspersky Security Center.
- 2. Создать групповую задачу проверки по требованию со статусом Задача проверки важных областей. Программа Kaspersky Security Center будет оценивать состояние безопасности каждого компьютера группы по результатам выполнения этой задачи, а не по результатам системной задачи Проверка важных областей.
- 3. Создать новую политику для группы серверов. В свойствах созданной политики на закладке Системные задачи отключить запуск по расписанию системных задач проверки по требованию и задач обновления баз программы на сервер группы администрирования.

Вы можете также настроить уведомления администратора о событиях Kaspersky Security 10.1 для Windows Server.

## Установка Консоли Kaspersky Security 10.1 через Kaspersky Security Center

Подробная информация о создании инсталляционного пакета и задачи удаленной установки содержится в *Руководстве по внедрению Kaspersky Security Center*.

- Чтобы установить Консоль Kaspersky Security 10.1 с помощью задачи удаленной установки, выполните следующие действия:
  - 1. В Консоли администрирования Kaspersky Security Center разверните узел **Удаленная установка** и во вложенном узле **Инсталляционные пакеты** создайте новый инсталляционный пакет на основе файла client\setup.exe. Создавая новый инсталляционный пакет:
    - В окне Выбор дистрибутива программы для установки укажите файл client\setup.exe из папки комплекта поставки Kaspersky Security 10.1 для Windows Server и установите флажок Копировать всю папку в инсталляционный пакет.
    - Если требуется, в поле **Параметры запуска исполняемого файла (необязательно)** измените состав устанавливаемых компонентов набора с помощью ключа ADDLOCAL и измените папку назначения.

Например, чтобы установить в папке C:\KasperskyConsole только Консоль Kaspersky Security 10.1, не устанавливая файла справки и документации, выполните следующую команду:

/s /p "ADDLOCAL=MmcSnapin INSTALLDIR=C:\KasperskyConsole EULA=1
PRIVACYPOLICY=1"

2. В узле Инсталляционные пакеты создайте задачу удаленной установки Консоли Kaspersky Security 10.1 на выбранные компьютеры (группу администрирования). Настройте параметры задачи.

Подробная информация о создании и настройке задачи удаленной установки содержится в Руководстве администратора Kaspersky Security Center.

3. Запустите созданную задачу удаленной установки.

Консоль Kaspersky Security 10.1 будет установлена на указанных в задаче компьютерах.

## Удаление Kaspersky Security 10.1 для Windows Server через Kaspersky Security Center

Если доступ к управлению Kaspersky Security 10.1 для Windows Server на компьютерах сети защищен паролем, введите пароль при создании задачи группового удаления программ. Если защита паролем не управляется политикой Kaspersky Security Center централизованно, Kaspersky Security 10.1 для Windows Server будет успешно удален на компьютерах, где доступ к управлению программой защищен паролем, совпавшим с введенным значением. Kaspersky Security 10.1 для Windows Server на других компьютерах удален не будет.

- Чтобы удалить Kaspersky Security 10.1 для Windows Server в Консоли администрирования Kaspersky Security Center, выполните следующие действия:
  - 1. В Консоли администрирования Kaspersky Security Center создайте и запустите задачу удаления программ.
  - 2. В задаче выберите метод удаления (аналогично выбору метода установки; см. предыдущий раздел) и укажите учетную запись, с правами которой Сервер администрирования будет обращаться к компьютерам. Вы можете удалить Kaspersky Security 10.1 для Windows Server только с параметрами удаления по умолчанию (см. раздел "установка и удаление и их ключи для службы Windows Installer" на стр. <u>19</u>).

# Журнал установки и удаления Kaspersky Security 10.1 для Windows Server

Если вы выполняете установку или удаление Kaspersky Security 10.1 для Windows Server с помощью мастера установки (удаления), служба Windows Installer создает журнал установки (удаления). Файл журнала с именем ks4ws\_install\_<uid>.log (где <uid> – уникальный восьмизначный идентификатор журнала) сохраняется в папке %temp% пользователя, с правами которого был запущен мастер установки.

Если вы выполняете установку или удаление Kaspersky Security 10.1 для Windows Server из командной строки, по умолчанию журнал установки не создается.

- Чтобы установить Kaspersky Security 10.1 для Windows Server с созданием файла журнала ks4ws на диске C:\, выполните одну из следующих команд:
  - msiexec /i ks4ws\_x86.msi /l\*v C:\log.txt /qn EULA=1
  - msiexec /i ks4ws\_x64.msi /l\*v C:\log.txt /qn EULA=1

# Лицензирование программы

Этот раздел содержит информацию об основных понятиях, связанных с лицензированием программы.

#### В этом разделе

| О типах лицензии                                                  | <u>45</u> |
|-------------------------------------------------------------------|-----------|
| Активация программы с помощью ключа                               | <u>45</u> |
| Просмотр информации о действующей лицензии                        | <u>46</u> |
| Функциональные ограничения даты окончания срока действия лицензии | <u>48</u> |
| Продление срока действия лицензии                                 | <u>49</u> |
| Удаление ключа                                                    | <u>49</u> |

# О типах лицензии

Kaspersky Security 10.1 для Windows Server является частью различных решений для корпоративной защиты. Доступная функциональность Kaspersky Security 10.1 для Windows Server зависит от выбранного решения. В таблице ниже вы можете просмотреть типы предлагаемых решений и функциональность программы, доступную для каждого из решений.

| Kaspersky Endpoint Security Базовый |                                                                                                    |
|-------------------------------------|----------------------------------------------------------------------------------------------------|
| Доступно по подг                    | писке                                                                                                    |
| Компоненты                          | Файловый антивирус<br>Защита от эксплойтов<br>Защита от шифрования (для папок с общим доступом)<br>Управление сетевым экраном |

| Kaspersky Endpoint Security Стандартный |                                                   |
|-----------------------------------------|---------------------------------------------------|
| Доступно по подг                        | иске                                              |
| Компоненты                              | Файловый антивирус                                |
|                                         | Защита от эксплойтов                              |
|                                         | Защита от шифрования (для папок с общим доступом) |
|                                         | Управление сетевым экраном                        |

| Kaspersky Endpoint Security Расширенный |                                                   |
|-----------------------------------------|---------------------------------------------------|
| Доступно по подп                        | иске                                              |
| Компоненты                              | Файловый антивирус                                |
|                                         | Защита от эксплойтов                              |
|                                         | Защита от шифрования (для папок с общим доступом) |
|                                         | Управление сетевым экраном                        |
|                                         | Контроль запуска программ                         |
|                                         | Контроль устройств                                |
|                                         | Защита трафика                                    |

| Kaspersky Secur | ity для файловых серверов                               |
|-----------------|---------------------------------------------------------|
| Компоненты      | Файловый антивирус                                      |
|                 | Защита от эксплойтов                                    |
|                 | Защита от шифрования (для папок с общим доступом)       |
|                 | Управление сетевым экраном                              |
|                 | Контроль запуска программ                               |
|                 | Контроль устройств                                      |
|                 | Мониторинг файловых операций                            |
|                 | Анализ журналов                                         |
|                 | Защита трафика (Режим Внешний прокси-сервер недоступен) |

| Kaspersky Endpoint Security Total |                                                   |
|-----------------------------------|---------------------------------------------------|
| Компоненты                        | Файловый антивирус                                |
|                                   | Защита от эксплойтов                              |
|                                   | Защита от шифрования (для папок с общим доступом) |
|                                   | Управление сетевым экраном                        |
|                                   | Контроль запуска программ                         |
|                                   | Контроль устройств                                |
|                                   | Защита трафика                                    |

# KA\$PER\$KY<sup>±</sup>

| Kaspersky Security для систем хранения данных |                                                           |
|-----------------------------------------------|-----------------------------------------------------------|
| Компоненты                                    | Файловый антивирус                                        |
|                                               | Защита от эксплойтов                                      |
|                                               | Защита от шифрования (для папок с общим доступом)         |
|                                               | Управление сетевым экраном                                |
|                                               | Контроль запуска программ                                 |
|                                               | Контроль устройств                                        |
|                                               | Мониторинг файловых операций                              |
|                                               | Анализ журналов                                           |
|                                               | Защита трафика                                            |
|                                               | Защита сетевых хранилищ и Защита от шифрования<br>для СХД |

| Kaspersky Security для гибридных облаков |                                                   |
|------------------------------------------|---------------------------------------------------|
| Доступно по подписке                     |                                                   |
| Компоненты                               | Файловый антивирус                                |
|                                          | Защита от эксплойтов                              |
|                                          | Защита от шифрования (для папок с общим доступом) |
|                                          | Управление сетевым экраном                        |
|                                          | Контроль устройств                                |
|                                          | Защита трафика                                    |

| Kaspersky Security Enterprise для гибридных облаков |                                                   |
|-----------------------------------------------------|---------------------------------------------------|
| Доступно по подг                                    | иске                                              |
| Компоненты                                          | Файловый антивирус                                |
|                                                     | Защита от эксплойтов                              |
|                                                     | Защита от шифрования (для папок с общим доступом) |
|                                                     | Управление сетевым экраном                        |
|                                                     | Мониторинг файловых операций                      |
|                                                     | Анализ журналов                                   |
|                                                     | Контроль запуска программ                         |
|                                                     | Контроль устройств                                |
|                                                     | Защита трафика                                    |

# KA\$PER\$KY<sup>±</sup>

| Kaspersky Security для виртуальных сред |                                                   |
|-----------------------------------------|---------------------------------------------------|
| Доступно по под                         | писке                                             |
| Компоненты                              | Файловый антивирус                                |
|                                         | Защита от эксплойтов                              |
|                                         | Защита от шифрования (для папок с общим доступом) |
|                                         | Управление сетевым экраном                        |
|                                         | Контроль устройств                                |
|                                         | Защита трафика                                    |

| Kaspersky Security для xSP |                            |
|----------------------------|----------------------------|
| Доступно по подг           | писке                      |
| Компоненты                 | Файловый антивирус         |
|                            | Защита от эксплойтов       |
|                            | Управление сетевым экраном |
|                            | Защита трафика             |

| Подписка Amazo | on Web Services™                                  |
|----------------|---------------------------------------------------|
| Компоненты     | Файловый антивирус                                |
|                | Защита от эксплойтов                              |
|                | Защита от шифрования (для папок с общим доступом) |
|                | Управление сетевым экраном                        |
|                | Мониторинг файловых операций                      |
|                | Анализ журналов                                   |
|                | Контроль запуска программ                         |
|                | Защита трафика                                    |
|                | Контроль устройств                                |

| Kaspersky Security Internet Gateway |                            |  |
|-------------------------------------|----------------------------|--|
| Компоненты                          | Файловый антивирус         |  |
|                                     | Защита от эксплойтов       |  |
|                                     | Управление сетевым экраном |  |
|                                     | Защита трафика             |  |

# О предоставлении данных

Лицензионное соглашение для Kaspersky Security 10.1 для Windows Server, в частности в разделе «Условия обработки данных», определяет условия, ответственность и порядок передачи и обработки данных, указанных в настоящем Руководстве. Внимательно ознакомьтесь с условиями Лицензионного соглашения, а также со всеми документами, ссылки на которые содержит Лицензионное соглашение, перед тем, как принять его.

Данные, которые «Лаборатория Касперского» получает от вас при использовании программы, защищаются и обрабатываются в соответствии с Политикой конфиденциальности, опубликованной по адресу: <a href="https://www.kaspersky.ru/Products-and-Services-Privacy-Policy">https://www.kaspersky.ru/Products-and-Services-Privacy-Policy</a>.

Принимая условия Лицензионного соглашения, вы соглашаетесь отправлять в автоматическом режиме следующие данные в «Лабораторию Касперского»:

- Для обеспечения механизма получения обновлений информацию об установленной программе и активации программы: идентификатор устанавливаемой программы и ее полную версию, включая номер сборки, тип и идентификатор лицензии, идентификатор установки, уникальный идентификатор задачи обновления.
- Для использования функциональности перенаправления на статьи Базы знаний при возникновении ошибок в работе программы (служба Redirector): имя, локализацию и полный номер версии программы, включая номер сборки, тип перенаправляющей ссылки, а также идентификатор возникшей ошибки.
- Для контроля получения согласий на обработку данных информация о статусе согласия с условиями лицензионных соглашений и других документов, регламентирующих отправку данных: идентификатор и версия лицензионного соглашения или другого документа, в рамках которого выполняется согласие с условиями обработки данных или отзыв согласия; признак, указывающий на действие пользователя (подтверждение согласия с условиями или отзыв согласия); дата и время изменения статуса согласия с условиями обработки данных.

#### Локальная обработка данных

В процессе выполнения основных функций программы, описанных в настоящем Руководстве, Kaspersky Security 10.1 для Windows Server локально обрабатывает и хранит ряд данных на защищаемом сервере:

- информацию о проверяемых файлах и обнаруженных объектах, например, имена и атрибуты обработанных файлов и полные пути к ним на проверяемом носителе, действия над проверяемыми файлами, учетные данные пользователей, выполняющих какие-либо действия в защищаемой сети или на защищаемом сервере, имена и атрибуты проверяемых устройств, информацию о запущенных в системе процессах;
- информацию об активности и параметрах в операционной системе, например, параметры Брандмауэра Windows, записи Журнала событий Windows, имена учетных записей пользователей, запуски исполняемых файлов, их контрольные суммы и атрибуты;
- информация о веб-активности, например, обработанные веб-адреса, присвоенные категории, данные о загружаемых объектах, атрибуты обработанных цифровых сертификатов, данные обработанных электронных писем, в том числе отправитель, получатель, тема, тело письма и его вложения;
- информация о сетевой активности, в том числе IP-адреса заблокированных клиентских компьютеров.

Kaspersky Security 10.1 для Windows Server обрабатывает и хранит данные в рамках основной функциональности программы, в том числе для регистрации событий по работе программы и получения диагностических данных. Защита локально обрабатываемых данных выполняются в соответствии с настроенными и применяющимися параметрами программы.

Kaspersky Security 10.1 для Windows Server позволяет настроить уровень защиты данных, обрабатываемых локально: вы можете изменять права пользователей на доступ к обрабатываемым данным, изменять сроки хранения таких данных, частично или полностью отключать функциональность, в рамках которой выполняется регистрация данных, а также изменять путь к папке на носителе, в которую выполняется запись данных, и ее атрибуты.

Детальная информация по настройке функциональности программы, в рамках которой выполняется обработка данных, содержится в соответствующих разделах настоящего Руководства.

## Активация программы с помощью ключа

Вы можете активировать Kaspersky Security 10.1 для Windows Server, применив ключ.

Если в Kaspersky Security 10.1 для Windows Server уже добавлен активный ключ, и вы добавите другой ключ в качестве активного, то новый ключ заменит ранее добавленный ключ. Ранее добавленный активный ключ будет удален.

Если в Kaspersky Security 10.1 для Windows Server уже добавлен дополнительный ключ, и вы добавите другой ключ в качестве дополнительного, то новый ключ заменит ранее добавленный ключ. Ранее добавленный дополнительный ключ будет удален.

Если в Kaspersky Security 10.1 для Windows Server уже добавлены активный ключ и дополнительный ключ, и вы добавите новый ключ в качестве активного, новый ключ заменит ранее добавленный активный ключ, дополнительный ключ не будет удален.

- Чтобы активировать Kaspersky Security 10.1 для Windows Server с помощью ключа, выполните следующие действия:
  - 1. В дереве Консоли Kaspersky Security 10.1 разверните узел Лицензирование.
  - 2. На панели результатов узла Лицензирование перейдите по ссылке Добавить ключ.
  - 3. В открывшемся окне нажмите на кнопку Обзор и выберите файл ключа с расширением кеу.

Вы также можете добавить ключ в качестве дополнительного. Для этого установите флажок Использовать в качестве дополнительного ключа.

4. Нажмите на кнопку ОК.

Выбранный ключ будет применен. Информация о добавленном ключе отобразится в панели результатов узла **Лицензирование**.

## Просмотр информации о действующей лицензии

#### Просмотр информации о лицензии

Информация о действующей лицензии отображается на панели результатов узла **Kaspersky Security** Консоли Kaspersky Security 10.1. Статус ключа может принимать следующие значения:

- Выполняется проверка статуса лицензии Kaspersky Security 10.1 для Windows Server проверяет добавленный файл ключа или примененный код активации и ожидает ответа о текущем статусе ключа.
- Действующая лицензия: до <дата и время окончания действия лицензии> Kaspersky Security 10.1 для Windows Server активирован до указанной даты. Статус ключа выделен желтым цветом в следующих случаях:
  - до истечения срока действия лицензии остается 14 дней, и не добавлен дополнительный ключ или код активации;
  - добавленный ключ помещен в черный список и скоро будет заблокирован.
- Программа не активирована Kaspersky Security 10.1 для Windows Server не активирован, так как не добавлен ключ или код активации. Статус выделен красным цветом.
- Срок действия лицензии истек Kaspersky Security 10.1 для Windows Server не активирован, так как истек срок действия лицензии. Статус выделен красным цветом.
- Нарушено Лицензионное соглашение Kaspersky Security 10.1 для Windows Server не активирован, так как нарушены условия Лицензионного соглашения (см. раздел "О Лицензионном соглашении" на стр. <u>45</u>). Статус выделен красным цветом.
- Ключ помещен в черный список добавленный файл ключа заблокирован и помещен в черный список специалистами "Лаборатории Касперского", например, если ключ был использован сторонними лицами для незаконной активации программы. Статус выделен красным цветом.
- Подписка приостановлена подписка временно приостановлена. Статус выделен красным цветом. Вы можете восстановить действие подписки в любой момент.

#### Просмотр информации о действующей лицензии

Чтобы просмотреть информацию о действующей лицензии,

В дереве Консоли Kaspersky Security 10.1 разверните узел Лицензирование.

В панели результатов узла **Лицензирование** отобразится общая информация о действующей лицензии (см. таблицу ниже).

| Поле                                        | Описание                                                                                                    |
|---------------------------------------------|----------------------------------------------------------------------------------------------------|
| Код активации                               | Номер кода активации. Поле заполняется, если вы активируете программу<br>с помощью кода активации.                                                                                                    |
| Статус<br>активации                         | Информация о статусе активации программы. Информация в графе Статус<br>активации в панели управления узла Лицензирование может принимать<br>следующие значения:                                                                          |
|                                             | • Применено – если вы активировали программу с помощью кода активации или ключа.                                                                                                    |
|                                             | • Активация – если вы применили код активации для активации программы и процесс активации еще не закончен. Статус принимает значение Применено по завершении активации программы и после обновления содержимого панели результатов узла. |
|                                             | • Ошибка активации – если не удалось активировать программу. Вы можете посмотреть причину неудачного завершения активации в журнале выполнения задач.                                                                                    |
| Ключ                                        | Номер ключа, с помощью которого вы активировали программу.                                                                                                    |
| Тип лицензии                                | Тип лицензии: коммерческая или пробная.                                                                                                    |
| Дата и время<br>окончания срока<br>действия | Дата окончания срока действия лицензии по активному ключу.                                                                                                    |
| Статус кода<br>активации или<br>ключа       | Статус кода активации или ключа: активный или дополнительный.                                                                                                    |

• Чтобы просмотреть подробную информацию о лицензии,

в панели результатов узла **Лицензирование** в контекстном меню строки с информацией о лицензии, которую вы хотите просмотреть, выберите пункт **Свойства**.

В открывшемся окне Свойства: «Статус кода активации или ключа» на закладке Общие отображается подробная информация о действующей лицензии, на закладке Дополнительно отображается информация о заказчике и контактная информация "Лаборатории Касперского" или партнера, у которого вы приобрели Kaspersky Security 10.1 для Windows Server (см. таблицу ниже).

| Таблица 2. | Подробная информация о | лицензии в окне | Свойства < | -loмер ключа> |
|------------|------------------------|-----------------|------------|---------------|
| ,          |                        | ,               |            |               |

| Поле                     | Описание                                                                              |
|--------------------------|---------------------------------------------------------------------------------------|
| Закладка Общие           |                                                                                       |
| Ключ                     | Номер ключа, с помощью которого вы активировали программу.                            |
| Дата добавления<br>ключа | Дата добавления ключа в программу.                                                    |
| Тип лицензии             | Тип лицензии: коммерческая или пробная.                                               |
| Истекает через (сут)     | Число суток, оставшихся до даты окончания срока действия лицензии по активному ключу. |

| Поле                                      | Описание                                                                                                    |
|-------------------------------------------|----------------------------------------------------------------------------------------------------|
| Дата окончания срока<br>действия          | Дата окончания срока действия лицензии по активному ключу. Если вы<br>активируете программу по неограниченной подписке, в поле указывается<br>значение <i>Не ограничена</i> . Если Kaspersky Security 10.1 для Windows Server<br>не удается определить дату окончания действия лицензии, указывается<br>значение <i>Неизвестна</i> . |
| Программа                                 | Название программы, для которой добавлен ключ или код активации.                                                                                                    |
| Ограничение<br>на использование<br>ключа  | Предусмотренное ограничение на использование ключа (если имеется).                                                                                                    |
| Осуществление<br>технической<br>поддержки | Информация о том, оказывает ли "Лаборатория Касперского" или ее партнер техническую поддержку заказчику по условиям предоставления лицензии.                                                                                                    |
| Закладка Дополнител                       | ьно                                                                                                    |
| Информация<br>о лицензии                  | Номер и тип действующей лицензии.                                                                                                    |
| Информация<br>о поддержке                 | Контактная информация "Лаборатории Касперского" или партнера, который осуществляет техническую поддержку. Поле может быть пустым, если техническая поддержка не осуществляется.                                                                                                    |
| Информация<br>о владельце                 | Информация о заказчике лицензии: имя заказчика и название организации,<br>для которой приобретена лицензия.                                                                                                    |

# Функциональные ограничения даты окончания срока действия лицензии

Когда заканчивается срок действия текущей лицензии, возникают следующие ограничения в работе функциональных компонентов.

- Все задачи останавливаются, за исключением задач Постоянная защита файлов, Проверка по требованию и Проверка целостности программы.
- Запуск любой задачи, кроме задач Постоянная защита файлов, Проверка по требованию и Проверка целостности программы, отклоняется. Эти задачи продолжат работать с использованием старых антивирусных баз.
- Функции задачи Защита от эксплойтов ограничены:
  - Процессы защищаются до их перезапуска.
  - Новые процессы нельзя добавить в область защиты.

Другие функции (хранилища, журналы, диагностические данные) по-прежнему будут доступны.

## Продление срока действия лицензии

По умолчанию программа уведомляет вас о скором окончании срока действия лицензии за 14 дней до даты окончания срока действия лицензии. При этом статус **Действующая лицензия: до <дата окончания действия лицензии>** в панели результатов узла **Kaspersky Security 10.1 для Windows Server** выделяется желтым цветом.

Вы можете продлить срок действия лицензии, не дожидаясь его окончания, с помощью добавления дополнительного кода активации или ключа. Это позволяет не прерывать защиту компьютера на период после окончания срока действия используемой лицензии и до активации программы по новой лицензии.

• Чтобы продлить срок действия лицензии, выполните следующие действия:

- 1. Приобретите новый код активации программы или файл ключа.
- 2. В дереве Консоли Kaspersky Security 10.1 откройте узел Лицензирование.
- 3. В панели результатов узла Лицензирование выполните одно из следующих действий:
  - Если вы хотите продлить срок действия лицензии с помощью дополнительного ключа:
    - а. Перейдите по ссылке Добавить ключ.
    - b. В открывшемся окне нажмите на кнопку **Обзор** и выберите новый файл ключа с расширением key.
    - с. Установите флажок Использовать в качестве дополнительного ключа.
  - Если вы хотите продлить срок действия лицензии с помощью кода активации:
    - а. Перейдите по ссылке Добавить код активации.
    - b. В открывшемся окне введите приобретенный код активации.
    - с. Установите флажок Использовать в качестве дополнительного ключа.

Для применения кода активации необходимо подключение к интернету.

4. Нажмите на кнопку ОК.

Дополнительный ключ или код активации будет добавлен и автоматически станет активным по истечении срока действия используемого ключа или кода активации Kaspersky Security 10.1 для Windows Server.

## Удаление ключа

Вы можете удалить добавленный ключ из программы.

Если в Kaspersky Security 10.1 для Windows Server добавлен дополнительный ключ, и вы удалите активный ключ, дополнительный ключ автоматически станет активным.

Если вы удалите добавленный ключ, вы можете его восстановить, повторно применив файл ключа.

# KASPERSKY3

- Чтобы удалить добавленный ключ, выполните следующие действия:
  - 1. В дереве Консоли Kaspersky Security 10.1 выберите узел Лицензирование.
  - 2. В панели результатов узла **Лицензирование** в таблице с информацией о добавленных ключах выберите ключ, который вы хотите удалить.
  - 3. В контекстном меню строки с информацией о выбранном ключе выберите пункт Удалить.
  - 4. В окне подтверждения нажмите на кнопку Да, чтобы подтвердить удаление ключа.

Выбранный ключ будет удален.

# Запуск и остановка Kaspersky Security 10.1 для Windows Server

Этот раздел содержит информацию о запуске плагина управления Kaspersky Security 10.1 для Windows Server, а также запуске и остановке службы Kaspersky Security Service.

#### В этом разделе

| Запуск плагина управления Kaspersky Security Center5          | 1 |
|---------------------------------------------------------------|---|
| Запуск и остановка службы Kaspersky Security Service <u>5</u> | 1 |

## Запуск плагина управления Kaspersky Security Center

Запуск плагина Kaspersky Security Center, в котором осуществляется работа с Kaspersky Security 10.1 для Windows Server, не требует дополнительных действий. После установки плагина на компьютер администратора, запуск происходит одновременно с Kaspersky Security Center. Подробная информация о запуске Kaspersky Security Center содержится в *Руководстве администратора Kaspersky Security Center*.

## Запуск и остановка службы Kaspersky Security

По умолчанию служба Kaspersky Security Service запускается автоматически при старте операционной системы. Служба Kaspersky Security Service управляет рабочими процессами, в которых выполняются задачи Постоянной защиты, Контроля активности на компьютерах, Защиты сетевых хранилищ, Проверки по требованию и обновления.

По умолчанию при запуске службы Kaspersky Security Serviceдля Windows Server запускаются задачи Постоянная защита файлов, Проверка скриптов (если этот компонент установлен), Проверка при старте операционной системы, Проверка целостности программы, а также другие задачи, в расписании которых указана частота запуска **При запуске программы**.

Если вы остановите службу Kaspersky Security Service, все выполняющиеся задачи будут остановлены. После того как вы перезапустите службу Kaspersky Security Service, программа автоматически запустит только задачи, в расписании которых указана частота запуска **При запуске программы**, остальные задачи требуется запустить вручную.

Вы можете запускать и останавливать службу Kaspersky Security Service с помощью контекстного меню узла **Kaspersky Security 10.1 для Windows Server** или с помощью оснастки **Службы** Microsoft Windows.

Вы можете запускать и останавливать Kaspersky Security 10.1 для Windows Server, если вы входите в группу "Администраторы" на защищаемом сервере.

- Чтобы остановить или запустить программу с помощью Консоли управления, выполните следующие действия:
  - 1. В дереве Консоли Kaspersky Security 10.1 откройте контекстное меню узла Kaspersky Security 10 для Windows Server.
  - 2. Выберите одну из следующих команд:
    - Остановить Kaspersky Security 10.1 для Windows Server, чтобы остановить службу Kaspersky Security Service;
    - Запустить Kaspersky Security 10.1 для Windows Server, чтобы запустить службу Kaspersky Security Service.

Служба Kaspersky Security Service будет запущена или остановлена.

# Процедура приемки

Перед вводом программы в эксплуатацию проводится процедура приемки, включающая проверку правильной установки, работоспособности и соответствия безопасной (сертифицированной) конфигурации.

#### В этом разделе

| Безопасное состояние              | <u>53</u> |
|-----------------------------------|-----------|
| Проверка работоспособности. EICAR | <u>61</u> |

#### Безопасное состояние

Программа находится в безопасном состоянии (сертифицированной конфигурации), если выполняются следующие условия:

 Параметры программы находятся в рамках допустимых значений, приведенных в приложении к этому документу.

Вы можете производить настройку параметров для всех защищаемых компьютеров с помощью политики в Kaspersky Security Center или для одного компьютера с помощью локальной Консоли администратора, установленной на этом компьютере.

#### Настройка прав доступа

По умолчанию доступ ко всем функциям Kaspersky Security 10.1 для Windows Server, управлению службами Kaspersky Security Service (KAVFS) и Kaspersky Security Management Service (KAVFSGT) имеют пользователи, входящие в группу «Администраторы» на защищаемом копмьютере, пользователи группы «KSWS Administrators», созданной на защищаемом копмьютере при установке Kaspersky Security 10.1 для Windows Server, а также системная группа «SYSTEM».

Пользователи-администраторы, осуществляющие контроль за безопасностью должны быть добавлены в группу «KSWS Administrators» с правами полного доступа к управлению службами и функциями программы.

- Чтобы добавить пользователя, выполните следующие действия:
  - 1. В дереве Консоли Kaspersky Security 10.1 откройте контекстное меню узла Kaspersky Security.
  - Выберите пункт Изменить права пользователей на управление программой.
     Откроется окно Разрешения для группы «Kaspersky Security 10.1 для Windows Server».
  - 3. В открывшемся окне в списке **Группы или пользователи** выберите группу «KSWS Administrators» и нажмите кнопку **Добавить**.

# KA\$PER\$KY<sup>±</sup>

- 4. В открывшемся окне введите название учетной записи, которую необходимо добавить.
- 5. В блоке **Разрешения для группы «KSWS Administrators»** убедитесь, что установлены флажки **Разрешить для следующих пунктов**:
  - Полный контроль: полный набор прав на управление Kaspersky Security 10.1 для Windows Server или службой Kaspersky Security Service.
  - Чтение:
    - следующие права на управление Kaspersky Security 10.1 для Windows Server: **Чтение статистики**, **Чтение параметров**, **Чтение журналов** и **Чтение прав**;
    - следующие права на управление службой Kaspersky Security Service: Чтение параметров службы, Запрос статуса службы у Диспетчера управления службами, Запрос статуса у службы, Перечисление зависимых служб, Чтение прав.
  - Изменение:
    - все права на управление Kaspersky Security 10.1 для Windows Server, кроме Изменение прав;
    - следующие права на управление службой Kaspersky Security Service: Изменение параметров службы, Чтение прав.
  - Исполнение: следующие права на управление службой Kaspersky Security Service: Запуск службы, Остановка службы, Приостановка / Возобновление службы, Чтение прав, Пользовательские запросы к службе.
- 6. В окне **Разрешения для группы «Kaspersky Security 10.1 для Windows Server»** нажмите на кнопку **Применить**.

Настроенные права на управление Kaspersky Security 10.1 для Windows Server или службой Kaspersky Security Service будут сохранены.

Для настройки доступа к службам Kaspersky Security 10.1 для Windows Server, в контекстном меню узла Kaspersky Security 10.1 для Windows Server выберите пункт Изменить права пользователей на управление Kaspersky Security Service и выполните шаги 3-6.

Для всех пользователей и групп, кроме «KSWS Administrators» и «SYSTEM», установите флажки Запретить для всех пунктов.

#### Сигналы тревоги

• Чтобы настроить уведомления о событиях при обнаружении тревоги, выполните

# KASPERSKY B

#### следующие действия:

1. В дереве Консоли Kaspersky Security 10.1 откройте контекстное меню узла **Журналы и уведомления** и выберите пункт **Свойства**.

Откроется окно Параметры журналов.

- 2. На закладке Уведомления в блоке Уведомление администраторов установите флажок Путем запуска исполняемого файла для следующих типов событий:
  - Обнаружен объект.
  - Объект не вылечен.
  - Объект не удален.
  - Объект не помещен на карантин.
  - Объект не помещен в резервное хранилище.
  - Запуск программы запрещен.
  - Запуск программы запрещен по прецеденту.
- 3. Нажмите на кнопку Настройка.

Откроется окно Дополнительные параметры.

- 4. Выберите закладку Исполняемый файл и выполните следующие действия:
  - а. В поле Командная строка укажите исполняемый файл, который программа будет запускать при обнаружении событий нарушения безопасности.
     Запускаемая программа должна обеспечивать непрерывную выдачу сигнала нарушения безопасности.
  - b. В блоке Запуск с правами укажите данные учетной записи Администратора.
  - с. Нажмите на кнопку ОК.
- 5. На закладке Уведомления нажмите на кнопку Текст сообщения.
- 6. В открывшемся окне укажите информацию, которую Kaspersky Security 10.1 для Windows Server будет передавать в составе сигнала тревоги.

Убедитесь, что в тексте сообщения присутствуют следующие переменные: **Тип обнаруженного объекта** (%VIRUS\_TYPE%), **Обнаружено** (%VIRUS\_NAME%) и **Событие** (%EVENT\_TYPE%). Если данные переменные отсутствуют, добавьте их с помощью раскрывающегося списка по кнопке **Макрос**. Удаление перечисленных переменных приводит к выходу программы из сертифицируемого состояния.

#### 7. Нажмите на кнопку ОК.

Настройки уведомлений администраторов будут сохранены.

Сообщение сигнала тревоги не содержит данных о действиях по обработке. Kaspersky Security 10.1 для Windows Server сообщает о неудачном результате обработки посредством отдельного сигнала тревоги. Отсутствие сигнала тревоги о неудачной обработке события означает, что объект был обработан в соответствии с настроенными параметрами защиты и проверки.

При неудачном результате обработки Kaspersky Security 10.1 для Windows Server отображает одно из следующих событий:

- Срок действия лицензии истек.
- Базы программы сильно устарели.
- Внутренняя ошибка.
- Внутренняя ошибка программы.
- Базы программы устарели.
- Срок действия лицензии скоро истечет.

#### Блокирование сервера с установленным Kaspersky Security 10.1 для Windows Server при обнаружении зараженных объектов

Kaspersky Security 10.1 для Windows Server поддерживает запуск сторонних программ, которые позволяют отключить скомпрометированный сервер, на котором обнаружен зараженный объект, от локальной сети. Блокирование сервера осуществляется с помощью настройки уведомлений о событиях, которые будут являться триггерами для запуска сторонней программы.

Чтобы настроить запуск программы для блокировки скомпрометированного сервера, выполните следующие действия:

- 1. В дереве Консоли Kaspersky Security 10.1 выберите узел Журналы и уведомления.
- 2. Откройте контекстное меню и выберите пункт Свойства.
- 3. Откроется окно Параметры журналов и уведомлений.
- 4. Выберите закладку Уведомления.
- 5. В списке типов событий выберите событие Обнаружен объект.

- 6. В блоке Уведомления администраторов настройте параметры запуска сторонней программы:
  - а. Установите флажок Путем запуска исполняемого файла.
  - b. Нажмите на кнопку Настройка.

Откроется окно Дополнительные параметры.

- с. Перейдите на закладку Исполняемый файл.
- d. В поле **Командная строка** введите имя исполняемого файла или нажмите кнопку **Обзор** для выбора файла через проводник Windows.
- е. В окне Дополнительные параметры нажмите на кнопку ОК.
- 7. В окне Параметры журналов и уведомлений нажмите на кнопку ОК.

#### События аудита

Kaspersky Security 10.1 для Windows Server ведет системный аудит событий, связанных с управлением Kaspersky Security 10.1 для Windows Server. Для функционирования в сертифицированоом состоянии программа должна фиксировать все события для компонентов Постоянная защита, Проверка по требованию, Контроль запуска программ.

• Чтобы настроить события аудита для данных компонентов выполните следующие действия:

1. В дереве Консоли Kaspersky Security 10.1 откройте контекстное меню узла **Журналы и уведомления** и выберите пункт **Свойства**.

Откроется окно Параметры Журналов.

- 2. На закладке Общие, установите флажок Все события для следующих компонентов:
  - Постоянная защита файлов;
  - Проверка по требованию;
  - Контроль запуска программ.
- 3. Нажмите на кнопку ОК.

#### Постоянная защита файлов

Для приведения программы в сертифицируемое состояние, требуется произвести донастройку параметров задачи. По умолчанию задача Постоянная защита файлов не выполняет проверку архивов.

- Чтобы добавить архивы к проверяемым объектам, выполните следующие действия:
  - 1. В дереве Консоли Kaspersky Security 10.1 разверните узел Постоянная защита.
  - 2. Выберите вложенный узел Постоянная защита файлов.
  - 3. В панели результатов узла **Постоянная защита файлов** перейдите по ссылке **Настроить область защиты**.

Откроется окно Настройка области защиты.

- 4. В левой части окна выберите узел, параметры безопасности которого вы хотите настроить.
- 5. На закладке Общие в блоке Защита составных объектов установите флажок Все / Только новые архивы.

Параметр Только новые архивы доступен, если снят флажок Проверка только новых и и змененных файлов.

6. Нажмите на кнопку ОК.

Kaspersky Security 10.1 для Windows Server будет выполнять проверку архивов ZIP, CAB, RAR, ARJ и других форматов.

#### Проверка по требованию

В соответствии с требованиями сертификации, необходимо создать новую пользовательскую задачу Проверки по требованию и запустить ее с предзаданными параметрами.

Подробная инструкция по созданию задач проверки по требованию содержится в разделе «Задача Проверка по требованию».

#### Настройка обновлений баз программы

- Чтобы настроить обновление антивирусных баз через один из защищаемых компьютеров, который выполняет функцию компьютера-ретранслятора, выполните следующие действия:
  - 1. На компьютере-ретрансляторе остановите выполнение задач Обновление баз программы и Обновление модулей программы.
  - 2. Настройте параметры задачи Копирование обновлений:
    - На закладке Общие:

- В блоке Источник обновлений выберите Серверы обновлений «Лаборатории Касперского».
- В блоке Параметры копирования обновлений выберите Копировать обновления баз программы.
- В поле Папка локального источника обновлений укажите путь к общей сетевой папке, в которую программа будет сохранять скопированный файл баз. Программа не распаковывает и не применяет обновления, загруженные с помощью задачи копирования баз.
- На закладке Параметры соединения установите флажок Использовать параметры прокси-сервера для соединения с серверами «Лаборатории Касперского».
- На закладке Расписание установите флажок Запускать задачу по расписанию с частотой запуска Ежечасно.
- 3. На компьютере-ретрансляторе запустите задачу Копирование обновлений.
- 4. На компьютерах-ресиверах настройте параметры задачи Обновление баз программы, выполнив следующие действия:
  - а. На закладке Общие укажите в качестве источника обновлений Другие НТТР-, FTP-серверы или сетевые ресурсы. В качестве источника укажите сетевую папку, настроенную в качестве папки локального источника обновлений в задаче Копирование обновлений на сервере-ретрансляторе.
  - b. Снимите флажок Использовать серверы обновлений «Лаборатории Касперского», если серверы, указанные пользователем, недоступны.
  - с. Настройте расписание запуска задачи Обновление баз программы на компьютерах-ресиверах таким образом, чтобы:
    - Задача выполнялась ежечасно.
    - Запуск задачи выполнялся с шагом 30 минут после запуска задачи Копирование обновлений на сервере-ретрансляторе.

Обновления баз программы, загруженные из локальной папки обновлений на компьютеры-ресиверы, будут немедленно применены и распакованы.

#### Установка расширения для защиты от почтовых угроз

Защита от почтовых угроз предоставляется через расширение Kaspersky Security 10.1 для Microsoft Outlook и устанавливается отдельно от компонентов Kaspersky Security 10.1 для Windows Server.

Вы можете установить расширение Kaspersky Security 10.1 для Microsoft Outlook только если на защищаемом сервере установлены Kaspersky Security 10.1 для Windows Server и почтовый клиент Microsoft Outlook.

 Чтобы установить расширение, запустите пакет ksmail\_x86(x64).msi из папки \email\_plugin.

#### Настройка путей для распаковки проверяемых архивов в системном реестре

Антивирусная проверка ICAP-подключаемых сетевых хранилищ позволяет выявлять потенциально опасные файлы в архивах. Вы можете настроить путь, куда будут распаковываться файлы из всех проверяемых архивов на сервере.

Чтобы настроить путь в редакторе реестра операционной системы:

- 1. Перейдите по пути: [HKEY\_LOCAL\_MACHINE\SOFTWARE\Wow6432Node\KasperskyLab\WSEE\10.1\Environment].
- 2. Введите путь к папке в виде: "ProcessingTempPath"="d:\\Temp\\".

## Проверка работоспособности. EICAR

Чтобы проверить работоспособность Антивируса, вы можете использовать тестовый "вирус" EICAR.

Тестовый вирус предназначен для проверки работы антивирусных программ. Он разработан организацией The European Institute for Computer Antivirus Research (EICAR).

Тестовый вирус не является вирусом и не содержит программного кода, который может нанести вред вашему компьютеру, но антивирусные программы большинства производителей идентифицируют в нем угрозу.

Файл, который содержит тестовый вирус, называется eicar.com. Его можно загрузить на веб-сайте EICAR <u>http://www.eicar.org/anti\_virus\_test\_file.htm</u>.

Перед сохранением файла в папке на диске компьютера убедитесь, что постоянная защита файлов в этой папке отключена.

Файл eicar.com содержит текстовую строку. При проверке файла Kaspersky Security 10.1 для Windows Server обнаруживает в этой текстовой строке тестовую угрозу, присваивает файлу статус **Зараженный** и удаляет его. Информация об обнаруженной в файле угрозе появляется в Консоли Kaspersky Security 10.1, в журнале выполнении задачи.

Вы также можете использовать файл eicar.com, чтобы проверить, как Kaspersky Security 10.1 для Windows Server выполняет лечение зараженных объектов и как он обнаруживает возможно зараженные объекты. Для этого откройте файл с помощью текстового редактора, добавьте к началу текстовой строки в файле один из префиксов, перечисленных в таблице ниже, и сохраните файл под новым именем, например, eicar\_cure.com.

Для того чтобы Kaspersky Security 10.1 для Windows Server обработал файл eicar.com с префиксом, в блоке параметров безопасности **Защита объектов** установите значение **Все объекты** для задач Kaspersky Security 10.1 для Windows Server Постоянная защита файлов и задач проверки по требованию.

Таблица 3. Префиксы в файлах EICAR

| Префикс      | Статус файла после проверки и действие Kaspersky Security 10.1 для<br>Windows Server                                                                                                    |
|--------------|----------------------------------------------------------------------------------------------------|
| Без префикса | Kaspersky Security 10.1 для Windows Server присваивает объекту статус <b>Зараженный</b> и удаляет его.                                                                                                    |
| SUSP-        | Kaspersky Security 10.1 для Windows Server присваивает объекту статус Возможно зараженный (обнаружен с помощью эвристического анализатора) и удаляет его (возможно зараженные объекты не подвергаются лечению).               |
| WARN-        | Kaspersky Security 10.1 для Windows Server присваивает объекту статус Возможно зараженный (код объекта частично совпадает с известным вредоносным кодом) и удаляет его (возможно зараженные объекты не подвергаются лечению). |
| CURE-        | Kaspersky Security 10.1 для Windows Server присваивает объекту статус <b>Зараженный</b> и лечит его. Если лечение успешно, весь текст в файле заменяется словом "CURE".                                                       |

• Чтобы проверить функцию Постоянная защита, выполните следующие действия:

1. Загрузите файл eicar.com со страницы сайта EICAR <u>http://www.eicar.org/anti\_virus\_test\_file.htm</u>. Сохраните его в папке общего доступа на локальном диске любого из компьютеров сети.

Перед сохранением файла в папке убедитесь, что постоянная защита файлов в этой папке отключена.

- 2. Если вы хотите также проверить работу уведомлений пользователей сети, убедитесь в том, что и на защищаемом серверу, и на компьютере, на котором вы сохранили файл eicar.com, включена Служба сообщений Microsoft Windows.
- 3. Откройте Консоль Kaspersky Security 10.1.

- 4. Скопируйте сохраненный файл eicar.com на локальный диск защищаемого сервера одним из следующих способов:
  - Чтобы проверить работу уведомлений через окно Службы терминалов, скопируйте файл eicar.com на компьютер, подключившись к сервера помощью программы "Подключение к удаленному рабочему столу" (Remote Desktop Connection).
  - Чтобы проверить работу уведомлений через Службу сообщений Microsoft Windows, скопируйте файл eicar.com с компьютера, на котором вы его сохранили, через сетевое окружение этого компьютера.

Постоянная защита файлов работает должным образом, если выполняются следующие условия:

- Файл eicar.com удален с диска защищаемого сервера.
- В Консоли Kaspersky Security 10.1 журнал выполнения задачи получил статус Критический. В журнале появилась строка с информацией об угрозе в файле eicar.com. (Чтобы просмотреть журнал выполнения задачи, в дереве Консоли Kaspersky Security 10.1 разверните узел Постоянная защита сервера, выберите задачу Постоянная защита файлов и на панели результатов узла перейдите по ссылке Открыть журнал выполнения).
  - Появилось сообщение Службы сообщений Microsoft Windows на компьютере, с которого вы скопировали файл следующего содержания:

Kaspersky Security 10.1 для Windows Server заблокировал доступ к <путь к файлу eicar.com на компьютере>\eicar.com на компьютере <ceтевое имя компьютера> в <время возникновения события>. Причина: Обнаружена угроза. Вирус: EICAR-Test-File. Имя пользователя объекта: <имя пользователя>. Имя компьютера пользователя объекта: <ceтевое имя компьютера, с которого вы скопировали файл>».

Убедитесь, что Служба сообщений Microsoft Windows работает на компьютере, с которого вы скопировали файл eicar.com.

- Чтобы проверить функцию Проверка по требованию, выполните следующие действия:
  - 1. Загрузите файл eicar.com со страницы сайта EICAR <u>http://www.eicar.org/anti\_virus\_test\_file.htm</u>. Сохраните его в папке общего доступа на локальном диске любого из компьютеров сети.

Перед сохранением файла в папке убедитесь, что постоянная защита файлов в этой папке отключена.

- 2. Откройте Консоль Kaspersky Security 10.1.
- 3. Выполните следующие действия:
  - а. В дереве Консоли Kaspersky Security 10.1 разверните узел Проверка по требованию.
  - b. Выберите вложенный узел Проверка важных областей.
  - с. На закладке Настройка области проверки откройте контекстное меню на узле Сетевое окружение и выберите Добавить сетевой файл.
  - d. Введите сетевой путь к файлу eicar.com на удаленном компьютере в формате UNC (Universal Naming Convention).
  - е. Установите флажок, чтобы включить добавленный сетевой путь в область проверки.

# KA\$PER\$KYᡱ

f. Запустите задачу Проверка важных областей.

Проверка по требованию работает должным образом, если выполняются следующие условия:

- Файл eicar.com удален с жестких компьютера.
- В Консоли Kaspersky Security 10.1 журнал выполнения задачи получил статус Критический; в журнале выполнения задачи Проверка важных областей появилась строка с информацией об угрозе в файле eicar.com. Чтобы просмотреть журнал выполнения задачи, в дереве Консоли Kaspersky Security 10.1 разверните узел Проверка по требованию, выберите вложенный узел Проверка важных областей и в панели результатов узла перейдите по ссылке Открыть журнал выполнения.

# Разделение доступа к функциям программы по пользовательским ролям

Этот раздел содержит информацию о правах на управление Kaspersky Security 10.1 для Windows Server и службами Windows, которые регистрирует программа, а также инструкции по настройке этих прав.

#### В этом разделе

| О правах на управление Kaspersky Security 10.1 для Windows Server                                                       | . <u>64</u> |
|----------------------------------------------------------------------------------------------------|-------------|
| О правах на управление службой Kaspersky Security Service                                                               | . <u>66</u> |
| О правах доступа к службе Kaspersky Security Management Service                                                         | . <u>68</u> |
| Настройка прав доступа на управление Kaspersky Security 10.1 для Windows Server<br>и службой Kaspersky Security Service | . <u>68</u> |
| Защита доступа к функциям Kaspersky Security 10.1 для Windows Server с помощью пароля                                   | . <u>71</u> |
| Разрешение сетевых соединений для службы Kaspersky Security Management Service                                          | . <u>72</u> |

## О правах на управление Kaspersky Security 10.1 для Windows Server

По умолчанию доступ ко всем функциям Kaspersky Security 10.1 для Windows Server имеют пользователи, входящие в группу "Администраторы" на защищаемом сервере, пользователи группы KAVWSEE Administrators, созданной на защищаемом сервере при установке Kaspersky Security 10.1 для Windows Server, а также группа SYSTEM.

Пользователи, которые имеют доступ к функции **Изменение прав** Kaspersky Security 10.1 для Windows Server, могут предоставлять доступ к функциям Kaspersky Security 10.1 для Windows Server другим пользователям, зарегистрированным на защищаемом сервере или входящим в домен.

Если пользователь не зарегистрирован в списке пользователей Kaspersky Security 10.1 для Windows Server, он не может открыть Консоль Kaspersky Security 10.1.

Вы можете выбрать для пользователя или группы пользователей Kaspersky Security 10.1 для Windows Server один из следующих предустановленных уровней доступа к функциям Kaspersky Security 10 для Windows Server:

• Полный контроль – доступ ко всем функциям программы: возможность просматривать и изменять общие параметры работы Kaspersky Security 10.1 для Windows Server, параметры работы компонентов Kaspersky Security 10.1 для Windows Server, права пользователей Kaspersky Security 10.1 для Windows Server, а также просматривать статистику работы Kaspersky Security 10 для Windows Server.

- Изменение доступ ко всем функциям программы, кроме изменения прав пользователей: возможность просматривать и изменять общие параметры работы Kaspersky Security 10.1 для Windows Server, параметры работы компонентов Kaspersky Security 10.1 для Windows Server.
- Чтение возможность просматривать общие параметры работы Kaspersky Security 10.1 для Windows Server, параметры работы компонентов Kaspersky Security 10.1 для Windows Server, статистику работы Kaspersky Security 10.1 для Windows Server и права пользователей Kaspersky Security 10.1 для Windows Server.

Также вы можете выполнять расширенную настройку прав доступа (см. раздел "Настройка прав доступа на управление Kaspersky Security 10.1 для Windows Server и службой Kaspersky Security Service" на стр. <u>68</u>): разрешать или запрещать доступ к отдельным функциям Kaspersky Security 10.1 для Windows Server.

Если вы вручную настроили права доступа для пользователя или группы, то для этого пользователя или группы будет установлен уровень доступа **Особые разрешения**.

| Права доступа             | Описание                                                                                                    |
|---------------------------|----------------------------------------------------------------------------------------------------|
| Управление задачами       | Возможность запускать / останавливать / приостанавливать / возобновлять задачи Kaspersky Security 10.1 для Windows Server.    |
| Создание и удаление задач | Возможность создавать и удалять задачи проверки по требованию.                                                                |
| Изменение параметров      | Возможности:                                                                                                    |
|                           | <ul> <li>Импортировать из конфигурационного файла параметры работы<br/>Kaspersky Security 10.1 для Windows Server.</li> </ul> |
|                           | • Редактировать настройки программы.                                                                                          |
| Чтение параметров         | Возможности:                                                                                                    |
|                           | <ul> <li>просматривать общие параметры работы Kaspersky Security 10.1 для<br/>Windows Server и параметры задач;</li> </ul>    |
|                           | <ul> <li>экспортировать в конфигурационный файл параметры работы<br/>Kaspersky Security 10.1 для Windows Server;</li> </ul>   |
|                           | <ul> <li>просматривать параметры журналов выполнения задач, журнала<br/>системного аудита и уведомлений.</li> </ul>           |
| Управление хранилищами    | Возможности:                                                                                                    |
|                           | • помещать объекты на карантин;                                                                                               |
|                           | • удалять объекты из карантина и резервного хранилища;                                                                        |
|                           | • восстанавливать объекты из карантина и резервного хранилища.                                                                |
| Управление журналами      | Возможность удалять журналы выполнения задач и очищать журнал системного аудита.                                              |
| Чтение журналов           | Возможность просматривать события в журналах выполнения задач и журнале системного аудита.                                    |
| Чтение статистики         | Возможность просматривать статистику работы каждой задачи Kaspersky<br>Security 10.1 для Windows Server.                      |
| Лицензирование программы  | Возможность активировать и деактивировать Kaspersky Security 10.1 для Windows Server.                                         |

Таблица 4. Права доступа к функциям Kaspersky Security 10.1 для Windows Server

| Права доступа      | Описание                                                                                                    |
|--------------------|----------------------------------------------------------------------------------------------------|
| Удаление программы | Возможность удалять Kaspersky Security 10.1 для Windows Server.                                                                 |
| Чтение прав        | Возможность просматривать список пользователей Kaspersky Security 10.1 для Windows Server и права доступа каждого пользователя. |
| Изменение прав     | Возможности:                                                                                                    |
|                    | <ul> <li>изменять список пользователей, имеющих доступ<br/>к управлению программой;</li> </ul>                                  |
|                    | <ul> <li>изменять права доступа пользователей к функциям Kaspersky Security<br/>10.1 для Windows Server.</li> </ul>             |

## О правах на управление службой Kaspersky Security Service

При установке Kaspersky Security 10.1 для Windows Server регистрирует в Windows службу Kaspersky Security Service (KAVFS), так как программа включает в себя функциональные компоненты, запускаемые при старте операционной системы. Чтобы снизить риск стороннего доступа к функциям программы и параметрам безопасности на защищаемом сервере через управление Kaspersky Security Service, вы можете ограничивать права на управление службой Kaspersky Security Service с помощью локальной Консоли Kaspersky Security 10.1 или плагина управления Kaspersky Security Center.

По умолчанию доступ к управлению службой Kaspersky Security Service имеют пользователи, входящие в группу "Администраторы" на защищаемом сервере, а также системные группы SERVICE и INTERACTIVE с правами на чтение и системная группа SYSTEM с правами на чтение и исполнение.

Вы не можете удалить учетную запись пользователя SYSTEM или изменять права этой учетной записи. Если права учетной записи пользователя SYSTEM были изменены, при сохранении изменений для этой учетной записи восстанавливаются максимальные права.

Пользователи, которые имеют доступ с правом на изменение к функциям (см. раздел "О правах на управление Kaspersky Security 10.1 для Windows Server" на стр. <u>64</u>), могут предоставлять доступ к управлению службой Kaspersky Security Service другим пользователям, зарегистрированным на защищаемом сервере или входящим в домен.

Вы можете выбрать для пользователя или группы пользователей Kaspersky Security 10.1 для Windows Server один из следующих предустановленных уровней доступа на управление службой Kaspersky Security Service:

- Полный контроль возможность просматривать и изменять общие параметры работы и права пользователей Kaspersky Security Service, а также запускать и останавливать работу Kaspersky Security Service.
- **Чтение** возможность просматривать общие параметры работы и права пользователей Kaspersky Security Service.

- Изменение возможность просматривать и изменять общие параметры работы и права пользователей Kaspersky Security Service.
- Исполнение возможность запускать и останавливать работу Kaspersky Security Service.

Также вы можете выполнять расширенную настройку прав доступа: давать или ограничивать права на управление Kaspersky Security 10.1 для Windows Server (см. таблицу ниже).

Если вы вручную настроили права доступа для пользователя или группы, то для этого пользователя или группы будет установлен уровень доступа **Особые разрешения**.

Таблица 5. Разграничение прав доступа к функциям Kaspersky Security 10.1 для Windows Server

| Функция                                                      | Описание                                                                                                    |
|--------------------------------------------------------------|----------------------------------------------------------------------------------------------------|
| Чтение настроек службы                                       | Возможность просматривать общие параметры работы и права пользователей Kaspersky Security Service.                                                         |
| Запрос статуса службы<br>у Диспетчера управления<br>службами | Возможность запрашивать статус выполнения Kaspersky Security Service у Диспетчера управления службами Microsoft Windows.                                   |
| Запрос статуса у службы                                      | Возможность запрашивать статус выполнения службы у Kaspersky Security Service.                                                                             |
| Перечисление зависимых служб                                 | Возможность просматривать список служб, от которых зависит<br>Kaspersky Security Service, а также служб, зависимых от Kaspersky<br>Security Service.       |
| Изменение параметров службы                                  | Возможность просматривать и изменять общие параметры работы и права пользователей Kaspersky Security Service.                                              |
| Запуск службы                                                | Возможность запускать выполнение Kaspersky Security Service.                                                                                               |
| Остановка службы                                             | Возможность останавливать выполнение Kaspersky Security Service.                                                                                           |
| Приостановка / Возобновление<br>службы                       | Возможность приостанавливать и возобновлять выполнение<br>Kaspersky Security Service.                                                                      |
| Чтение прав                                                  | Возможность просматривать список пользователей Kaspersky Security Service и права доступа каждого пользователя.                                            |
| Изменение прав                                               | Возможности:<br>• добавлять и удалять пользователей Kaspersky Security Service;<br>• изменять права доступа пользователей к Kaspersky Security<br>Service. |
| Удаление службы                                              | Возможность разрегистрации Kaspersky Security Service в Диспетчере управления службами Microsoft Windows.                                                  |
| Пользовательские запросы к службе                            | Возможность создавать и отправлять пользовательские запросы к Kaspersky Security Service.                                                                  |

## О правах доступа к службе Kaspersky Security Management

Вы можете просмотреть список служб Kaspersky Security 10.1 для Windows Server.

При установке Kaspersky Security 10.1 для Windows Server регистрирует службу управления программой Kaspersky Security 10.1 для Windows Server (KAVFSGT). Для управления программой через Консоль Kaspersky Security 10.1, установленную на другом компьютере требуется, чтобы учетная запись, с правами которой происходит подключение к Kaspersky Security 10.1 для Windows Server имела полный доступ к Kaspersky Security Management Service на защищаемом сервере.

По умолчанию доступ к управлению службой Kaspersky Security Management Service имеют пользователи, входящие в группу "Администраторы" на защищаемом сервере, и пользователи группы KAVWSEE Administrators, созданной на защищаемом сервере при установке Kaspersky Security 10.1 для Windows Server.

Вы можете управлять службой Kaspersky Security Management Service только через оснастку Службы Microsoft Windows.

Вы не можете разрешать или запрещать пользователям доступ к Kaspersky Security Management Service, настраивая параметры Kaspersky Security 10.1 для Windows Server.

Вы можете соединиться с Kaspersky Security 10.1 для Windows Server под локальной учетной записью, если на защищаемом сервере зарегистрирована учетная запись с таким же именем и с таким же паролем.

## Настройка прав доступа на управление Kaspersky Security 10.1 для Windows Server и службой Kaspersky Security Service

Вы можете изменить список пользователей и групп пользователей, которым разрешен доступ к функциям Kaspersky Security 10.1 для Windows Server и управлению службой Kaspersky Security Service, а также изменять права доступа этих пользователей и групп пользователей.

- Чтобы добавить в список или удалить из списка пользователя или группу, выполните следующие действия:
  - 1. В дереве Консоли администрирования Kaspersky Security Center разверните узел **Управляемые устройства**. Разверните группу администрирования, для Server которой вы хотите настроить параметры программы.
  - 2. В панели результатов выбранной группы администрирования выполните одно из следующих действий:
    - Если вы хотите настроить параметры политики для группы серверов, выберите закладку **Политики** и откройте свойства **<Имя политики>** → **Дополнительные возможности**.

- Если вы хотите настроить параметры программы для одного сервера, перейдите к параметрам, которые требуется настроить, в окне Параметры программы (см. раздел "Настройка локальных задач в окне Параметры программы в Kaspersky Security Center" на стр. <u>89</u>) в Kaspersky Security Center.
- 3. В разделе Дополнительные возможности выполните одно из следующих действий:
  - Выберите пункт **Изменить права пользователей на управление программой**, если вы хотите изменить список пользователей, которые имеют доступ к управлению функциями Kaspersky Security 10.1 для Windows Server.
  - Выберите пункт **Изменить права пользователей на управление Kaspersky Security Service**, если вы хотите изменить список пользователей, которые имеют доступ к управлению программой с помощью Kaspersky Security Service.

Откроется окно Разрешения для группы "Kaspersky Security 10.1 для Windows Server".

- 4. В открывшемся окне выполните следующие действия:
  - Чтобы добавить пользователя или группу в список, нажмите на кнопку **Добавить** и выберите пользователя или группу, которым вы хотите предоставить права.
  - Чтобы удалить пользователя или группу из списка, выберите пользователя или группу, доступ для которых вы хотите ограничить, и нажмите на кнопку **Удалить**.
- 5. Нажмите на кнопку Применить.

Выбранные пользователи (группы) будут добавлены или удалены.

- Чтобы изменить права пользователя или группы на управление Kaspersky Security 10.1 для Windows Server или службой Kaspersky Security Service, выполните следующие действия:
  - 1. В дереве Консоли администрирования Kaspersky Security Center разверните узел **Управляемые устройства**. Разверните группу администрирования, для Server которой вы хотите настроить параметры программы.
  - 2. В панели результатов выбранной группы администрирования выполните одно из следующих действий:
    - Если вы хотите настроить параметры политики, в Консоли администрирования Kaspersky Security Center в группе серверов выберите закладку Политики и откройте <Имя политики> → Параметры.
    - Если вы хотите настроить параметры программы для одного сервера, перейдите к параметрам, которые требуется настроить, в окне Параметры программы (см. раздел "Настройка локальных задач в окне Параметры программы в Kaspersky Security Center" на стр. <u>89</u>) в Kaspersky Security Center.
  - 3. В разделе Дополнительные возможности выполните одно из следующих действий:
    - Выберите пункт **Изменить права пользователей на управление программой**, если вы хотите изменить список пользователей, которые имеют доступ к управлению функциями Kaspersky Security 10.1 для Windows Server.
    - Выберите пункт **Изменить права пользователей на управление Kaspersky Security Service**, если вы хотите изменить список пользователей, которые имеют доступ к управлению программой с помощью Kaspersky Security Service.

Откроется окно Разрешения для группы "Kaspersky Security 10.1 для Windows Server".

- 4. В открывшемся окне в списке **Группы или пользователи** выберите пользователя или группу пользователей, права которых вы хотите изменить.
- 5. В блоке **Разрешения для группы "<Пользователь (Группа)>"** установите флажки **Разрешить** или **Запретить** для следующих уровней доступа:
  - Полный контроль: полный набор прав на управление Kaspersky Security 10.1 для Windows Server или службой Kaspersky Security Service.
  - Чтение:
    - следующие права на управление Kaspersky Security 10.1 для Windows Server: **Чтение** статистики, **Чтение параметров**, **Чтение журналов** и **Чтение прав**;
    - следующие права на управление службой Kaspersky Security Service: Чтение параметров службы, Запрос статуса службы у Диспетчера управления службами, Запрос статуса у службы, Перечисление зависимых служб, Чтение прав.
  - Изменение:
    - все права на управление Kaspersky Security 10.1 для Windows Server, кроме Изменения прав;
    - следующие права на управление службой Kaspersky Security Service: **Изменение** параметров службы, Чтение прав.
  - Исполнение: следующие права на управление службой Kaspersky Security Service: Запуск службы, Остановка службы, Приостановка / Возобновление службы, Чтение прав, Пользовательские запросы к службе.
- 6. Если вы хотите выполнить расширенную настройку прав для пользователя или группы (**Особые разрешения**), нажмите на кнопку **Дополнительно**.
  - a. В открывшемся окне Дополнительные параметры безопасности для Kaspersky Security 10.1 для Windows Server выберите нужного пользователя или группу.
  - b. Нажмите на кнопку Изменить.
  - с. В открывшемся окне перейдите по ссылке Показать особые разрешения.
  - d. В раскрывающемся списке в верхней части окна выберите тип контроля доступа (**Разрешить** или Запретить).
  - е. Установите флажки напротив тех функций, которые вы хотите разрешить или запретить выбранному пользователю или группе.
  - f. Нажмите на кнопку **OK**.
  - g. В окне Дополнительные параметры безопасности для Kaspersky Security 10.1 для Windows Server нажмите на кнопку ОК.
- 7. В окне **Разрешения для группы** "Kaspersky Security 10.1 для Windows Server" нажмите на кнопку **Применить**.

Настроенные права на управление Kaspersky Security 10.1 для Windows Server или службой Kaspersky Security Service будут сохранены.

# Защита доступа к функциям Kaspersky Security 10.1 для Windows Server с помощью пароля

Вы можете ограничивать доступ к управлению программой и регистрируемыми службами с помощью настройки прав пользователей (см. раздел "Права доступа к функциям Kaspersky Security 10.1 для Windows Server" на стр. <u>64</u>). Вы также можете дополнительно защитить доступ к выполнению критичных операций, установив защиту паролем в параметрах Kaspersky Security 10.1 для Windows Server.

Kaspersky Security 10.1 для Windows Server запрашивает пароль при попытке доступа к следующим функциям программы:

- подключение к локальной Консоли Kaspersky Security 10.1;
- удаление Kaspersky Security 10.1 для Windows Server;
- изменение компонентного состава Kaspersky Security 10.1 для Windows Server.

Kaspersky Security 10.1 для Windows Server не отображает заданный пароль в читаемом виде в интерфейсе программы. Kaspersky Security 10.1 для Windows Server хранит заданный пароль в виде контрольной суммы, рассчитанной при задании пароля.

Вы можете экспортировать и импортировать параметры программы, защищенной паролем. Конфигурационный файл, созданный по результатам экспорта параметров защищенной программы, содержит значение контрольной суммы пароля и значение модификатора, используемого для удлинения строки пароля.

Не изменяйте значение контрольной суммы или модификатора в конфигурационном файле. Импорт параметров пароля, измененных вручную, может привести к полному блокированию доступа к управлению программой.

- Чтобы защитить доступ к функциям Kaspersky Security 10.1 для Windows Server, выполните следующие действия:
  - 1. В дереве Консоли администрирования Kaspersky Security Center разверните узел **Управляемые устройства**. Разверните группу администрирования, для Server которой вы хотите настроить параметры программы.
  - 2. В панели результатов выбранной группы администрирования выполните одно из следующих действий:
    - Если вы хотите настроить параметры политики для группы серверов, выберите закладку Политики и откройте свойства <Имя политики> → Дополнительные возможности.
    - Если вы хотите настроить параметры программы для одного сервера, перейдите к параметрам, которые требуется настроить, в окне Параметры программы (см. раздел "Настройка локальных задач в окне Параметры программы в Kaspersky Security Center" на стр. <u>89</u>) в Kaspersky Security Center.
  - 3. В блоке Безопасность и надежность нажмите на кнопку Настройка.

Откроется окно Параметры безопасности.

4. В блоке Настройки пароля установите флажок Использовать защиту паролем.

Поля Пароль и Подтверждение пароля станут активными.

- 5. В поле **Пароль** введите значение, которое вы хотите использовать для защиты доступа к функциям Kaspersky Security 10.1 для Windows Server.
- 6. В поле Подтверждение пароля введите пароль повторно.
- 7. Нажмите на кнопку ОК.

Настроенные параметры будут сохранены. Kaspersky Security 10.1 для Windows Server будет запрашивать пароль при доступе к защищаемым операциям.

Установленный пароль невозможно восстановить. Утеря пароля приведет к полному потерю контроля над программой. Кроме того, невозможно будет удалить программу с защищаемого сервера.

Вы можете изменить или сбросить заданный пароль в параметрах программы в любой момент.

- Чтобы сбросить заданный пароль, выполните следующие действия:
  - 1. В дереве Консоли администрирования Kaspersky Security Center разверните узел **Управляемые устройства**. Разверните группу администрирования, для Server которой вы хотите настроить параметры программы.
  - 2. В панели результатов выбранной группы администрирования выполните одно из следующих действий:
    - Если вы хотите настроить параметры политики для группы серверов, выберите закладку **Политики** и откройте свойства **<Имя политики>** → **Дополнительные возможности**.
    - Если вы хотите настроить параметры программы для одного сервера, перейдите к параметрам, которые требуется настроить, в окне Параметры программы (см. раздел "Настройка локальных задач в окне Параметры программы в Kaspersky Security Center" на стр. <u>89</u>) в Kaspersky Security Center.
  - 3. В блоке Безопасность и надежность нажмите на кнопку Настройка.

Откроется окно Параметры безопасности.

4. В блоке Настройки пароля снимите флажок Использовать защиту паролем.

Поля Пароль и Подтверждение пароля будут очищены и станут неактивны.

5. Нажмите на кнопку ОК.

Защита паролем будет отключена. Kaspersky Security 10.1 для Windows Server удалит контрольную сумму старого пароля из параметров программы.
## Разрешение сетевых соединений для службы Kaspersky Security Management Service

Названия параметров могут отличаться в разных операционных системах Windows.

- Чтобы разрешить сетевые соединения для службы Kaspersky Security Management Service на защищаемом сервере, выполните следующие действия:
  - 1. На защищаемом сервере под управлением Microsoft Windows Server выберите Пуск → Панель управления → Безопасность → Брандмауэр Windows.
  - 2. В окне Параметры брандмауэра Windows выберите пункт Изменить параметры.
  - 3. На закладке Исключения в списке предустановленных исключений установите флажки: СОМ + Сетевой доступ, Windows Management Instrumentation (WMI) и Remote Administration.
  - 4. Нажмите на кнопку Добавить программу.
  - 5. В окне **Добавление программы** выберите файл kavfsgt.exe. Этот файл хранится в папке, которую вы указали в качестве папки назначения при установке Консоли Kaspersky Security 10.1.
  - 6. Нажмите на кнопку ОК.
  - 7. Нажмите на кнопку ОК в окне Параметры брандмауэра Windows.

Сетевые соединения для службы Kaspersky Security Management Service на защищаемом сервере будут разрешены.

## Создание и настройка политик

В этом разделе содержится информация о применении политик Kaspersky Security Center для управления задачами Kaspersky Security 10.1 для Windows Server на нескольких серверах.

### В этом разделе

| О политиках                                               | <u>74</u> |
|-----------------------------------------------------------|-----------|
| Настройка запуска по расписанию локальных системных задач | <u>82</u> |

## О политиках

Вы можете создавать единые политики Kaspersky Security Center для управления защитой нескольких серверов, на которых установлен Kaspersky Security 10.1 для Windows Server.

Политика применяет указанные в ней значения параметров Kaspersky Security 10.1 для Windows Server, его функций и задач на всех защищаемых серверах одной группы администрирования.

Вы можете создать несколько политик для одной группы администрирования и применять их попеременно. Политика, действующая в группе в текущий момент, в Консоли администрирования имеет статус *активна*.

Информация о применении политики регистрируется в журнале системного аудита Kaspersky Security 10.1 для Windows Server. Вы можете просмотреть ее в Консоли Kaspersky Security 10.1 в узле **Журнал** системного аудита.

В Kaspersky Security Center существует единственный способ применения политик на локальных компьютерах: *Запретить изменение параметров*. После применения политики Kaspersky Security 10.1 для Windows Server применяет на локальных компьютерах значения параметров, рядом с которыми в свойствах политики вы установили значок —, вместо значений этих параметров, установленных локально до применения политики. Kaspersky Security 10.1 для Windows Server не применяет значения параметров активной политики, рядом с которыми в свойствах политики установлен значения параметров активной политики, рядом с которыми в свойствах политики установлен значок —.

Параметры, настроенные в активной политике и помеченные значком  $\Box_2$  также блокируют изменение параметров в Kaspersky Security Center для одного сервера из окна **Свойства: <Имя компьютера>**.

Параметры, настроенные и переданные на локальный компьютер с помощью активной политики, сохраняются в параметрах локальных задач после снятия активной политики.

Если политика определяет параметры какой-либо из задач постоянной защиты или задач защиты сетевых хранилищ, и эта задача выполняется, параметры, определенные политикой, изменяются сразу после применения политики. Если задача не выполняется, параметры будут применены при ее запуске.

## Создание политики

Создание новой политики состоит из следующих этапов:

- 1. Создание политики с помощью мастера создания политик. В окнах мастера вы можете установить параметры постоянной защиты.
- 2. Настройка параметров политики. В открывшемся окне Свойства: <Имя политики> созданной политики вы можете настроить параметры постоянной защиты, общие параметры Kaspersky Security 10.1 для Windows Server, параметры карантина и резервного хранилища, уровень детализации в журналах выполнения задач, уведомления пользователей и администратора о событиях Kaspersky Security 10.1 для Windows Server.
- Чтобы создать политику для группы серверов, на которых установлен Kaspersky Security 10.1 для Windows Server, выполните следующие действия:
  - 1. В дереве Консоли администрирования разверните узел Управляемые устройства, а затем выберите группу администрирования, для серверов которой вы хотите создать политику.
  - 2. В панели результатов выбранной группы администрирования выберите закладку **Политики** и откройте окно мастера создания политик по ссылке **Создать политику**.
  - 3. В окне Определение названия групповой политики для программы в поле ввода Имя введите имя создаваемой политики. Имя политики не может содержать символы: " \* < : > ? \ / |).
  - 4. В окне **Выбор программы для создания групповой политики** в списке **Название программы** выберите пункт Kaspersky Security 10.1 для Windows Server.
  - 5. В окне Выбор типа операции выберите один из следующих вариантов:
    - Создать, чтобы создать новую политику с параметрами, установленными для вновь созданных политик по умолчанию;
    - Импортировать политику, созданную с помощью предыдущей версии Kaspersky Security 10 для Windows Server, чтобы использовать данную политикув качестве шаблона.

Нажмите на кнопку **Обзор** и выберите конфигурационный файл, в котором вы сохранили существующую политику.

- 6. В окне **Постоянная защита**, если требуется, настройте параметры задач Постоянная защита файлов и Использование KSN согласно вашим требованиям. Разрешите или запретите применение настроенных задач политики на локальных компьютерах сети:
  - Нажмите кнопку 
    т. чтобы разблокировать настройку параметров задачи на компьютерах сети и запретить применение настроенных в политике параметров задачи.
  - Нажмите кнопку 
    , чтобы заблокировать настройку параметров задачи на компьютерах сети и разрешить применение настроенных в политике параметров задачи.

Во вновь созданной политике параметры задач постоянной защиты установлены по умолчанию.

 Если вы хотите изменить параметры задачи Постоянная защита файлов, настроенные по умолчанию, нажмите на кнопку Настройка в блоке Постоянная защита файлов.
 В открывшемся окне Параметры настройте параметры задачи в соответствии с вашими требованиями. Нажмите на кнопку ОК. • Если вы хотите изменить параметры задачи Использование KSN, настроенные по умолчанию, нажмите на кнопку Настройка в блоке Использование KSN. В открывшемся окне Параметры настройте параметры задачи в соответствии с вашими требованиями. Нажмите на кнопку ОК.

Задача Использование KSN доступна для использования, если принято Положение о KSN.

- 7. В окне **Создание групповой политики для программ** выберите одно из следующих состояний политики:
  - **Активная политика**, если вы хотите, чтобы политика вступила в действие сразу после ее создания. Если в группе уже существует активная политика, эта существующая политика станет неактивной, а создаваемая вами политика будет активирована.
  - Неактивная политика, если вы не хотите сразу применять создаваемую политику. Вы сможете активировать эту политику позже.
- 8. В окне мастера Завершение работы нажмите на кнопку Готово.

Созданная политика отобразится в списке политик на закладке **Политики** выбранной группы администрирования. В открывшемся окне **Свойства: «Имя политики»** вы можете настроить другие параметры, и задачи и функции Kaspersky Security 10.1 для Windows Server.

## Настройка политики

В окне **Свойства: «Имя политики»** существующей политики вы можете настроить общие параметры Kaspersky Security 10.1 для Windows Server, параметры карантина и резервного хранилища, параметры доверенной зоны, параметры постоянной защиты, параметры контроля активности на компьютерах, уровень детализации в журналах выполнения задач, уведомления пользователей и администратора о событиях Kaspersky Security 10.1 для Windows Server, права доступа к управлению программой и службой Kaspersky Security Service, параметры применения профилей политики.

- Чтобы настроить параметры политики, выполните следующие действия:
  - 1. В дереве Консоли администрирования Kaspersky Security Center разверните узел Управляемые устройства.
  - 2. Разверните группу администрирования, параметры политики которой вы хотите настроить, затем выберите в панели результатов закладку **Политики**.
  - 3. Выберите политику, параметры которой вы хотите настроить и откройте окно Свойства:<Имя политики> одним из следующих способов:
    - Выберите параметр Свойства в контекстном меню политики.
    - В панели результатов выбранного узла перейдите по ссылке настроить параметры политики.
    - Дважды щелкните выбранную политику.
  - 4. На закладке **Общие** в блоке **Состояние политики** включите или выключите применение политики. Для этого выберите один из следующих вариантов:
    - Активная политика, если хотите, чтобы политика применялась на всех серверах, входящих в выбранную группу администрирования.

• Неактивная политика, если не хотите, чтобы политика применялась на всех серверах, входящих в выбранную группу.

Параметр **Политика для автономных пользователей** недоступен при работе с Kaspersky Security 10.1 для Windows Server.

- 5. В разделах Оповещение о событиях, Параметры программы, Журналы и уведомления, Дополнительные возможности, История ревизий настройте общие параметры работы программы (см. таблицу ниже).
- 6. В блоках Постоянная защита, Контроль активности на компьютерах, Контроль активности в сети, Мониторинг целостности системы настройте параметры выполнения задач программы, а также параметры их запуска (см. таблицу ниже).

Вы можете включать и выключать выполнение любой задачи на всех серверах, входящих в группу администрирования, с помощью политики Kaspersky Security Center. Вы можете настроить применение параметров, заданных в политике, на всех компьютерах сети для каждого отдельного компонента программы.

#### 7. Нажмите на кнопку ОК.

Настроенные параметры будут применены в политике.

Инструкции по настройке параметров задач и функций программы в Консоли Kaspersky Security 10.1 содержатся в соответствующих разделах *Руководства пользователя Kaspersky Security 10.1 для Windows Server*.

### Разделы свойств политики Kaspersky Security 10.1 для Windows Server

### Общие

В блоке Общие вы можете настроить следующие параметры политики:

- указать состояние политики;
- настроить наследование параметров от родительских политик и для дочерних политик.

#### Уведомления о событиях

В блоке Оповещение о событиях вы можете настроить параметры для следующих категорий событий:

- Критические события
- Отказ функционирования.
- Предупреждение.
- Информационные события.

По кнопке Свойства вы можете настроить следующие параметры для выбранных событий:

- указать место хранения и срок хранения информации о зарегистрированном событии;
- выбрать способ уведомления о регистрируемых событиях.

#### Параметры программы

### Таблица 6. Настройки раздела Параметры программы

| Раздел                          | Параметры                                                                                                    |
|---------------------------------|----------------------------------------------------------------------------------------------------|
| Масштабируемость<br>и интерфейс | В блоке <b>Масштабируемость и интерфейс</b> по кнопке <b>Настройка</b> вы можете настроить следующие параметры:                                                                                                    |
|                                 | <ul> <li>выбрать автоматическую или ручную настройку<br/>параметров масштабирования;</li> </ul>                                                                                                    |
|                                 | <ul> <li>настроить параметры отображения значка программы.</li> </ul>                                                                                                    |
| Безопасность                    | В блоке <b>Безопасность</b> по кнопке <b>Настройка</b> вы можете настроить<br>следующие параметры:                                                                                                    |
|                                 | • Настройте параметры запуска задачи.                                                                                                    |
|                                 | <ul> <li>указать действия программы при переходе на источник<br/>бесперебойного питания;</li> </ul>                                                                                                    |
|                                 | <ul> <li>включить или выключить защиту функций программы паролем.</li> </ul>                                                                                                    |
| Параметры соединения            | В блоке <b>Параметры соединения</b> по кнопке <b>Настройка</b> вы можете настроить следующие параметры прокси-сервера для соединения с серверами обновлений, серверами активации и KSN:                            |
|                                 | <ul> <li>указать параметры использования прокси-сервера;</li> </ul>                                                                                                    |
|                                 | <ul> <li>указать параметры аутентификации на прокси-сервере.</li> </ul>                                                                                                    |
| Запуск системных задач          | В блоке Запуск системных задач по кнопке Настройка вы можете<br>разрешить или запретить запуск следующих системных задач<br>по расписанию, настроенному на локальных серверах:<br>• задачи проверки по требованию; |
|                                 | <ul> <li>задачи обновления и копирования обновлений.</li> </ul>                                                                                                    |

#### Дополнительные возможности

## Таблица 7. Настройки раздела Дополнительные возможности

| Раздел                                          | Параметры                                                                                                    |  |
|-------------------------------------------------|----------------------------------------------------------------------------------------------------|--|
| Доверенная зона                                 | <ul> <li>В блоке Доверенная зона по кнопке Настройка вы можете настроить следующие параметры применения доверенной зоны:</li> <li>сформировать список исключений доверенной зоны;</li> <li>включить или выключить проверку операций резервного копирования файлов;</li> <li>сформировать список доверенных процессов.</li> </ul> |  |
| Проверка съемных<br>дисков                      | В блоке <b>Менеджер устройств</b> по кнопке <b>Настройка</b> вы можете настроить параметры проверки съемных дисков, подключаемых по USB.                                                                                                    |  |
| Права пользователей на<br>управление программой | В блоке <b>Права пользователей на управление программой</b> вы можете настроить параметры доступа пользователей и групп пользователей к управлению Kaspersky Security 10.1 для Windows Server.                                                                                                    |  |
| Права пользователей<br>на управление службой    | В блоке <b>Права пользователей на управление службой</b> вы можете настроить параметры доступа пользователей и групп пользователей к управлению службой Kaspersky Security Service.                                                                                                    |  |

| Раздел    | Параметры                                                                                                    |
|-----------|----------------------------------------------------------------------------------------------------|
| Хранилища | В блоке <b>Хранилища</b> по кнопке <b>Настройка</b> вы можете настроить следующие параметры карантина, резервного хранилища и хранилища заблокированных узлов: |
|           | <ul> <li>указать путь к папке, в которую вы хотите помещать объекты<br/>на карантине или в резервном хранилище;</li> </ul>                                     |
|           | <ul> <li>настроить максимальный размер резервного хранилища и карантина,<br/>а также указать порог доступного пространства;</li> </ul>                         |
|           | <ul> <li>указать путь к папке, в которую вы хотите помещать объекты,<br/>восстановленные из резервного хранилища или карантина;</li> </ul>                     |
|           | <ul> <li>настроить передачу на Сервер администрирования информации<br/>об объектах резервного хранилища и карантина.</li> </ul>                                |
|           | <ul> <li>Настройка периода блокировки узлов.</li> </ul>                                                                                                    |

### Постоянная защита сервера

|                             | Таблица 8. Настройки раздела Постоянная защита                                                                                                    |
|-----------------------------|----------------------------------------------------------------------------------------------------|
| Раздел                      | Параметры                                                                                                    |
| Постоянная защита<br>файлов | <ul> <li>В блоке Постоянная защита файлов по кнопке Настройка вы можете настроить следующие параметры выполнения задачи:</li> <li>указать режим защиты объектов;</li> <li>настроить применение эвристического анализатора;</li> <li>настроить применение доверенной зоны;</li> <li>указать область защиты;</li> <li>задать уровень безопасности для выбранной области защиты: вы можете выбрать предустановленный уровень безопасности или настроить параметры безопасности вручную;</li> <li>Настройте параметры запуска задачи.</li> </ul> |
| Использование KSN           | <ul> <li>В блоке Использование KSN по кнопке Настройка вы можете настроить следующие параметры выполнения задачи:</li> <li>указать действия над объектами, недоверенными в KSN;</li> <li>настроить производительность задачи;</li> <li>настроить параметры использования Kaspersky Security Center в качестве прокси-сервера KSN;</li> <li>принять Положение о KSN;</li> <li>Настройте параметры запуска задачи.</li> </ul>                                                                                                    |
| Защита от эксплойтов        | <ul> <li>В блоке Защита от эксплойтов по кнопке Настройка вы можете настроить следующие параметры выполнения задачи:</li> <li>выбрать режим защиты памяти процессов;</li> <li>указать действия для снижения рисков эксплуатации уязвимостей;</li> <li>дополнить и изменить список защищаемых процессов.</li> </ul>                                                                                                    |

| Раздел            | Параметры                                                                                                    |  |  |  |
|-------------------|----------------------------------------------------------------------------------------------------|--|--|--|
| Проверка скриптов | В задаче <b>Проверка скриптов</b> по кнопке <b>Настройка</b> вы можете настроить следующие параметры выполнения задачи: |  |  |  |
|                   | <ul> <li>разрешить или запретить выполнение предположительно<br/>опасных скриптов;</li> </ul>                           |  |  |  |
|                   | • настроить применение эвристического анализатора;                                                                      |  |  |  |
|                   | • настроить применение доверенной зоны;                                                                                 |  |  |  |
|                   | • Настройте параметры запуска задачи.                                                                                   |  |  |  |

### Контроль активности на компьютерах

Таблица 9. Параметры в блоке Контроль активности на компьютерах

| Раздел               |         | Параметры                                                                                                    |
|----------------------|---------|----------------------------------------------------------------------------------------------------|
| Контроль<br>программ | запуска | <ul> <li>В блоке Контроль запуска программ по кнопке Настройка вы можете настроить следующие параметры выполнения задачи:</li> <li>Выберите режим работы задачи.</li> <li>настроить параметры контроля повторных запусков программ;</li> </ul> |
|                      |         | <ul> <li>указать область применения правил контроля запуска программ;</li> <li>настроить использование KSN;</li> <li>Настройте параметры запуска задачи.</li> </ul>                                                                            |

#### Контроль активности в сети

Таблица 10. Параметры в блоке Контроль активности в сети

| Раздел               | Параметры                                                                                                    |
|----------------------|----------------------------------------------------------------------------------------------------|
| Защита от шифрования | <ul> <li>В блоке Защита от шифрования по кнопке Настройка вы можете настроить следующие параметры выполнения задачи:</li> <li>настроить область защиты от вредоносного шифрования;</li> <li>Настройте параметры запуска задачи.</li> </ul> |

### Диагностика системы

Таблица 11. Настройки раздела Диагностика системы

| Раздел                 |          | Параметры                                                                                                    |
|------------------------|----------|----------------------------------------------------------------------------------------------------|
| Мониторинг<br>операций | файловых | В блоке <b>Мониторинг файловых операций</b> можно настроить<br>контроль изменений в файлах, которые могут указывать<br>на нарушение безопасности на защищаемом сервере. |
| Анализ журналов        |          | В блоке <b>Анализ журналов</b> можно настроить контроль целостности защищаемого сервера на основе результатов анализа журналов событий Windows.                         |

## Журналы и уведомления

Таблица 12. Настройки раздела Журналы и уведомления

| Раздел                                      | Параметры                                                                                                    |
|---------------------------------------------|----------------------------------------------------------------------------------------------------|
| Журналы выполнения задач                    | В блоке <b>Журналы выполнения задач</b> по кнопке <b>Настройка</b> вы можете настроить следующие параметры:                                                                                                    |
|                                             | <ul> <li>указать уровень важности регистрируемых событий для выбранных<br/>компонентов программы;</li> </ul>                                                                                                    |
|                                             | • указать параметры хранения журналов выполнения задач.                                                                                                    |
|                                             | • Укажите параметры интеграции SIEM с Kaspersky Security Center.                                                                                                    |
| Уведомления о событиях                      | В блоке Уведомления о событиях по кнопке Настройка вы можете настроить следующие параметры:                                                                                                    |
|                                             | <ul> <li>указать параметры уведомления пользователя для события<br/>Обнаружен объект;</li> </ul>                                                                                                    |
|                                             | <ul> <li>указать параметры уведомления администратора для любого<br/>выбранного события из списка событий в блоке Настройка<br/>уведомлений.</li> </ul>                                                                        |
| Взаимодействие с Сервером администрирования | В блоке Взаимодействие с Сервером администрирования<br>по кнопке Настройка вы можете выбрать типы объектов, информацию<br>о которыхKaspersky Security 10.1 для Windows Server будет<br>передавать на Сервер администрирования. |

## Защита сетевых хранилищ

## Таблица 13. Настройки раздела Защита сетевых хранилищ

| Раздел                             | Параметры                                                                                                    |
|------------------------------------|----------------------------------------------------------------------------------------------------|
| Постоянная защита (RPC)            | В блоке Постоянная защита (RPC) по кнопке Настройка вы можете                                                                 |
|                                    | настроить следующие параметры выполнения задачи:                                                                              |
|                                    | • Использование эвристического анализатора.                                                                                   |
|                                    | • Параметры соединения с сетевым хранилищем.                                                                                  |
|                                    | <ul> <li>Область защиты.</li> </ul>                                                                                           |
| Постоянная защита (ІСАР)           | В блоке <b>Постоянная защита (ICAP)</b> по кнопке <b>Настройка</b> вы можете настроить спелующие параметры выполнения залачи: |
|                                    | Параметры соединения с ICAP сервисом                                                                                          |
|                                    | • Параметры соединения стодя сервисом.                                                                                        |
|                                    | • Интеграция с другими компонентами.                                                                                          |
|                                    | <ul> <li>уровень безопасности.</li> </ul>                                                                                     |
| Защита от шифрования<br>для NetApp | В блоке Защита от шифрования для NetApp по кнопке Настройка<br>вы можете настроить следующие параметры выполнения задачи:     |
|                                    | • Режим работы задачи                                                                                                    |
|                                    | • Использование эвристического анализатора.                                                                                   |
|                                    | • Настройки соединения и аутентификации.                                                                                      |
|                                    | • Укажите исключения из области защиты.                                                                                       |

### История ревизий

В разделе **История ревизий** вы можете управлять ревизиями: сравнивать с текущей ревизией или другой политикой, добавлять описания ревизий, сохранять ревизии в файл или выполнить откат.

# Настройка запуска по расписанию локальных системных задач

С помощью политик вы можете разрешать или запрещать запуск локальных системных задач проверки по требованию и обновления по расписанию, установленному локально на каждом сервере группы администрирования:

- Если запуск по расписанию для локальных системных задач указанного типа запрещен в политике, такие задачи не будут выполняться на локальном компьютере по расписанию. Вы можете запустить локальные системные задачи вручную.
- Если запуск по расписанию для локальных системных задач указанного типа разрешен в политике, такие задачи будут выполняться в соответствии с параметрами расписания, настроенными локально для этой задачи.

По умолчанию запуск локальных системных задач запрещается политикой.

Рекомендуется не разрешать запуск локальных системных задач, если обновления или проверки по требованию регулируются с помощью групповых задач Kaspersky Security Center.

Если вы не используете групповые задачи обновления или проверки по требованию, разрешите запуск локальных системных задач в политике: Kaspersky Security 10.1 для Windows Server будет выполнять обновления баз и модулей программы, а также запускать все локальные системные задачи проверки по требованию в соответствии с параметрами расписания по умолчанию.

С помощью политик вы можете разрешать или запрещать запуск по расписанию для следующих локальных системных задач:

- задач проверки по требованию: Проверка важных областей, Проверка объектов на карантине, Проверка при старте операционной системы, Проверка целостности модулей программы;
- задач обновления: Обновление баз программы, Обновление модулей программы и Копирование обновлений.

Если вы исключите защищаемый сервер из группы администрирования, расписание системных задач будет автоматически включено.

- Чтобы разрешить или запретить в политике запуск по расписанию системных задач Kaspersky Security 10.1 для Windows Server, выполните следующие действия:
  - 1. В дереве Консоли администрирования разверните узел **Управляемые устройства**, разверните нужную группу и в панели результатов выберите закладку **Политики**.
  - 2. На закладке **Политики** в контекстном меню политики, с помощью которой вы хотите настроить запуск по расписанию системных задач Kaspersky Security 10.1 для Windows Server на серверах группы, выберите команду **Свойства**.
  - 3. В окне Свойства: <Имя политики> откройте блок Свойства программы. В блоке Запуск системных задач нажмите на кнопку Настройка и выполните одно из следующих действий:
    - Установите флажки Разрешить запуск задач проверки по требованию и Разрешить запуск задач обновления и копирования обновлений, чтобы разрешить запуск по расписанию перечисленных задач.
    - Снимите флажки Разрешить запуск задач проверки по требованию и Разрешить запуск задач обновления и копирования обновлений, чтобы запретить запуск по расписанию указанных задач.

Установка или снятие флажков не влияет на параметры запуска локальных пользовательских задач указанного типа.

- 4. Убедитесь, что политика (см. раздел "О политиках" на стр. <u>74</u>), которую вы настраиваете, активна и применена к группе серверов администрирования.
- 5. Нажмите на кнопку ОК.

Настроенные параметры запуска по расписанию для выбранных задач будут применены.

## Создание и настройка задач в Kaspersky Security Center

Этот раздел содержит информацию о задачах Kaspersky Security 10.1 для Windows Server, их создании, настройке параметров выполнения, запуске и остановке.

### В этом разделе

| О создании задач в Kaspersky Security Center                                     | <u>84</u>  |
|----------------------------------------------------------------------------------|------------|
| Настройка локальных задач в окне Параметры программы в Kaspersky Security Center | <u>89</u>  |
| Настройка групповых задач в Kaspersky Security Center                            | <u>90</u>  |
| Создание задачи проверки по требованию                                           | <u>103</u> |
| Настройка параметров диагностики сбоев в Kaspersky Security Center               | <u>108</u> |
| Работа с расписанием задач                                                       | <u>111</u> |

## О создании задач в Kaspersky Security Center

Вы можете создавать групповые задачи для групп администрирования и для наборов компьютеров. Вы можете создавать задачи следующих типов:

- Активация программы;
- Копирование обновлений;
- Обновление баз программы;
- обновление модулей программы;
- откат обновления баз программы;
- Проверка по требованию;
- проверка целостности программы;
- Автоматическое формирование разрешающих правил;
- генерация правил контроля устройств.

Вы можете создать локальные и групповые задачи следующими способами:

- для одного сервера: в окне Свойства <Имя сервера> в блоке Задачи;
- для группы администрирования: в панели результатов узла выбранной группы компьютеров на закладке Задачи;
- для набора компьютеров: в панели результатов узла Выборки устройств.

С помощью политик можно отключить расписания локальных системных задач Обновление и Проверка по требованию (см. раздел "Настройка запуска по расписанию локальных системных задач" на стр. <u>82</u>) на всех защищаемых серверах одной группы администрирования.

Общая информация о задачах в Kaspersky Security Center содержится в Руководстве администратора Kaspersky Security Center.

## Создание задачи в Kaspersky Security Center

Процедура настройки параметров функциональных компонентов Kaspersky Security 10.1 для Windows Server в Kaspersky Security Center аналогична процедуре настройки этих компонентов в локальной Консоли Kaspersky Security 10.1. Инструкции по настройке параметров задач и функций программы в Консоли Kaspersky Security 10.1 содержатся в соответствующих разделах *Руководства пользователя Kaspersky Security 10.1 для Windows Server*.

- Чтобы создать новую задачу в Консоли администрирования Kaspersky Security Center, выполните следующие действия:
  - 1. Запустите мастер создания задачи одним из следующих способов:
    - Для создания локальной задачи:
      - а. В дереве Консоли администрирования Kaspersky Security Center разверните узел **Управляемые устройства** и выберите группу, которой принадлежит защищаемый сервер.
      - b. В панели результатов на закладке **Устройства** откройте контекстное меню на строке с информацией о защищаемом сервере и выберите пункт **Свойства**.
      - с. В открывшемся окне в разделе Задачи нажмите на кнопку Добавить.
    - Для создания групповой задачи:
      - а. В дереве Консоли администрирования Kaspersky Security Center разверните узел Управляемые устройства и выберите группу, для которой вы хотите создать задачу.
      - b. В панели результатов откройте контекстное меню на закладке **Задачи** и выберите пункт **Создать** → **Задачу**.
    - Для создания задачи для произвольного набора компьютеров в дереве Консоли администрирования Kaspersky Security Center в узле Выборки устройств выберите пункт Создать задачу.

Откроется окно мастера создания задачи.

- В окне Определение названия задачи введите имя задачи (не более 100 символов, не может содержать символы I \* < > ? \ / | : ). Рекомендуется включить в имя задачи ее тип (например, "Проверка по требованию папок общего доступа").
- 3. В окне Выбор типа задачи под заголовком Kaspersky Security 10.1 для Windows Server выберите тип создаваемой задачи.

- 4. Если вы выбрали любой тип задачи, кроме типа Откат обновлений баз или Активация программы, откроется окно **Настройка**. В зависимости от типа создаваемой задачи выполните одно из следующих действий:
  - Если вы создаете задачу проверки по требованию:
    - а. В окне Область проверки сформируйте область проверки.

По умолчанию область проверки включает критические области сервера. Проверяемые области помечены в таблице значком

Вы можете изменять область проверки: включать в нее отдельные предопределенные области, диски, папки, сетевые объекты и файлы и устанавливать особые параметры безопасности для каждой из добавленных областей.

- Чтобы исключить из проверки все области проверки, откройте контекстное меню на каждой из строк и выберите Удалить область.
- Чтобы включить в область проверки предопределенную область, диск, папку, сетевой объект или файл, нажмите правой клавишей мыши в таблице Область проверки и выберите Добавить область. В окне Добавление в область проверки выберите предопределенную область в списке Предопределенная область, укажите диск компьютера, папку, сетевой объект или файл на защищаемом сервере или другом компьютере в сети и нажмите на кнопку ОК.
- Чтобы исключить из проверки вложенные папки или файлы, выберите добавленную папку (диск) в окне Область проверки мастера, откройте контекстное меню и выберите Настроить, затем в окне Уровень безопасности нажмите на кнопку Настройка и в окне Настройка проверки по требованию на закладке Общие снимите флажок Вложенные папки (Вложенные файлы).
- Чтобы изменить параметры безопасности области проверки, откройте контекстное меню на области, параметры которой вы хотите изменить, и выберите Настроить. В окне Настройка проверки по требованию выберите один из предустановленных уровней безопасности или нажмите на кнопку Настройка, чтобы настроить параметры безопасности вручную. Настройка выполняется так же, как в Консоли Kaspersky Security 10.1.
- Чтобы исключить из добавленной области проверки вложенные объекты, откройте контекстное меню в таблице Область проверки, выберите Добавить исключение и укажите объекты, которые вы хотите исключить: выберите предопределенную область в списке Предопределенная область, укажите диск сервера, папку, сетевой объект или файл на защищаемом сервере или другом компьютере в сети, а затем нажмите на кнопку OK.
- Области, являющиеся исключениями из проверки, помечены в таблице значком 🖵
- а. В окне Параметры выполните следующие действия.

Установите флажок **Применять доверенную зону**, если в задаче вы хотите исключить из области проверки объекты, описанные в доверенной зоне Kaspersky Security 10.1 для Windows Server.

Если вы планируете использовать создаваемую задачу в качестве задачи проверки важных областей компьютера, в окне **Параметры** установите флажок **Считать выполнение задачи проверкой важных областей**. Программа Kaspersky Security Center будет оценивать состояние безопасности сервера (серверов) по результатам выполнения задач со статусом Задача проверки важных областей, а не только по результатам выполнения системной задачи **Проверка важных областей**. При создании локальной задачи проверки по требованию флажок недоступен.

Чтобы присвоить рабочему процессу, в котором будет выполняться задача, базовый приоритет **Низкий** (Low), в окне **Параметры** установите флажок **Выполнять задачу в фоновом режиме**. По умолчанию рабочие процессы, в которых выполняются задачи Kaspersky Security 10.1 для Windows Server, имеют приоритет **Средний**. Понижение приоритета процесса увеличивает время выполнения задачи, но оно также может положительно повлиять на скорость выполнения процессов других активных программ.

- Если вы создаете одну из задач обновления, установите параметры задачи в соответствии с вашими требованиями:
  - а. Выберите источник обновлений в окне Источник обновлений.
  - b. Нажмите на кнопку Настройка параметров локальной сети. Откроется окно Настройка параметров соединения.
  - с. На закладке Настройка параметров соединения выполните следующие действия:

Укажите режим FTP-сервера для соединения с защищаемым сервером.

Если требуется, измените время ожидания при соединении с источником обновления.

Настройте параметры доступа к прокси-серверу при соединении с источником обновлений.

Укажите местоположение защищаемого сервера (серверов), чтобы оптимизировать получение обновлений.

- Если вы создаете задачу Обновление модулей программы, в окне Настройка параметров обновления модулей программы настройте нужные параметры обновления программных модулей:
  - а. Выберите, копировать и устанавливать критические обновления программных модулей или только проверять их наличие.
  - b. Если вы выбрали Копировать и устанавливать критические обновления модулей программы: для применения установленных программных модулей может потребоваться перезагрузка сервера. Чтобы Kaspersky Security 10.1 для Windows Server автоматически запускал перезагрузку сервера после завершения задачи, установите флажок Разрешать перезагрузку операционной системы. Чтобы отменить автоматическую перезагрузку после завершения задачи, снимите флажок Разрешать перезагрузку операционной системы.
  - с. Если вы хотите получать информацию о выходе плановых обновлений модулей Kaspersky Security 10.1 для Windows Server, установите флажок **Получать информацию о доступных плановых обновлениях модулей программы**.

"Лаборатория Касперского" не публикует плановые пакеты обновлений на серверах обновлений для автоматического обновления; вы можете сами загружать их с веб-сайта "Лаборатории Касперского". Вы можете настроить уведомление администратора о событии **Доступны плановые обновления модулей Kaspersky Security 10.1 для Windows Server**, в котором будет содержаться адрес страницы на нашем веб-сайте, откуда вы сможете загружать плановые обновления. Оно будет включать адрес нашего веб-сайта, на котором можно загрузить запланированные обновления.

- Если вы создаете задачу Копирование обновлений, в окне Настройка параметров копирования обновлений укажите состав обновлений и папку локального источника обновлений, в которую обновления будут сохранены.
- Если вы создаете задачу Активация программы, в окне Параметры активации примените файл ключа, с помощью которого вы хотите активировать программу. Установите флажок Использовать в качестве дополнительного ключа, если хотите создать задачу для продления срока действия лицензии.

- Если вы создаете задачу Генерация правил контроля устройств или задачу Генерация правил контроля запуска программ, в окне Настройка укажите параметры, на основе которых будет сформирован список разрешающих правил:
  - а. Укажите префикс для названий правил (только для задачи генерации правил контроля запуска программ).
  - b. Настройте параметры области применения разрешающих правил (только для задачи генерации правил контроля запуска программ). Нажмите на кнопку **Далее**.
  - с. Укажите действия, которые задача будет выполнять во время формирования разрешающих правил (только для задачи генерации правил контроля запуска программ) и по завершении.
- 5. Настройте параметры расписания задачи (вы можете настраивать расписание задач всех типов кроме задачи Откат обновления баз). В окне **Расписание** выполните следующие действия:
  - а. Чтобы включить расписание, установите флажок Запускать задачу по расписанию.
  - b. Укажите частоту запуска задач: выберите одно из следующих значений из списка Частота запуска: Ежечасно, Ежесуточно, Еженедельно, При запуске программы, После обновления баз программы (в групповых задачах Обновление баз программы, Обновление модулей программы вы также можете указать частоту запуска После получения обновлений Сервером администрирования): задачи обновления баз и модулей программы;
    - если вы выбрали **Ежечасно**, укажите количество часов в поле **Раз в <количество> ч** в группе параметров **Параметры запуска задачи**;
    - если вы выбрали Ежесуточно, укажите количество дней в поле Раз в <количество> сут в группе параметров Параметры запуска задачи;
    - если вы выбрали **Еженедельно**, укажите количество недель в поле **Раз в <количество>** нед. в группе параметров **Параметры запуска задачи**. Укажите, по каким дням недели будет запускаться задача (по умолчанию задача будет запускаться по понедельникам).
  - с. В поле **Время запуска** укажите время первого запуска задачи; в поле **Начать с** укажите дату начала действия расписания.
  - d. Если требуется, задайте остальные параметры расписания: нажмите на кнопку **Дополнительно** и в окне **Дополнительные параметры расписания** выполните следующие действия:
    - Укажите максимальную продолжительность выполнения задачи: в группе Параметры остановки задачи, в поле Длительность введите количество часов и минут.
    - Укажите промежуток времени в пределах суток, в течение которого выполнение задачи будет приостановлено: в группе **Параметры остановки задачи** введите начальное и конечное значение промежутка в поле **Приостановить с ... до**.
    - Укажите дату, начиная с которой расписание перестанет действовать: установите флажок **Отменить расписание с** и с помощью окна **Календарь** выберите дату, начиная с которой расписание перестанет действовать.
    - Включите запуск пропущенных задач: установите флажок Запускать пропущенные задачи.
    - Включите использование параметра распределения времени запуска: установите флажок **Распределять время запуска задач в интервале** и укажите значение параметра в минутах.
  - е. Нажмите на кнопку ОК.
- 6. Если создаваемая задача является задачей для произвольного набора серверов, выберите серверы сети (группы), на которых она будет выполняться.

- 7. В окне **Выбор учетной записи для запуска задачи** укажите учетную запись, с правами которой вы хотите выполнять задачу.
- 8. В окне Завершение создания задачи установите флажок Запустить задачу после завершения работы мастера, если хотите, чтобы задача была запущена по создании. Нажмите на кнопку Готово.

Созданная задача отобразится в списке Задачи.

# Настройка локальных задач в окне Параметры программы в Kaspersky Security Center

- Чтобы настроить локальные задачи или общие параметры программы для одного сервера в окне Параметры программы, выполните следующие действия:
  - 1. В дереве Консоли администрирования Kaspersky Security Center разверните узел **Управляемые устройства** и выберите группу, которой принадлежит защищаемый сервер.
  - 2. В панели результатов выберите закладку Устройства.
  - 3. Откройте окно Свойства: <Имя сервера> одним из следующих способов:
    - двойным щелчком мыши на имени защищаемого сервера;
    - откройте контекстное меню на имени защищаемого сервера и выберите пункт Свойства.

Откроется окноОткроется окно <Имя Компьютера>.

- 4. Чтобы настроить параметры локальной задачи, выполните следующие действия:
  - а. Перейдите в раздел Задачи.
  - b. В списке задач выберите локальную задачу, параметры которой вы хотите настроить.
  - с. Дважды щелкните на имени задачи в списке задач.
  - d. Выберите имя задачи и нажмите на кнопку Свойства.
  - е. Затем выберите пункт Свойства в контекстном меню выбранной задачи.
- 5. Чтобы настроить параметры программы, выполните следующие действия:
  - а. Перейдите в блок Программы.
  - b. В списке установленных программ выберите программу, которую хотите настроить.
  - с. Двойным щелчком мыши на названии программы в списке установленных программ;
    - выделите название программы в списке установленных программ и нажмите на кнопку Свойства;
    - откройте контекстное меню на названии программы в списке установленных программ и выберите пункт Свойства.

Если программа работает под управлением политики Kaspersky Security Center, и в этой политике наложен запрет на изменение параметров программы, эти параметры недоступны для изменения в окне **Параметры программы**.

Процедура настройки параметров функциональных компонентов Kaspersky Security 10.1 для Windows Server в Kaspersky Security Center аналогична процедуре настройки этих компонентов в локальной Консоли Kaspersky Security 10.1. Инструкции по настройке параметров задач и функций программы в Консоли Kaspersky Security 10.1 содержатся в соответствующих разделах *Руководства пользователя Kaspersky Security 10.1 для Windows Server*.

## Настройка групповых задач в Kaspersky Security Center

Процедура настройки параметров функциональных компонентов Kaspersky Security 10.1 для Windows Server в Kaspersky Security Center аналогична процедуре настройки этих компонентов в локальной Консоли Kaspersky Security 10.1. Инструкции по настройке параметров задач и функций программы в Консоли Kaspersky Security 10.1 содержатся в соответствующих разделах *Руководства пользователя Kaspersky Security 10.1 для Windows Server*.

- Чтобы настроить групповую задачу для нескольких компьютеров, выполните следующие действия:
  - 1. В дереве Консоли администрирования Kaspersky Security Center разверните узел **Управляемые устройства**. Разверните группу администрирования, для компьютеров которой вы хотите настроить параметры задач.
  - 2. В панели результатов выбранной группы администрирования откройте закладку Задачи.
  - 3. В списке ранее созданных групповых задач выберите задачу, параметры которой хотите настроить. Откройте окно **Свойства: </br>** 
    - двойным щелчком мыши на имени задачи в списке созданных задач;
    - выделите имя задачи в списке созданных задач и перейдите по ссылке Изменить параметры задачи;
    - откройте контекстное меню на имени задачи в списке созданных задач и выберите пункт Свойства.
  - 4. В разделе Уведомления настройте параметры уведомлений о событиях задачи.

Подробная информация о настройке параметров в этом разделе содержится в *Руководстве* администратора Kaspersky Security Center.

- 5. В зависимости от типа настраиваемой задачи выполните одно из следующих действий:
  - Если вы настраиваете задачу проверки по требованию:
    - а. В разделе Настройка сформируйте область проверки.
    - b. В разделе **Параметры** настройте интеграцию с другими компонентами программы и уровень приоритета задачи.

- Если вы настраиваете одну из задач обновления, установите параметры задачи в соответствии с вашими требованиями:
  - а. В разделе **Источник обновлений** настройте параметры источника обновлений и оптимизацию использования дисковой подсистемы.
  - b. По кнопке **Настройка параметров соединения** настройте общие параметры соединения и параметры соединения с источником обновлений.
- Если вы настраиваете задачу Обновление модулей программы, в разделе Настройка параметров обновления модулей программы выберите действие, которое требуется выполнить: копировать и устанавливать критические обновления программных модулей или только проверять их наличие.
- Если вы настраиваете задачу Копирование обновлений, в разделе Настройка параметров копирования обновлений укажите состав обновлений и папку локального источника обновлений, в которую обновления будут сохранены.
- Если вы настраиваете задачу **Активация программы**, в блоке **Параметры активации** примените файл ключа или код активации, с помощью которых вы хотите активировать программу. Установите флажок Использовать в качестве дополнительного кода активации или ключа, если хотите добавить код активации или ключ для продления срока действия лицензии.
- Если вы настраиваете одну из задач автоматического формирования разрешающих правил контроля сервера, в блоке **Настройка** укажите параметры, на основе которых будет сформирован список разрешающих правил.
- 6. В разделе **Расписание** настройте параметры расписания задачи (вы можете настраивать расписание задач всех типов кроме задачи Откат обновления баз).
- 7. В разделе **Учетная запись** укажите учетную запись, с правами которой вы хотите выполнять задачу. Подробная информация о настройке параметров в этом разделе содержится в *Руководстве администратора Kaspersky Security Center.*
- 8. Если требуется, в разделе **Исключения из области действия задачи** укажите объекты, которые хотите исключить из области действия задачи. Подробная информация о настройке параметров в этом блоке содержится в *Руководстве администратора Kaspersky Security Center*.
- 9. В открывшемся окне Свойства: <Имя задачи> нажмите на кнопку ОК.

Настроенные параметры групповых задач будут сохранены.

Параметры групповых задач, доступные для настройки, описаны в таблице ниже.

| Тип задачи<br>Kaspersky Security<br>10.1 для Windows<br>Server                                                                                         | Раздел в окне<br>Свойства: <Имя<br>задачи> | Параметры задачи                                                                                                    |
|----------------------------------------------------------------------------------------------------|--------------------------------------------|----------------------------------------------------------------------------------------------------|
| Автоматическая<br>генерация правил<br>(задача Генерация<br>правил контроля<br>запуска программ<br>и задача Генерация<br>правил контроля<br>устройств). | Настройка                                  | <ul> <li>При настройке параметров задачи Генерация правил контроля запуска программ вы можете:</li> <li>изменить область защиты, добавляя или удаляя пути к папкам и указывая типы файлов, запуск которых разрешен автоматически сформированными правилами;</li> <li>учитывать или не учитывать запущенные программы.</li> </ul> |

Таблица 14. Параметры групповых задач Kaspersky Security 10.1 для Windows Server

| Параметр                                    | ы Вы можете указать действия при формировании                                                                                                    |
|---------------------------------------------|----------------------------------------------------------------------------------------------------|
|                                             | разрешающих правил контроля запуска программ:                                                                                                    |
|                                             | • использовать цифровой сертификат                                                                                                    |
|                                             | Если выбран этот вариант, то<br>в параметрах формируемых разрешающих<br>правил контроля запуска программ<br>в качестве критерия срабатывания правила<br>указывается наличие цифрового<br>сертификата. В дальнейшем программа<br>будет разрешать запуск программ<br>с помощью файлов, у которых есть<br>цифровой сертификат. Этот вариант<br>рекомендуется, если вы хотите разрешать<br>запуск любых программ, доверенных<br>в операционной системе. |
|                                             | <ul> <li>Использовать заголовок и отпечаток<br/>цифрового сертификата;</li> </ul>                                                                                                    |
|                                             | Флажок включает или выключает<br>использование заголовка и отпечатка<br>цифрового сертификата файла в качестве<br>критерия срабатывания разрешающих<br>правил контроля запуска программ.<br>Включение этого флажка позволяет задать<br>более строгие условия проверки<br>цифрового сертификата.                                                                                                    |
|                                             | Если флажок установлен, то в качестве<br>критерия срабатывания разрешающих<br>правил контроля запуска программ<br>устанавливаются значения заголовка<br>и отпечатка цифрового сертификата<br>файлов, для которых формируются<br>правила. В дальнейшем программа будет<br>разрешать запуск программ, которые<br>запускаются с помощью файлов<br>с указанными в правиле заголовком<br>и отпечатком цифрового сертификата.                             |
|                                             | Использование этого флажка наиболее<br>строго ограничивает срабатывание<br>разрешающих правил запуска программ<br>по цифровому сертификату, так как<br>отпечаток является уникальным<br>идентификатором цифрового сертификата<br>и не может быть подделан.                                                                                                    |
|                                             | Если флажок снят, то в качестве критерия<br>срабатывания разрешающих правил<br>контроля запуска программ<br>устанавливается наличие любого<br>цифрового сертификата, доверенного<br>в операционной системе.                                                                                                    |
|                                             | Флажок доступен, если выбран вариант<br><b>Использовать цифровой сертификат</b> .                                                                                                    |
| Создание и настройка задач в Kaspersky Seci | urity Center По умолчанию флажок установлен.                                                                                                    |

02

|            | • Если сертификат отсутствует;                                                                                                    |
|------------|----------------------------------------------------------------------------------------------------|
|            | Раскрывающийся список, позволяющий<br>выбрать критерий срабатывания<br>разрешающих правил контроля запуска<br>программ для случая, если файл,<br>на основе которого формируется правило,<br>не имеет цифрового сертификата.                                                                                                    |
|            | <ul> <li>Использовать хеш SHA256</li> </ul>                                                                                                    |
|            | Если выбран этот вариант, то<br>в параметрах формируемых разрешающих<br>правил контроля запуска программ<br>в качестве критерия срабатывания правила<br>указывается значение контрольной суммы<br>файла, на основе которого формируется<br>правило. В дальнейшем программа будет<br>разрешать запуск программ, запускаемых<br>файлами с указанным значением<br>контрольной суммы.           |
|            | Этот вариант рекомендуется применять,<br>если требуется создать максимально<br>надежные правила: контрольная сумма,<br>рассчитанная по алгоритму SHA256,<br>является уникальным идентификатором<br>файла. Использование полученного<br>значения хеша в качестве критерия<br>срабатывания правила сужает область<br>применения правила до одного файла.<br>Этот вариант выбран по умолчанию. |
|            | <ul> <li>Формировать правила для пользователя или<br/>группы пользователей</li> </ul>                                                                                                    |
|            | Поле, в котором отображаются<br>пользователь и / или группа<br>пользователей. Программа будет<br>контролировать запуски программ<br>указанным пользователем и / или<br>указанной группой.<br>По умолчанию выбрана группа <b>Все</b> .<br>Вы можете настроить параметры<br>для конфигурационных файлов со списком                                                                            |
|            | сформированных разрешающих правил<br>контроля устройств и контроля запуска<br>программ, которые Kaspersky Security 10.1 для<br>Windows Server создает по завершении задач.                                                                                                    |
| Расписание | Вы можете настроить параметры запуска задачи<br>по расписанию.                                                                                                    |

| Активация программы         | Параметры<br>активации<br>программы                                                                                                    | Вы можете добавить код активации или ключ<br>для активации программы или для продления срока<br>действия лицензии.                                                                                                    |
|-----------------------------|----------------------------------------------------------------------------------------------------|----------------------------------------------------------------------------------------------------|
|                             | Расписание                                                                                                    | Вы можете настроить параметры запуска задачи по расписанию.                                                                                                    |
| Копирование обновле<br>ний. | Источник<br>обновлений                                                                                                    | Вы можете указать сервер администрирования<br>Казрегsky Security Center или Серверы обновлений<br>"Лаборатории Касперского" в качестве источника<br>обновлений программы. Также вы можете<br>сформировать пользовательский список источников<br>обновления: добавить другие HTTP-, FTP-серверы<br>или сетевые ресурсы вручную и указать их в качестве<br>источника обновлений.<br>Вы можете настроить использование серверов<br>обновлений "Лаборатории Касперского", если<br>указанные вручную серверы недоступны. |
|                             | <ul> <li>Окно Настройка<br/>параметров соедин<br/>ения</li> <li>Чтобы открыть<br/>окно Настройка<br/>параметров<br/>соединения,</li> <li>нажмите на кнопку<br/>Настройка<br/>параметров<br/>соединения<br/>в разделе Источник<br/>обновлений.</li> </ul> | В блоке Параметры соединения с источниками<br>обновлений вы можете настроить параметры<br>использования прокси-сервера для соединения<br>с серверами обновлений "Лаборатории Касперского"<br>и другими серверами.                                                                                                    |
|                             | Настройка<br>параметров<br>копирования<br>обновлений                                                                                                    | Вы можете указать состав обновлений<br>для копирования.<br>В поле Папка для локального хранения<br>скопированных обновлений укажите путь к папке,<br>в которой Kaspersky Security 10.1 для Windows Server<br>будет сохранять скопированные обновления.                                                                                                    |
|                             | Расписание                                                                                                    | Вы можете настроить параметры запуска задачи по расписанию.                                                                                                    |

| Обновление<br>баз программы                                                                                                    | Источник<br>обновлений                                                                                                    | В блоке Источник обновлений вы можете указать<br>Сервер администрирования Kaspersky Security Center<br>или серверы обновлений "Лаборатории Касперского"<br>в качестве источника обновлений программы. Также<br>вы можете сформировать пользовательский список<br>источников обновления: добавить другие HTTP-,<br>FTP-серверы или сетевые ресурсы вручную и указать<br>их в качестве источника обновлений.<br>Вы можете настроить использование серверов<br>обновлений "Лаборатории Касперского", если<br>указанные вручную серверы недоступны.<br>В блоке Оптимизация использования дисковой<br>подсистемы вы можете настроить параметры функции,<br>снижающей нагрузку на дисковую подсистему:<br>• Снизить нагрузку на дисковую подсистему<br>за счет оперативной памяти.<br>Флажок включает или выключает функцию оптимизации<br>дисковой подсистемы за счет размещения файлов<br>обновления на виртуальном диске<br>в оперативной памяти.<br>Если флажок установлен, функция активна.<br>По умолчанию флажок снят. |
|----------------------------------------------------------------------------------------------------|----------------------------------------------------------------------------------------------------|----------------------------------------------------------------------------------------------------|
| Объем оперативной<br>памяти (в мегабайтах),<br>который программа<br>использует<br>для размещения<br>файлов обновлений.<br>По умолчанию<br>установлен объем<br>оперативной памяти 512<br>МБ. | <ul> <li>Окно Настройка<br/>параметров соедин<br/>ения</li> <li>Чтобы открыть<br/>окно Настройка<br/>параметров<br/>соединения,</li> <li>нажмите на кнопку<br/>Настройка<br/>параметров<br/>соединения<br/>в разделе Источник<br/>обновлений.</li> </ul> | В блоке Параметры соединения с источниками<br>обновлений вы можете настроить параметры<br>использования прокси-сервера для соединения<br>с серверами обновлений "Лаборатории Касперского"<br>и другими серверами.                                                                                                    |
|                                                                                                    | Расписание                                                                                                    | Вы можете настроить параметры запуска задачи по расписанию.                                                                                                    |

| Обновление<br>модулей программы | Источник<br>обновлений                                                                                                    | Вы можете указать сервер администрирования<br>Kaspersky Security Center или Серверы обновлений<br>"Лаборатории Касперского" в качестве источника<br>обновлений программы. Также вы можете<br>сформировать пользовательский список источников<br>обновления: добавить другие HTTP-, FTP-серверы<br>или сетевые ресурсы вручную и указать их в качестве<br>источника обновлений.<br>Вы можете настроить использование серверов<br>обновлений "Лаборатории Касперского", если<br>указанные вручную серверы недоступны. |
|---------------------------------|----------------------------------------------------------------------------------------------------|----------------------------------------------------------------------------------------------------|
|                                 | <ul> <li>Окно Настройка<br/>параметров соедин<br/>ения</li> <li>Чтобы открыть<br/>окно Настройка<br/>параметров<br/>соединения,</li> <li>нажмите на кнопку<br/>Настройка<br/>параметров<br/>соединения<br/>в разделе Источник<br/>обновлений.</li> </ul> | В блоке Параметры соединения с источниками<br>обновлений вы можете настроить параметры<br>использования прокси-сервера для соединения<br>с серверами обновлений "Лаборатории Касперского"<br>и другими серверами.                                                                                                    |
|                                 | Настройка<br>параметров<br>обновления<br>модулей<br>программы                                                                                                    | Вы можете указать действия, которые Kaspersky<br>Security 10.1 для Windows Server будет совершать<br>при наличии критических обновлений модулей<br>программы, при наличии информации о доступных<br>плановых обновлениях, а также настроить действия<br>программы по завершении установки критических<br>обновлений.                                                                                                    |
|                                 | Расписание                                                                                                    | Вы можете настроить параметры запуска задачи по расписанию.                                                                                                    |
| Проверка<br>по требованию       | Настройка                                                                                                    | Вы можете сформировать область проверки<br>для задачи проверки по требованию, а также перейти<br>к настройке уровня безопасности.                                                                                                    |

|                                           | Окно Настройка<br>проверки<br>по требованию<br>Утобы открыть                         | Вы можете выбрать один из предустановленных<br>уровней безопасности или настроить параметры<br>пользовательского уровня безопасности вручную.                                                    |
|-------------------------------------------|--------------------------------------------------------------------------------------|----------------------------------------------------------------------------------------------------|
|                                           | окно <b>Настройка</b><br>проверки<br>по требованию,                                  |                                                                                                    |
|                                           | нажмите на кнопку<br>Настройка<br>параметров<br>области защиты<br>в блоке Настройка. |                                                                                                    |
|                                           | Параметры                                                                            | В блоке Эвристический анализатор вы можете<br>включить или выключить применение эвристического<br>анализатора в задаче проверки по требованию<br>и настроить уровень анализа с помощью ползунка. |
|                                           |                                                                                      | В блоке <b>Дополнительные параметры</b> вы можете настроить следующие параметры:                                                                                                    |
|                                           |                                                                                      | <ul> <li>применение доверенной зоны в задаче проверки<br/>по требованию;</li> </ul>                                                                                                    |
|                                           |                                                                                      | <ul> <li>применение служб KSN в задаче проверки<br/>по требованию;</li> </ul>                                                                                                    |
|                                           |                                                                                      | <ul> <li>указать приоритет задачи проверки по требованию:<br/>выполнять задачу в фоновом режиме (низкий<br/>приоритет) или считать выполнение задачи<br/>проверкой важных областей.</li> </ul>   |
|                                           | Расписание                                                                           | Вы можете настроить параметры запуска задачи<br>по расписанию.                                                                                                    |
| Проверка целостности<br>модулей программы | Расписание                                                                           | Вы можете настроить параметры запуска задачи по расписанию.                                                                                                    |

Для задачи типа Откат обновления баз программы вы можете настроить только стандартные параметры задачи, регулируемые Kaspersky Security Center, в разделах **Уведомления** и **Исключения из области действия задачи**. Подробная информация о настройке параметров в этих разделах содержится в *Руководстве администратора Kaspersky Security Center*.

## В этом разделе

| Задачи Формирование правил контроля запуск | а программ и Формирование правил контроля |
|--------------------------------------------|-------------------------------------------|
|                                            |                                           |
| Задача Активация программы                 |                                           |
|                                            |                                           |
| Задачи обновления программы                |                                           |
| • - <del></del>                            | <u></u>                                   |
| Проверка целостности молулей программы     | 102                                       |
| преверка целеетиести медулет преграммы п   | <u>102</u>                                |

## Задачи генерации правил контроля устройств и контроля запуска программ

- Чтобы настроить задачу Генерация правил контроля устройств или задачу Генерация правил контроля запуска программ, выполните следующие действия:
  - 1. В дереве Консоли администрирования Kaspersky Security Center разверните узел **Управляемые устройства**. Разверните группу администрирования, для компьютеров которой вы хотите настроить параметры задач.
  - 2. В панели результатов выбранной группы администрирования откройте закладку Задачи.
  - 3. В списке ранее созданных групповых задач выберите задачу, параметры которой хотите настроить. Откройте контекстное меню задачи и выберите пункт **Свойства**.

### Откроется окно<Имя задачи>.

- 4. В разделе Уведомления настройте параметры уведомлений о событиях задачи.
- 5. Подробная информация о настройке параметров в этом разделе содержится в *Руководстве* администратора Kaspersky Security Center.
- 6. В разделе Настройка вы можете настроить следующие параметры:
  - изменить область защиты, добавляя или удаляя пути к папкам и указывая типы файлов, запуск которых разрешен автоматически сформированными правилами;
  - учитывать или не учитывать запущенные программы.
- 7. В разделе **Параметры** вы можете указать действия при формировании разрешающих правил контроля запуска программ:
  - Использовать цифровой сертификат

Если выбран этот вариант, то в параметрах формируемых разрешающих правил контроля запуска программ в качестве критерия срабатывания правила указывается наличие цифрового сертификата. В дальнейшем программа будет разрешать запуск программ с помощью файлов, у которых есть цифровой сертификат. Этот вариант рекомендуется, если вы хотите разрешать запуск любых программ, доверенных в операционной системе.

• Использовать заголовок и отпечаток цифрового сертификата;

Флажок включает или выключает использование заголовка и отпечатка цифрового сертификата файла в качестве критерия срабатывания разрешающих правил контроля запуска программ. Включение этого флажка позволяет задать более строгие условия проверки цифрового сертификата.

Если флажок установлен, то в качестве критерия срабатывания разрешающих правил контроля запуска программ устанавливаются значения заголовка и отпечатка цифрового сертификата файлов, для которых формируются правила. В дальнейшем программа будет разрешать запуск программ, которые запускаются с помощью файлов с указанными в правиле заголовком и отпечатком цифрового сертификата.

Использование этого флажка наиболее строго ограничивает срабатывание разрешающих правил запуска программ по цифровому сертификату, так как отпечаток является уникальным идентификатором цифрового сертификата и не может быть подделан.

Если флажок снят, то в качестве критерия срабатывания разрешающих правил контроля запуска программ устанавливается наличие любого цифрового сертификата, доверенного в операционной системе.

Флажок доступен, если выбран вариант Использовать цифровой сертификат.

По умолчанию флажок установлен.

### • Если сертификат отсутствует;

Раскрывающийся список, позволяющий выбрать критерий срабатывания разрешающих правил контроля запуска программ для случая, если файл, на основе которого формируется правило, не имеет цифрового сертификата.

- Хеш SHA256. В качестве критерия разрешающего правила контроля запуска программ устанавливается значение контрольной суммы файла, на основе которого формируется правило. В дальнейшем программа будет разрешать запуск программ, запускаемых файлами с указанной контрольной суммой.
- Путь к файлу. В качестве критерия разрешающего правила контроля запуска программ устанавливается путь к файлу, на основе которого формируется правило. В дальнейшем программа будет разрешать запуск программ теми файлами, которые находятся в папках, указанных в таблице Создавать разрешающие правила для программ из папок.

### • Использовать хеш SHA256

Если выбран этот вариант, то в параметрах формируемых разрешающих правил контроля запуска программ в качестве критерия срабатывания правила указывается значение контрольной суммы файла, на основе которого формируется правило. В дальнейшем программа будет разрешать запуск программ, запускаемых файлами с указанным значением контрольной суммы.

Этот вариант рекомендуется применять, если требуется создать максимально надежные правила: контрольная сумма, рассчитанная по алгоритму SHA256, является уникальным идентификатором файла. Использование полученного значения хеша в качестве критерия срабатывания правила сужает область применения правила до одного файла.

Этот вариант выбран по умолчанию.

#### • Создавать правила для пользователя или группы пользователей.

Поле, в котором отображаются пользователь и / или группа пользователей. Программа будет контролировать запуски программ указанным пользователем и / или указанной группой.

#### По умолчанию выбрана группа Все.

Вы можете настроить параметры для конфигурационных файлов со списком сформированных разрешающих правил контроля устройств и контроля запуска программ, которые Kaspersky Security 10.1 для Windows Server создает по завершении задач.

- 8. В разделе **Расписание** настройте параметры расписания задачи (вы можете настраивать расписание задач всех типов кроме задачи Откат обновления баз).
- 9. В разделе **Учетная запись** укажите учетную запись, с правами которой вы хотите выполнять задачу.

10. Если требуется, в разделе Исключения из области действия задачи укажите объекты, которые хотите исключить из области действия задачи.

Подробная информация о настройке параметров в этих разделах содержится в *Руководстве* администратора Kaspersky Security Center.

11. В открывшемся окне Свойства: <Имя задачи> нажмите на кнопку ОК.

Настроенные параметры групповых задач будут сохранены.

## Задача Активация программы

- Чтобы настроить задачу Активация программы, выполните следующие действия:
  - 1. В дереве Консоли администрирования Kaspersky Security Center разверните узел **Управляемые устройства**. Разверните группу администрирования, для компьютеров которой вы хотите настроить параметры задач.
  - 2. В панели результатов выбранной группы администрирования откройте закладку Задачи.
  - 3. В списке ранее созданных групповых задач выберите задачу, параметры которой хотите настроить. Откройте контекстное меню задачи и выберите пункт **Свойства**.

Откроется окно<Имя задачи>.

- 4. В разделе Уведомления настройте параметры уведомлений о событиях задачи.
- 5. Подробная информация о настройке параметров в этом разделе содержится в *Руководстве* администратора Kaspersky Security Center.
- 6. В разделе **Параметры активации программы** примените файл ключа, с помощью которого вы хотите активировать программу. Установите флажок **Использовать в качестве дополнительного ключа**, если хотите добавить ключ для продления срока действия лицензии.
- 7. В разделе **Расписание** настройте параметры расписания задачи (вы можете настраивать расписание задач всех типов кроме задачи Откат обновления баз).
- 8. В разделе **Учетная запись** укажите учетную запись, с правами которой вы хотите выполнять задачу.
- 9. Если требуется, в разделе Исключения из области действия задачи укажите объекты, которые хотите исключить из области действия задачи.

Подробная информация о настройке параметров в этих разделах содержится в *Руководстве* администратора Kaspersky Security Center.

10. В открывшемся окне Свойства: <Имя задачи> нажмите на кнопку ОК.

Настроенные параметры групповых задач будут сохранены.

## Задачи обновления программы

Чтобы настроить задачу Копирование обновлений, Обновление баз программы или Обновление модулей программы, выполните следующие действия:

- 1. В дереве Консоли администрирования Kaspersky Security Center разверните узел **Управляемые устройства**. Разверните группу администрирования, для компьютеров которой вы хотите настроить параметры задач.
- 2. В панели результатов выбранной группы администрирования откройте закладку Задачи.
- 3. В списке ранее созданных групповых задач выберите задачу, параметры которой хотите настроить. Откройте контекстное меню задачи и выберите пункт **Свойства.**

Откроется окно<Имя задачи>.

4. В разделе Уведомления настройте параметры уведомлений о событиях задачи.

Подробная информация о настройке параметров в этом разделе содержится в *Руководстве* администратора Kaspersky Security Center.

- 5. В зависимости от типа настраиваемой задачи выполните одно из следующих действий:
  - В разделе Источник обновлений настройте параметры источника обновлений и оптимизацию использования дисковой подсистемы.
    - а. В блоке Источник обновлений вы можете указать Сервер администрирования Kaspersky Security Center или серверы обновлений "Лаборатории Касперского" в качестве источника обновлений программы. Также вы можете сформировать пользовательский список источников обновления: добавить другие HTTP-, FTP-серверы или сетевые ресурсы вручную и указать их в качестве источника обновлений.

Вы можете настроить использование серверов обновлений "Лаборатории Касперского", если указанные вручную серверы недоступны.

- b. В блоке Оптимизация использования дисковой подсистемы для задачи Обновление баз программы вы можете настроить параметры функции, снижающей нагрузку на дисковую подсистему:
  - Снизить нагрузку на дисковую подсистему за счет оперативной памяти.

Флажок включает или выключает функцию оптимизации дисковой подсистемы за счет размещения файлов обновления на виртуальном диске в оперативной памяти.

Если флажок установлен, функция активна.

По умолчанию флажок снят.

• Объем оперативной памяти, используемый для оптимизации (МБ).

Объем оперативной памяти (в мегабайтах), который программа использует для размещения файлов обновлений. По умолчанию установлен объем оперативной памяти 512 МБ.

с. Нажмите на кнопку **Настройка параметров соединения** и в открывшемся окне **Параметры соединения** настройте параметры использования прокси-сервера для соединения с серверами обновлений «Лаборатории Касперского» и другими серверами.

- В блоке Настройка параметров обновления модулей программы для задачи Обновление модулей программы вы можете указать действия, которые Kaspersky Security 10.1 для Windows Server будет совершать при наличии критических обновлений модулей программы и при наличии информации о доступных плановых обновлениях. Вы также можете настроить действия Kaspersky Security 10.1 для Windows Server по завершении установки критических обновлений.
- В блоке Настройка параметров копирования обновлений для задачи Копирование обновлений укажите состав обновлений и папку локального источника обновлений, в которую обновления будут сохранены.
- 6. В разделе **Расписание** настройте параметры расписания задачи (вы можете настраивать расписание задач всех типов кроме задачи Откат обновления баз).
- 7. В разделе **Учетная запись** укажите учетную запись, с правами которой вы хотите выполнять задачу.
- 8. Если требуется, в разделе Исключения из области действия задачи укажите объекты, которые хотите исключить из области действия задачи.

Подробная информация о настройке параметров в этих разделах содержится в *Руководстве* администратора Kaspersky Security Center.

9. В открывшемся окне Свойства: <Имя задачи> нажмите на кнопку ОК.

Настроенные параметры групповых задач будут сохранены.

Для задачи Откат обновления баз программы вы можете настроить только стандартные параметры задачи, регулируемые Kaspersky Security Center, в блоках **Уведомления** и **Исключения из области действия задачи**. Подробная информация о настройке параметров в этих разделах содержится в *Руководстве администратора Kaspersky Security Center*.

## Проверка целостности модулей программы

- Чтобы настроить групповую задачу Проверка целостности модулей программы, выполните следующие действия:
  - 1. В дереве Консоли администрирования Kaspersky Security Center разверните узел **Управляемые устройства**. Разверните группу администрирования, для компьютеров которой вы хотите настроить параметры задач.
  - 2. В панели результатов выбранной группы администрирования откройте закладку Задачи.
  - 3. В списке ранее созданных групповых задач выберите задачу, параметры которой хотите настроить. Откройте контекстное меню задачи и выберите пункт **Свойства**.

Откроется окно<Имя задачи>.

4. В разделе Уведомления настройте параметры уведомлений о событиях задачи.

Подробная информация о настройке параметров в этом разделе содержится в *Руководстве* администратора Kaspersky Security Center.

- 5. В разделе **Устройства**, выберите устройства для которых вы хотите настроить задачу проверки целостности модулей программы.
- 6. В разделе **Расписание** настройте параметры расписания задачи (вы можете настраивать расписание задач всех типов кроме задачи Откат обновления баз).
- 7. В разделе **Учетная запись** укажите учетную запись, с правами которой вы хотите выполнять задачу.
- 8. Если требуется, в разделе Исключения из области действия задачи укажите объекты, которые хотите исключить из области действия задачи.

Подробная информация о настройке параметров в этих разделах содержится в *Руководстве* администратора Kaspersky Security Center.

9. В открывшемся окне Свойства: <Имя задачи> нажмите на кнопку ОК.

Настроенные параметры групповых задач будут сохранены.

## Создание задачи проверки по требованию

- Чтобы создать новую задачу в Консоли администрирования Kaspersky Security Center, выполните следующие действия:
  - 1. Запустите мастер создания задачи одним из следующих способов:
    - Для создания локальной задачи:
      - а. В дереве Консоли администрирования Kaspersky Security Center разверните узел **Управляемые устройства** и выберите группу, которой принадлежит защищаемый сервер.
      - b. В панели результатов на закладке **Устройства** откройте контекстное меню на строке с информацией о защищаемом сервере и выберите пункт **Свойства**.
      - с. В открывшемся окне в разделе Задачи нажмите на кнопку Добавить.
    - Для создания групповой задачи:
      - а. В дереве Консоли администрирования Kaspersky Security Center разверните узел **Управляемые устройства** и выберите группу, для которой вы хотите создать задачу.
      - b. В панели результатов откройте контекстное меню на закладке **Задачи** и выберите пункт **Создать** → **Задачу**.
    - Для создания задачи для произвольного набора компьютеров в дереве Консоли администрирования Kaspersky Security Center в узле Выборки устройств выберите пункт Создать задачу.

Откроется окно мастера создания задачи.

- В окне Определение названия задачи введите имя задачи (не более 100 символов, не может содержать символы I \* < > ? \ / | : ). Рекомендуется включить в имя задачи ее тип (например, "Проверка по требованию папок общего доступа").
- 3. В окне Выбор типа задачи под заголовком Kaspersky Security 10.1 для Windows Server выберите задачу Проверка по требованию и нажмите на кнопку Далее.

4. В окне Область проверки сформируйте область проверки:

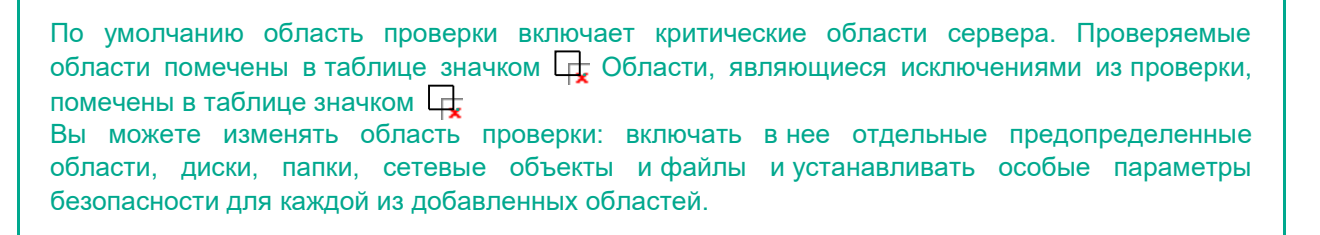

- Чтобы исключить из проверки все области проверки, откройте контекстное меню на каждой из строк и выберите **Удалить область**.
- Чтобы включить предустановленную область проверки, диск, папку, сетевой объект или файл в область проверки, выполните следующие действия:
  - а. Нажмите правой клавишей мыши в таблице **Область защиты** и выберите **Добавить область защиты**.
  - b. В окне **Добавление в область проверки** выберите предопределенную область в списке **Предопределенная область**, укажите диск компьютера, папку, сетевой объект или файл на защищаемом сервере или другом компьютере в сети и нажмите на кнопку **OK**.
- Чтобы исключить вложенные папки или файлы из области проверки, выберите добавленную папку (диск) в окне мастера Область проверки:
  - а. Откройте контекстное меню и выберите параметр Настроить.
  - b. Нажмите на кнопку Настройка в окне Уровень безопасности.
  - с. На закладке Общие в окне параметров Проверка по требованию снимите флажок Вложенные папки (вложенные файлы).
- Чтобы изменить параметры безопасности области проверки, выполните следующие действия:
  - а. Откройте контекстное меню на области, параметры которой вы хотите изменить, и выберите **Настроить**.
  - b. В окне Настройка проверки по требованию выберите один из предустановленных уровней безопасности или нажмите на кнопку Настройка, чтобы настроить параметры безопасности вручную.

Настройка выполняется так же, как в Консоли Kaspersky Security 10.1.

- Чтобы пропускать вложенные объекты в добавленной области проверки, выполните следующие действия:
  - а. Откройте контекстное меню таблицы **Область проверки** и выберите **Добавить исключение**.
  - b. Укажите объекты, которые вы хотите исключить: выберите предустановленную область в списке **Предопределенная область**, укажите диск, папку, сетевой объект или файл на сервере или другом компьютере сети.
  - с. Нажмите на кнопку ОК.

- 5. В окне Параметры настройте эвристический анализатор и дополнительные параметры:
  - Настройте использование эвристического анализатора (см. раздел "Использование эвристического анализатора" на стр. <u>146</u>).
  - Установите флажок **Применять доверенную зону**, если в задаче вы хотите исключить из области проверки объекты, описанные в доверенной зоне Kaspersky Security 10.1 для Windows Server.
    - Флажок включает или выключает применение доверенной зоны в работе задачи.
    - Если флажок установлен, Kaspersky Security 10.1 для Windows Serverдобавляет к исключениям из проверки, установленным при настройке параметров задачи, файловые операции доверенных процессов.
    - Если флажок снят, Kaspersky Security 10.1 для Windows Serverне учитывает файловые операции доверенных процессов при формировании области защиты в задаче Постоянная защита файлов.
    - По умолчанию флажок установлен.
  - Установите флажок **Использовать KSN для проверки**, если вы хотите использовать облачные службы Kaspersky Security Network для задачи.
    - Флажок включает или выключает использование облачных служб Kaspersky Security Network (KSN) в задаче.
    - Если флажок установлен, программа использует данные, полученные от служб KSN, что обеспечивает более высокую скорость реакции программы на новые угрозы и снижает вероятность ложных срабатываний.
    - Если флажок снят, задача постоянной защиты файлов не использует службы KSN.
    - По умолчанию флажок установлен.
  - Чтобы присвоить рабочему процессу, в котором будет выполняться задача, базовый приоритет Низкий (Low), в окне Параметры установите флажок Выполнять задачу в фоновом режиме.
    - Флажок изменяет приоритет задачи.
    - Если флажок установлен, приоритет задачи в операционной системе снижается. Операционная система предоставляет ресурсы для выполнения задачи в зависимости от нагрузки на центральный процессор и файловую систему сервера со стороны других задач Kaspersky Security 10.1 для Windows Server и программ. Как следствие, скорость выполнения задачи замедляется при увеличении нагрузки и увеличивается при уменьшении нагрузки.
    - Если флажок снят, задача выполняется с тем же приоритетом, что и остальные задачи Kaspersky Security 10.1 для Windows Server и другие программы. В этом случае скорость выполнения задачи увеличивается.
    - По умолчанию флажок снят.
    - По умолчанию рабочие процессы, в которых выполняются задачи Kaspersky Security 10.1 для Windows Server, имеют приоритет **Средний**.

 Чтобы использовать создаваемую задачу в качестве задачи проверки важных областей сервера, в окне Параметры установите флажок Считать выполнение задачи проверкой важных областей.

Флажок изменяет приоритет задачи: включает или выключает регистрацию события Выполнена проверка важных областей и обновление статуса защиты сервера. Kaspersky Security Center оценивает безопасность сервера (серверов) по показателям производительности задачи и присваивает статус Проверка важных областей. Флажок недоступен в свойствах локальных системных и пользовательских задач Kaspersky Security 10.1 для Windows Server. Вы можете изменять значение этого параметра на стороне Kaspersky Security Center.

Если флажок установлен, Сервер администрирования регистрирует событие Выполнена проверка важных областей и обновляет статус защиты сервера по результатам выполнения задачи. Задача проверки имеет высокий приоритет.

Если флажок снят, задача проверки выполняется с низким приоритетом.

Флажок установлен по умолчанию для задачи Проверка важных областей.

- 6. Нажмите на кнопку Далее.
- 7. В окне **Расписание** настройте расписание задачи (см. раздел "Настройка параметров расписания запуска задач" на стр. <u>111</u>).
- 8. Укажите учетную запись пользователя, под которой вы хотите выполнять задачу, и укажите имя задачи.
- 9. Нажмите на кнопку Готово.

Будет создана новая задача проверки по требованию для выбранного сервера или группы серверов.

## Настройка задач проверки по требованию

- Чтобы настроить задачу Проверка по требованию, выполните следующие действия:
  - 1. В дереве Консоли администрирования Kaspersky Security Center разверните узел **Управляемые устройства**. Разверните группу администрирования, для компьютеров которой вы хотите настроить параметры задач.
  - 2. В панели результатов выбранной группы администрирования откройте закладку Задачи.
  - 3. В списке ранее созданных групповых задач выберите задачу, параметры которой хотите настроить. Откройте контекстное меню задачи и выберите пункт **Свойства.**

Откроется окно<Имя задачи>.

4. В разделе Уведомления настройте параметры уведомлений о событиях задачи.

Подробная информация о настройке параметров в этом разделе содержится в *Руководстве* администратора Kaspersky Security Center.

- 5. В блоке Параметры вы можете выполнить следующие действия:
  - а. В блоке **Область проверки** установите флажки напротив тех, файловых ресурсов, которые вы хотите включить в область проверки.
  - b. Нажмите на кнопку **Настройка параметров области защиты** и выберите уровень безопасности.

Вы можете установить один из предустановленных уровней безопасности или настроить параметры пользовательского уровня безопасности вручную. Чтобы настроить уровень безопасности вручную, в окне **Настройка проверки по требованию** нажмите на кнопку **Настройка**.

- 6. В блоке Параметры вы можете выполнить следующие действия:
  - а. В блоке **Эвристический анализатор** включить или выключить использование эвристического анализатора и настроить уровень анализа с помощью ползунка.
  - b. Настройте **Дополнительные параметры** (см. раздел **"Создание задачи проверки по требованию**" на стр. <u>103</u>).
- 7. В разделе **Расписание** настройте параметры расписания задачи (вы можете настраивать расписание задач всех типов кроме задачи Откат обновления баз).
- 8. В разделе **Учетная запись** укажите учетную запись, с правами которой вы хотите выполнять задачу.
- 9. Если требуется, в разделе Исключения из области действия задачи укажите объекты, которые хотите исключить из области действия задачи.

Подробная информация о настройке параметров в этих разделах содержится в *Руководстве* администратора Kaspersky Security Center.

10. В открывшемся окне Свойства: <Имя задачи> нажмите на кнопку ОК.

Настроенные параметры групповых задач будут сохранены.

## Присвоение задаче проверки по требованию статуса "Задача проверки важных областей"

По умолчанию Kaspersky Security Center присваивает серверу статус *Предупреждение*, если задача Проверка важных областей выполняется реже, чем указано параметром Kaspersky Security 10.1 для Windows Server **Порог формирования события Проверка важных областей не проводилась давно**.

- Чтобы настроить проверку всех серверов, входящих в одну группу администрирования, выполните следующие действия:
  - 1. Создайте групповую задачу проверки по требованию.
  - В окне Параметры мастера создания задачи установите флажок Считать выполнение задачи проверкой важных областей компьютера. Указанные вами параметры задачи – область проверки и параметры безопасности – будут едиными для всех компьютеров группы. Настройте расписание задачи.

Вы можете установить флажок **Считать выполнение задачи проверкой важных областей** как при создании задачи проверки по требованию для группы серверов или для набора серверов, так и позже, в окне **Свойства: <Название задачи>**.

3. С помощью новой или существующей политики отключите запуск по расписанию системных задач проверки по требованию на группе серверов (см. раздел "Настройка запуска по расписанию локальных системных задач" на стр. <u>82</u>).

С этого момента Сервер администрирования Kaspersky Security Center будет оценивать состояние безопасности защищаемого сервера и уведомлять вас о нем по результатам последнего выполнения задачи со статусом Задача проверки важных областей, а не по результатам выполнения системной задачи Проверка важных областей.

Вы можете присваивать статус Задача проверки важных областей как групповым задачам проверки по требованию, так и задачам для наборов компьютеров.

В Консоли Kaspersky Security 10.1 вы можете просмотреть, является ли задача проверки по требованию задачей проверки важных областей компьютера.

В Консоли Kaspersky Security 10.1 флажок Считать выполнение задачи проверкой важных областей отображается в свойствах задач, но он не доступен для редактирования.

# Настройка параметров диагностики сбоев в Kaspersky Security Center

Если в работе Kaspersky Security 10.1 для Windows Server возникла проблема (например, Kaspersky Security 10.1 для Windows Server завершается аварийно) и вы хотите диагностировать ее, вы можете включить создание файлов трассировки и файла дампа процессов Kaspersky Security 10.1 для Windows Server и отправить эти файлы на анализ в Службу технической поддержки "Лаборатории Касперского".

Kaspersky Security 10.1 для Windows Server не отправляет файлы трейсов и дампов автоматически. Диагностические данные могут быть отправлены только пользователем с соответствующими правами.

Kaspersky Security 10.1 для Windows Server записывает информацию в файлы трассировки и файл дампа в незашифрованном виде. Папка, в которую сохраняются файлы, выбирается пользователем и контролируется настройками операционной системы и Kaspersky Security 10.1 для Windows Server. Вы можете настроить права доступа(см. раздел "Права доступа к функциям Kaspersky Security 10.1 для Windows Server" на стр. <u>64</u>) и разрешить доступ к журналам, файлам трейса и дампа только для выбранных пользователей.
- Чтобы настроить параметры диагностики сбоев в Kaspersky Security Center, выполните следующие действия:
  - 1. В Консоли администрирования Kaspersky Security Center откройте окно Параметры программы (см. раздел "Настройка локальных задач в окне Параметры программы в Kaspersky Security Center" на стр. <u>89</u>).
  - 2. Откройте раздел Диагностика сбоев и выполните следующие действия:
    - Если вы хотите записывать отладочную информацию в файл, установите флажок Записывать отладочную информацию в файл трассировки.
      - В поле ниже укажите папку, в которую Kaspersky Security 10.1 для Windows Server будет сохранять файлы трассировки.
      - Настройте уровень детализации отладочной информации.

В раскрывающемся списке вы можете выбрать уровень детализации отладочной информации, которую Kaspersky Security 10.1 для Windows Server сохраняет в файле трассировки.

Вы можете выбрать один из следующих уровней детализации:

- Критические события Kaspersky Security 10.1 для Windows Server сохраняет в файле трассировки только информацию о критических событиях.
- **Ошибки** Kaspersky Security 10.1 для Windows Server сохраняет в файле трассировки информацию о критических событиях и об ошибках.
- Важные события Kaspersky Security 10.1 для Windows Server сохраняет в файле трассировки информацию о критических событиях, об ошибках и о важных событиях.
- Информационные события Kaspersky Security 10.1 для Windows Server сохраняет в файле трассировки информацию о критических событиях, об ошибках, о важных событиях и об информационных событиях.
- Вся отладочная информация Kaspersky Security 10.1 для Windows Server сохраняет в файле трассировки всю отладочную информацию.

Уровень детализации, который требуется установить для решения возникшей проблемы, определяет специалист Службы технической поддержки.

По умолчанию установлен уровень детализации Вся отладочная информация.

Раскрывающийся список доступен, если установлен флажок Записывать отладочную информацию в файл трассировки.

- Укажите максимальный размер файлов трассировки.
- Укажите отлаживаемые компоненты. Коды компонентов следует вводить через точку с запятой И с учетом регистра (см. таблицу ниже).

| Код подсистемы | Название подсистемы                                                                                                    |
|----------------|----------------------------------------------------------------------------------------------------|
| *              | Все компоненты.                                                                                                    |
| gui            | Подсистема пользовательского интерфейса, оснастка Kaspersky Security 10.1 для Windows Server в Microsoft Management Console. |
| ak_conn        | Подсистема интеграции с Агентом администрирования Kaspersky Security Center.                                                 |

Таблица 15. Коды подсистем Kaspersky Security 10.1 для Windows Server

# KA\$PER\$KY<sup>±</sup>

| bl        | Управляющий процесс, реализует задачи управления Kaspersky Security 10.1 для Windows Server. |
|-----------|----------------------------------------------------------------------------------------------|
| wp        | Рабочий процесс; реализует задачи антивирусной защиты.                                       |
| blgate    | Процесс удаленного управления Kaspersky Security 10.1 для Windows Server.                    |
| ods       | Подсистема проверки по требованию.                                                           |
| oas       | Подсистема постоянной защиты файлов.                                                         |
| qb        | Подсистема карантина и резервного хранилища.                                                 |
| scandll   | Вспомогательный модуль антивирусной проверки.                                                |
| core      | Подсистема базовой антивирусной функциональности.                                            |
| avscan    | Подсистема антивирусной обработки.                                                           |
| avserv    | Подсистема управления антивирусным ядром.                                                    |
| prague    | Подсистема базовой функциональности.                                                         |
| updater   | Подсистема обновления баз и модулей программы.                                               |
| snmp      | Подсистема поддержки SNMP протокола.                                                         |
| perfcount | Подсистема счетчиков производительности.                                                     |

Параметры трассировки оснастки Kaspersky Security 10.1 для Windows Server (gui) и плагина управления Kaspersky Security 10.1 для Windows Server для Kaspersky Security Center (ak\_conn) применяются после перезапуска этих компонентов. Параметры трассировки подсистемы поддержки SNMP-протокола (snmp) применяются после перезапуска службы SNMP. Параметры трассировки подсистемы счетчиков производительности (perfcount) применяются после перезапуска всех процессов, использующих счетчики производительности. Параметры трассировки остальных подсистем Kaspersky Security 10.1 для Windows Server применяются сразу после сохранения параметров диагностики сбоев.

По умолчанию Kaspersky Security 10.1 для Windows Server сохраняет отладочную информацию о работе всех подсистем Kaspersky Security 10.1 для Windows Server (рекомендуется).

Поле ввода доступно, если установлен флажок Записывать отладочную информацию в файл трассировки.

- Если вы хотите создавать файл дампа, установите флажок Создавать во время сбоя файл дампа.
  - В поле ниже укажите папку, в которую Kaspersky Security 10.1 для Windows Server будет сохранять файл дампа.
- 3. Нажмите на кнопку ОК.

Настроенные параметры программы будут применены на защищаемом сервере.

## Работа с расписанием задач

Вы можете настраивать запуск задач Kaspersky Security 10.1 для Windows Server по расписанию, а также настраивать параметры запуска по расписанию.

#### В этом разделе

| Настройка параметров расписания запуска задач <u>111</u> | _  |
|----------------------------------------------------------|----|
| Включение и выключение запуска по расписанию             | \$ |

## Настройка параметров расписания запуска задач

В Консоли Kaspersky Security 10.1 вы можете настроить расписание запуска локальных системных и пользовательских задач. Вы не можете настраивать расписание запуска групповых задач.

- Чтобы настроить параметры расписания запуска задачи, выполните следующие действия:
  - 1. В дереве Консоли Kaspersky Security 10.1 Center разверните узел **Управляемые устройства** и выполните следующие действия:

    - Если вы хотите настроить параметры задачи для одного сервера через Kaspersky Security Center, откройте окно Параметры задачи (см. раздел "Настройка локальных задач в окне Параметры программы в Kaspersky Security Center" на стр. <u>89</u>) в Kaspersky Security Center.

Откроется окно Параметры.

2. В открывшемся окне на закладке **Расписание** включите запуск задачи по расписанию, установив флажок **Запускать задачу по расписанию**.

Поля с параметрами расписания задачи проверки по требованию и задачи обновления недоступны, если запуск задачи по расписанию запрещен действием политики Kaspersky Security Center.

- 3. Настройте параметры расписания в соответствии с вашими требованиями. Для этого выполните следующие действия:
  - а. В списке Частота запуска выберите одно из следующих значений:
    - **Ежечасно**, если хотите, чтобы задача запускалась с периодичностью в заданное вами количество часов, и укажите количество часов в поле **Раз в <количество> ч**;
    - **Ежесуточно**, если хотите, чтобы задача запускалась с периодичностью в заданное вами количество дней, и укажите количество дней в поле **Раз в <количество> сут**;
    - Еженедельно, если хотите, чтобы задача запускалась с периодичностью в заданное вами количество недель, и укажите количество недель в поле Раз в <количество> нед. Укажите, по каким дням недели будет запускаться задача (по умолчанию задача запускается по понедельникам);

- При запуске программы, если хотите, чтобы задача запускалась при каждом запуске Kaspersky Security 10.1 для Windows Server;
- После обновления баз программы, если хотите, чтобы задача запускалась после каждого обновления баз программы.
- b. В поле Время запуска укажите время первого запуска задачи.
- с. В поле Начать с укажите дату начала действия расписания.

После того как вы укажете частоту и время первого запуска задачи и дату начала действия расписания, в верхней части окна в поле **Следующий запуск** появится информация о расчетном времени очередного запуска задачи. Обновленная информация о расчетном времени следующего запуска будет отображаться каждый раз, когда вы откроете окно **Параметры задачи** на закладке **Расписание**.

Значение **Запрещен политикой** в поле **Следующий запуск** отображается, если запуск системных задач по расписанию запрещен параметрами действующей политики Kaspersky Security Center (см. раздел "Настройка запуска по расписанию локальных системных задач" на стр. <u>82</u>).

- 4. На закладке **Дополнительно** настройте в соответствии с вашими требованиями следующие параметры расписания.
  - В блоке Параметры остановки задачи выполните следующие действия:
    - а. Установите флажок **Длительность** и введите нужное количество часов и минут в полях справа, чтобы указать максимальную длительность выполнения задачи.
    - b. Установите флажок **Приостановить с ... до** и введите начальное и конечное значение временного промежутка в полях справа, чтобы указать промежуток времени в пределах суток, в течение которого выполнение задачи будет приостановлено.
  - В блоке **Дополнительные параметры**:
    - а. Установите флажок **Отменить расписание с** и укажите дату, начиная с которой расписание перестанет действовать.
    - b. Установите флажок Запускать пропущенные задачи, чтобы включить запуск пропущенных задач.
    - с. Установите флажок **Распределить время запуска в интервале** и укажите значение параметра в минутах.
- 5. Нажмите на кнопку Применить, чтобы сохранить параметры запуска задачи.

### Включение и выключение запуска по расписанию

Вы можете включать и выключать запуск задач по расписанию как после, так и до настройки параметров расписания.

- Чтобы включить или выключить расписание запуска задачи, выполните следующие действия:
  - 1. В дереве Консоли Kaspersky Security 10.1 откройте контекстное меню имени задачи, расписание запуска которой вы хотите настроить.
  - 2. Выберите пункт Свойства.

Откроется окно Параметры задачи.

- 3. В открывшемся окне на закладке Расписание выполните одно из следующих действий:
  - установите флажок Запускать задачу по расписанию, если хотите включить запуск задачи по расписанию;
  - снимите флажок Запускать задачу по расписанию, если хотите выключить запуск задачи по расписанию.

Настроенные параметры расписания запуска задачи не будут удалены и будут применены при следующем включении запуска задачи по расписанию.

4. Нажмите на кнопку Применить.

Настроенные параметры запуска задачи по расписанию будут сохранены.

# Управление параметрами программы

Этот раздел содержит информацию о настройке общих параметров работы Kaspersky Security 10.1 для Windows Server в Kaspersky Security Center.

#### В этом разделе

| О способах управления Kaspersky Security 10.1 для Windows Server из Kaspersky Security Center | . <u>114</u> |
|-----------------------------------------------------------------------------------------------|--------------|
| О настройке общих параметров программы в Kaspersky Security Center                            | . <u>115</u> |
| О настройке дополнительных возможностей программы                                             | . <u>121</u> |
| О настройке журналов и уведомлений                                                            | . <u>135</u> |

## О способах управления Kaspersky Security 10.1 для Windows Server из Kaspersky Security Center

Вы можете централизованно управлять несколькими компьютерами с установленным Kaspersky Security 10.1 для Windows Server, включенными в группу администрирования, с помощью плагина Kaspersky Security Center.

Группа администрирования формируется на стороне Kaspersky Security Center вручную и включает в себя несколько серверов с установленным Kaspersky Security 10.1 для Windows Server, для которых вы хотите настроить единые параметры управления и защиты. Подробная информация об использовании групп администрирования содержится в *Руководстве администратора Kaspersky Security Center*.

Параметры программы для одного сервера недоступны для настройки, если работа Kaspersky Security 10.1 для Windows Server на этом сервере контролируется активной политикой Kaspersky Security Center.

Вы можете управлять Kaspersky Security 10.1 для Windows Server из Kaspersky Security Center следующими способами:

• Использование политик Kaspersky Security Center. Политики Kaspersky Security Center позволяют удаленно настроить единые параметры защиты для группы серверов. Параметры задач, заданные в активной политике, имеют приоритет над параметрами задач, настроенными локально в Консоли Kaspersky Security 10.1 или удаленно в окне Свойства: <Имя сервера> Kaspersky Security Center.

С помощью политик вы можете настроить общие параметры работы программы, параметры задач постоянной защиты, параметры задач контроля активности на компьютерах, параметры задач защиты сетевых хранилищ, параметры запуска системных задач по расписанию, параметры использования профилей.

• Использование групповых задач Kaspersky Security Center. Групповые задачи Kaspersky Security Center позволяют удаленно настроить единые параметры задач, имеющих ограниченный срок выполнения, для группы серверов.

С помощью групповых задач вы можете активировать программу, настроить параметры задач проверки по требованию, параметры задач обновления, параметры задачи автоматического формирования разрешающих правил.

- Использование задач для набора устройств. Задачи для набора устройств позволяют удаленно настроить единые параметры задач, имеющих ограниченный срок выполнения, для серверов, которые не включены ни в одну из созданных групп администрирования.
- Использование окна настройки параметров одного сервера. В открывшемся окне Свойства: <Имя сервера> вы можете удаленно настроить параметры задачи для одного сервера, включенного в группу администрирования. Вы можете настроить как общие параметры работы программы, так и параметры работы всех задач Kaspersky Security 10.1 для Windows Server, если выбранный сервер не находится под управлением действующей политики Kaspersky Security Center.

Kaspersky Security Center позволяет настроить параметры программы, дополнительные возможности и работу журналов и уведомлений. Вы можете настроить эти параметры как для группы серверов, так и для одного сервера.

# О настройке общих параметров программы в Kaspersky Security Center

Вы можете настроить общие параметры Kaspersky Security 10.1 для Windows Server из Kaspersky Security Center для группы серверов или для одного сервера.

#### В этом разделе

| Настройка масштабируемости и интерфейса в Kaspersky Security Center | . <u>115</u> |
|---------------------------------------------------------------------|--------------|
| Настройка параметров безопасности в Kaspersky Security Center       | . <u>118</u> |
| Настройка параметров соединения в Kaspersky Security Center         | . <u>119</u> |

# Настройка масштабируемости и интерфейса в Kaspersky Security Center

Процедура настройки параметров функциональных компонентов Kaspersky Security 10.1 для Windows Server в Kaspersky Security Center аналогична процедуре настройки этих компонентов в локальной Консоли Kaspersky Security 10.1. Инструкции по настройке параметров задач и функций программы в Консоли Kaspersky Security 10.1 содержатся в соответствующих разделах *Руководства пользователя Kaspersky Security 10.1 для Windows Server*.

- Чтобы настроить параметры масштабируемости и интерфейса программы, выполните следующие действия:
  - 1. В дереве Консоли администрирования Kaspersky Security Center разверните узел **Управляемые устройства** и выберите группу администрирования, для компьютеров которой вы хотите настроить параметры программы.
  - 2. В панели результатов выбранной группы администрирования выполните одно из следующих действий:
    - Если вы хотите настроить параметры политики для группы серверов, выберите закладку **Политики** и откройте окно **<Свойства>: <Имя политики>**(см. раздел "Настройка политики" на стр.<u>76</u>).
    - Если вы хотите настроить параметры программы для одного сервера, выберите закладку Устройства и откройте окно Параметры программы (см. раздел "Настройка локальных задач в окне Параметры программы в Kaspersky Security Center" на стр. <u>89</u>).

Если устройство работает под управлением активной политики Kaspersky Security Center и в этой политике наложен запрет на изменение параметров программы, эти параметры недоступны для изменения в окне **Параметры программы**.

- 3. В разделе Параметры программы в блоке Масштабируемость и интерфейс нажмите на кнопку Настройка.
- 4. В окне Масштабируемость и интерфейс на закладке Общие настройте следующие параметры:
  - В блоке Параметры масштабируемости настройте параметры, определяющие количество используемых Kaspersky Security 10.1 для Windows Server рабочих процессов:
    - Определять параметры масштабируемости автоматически.

Kaspersky Security 10.1 для Windows Server регулирует количество используемых процессов автоматически.

Это значение установлено по умолчанию.

• Указать количество рабочих процессов вручную.

Kaspersky Security 10.1 для Windows Server регулирует количество активных рабочих процессов в соответствии с указанными значениями.

#### • Максимальное количество активных процессов.

Максимальное количество процессов, которые использует Kaspersky Security 10.1 для Windows Server. Поле ввода доступно, если выбран вариант **Указать** количество рабочих процессов вручную.

#### • Число процессов для постоянной защиты.

Максимальное количество процессов, которые используют компоненты задач постоянной защиты. Поле ввода доступно, если выбран вариант **Указать** количество рабочих процессов вручную.

• Количество процессов для фоновых задач проверки по требованию.

Максимальное количество процессов, которые использует компонент проверки по требованию при выполнении задач проверки по требованию в фоновом режиме. Поле ввода доступно, если выбран вариант Указать количество рабочих процессов вручную.

- В блоке Взаимодействие с пользователем настройте отображение значка Kaspersky Security 10.1 для Windows Server в области уведомлений панели задач: снимите или установите флажок Показывать значок программы в панели задач.
- 5. На закладке **Иерархическое хранилище** выберите один из следующих вариантов доступа к иерархическому хранилищу:
  - Не HSM-система

Kaspersky Security 10.1 для Windows Server не использует параметры HSM-системы при выполнении задач проверки по требованию.

Этот вариант выбран по умолчанию.

• HSM-система использует точки повторной обработки

Kaspersky Security 10.1 для Windows Server использует точки повторной обработки для проверки файлов в удаленном хранилище при выполнении задач проверки по требованию.

• HSM-система использует расширенные атрибуты файла

Путь к папке, в которую восстанавливаются объекты в формате UNC (Universal Naming Convention).

По умолчанию установлен путь C:\ProgramData\Kaspersky Lab\Kaspersky Security for Windows Server\\Restored\

#### • Неизвестная HSM-система

При выполнении задач проверки по требованию Kaspersky Security 10.1 для Windows Server проверяет все файлы как файлы, расположенные в удаленном хранилище.

Не рекомендуется использовать этот вариант.

Если вы не используете HSM-системы, оставьте значение параметра Параметры HSM-системы, установленное по умолчанию (Не HSM-система).

#### 6. Нажмите на кнопку ОК.

Настроенные параметры программы будут сохранены.

## Настройка параметров безопасности в Kaspersky Security Center

Процедура настройки параметров функциональных компонентов Kaspersky Security 10.1 для Windows Server в Kaspersky Security Center аналогична процедуре настройки этих компонентов в локальной Консоли Kaspersky Security 10.1. Инструкции по настройке параметров задач и функций программы в Консоли Kaspersky Security 10.1 содержатся в соответствующих разделах *Руководства пользователя Kaspersky Security 10.1 для Windows Server*.

- Чтобы настроить параметры безопасности, выполните следующие действия:
  - 1. В дереве Консоли администрирования Kaspersky Security Center разверните узел **Управляемые устройства** и выберите группу администрирования, для компьютеров которой вы хотите настроить параметры программы.
  - 2. В панели результатов выбранной группы администрирования выполните одно из следующих действий:
    - Если вы хотите настроить параметры политики для группы серверов, выберите закладку **Политики** и откройте окно **<Свойства>: <Имя политики>**(см. раздел "Настройка политики" на стр.<u>76</u>).
    - Если вы хотите настроить параметры программы для одного сервера, выберите закладку Устройства и откройте окно Параметры программы (см. раздел "Настройка локальных задач в окне Параметры программы в Kaspersky Security Center" на стр. <u>89</u>).

Если устройство работает под управлением активной политики Kaspersky Security Center и в этой политике наложен запрет на изменение параметров программы, эти параметры недоступны для изменения в окне **Параметры программы**.

- 3. В разделе Свойства программы в блоке Безопасность и надежность нажмите на кнопку Настройка.
- 4. В окне Параметры безопасности настройте следующие параметры:
  - В блоке Параметры надежности настройте параметры восстановления задач Kaspersky Security 10.1 для Windows Server в случае возникновения сбоев в работе программы или аварийного завершения работы программы.
    - Выполнять восстановление задач

Флажок включает или выключает восстановление задач Kaspersky Security 10.1 для Windows Server после сбоя в работе программы или аварийного завершения работы программы.

Если флажок установлен, Kaspersky Security 10.1 для Windows Server автоматически восстанавливает задачи Kaspersky Security 10.1 для Windows Server после сбоя в работе программы или аварийного завершения работы программы.

Если флажок снят, Kaspersky Security 10.1 для Windows Server не восстанавливает задачи Kaspersky Security 10.1 для Windows Server после сбоя в работе программы или аварийного завершения работы программы.

По умолчанию флажок установлен.

Выполнять восстановление задач проверки по требованию не более (раз).

Количество попыток восстановления задач проверки по требованию после сбоя в работе Kaspersky Security 10.1 для Windows Server. Поле ввода доступно, если установлен флажок **Выполнять** восстановление задач.

• В блоке **Действия при переходе на источник бесперебойного питания** задайте ограничение нагрузки на сервер, создаваемой Kaspersky Security 10.1 для Windows Server при переходе на источник бесперебойного питания:

#### • Не запускать задачи проверки по расписанию.

Флажок включает или выключает запуск задач проверки по расписанию при переходе компьютера на источник бесперебойного питания до восстановления стандартного режима питания.

Если флажок установлен, Kaspersky Security 10.1 для Windows Server не запускает задачи проверки по расписанию при переходе на источник бесперебойного питания до восстановления стандартного режима питания.

Если флажок снят, Kaspersky Security 10.1 для Windows Server запускает задачи проверки по расписанию вне зависимости от режима питания компьютера.

По умолчанию флажок установлен.

#### • Остановить выполнение задачи проверки.

Флажок включает или выключает остановку запущенных задач проверки при переходе компьютера на источник бесперебойного питания.

Если флажок установлен, Kaspersky Security 10.1 для Windows Server останавливает выполнение запущенных задач проверки при переходе компьютера на источник бесперебойного питания.

Если флажок снят, Kaspersky Security 10.1 для Windows Server продолжает выполнение запущенных задач проверки при переходе компьютера на источник бесперебойного питания.

По умолчанию флажок установлен.

- В блоке **Параметры применения пароля** задайте пароль для защиты доступа к функциям Kaspersky Security 10.1 для Windows Server.
- 1. Нажмите на кнопку ОК.

Настроенные параметры безопасности и надежности будут сохранены.

## Настройка параметров соединения в Kaspersky Security Center

Процедура настройки параметров функциональных компонентов Kaspersky Security 10.1 для Windows Server в Kaspersky Security Center аналогична процедуре настройки этих компонентов в локальной Консоли Kaspersky Security 10.1. Инструкции по настройке параметров задач и функций программы в Консоли Kaspersky Security 10.1 содержатся в соответствующих разделах *Руководства пользователя Kaspersky Security 10.1 для Windows Server*.

Настроенные параметры соединения используются для подключения Kaspersky Security 10.1 для Windows Server к серверам обновлений и активации, а также при интеграции программ со службами KSN.

- Чтобы настроить параметры соединения, выполните следующие действия:
  - 1. В дереве Консоли администрирования Kaspersky Security Center разверните узел **Управляемые устройства** и выберите группу администрирования, для компьютеров которой вы хотите настроить параметры программы.
  - 2. В панели результатов выбранной группы администрирования выполните одно из следующих действий:
    - Если вы хотите настроить параметры политики для группы серверов, выберите закладку **Политики** и откройте окно **<Свойства>: <Имя политики>**(см. раздел "Настройка политики" на стр.<u>76</u>).
    - Если вы хотите настроить параметры программы для одного сервера, выберите закладку Устройства и откройте окно Параметры программы (см. раздел "Настройка локальных задач в окне Параметры программы в Kaspersky Security Center" на стр. <u>89</u>).

Если устройство работает под управлением активной политики Kaspersky Security Center и в этой политике наложен запрет на изменение параметров программы, эти параметры недоступны для изменения в окне **Параметры программы**.

3. В разделе Свойства программы в блоке Прокси-сервер: нажмите на кнопку Настройка.

Откроется окно Настройка параметров соединения.

- 4. В окне Параметры соединения настройте следующие параметры:
  - В блоке Параметры прокси-сервера задайте параметры использования прокси-сервера:
    - Не использовать прокси-сервер.

Если выбран этот вариант, Kaspersky Security 10.1 для Windows Server не использует прокси-сервер для соединения с службами KSN, а выполняет соединение напрямую.

• Автоматически определять параметры прокси-сервера.

Если выбран этот вариант, Kaspersky Security 10.1 для Windows Server автоматически определяет параметры подключения к службам KSN с использованием протокола Web Proxy Auto-Discovery Protocol (WPAD).

Этот вариант выбран по умолчанию.

• Использовать параметры указанного прокси-сервера.

Если выбран этот вариант, для соединения с KSN Kaspersky Security 10.1 для Windows Server использует параметры прокси-сервера, указанные вручную.

- ІР-адрес или символьное имя прокси-сервера и номер порта.
- Не использовать прокси-сервер для указанных адресов.

Флажок включает или выключает использование прокси-сервера при обращении к компьютерам из сети, к которой принадлежит компьютер с установленным Kaspersky Security 10.1 для Windows Server.

Если флажок установлен, обращение к компьютерам из сети, к которой принадлежит компьютер с установленным Kaspersky Security 10.1 для Windows Server, выполняется напрямую. Прокси-сервер не используется.

Если флажок снят, для обращения к локальным компьютерам используется прокси-сервер.

По умолчанию флажок установлен.

- В блоке Параметры аутентификации на прокси-сервере задайте параметры аутентификации:
  - Выберите параметры аутентификации в раскрывающемся списке.
    - Не использовать аутентификацию проверка подлинности не производится. Этот режим выбран по умолчанию.
    - Использовать NTLM-аутентификацию проверка подлинности с помощью протокола сетевой аутентификации NTLM, разработанного компанией Microsoft.
    - Использовать NTLM-аутентификацию с именем пользователя и паролем проверка подлинности с помощью протокола сетевой аутентификации NTLM, разработанного компанией Microsoft, а также имени пользователя и пароля.
    - Использовать имя пользователя и пароль-проверка подлинности с помощью имени пользователя и пароля.
  - Если требуется, укажите имя пользователя и пароль.
- В блоке Лицензирование установите или снимите флажок Использовать Kaspersky Security Center в качестве прокси-сервера для активации программы.
- 5. Нажмите на кнопку ОК.

Настроенные параметры соединения будут сохранены.

# О настройке дополнительных возможностей программы

Вы можете настроить дополнительные возможности Kaspersky Security 10.1 для Windows Server из Kaspersky Security Center для группы компьютеров или для одного компьютера.

#### В этом разделе

| Настройка параметров доверенной зоны в Kaspersky Security Center                  | . <u>122</u> |
|-----------------------------------------------------------------------------------|--------------|
| Проверка съемных дисков                                                           | . <u>127</u> |
| Настройка прав доступа в Kaspersky Security Center                                | . <u>129</u> |
| Настройка параметров карантина и резервного хранилища в Kaspersky Security Center | . <u>130</u> |
| Блокирование доступа к сетевым файловым ресурсамЗаблокированные узлы              | . <u>131</u> |

# Настройка параметров доверенной зоны в Kaspersky Security Center

По умолчанию во вновь созданных политиках и задачах доверенная зона применяется.

Чтобы настроить параметры доверенной зоны, выполните следующие действия:

- 1. В дереве Консоли администрирования Kaspersky Security Center разверните узел **Управляемые устройства** и выберите группу администрирования, для компьютеров которой вы хотите настроить параметры программы.
- 2. В панели результатов выбранной группы администрирования выполните одно из следующих действий:
  - Если вы хотите настроить параметры политики для группы серверов, выберите закладку **Политики** и откройте окно **<Свойства>: <Имя политики>**(см. раздел "Настройка политики" на стр.<u>76</u>).
  - Если вы хотите настроить параметры программы для одного сервера, выберите закладку Устройства и откройте окно Параметры программы (см. раздел "Настройка локальных задач в окне Параметры программы в Kaspersky Security Center" на стр. <u>89</u>).

Если устройство работает под управлением активной политики Kaspersky Security Center и в этой политике наложен запрет на изменение параметров программы, эти параметры недоступны для изменения в окне **Параметры программы**.

3. В разделе Дополнительные возможности нажмите на кнопку Настройка в блоке параметров Доверенная зона.

Откроется окно Доверенная зона.

- 4. На закладке **Исключения** укажите объекты, которые Kaspersky Security 10.1 для Windows Server пропускает при проверке:
  - Если вы хотите добавить рекомендуемые исключения, нажмите на кнопку **Добавить** рекомендуемые исключения.

При нажатии на эту кнопку в список исключений добавляются исключения, рекомендованные корпорацией Microsoft и исключения, рекомендованные "Лабораторией Касперского".

- Если вы хотите импортировать исключения, нажмите на кнопку **Импорт** и в открывшемся окне выберите файлы, которые Kaspersky Security 10.1 для Windows Server будет считать доверенными.
- Если вы хотите вручную указать условия, при удовлетворении которым файл будет считаться доверенным, нажмите на кнопку Добавить. В открывшемся окне укажите следующие параметры:
  - Проверяемый объект.

Имя или маска имени файла, локальный или съемный диск компьютера, локальная или сетевая папка, предопределенная область.

#### • Обнаруживаемые объекты

Вы можете найти список имен обнаруживаемых объектов на сайте Вирусной энциклопедии.

Если флажок установлен, Kaspersky Security 10.1 для Windows Server пропускает при проверке указанные обнаруживаемые объекты.

Если флажок снят, Kaspersky Security 10.1 для Windows Server обнаруживает все объекты, указанные в программе по умолчанию.

По умолчанию флажок снят.

#### • Область применения исключения.

Название задачи Kaspersky Security 10.1 для Windows Server, в которой применяется правило.

- Если требуется, укажите дополнительную информацию, поясняющую исключение, в поле Комментарий.
- 5. В окне **Доверенная зона** на закладке **Доверенные процессы** укажите процессы, которые Kaspersky Security 10.1 для Windows Server будет пропускать при проверке:

#### • Не проверять файловые операции резервного копирования

Флажок включает/выключает проверку операций чтения файлов, если эти операции выполняются установленными на сервере средствами резервного копирования.

Если флажок установлен, Kaspersky Security 10.1 для Windows Server пропускает при проверке операции чтения файлов, выполняемые установленными на сервере средствами резервного копирования.

Если флажок снят, Kaspersky Security 10.1 для Windows Server проверяет операции чтения файлов, выполняемые установленными на сервере средствами резервного копирования.

По умолчанию флажок установлен.

#### • Не проверять файловую активность указанных процессов.

Флажок включает или выключает проверку файловой активности доверенных процессов.

Если флажок установлен, Kaspersky Security 10.1 для Windows Server пропускает при проверке файловые операции доверенных процессов.

Если флажок снят, Kaspersky Security 10.1 для Windows Server проверяет файловые операции доверенных процессов.

По умолчанию флажок снят.

- 6. Если требуется, добавьте процессы, файловую активность которых вы не хотите проверять, нажав кнопку **Добавить** (см.раздел "Добавление доверенных процессов" на стр. <u>124</u>).
- 7. Нажмите на кнопку ОК в окне Доверенная зона, чтобы сохранить изменения.

#### Добавление доверенных процессов

- Чтобы добавить один или несколько процессов в список доверенных, выполните следующие действия:
  - 1. В дереве Консоли администрирования Kaspersky Security Center разверните узел **Управляемые устройства** и выберите группу администрирования, для компьютеров которой вы хотите настроить параметры программы.
  - 2. В панели результатов выбранной группы администрирования выполните одно из следующих действий:
    - Если вы хотите настроить параметры политики для группы серверов, выберите закладку **Политики** и откройте окно **<Свойства>: <Имя политики>**(см. раздел "Настройка политики" на стр.<u>76</u>).
    - Если вы хотите настроить параметры программы для одного сервера, выберите закладку Устройства и откройте окно Параметры программы (см. раздел "Настройка локальных задач в окне Параметры программы в Kaspersky Security Center" на стр. 89).

Если устройство работает под управлением активной политики Kaspersky Security Center и в этой политике наложен запрет на изменение параметров программы, эти параметры недоступны для изменения в окне **Параметры программы**.

3. В разделе **Дополнительные возможности** нажмите на кнопку **Настройка** в блоке параметров **Доверенная зона**.

Откроется окно Доверенная зона.

- 4. На закладке **Доверенные процессы** установите флажок **Не проверять файловую активность** указанных процессов.
- 5. Нажмите на кнопку Добавить.
- 6. Выберите один из вариантов из контекстного меню кнопки:
  - Несколько процессов.

В открывшемся окне Добавление процессов в список доверенных настройте следующее:

а. Использовать полный путь для определения доверенности процесса.

Если флажок установлен, Kaspersky Security 10.1 для Windows Server будет использовать полный путь к файлу для определения статуса доверенности процесса.

Если флажок не установлен, путь к файлу не будет учитываться в качестве критерия для определения статуса доверенности процесса.

По умолчанию флажок установлен.

#### b. Использовать хеш файла для определения доверенности процесса.

Если флажок установлен, Kaspersky Security 10.1 для Windows Server будет использовать хеш выбранного файла для определения статуса доверенности процесса.

Если флажок не установлен, хеш файла не будет учитываться в качестве критерия для определения статуса доверенности процесса.

По умолчанию флажок установлен.

- с. Чтобы добавить данные на основе исполняемых файлов, нажмите на кнопку Обзор.
- d. Выберите исполняемый файл в открывшемся окне.

Вы можете добавлять процессы только по одному. Повторите шаги с-d, чтобы добавить другие исполняемые файлы.

- е. Чтобы добавить данные на основе запущенных процессов, нажмите на кнопку Процессы.
- f. Выберите процессы в открывшемся окне. Чтобы выбрать несколько процессов, удерживайте клавишу **CTRL** при выборе.
- g. Нажмите на кнопку OK.

Требуется, чтобы учетная запись, с правами которой запускается задача постоянной защиты файлов, имела права администратора на сервере с установленным Kaspersky Security 10.1 для Windows Server, чтобы просматривать список активных процессов. Вы можете отсортировать процессы в списке активных процессов по имени файла, PID или пути к исполняемому файлу процесса на локальном сервере. Обратите внимание, что вы можете выбрать процесс из списка запущенных процессов, нажав на кнопку **Процессы** только при работе через Консоль Kaspersky Security 10.1 на локальном сервере или в настройках локального компьютера в Kaspersky Security Center.

#### • Процесс на основе имени и пути.

В открывшемся окне Добавление процессов в список доверенных настройте следующее:

- а. Укажите путь к исполняемому файлу (включая имя файла)
- b. Нажмите на кнопку **ОК**.

#### • Процесс на основе свойств объекта.

В открывшемся окне Добавление процессов в список доверенных настройте следующее:

- а. Нажмите на кнопку Обзор и выберите процесс.
- b. Использовать полный путь для определения доверенности процесса.

Если флажок установлен, Kaspersky Security 10.1 для Windows Server будет использовать полный путь к файлу для определения статуса доверенности процесса.

Если флажок не установлен, путь к файлу не будет учитываться в качестве критерия для определения статуса доверенности процесса.

По умолчанию флажок установлен.

с. Использовать хеш файла для определения доверенности процесса.

Если флажок установлен, Kaspersky Security 10.1 для Windows Server будет использовать хеш выбранного файла для определения статуса доверенности процесса.

Если флажок не установлен, хеш файла не будет учитываться в качестве критерия для определения статуса доверенности процесса.

По умолчанию флажок установлен.

d. Нажмите на кнопку **ОК**.

Чтобы добавить выбранный процесс в список доверенных процессов, должен быть выбран по крайней мере один критерий доверенности.

7. В окне Добавление доверенного процесса нажмите на кнопку ОК.

Выбранный файл или процесс будет добавлен в список доверенных процессов в окне **Доверенная зона**.

#### Использование маски not-a-virus

Маска not-a-virus позволяет пропускать во время проверки легальное программное обеспечение и веб-ресурсы, которые могут быть расценены как вредоносные. Маска применяется при работе следующих задач:

- Постоянная защита файлов.
- Проверка по требованию.
- Проверка скриптов.
- Защита RPC-подключаемых сетевых хранилищ.
- Защита трафика.

Если маска не добавлена в список исключений, Kaspersky Security 10.1 для Windows Server применит действия указанные в настройках задачи для программ и ресурсов, которые входят в эту категорию.

#### Использование маски not-a-virus

- 1. В дереве Консоли администрирования Kaspersky Security Center разверните узел **Управляемые устройства** и выберите группу администрирования, для компьютеров которой вы хотите настроить параметры программы.
- 2. В панели результатов выбранной группы администрирования выполните одно из следующих действий:
  - Если вы хотите настроить параметры политики для группы серверов, выберите закладку Политики и откройте окно <Свойства>: <Имя политики>(см. раздел "Настройка политики" на стр.<u>76</u>).
  - Если вы хотите настроить параметры программы для одного сервера, выберите закладку Устройства и откройте окно Параметры программы (см. раздел "Настройка локальных задач в окне Параметры программы в Kaspersky Security Center" на стр. <u>89</u>).

Если устройство работает под управлением активной политики Kaspersky Security Center и в этой политике наложен запрет на изменение параметров программы, эти параметры недоступны для изменения в окне **Параметры программы**.

3. В разделе Дополнительные возможности нажмите на кнопку Настройка в блоке параметров Доверенная зона.

Откроется окно Доверенная зона.

- 4. На закладке **Исключения**, прокрутите список и выберите строку со значением **not-a-virus:**\*, если флажок снят.
- 5. Нажмите на кнопку ОК.

Новые настройки будут применены.

## Проверка съемных дисков

Вы можете настроить проверку съёмных дисков, подключаемых по USB к защищаемому серверу.

Kaspersky Security 10.1 для Windows Server выполняет проверку съёмного диска с помощью задачи Проверка по требованию. Программа автоматически создает новую задачу Проверка по требованию в момент подключения съёмного диска и удаляет созданную задачу по завершении проверки. Созданная задача выполняется с предустановленным уровнем безопасности, указанным для проверки съёмных дисков. Вы не можете настроить параметры временной задачи Проверка по требованию.

Если вы установили Kaspersky Security 10.1 для Windows Server без антивирусных баз, проверка съёмных дисков будет недоступна.

Kaspersky Security 10.1 для Windows Server запускает проверку съёмных дисков, подключаемых по USB при их регистрации в операционной системе в качестве запоминающего устройства (USB Mass Storage Device). Программа не выполняет проверку съёмного диска, если его подключение было заблокировано задачей Контроль устройств. Программа не выполняет проверку МТР-подключаемых мобильных устройств.

Kaspersky Security 10.1 для Windows Server не блокирует доступ к съёмному диску на время проверки.

Результаты проверки каждого съёмного диска доступны в журнале выполнения задачи Проверка по требованию, созданной при подключении этого диска.

Вы можете изменять значения параметров компонента Проверка съёмных дисков (см.таблицу ниже).

# KA\$PER\$KYᡱ

|                                                                                  | Таблица 16               | <ol><li>Параметры проверки съёмных дисков</li></ol>                                                                                                    |
|----------------------------------------------------------------------------------|--------------------------|----------------------------------------------------------------------------------------------------|
| Параметр                                                                         | Значение<br>по умолчанию | Описание                                                                                                    |
| Проверять съёмные диски<br>при их подключении по USB                             | Флажок снят              | Вы можете включать или выключать<br>проверку съёмных дисков при их<br>подключении к защищаемому серверу.                                                                                                    |
| Проверять, если объем<br>содержащихся на диске данных<br>не превышает порог (МБ) | 1024 MB                  | Вы можете уменьшить область<br>срабатывания компонента, указав<br>максимальный объем данных<br>на съёмном диске.                                                                                                    |
|                                                                                  |                          | Kaspersky Security 10.1 для Windows<br>Server не будет выполнять проверку<br>съёмного диска, если объем<br>содержащихся на нем данных превышает<br>указанное значение.                                                                                             |
| Запускать проверку с уровнем<br>безопасности                                     | Максимальная защита      | Вы можете настраивать параметры<br>создаваемых задач проверки<br>по требованию, выбирая один из трех<br>уровней безопасности:<br>• Максимальная защита                                                                                                    |
|                                                                                  |                          | • Рекомендуемый                                                                                                    |
|                                                                                  |                          | • Максимальное быстродействие                                                                                                    |
|                                                                                  |                          | Алгоритм действий при обнаружении<br>зараженных, возможно зараженных<br>и других объектов, а также другие<br>параметры проверки для каждого уровня<br>безопасности соответствуют<br>предустановленным уровням<br>безопасности в задачах проверки<br>по требованию. |

Чтобы настроить параметры проверки съёмных дисков при подключении, выполните следующие действия:

- 1. В дереве Консоли администрирования Kaspersky Security Center разверните узел **Управляемые устройства** и выберите группу администрирования, для компьютеров которой вы хотите настроить параметры программы.
- 2. В панели результатов выбранной группы администрирования выполните одно из следующих действий:
  - Если вы хотите настроить параметры политики для группы серверов, выберите закладку Политики и откройте окно <Свойства>: <Имя политики>(см. раздел "Настройка политики" на стр.<u>76</u>).
  - Если вы хотите настроить параметры программы для одного сервера, выберите закладку Устройства и откройте окно Параметры программы (см. раздел "Настройка локальных задач в окне Параметры программы в Kaspersky Security Center" на стр. <u>89</u>).

Если устройство работает под управлением активной политики Kaspersky Security Center и в этой политике наложен запрет на изменение параметров программы, эти параметры недоступны для изменения в окне **Параметры программы**.

3. В разделе **Дополнительные параметры** нажмите на кнопку **Настройка** в блоке **Проверка съемных дисков**.

Откроется окно Проверка съёмных дисков.

- 4. В блоке Параметры проверки при подключении выполните следующие действия:
  - Установите флажок Проверять съёмные диски при их подключении по USB, если вы хотите, чтобы Kaspersky Security 10.1 для Windows Server автоматически выполнял проверку съёмных дисков при подключении.
  - Если требуется, установите флажок **Проверять, если объем содержащихся на диске данных не превышает порог (МБ)** и укажите максимальное пороговое значение объема данных в поле справа.
  - В раскрывающемся списке Запускать проверку с уровнем безопасности укажите уровень безопасности, в соответствии с которым требуется выполнять проверку съёмных дисков.
- 5. Нажмите на кнопку ОК.

Настроенные параметры будут сохранены и применены.

## Настройка прав доступа в Kaspersky Security Center

Вы можете настроить права доступа к управлению программой и к управлению службой Kaspersky Security Service в Kaspersky Security Center для группы компьютеров и для одного компьютера.

Процедура настройки параметров функциональных компонентов Kaspersky Security 10.1 для Windows Server в Kaspersky Security Center аналогична процедуре настройки этих компонентов в локальной Консоли Kaspersky Security 10.1. Инструкции по настройке параметров задач и функций программы в Консоли Kaspersky Security 10.1 содержатся в соответствующих разделах *Руководства пользователя Kaspersky Security 10.1 для Windows Server*.

- Чтобы настроить права доступа к управлению программой и службой Kaspersky Security Service, выполните следующие действия:
  - 1. В дереве Консоли администрирования Kaspersky Security Center разверните узел **Управляемые устройства** и выберите группу администрирования, для компьютеров которой вы хотите настроить параметры программы.
  - 2. В панели результатов выбранной группы администрирования выполните одно из следующих действий:
    - Если вы хотите настроить параметры политики для группы серверов, выберите закладку **Политики** и откройте окно **<Свойства>: <Имя политики>**(см. раздел "Настройка политики" на стр.<u>76</u>).
    - Если вы хотите настроить параметры программы для одного сервера, выберите закладку Устройства и откройте окно Параметры программы (см. раздел "Настройка локальных задач в окне Параметры программы в Kaspersky Security Center" на стр. <u>89</u>).

Если устройство работает под управлением активной политики Kaspersky Security Center и в этой политике наложен запрет на изменение параметров программы, эти параметры недоступны для изменения в окне **Параметры программы**.

- 3. Откройте раздел Дополнительные возможности и выполните следующие действия:
  - Если вы хотите настроить права доступа к управлению Kaspersky Security 10.1 для Windows Server для пользователей или группы пользователей, в блоке **Права пользователей** на управление программой нажмите на кнопку Настройка.
  - Если вы хотите настроить права доступа к управлению службой Kaspersky Security Service для пользователей или группы пользователей, в блоке **Права пользователей на управление** службой нажмите на кнопку **Настройка**.
- 4. В открывшемся окне настройте права доступа в соответствии с вашими требованиями (см. раздел "О правах доступа к функциям Kaspersky Security 10.1 для Windows Server" на стр. <u>64</u>).

Настроенные параметры будут сохранены.

# Настройка параметров карантина и резервного хранилища в Kaspersky Security Center

Процедура настройки параметров функциональных компонентов Kaspersky Security 10.1 для Windows Server в Kaspersky Security Center аналогична процедуре настройки этих компонентов в локальной Консоли Kaspersky Security 10.1. Инструкции по настройке параметров задач и функций программы в Консоли Kaspersky Security 10.1 содержатся в соответствующих разделах *Руководства пользователя Kaspersky Security 10.1 для Windows Server*.

- Чтобы настроить параметры резервного хранилища в Kaspersky Security Center, выполните следующие действия:
  - 1. В дереве Консоли администрирования Kaspersky Security Center разверните узел **Управляемые устройства** и выберите группу администрирования, для компьютеров которой вы хотите настроить параметры программы.
  - 2. В панели результатов выбранной группы администрирования выполните одно из следующих действий:
    - Если вы хотите настроить параметры политики для группы серверов, выберите закладку **Политики** и откройте окно **<Свойства>: <Имя политики>** (см. раздел "Настройка политики" на стр.<u>76</u>).
    - Если вы хотите настроить параметры программы для одного сервера, выберите закладку Устройства и откройте окно Параметры программы (см. раздел "Настройка локальных задач в окне Параметры программы в Kaspersky Security Center" на стр. <u>89</u>).

Если устройство работает под управлением активной политики Kaspersky Security Center и в этой политике наложен запрет на изменение параметров программы, эти параметры недоступны для изменения в окне **Параметры программы**.

- 3. В разделе Дополнительные возможности нажмите на кнопку Настройка в блоке Хранилища.
- 4. В окне Параметры хранилищ на закладке Резервное хранилище настройте следующие параметры резервного хранилища:
  - Если вы хотите задать папку-местоположение резервного хранилища, в поле Папка резервного хранилища выберите нужную папку на локальном диске защищаемого сервера или введите полный путь к ней.
  - Если вы хотите задать максимальный размер резервного хранилища, установите флажок Максимальный размер резервного хранилища (МБ) и в поле ввода укажите нужное значение параметра в мегабайтах.
  - Если вы хотите задать порог свободного места в резервном хранилище, определите значение параметра Максимальный размер резервного хранилища (МБ), установите флажок Порог доступного пространства (МБ) и укажите минимальный размер свободного места в папке резервного хранилища в мегабайтах.
  - Если вы хотите задать папку для восстановления, в группе параметров Параметры восстановления объектов выберите нужную папку на локальном диске защищаемого сервера или в поле Папка, в которую восстанавливаются объекты введите имя папки и полный путь к ней.
- 5. В окне Параметры хранилищ на закладке Карантин настройте следующие параметры карантина:
  - Если вы хотите изменить **папку карантина**, в поле ввода **Папка карантина** укажите полный путь к папке на локальном диске защищаемого сервера.
  - Если вы хотите указать максимальный размер карантина, установите флажок Максимальный размер карантина (МБ) и в поле ввода укажите значение параметра в мегабайтах.
  - Если вы хотите указать минимальный размер свободного пространства в карантине, установите флажок Максимальный размер карантина (МБ) и флажок Порог доступного пространства (МБ), затем в поле ввода укажите пороговое значение параметра в мегабайтах.
  - Если вы хотите изменить папку, в которую восстанавливаются объекты из карантина, в поле ввода **Папка, в которую восстанавливаются объекты** укажите полный путь к папке на локальном диске защищаемого сервера.
- 6. Нажмите на кнопку ОК.

Настроенные параметры карантина и резервного хранилища будут сохранены.

## Блокирование доступа к сетевым файловым ресурсам. Заблокированные узлы

В этом разделе описано, как заблокировать недоверенные компьютеры и настроить параметры хранилища заблокированных компьютеров.

#### В этом разделе

| О блокировании доступа к сетевым файловым ресурсам         | . <u>132</u> |
|------------------------------------------------------------|--------------|
| Включение блокирования доступа к сетевым файловым ресурсам | . <u>133</u> |
| Настройка параметров хранилища заблокированных узлов       | . <u>134</u> |

#### О блокировании доступа к сетевым файловым ресурсам

Хранилище заблокированных узлов заполняется, когда минимум одна из следующих задач запускается в активном режиме, и выполнены указанные условия:

- Если в ходе выполнения задачи Постоянная защита файлов со стороны компьютера, обращающегося к сетевым файловым ресурсам, выявлена вредоносная активность и в параметрах задачи Постоянная защита файлов установлен флажок Вносить компьютеры, с которых ведется вредоносная активность, в список недоверенных.
- Если в ходе выполнения задачи Защита от шифрования со стороны компьютера, обращающегося к сетевым файловым ресурсам, выявлена активность вредоносного шифрования.
- Если при активированной задаче Защита от шифрования для NetApp обнаружена атака с целью вымогательства на сетевое хранилище.

После обнаружения вредоносной активности или попытки шифрования задача отправляет информацию об атакующем узле в хранилище заблокированных узлов, и программа создает критическое событие блокировки узла. Любая попытка такого компьютера получить доступ к защищаемым общим сетевым папкам будет заблокирована.

По умолчанию Kaspersky Security 10.1 для Windows Server удаляет недоверенные компьютеры из списка через 30 минут после добавления в список. Доступ к сетевым файловым ресурсам для компьютеров восстанавливается автоматически после их удаления из списка недоверенных. Вы можете указать период, после которого заблокированные узлы автоматически разблокируются.

#### Включение блокирования доступа к сетевым файловым ресурсам

Чтобы добавить компьютеры, проявляющие вредоносную активность или попытки шифрования, в **хранилище заблокированных узлов** и заблокировать этим компьютерам доступ к сетевым файловым ресурсам, минимум одна из следующих задач должна работать в активном режиме:

- Постоянная защита файлов
- Защита от шифрования
- Защита от шифрования для NetApp
- Чтобы настроить задачу Постоянная защита файлов, выполните следующие действия:
  - 1. В дереве Консоли администрирования Kaspersky Security Center разверните узел Управляемые устройства.
  - 2. Выберите закладку Политики и откройте <Имя политики> → Постоянная защита → Настройка в блоке Постоянная защита файлов.

Откроется окно Постоянная защита сервера.

- 3. В блоке Интеграция с другими компонентами установите флажок Вносить компьютеры, с которых ведется вредоносная активность, в список недоверенных если вы хотите, чтобы Kaspersky Security 10.1 для Windows Server блокировал доступ к сетевым файловым ресурсам для компьютеров, со стороны которых в ходе работы задачи Постоянная защита файлов обнаружена вредоносная активность.
- 4. Если задача не запустилась, откройте закладку Управление задачей:
  - а. Установите флажок Запускать задачу по расписанию.
  - b. В раскрывающемся списке выберите частоту При запуске программы.
- 5. В окне Постоянная защита сервера нажмите на кнопку ОК.

Настроенные параметры задачи будут сохранены.

- Чтобы настроить задачу Защита от шифрования, выполните следующие действия:
  - 1. В дереве Консоли администрирования Kaspersky Security Center разверните узел Управляемые устройства.
  - 2. Выберите закладку Политики и откройте <Имя политики> → Контроль активности в сети → Настройка в блоке Защита от шифрования.

Откроется окно Защита от шифрования.

- 3. Если задача не запустилась, откройте закладку Управление задачей:
  - а. Установите флажок Запускать задачу по расписанию.
  - b. В раскрывающемся списке выберите частоту При запуске программы.
- 4. В окне Защита от шифрования нажмите на кнопку ОК.

Настроенные параметры задачи будут сохранены.

- Чтобы настроить задачу Защита от шифрования для NetApp, выполните следующие действия:
  - 1. В дереве Консоли администрирования Kaspersky Security Center разверните узел Управляемые устройства.
  - 2. Выберите закладку Политики и откройте <Имя политики> → Защита сетевых хранилищ → Настройка в блоке Защита от шифрования для NetApp.

Откроется окно Защита от шифрования для NetApp.

- 3. Если задача не запустилась, откройте закладку Управление задачей:
  - а. Установите флажок Запускать задачу по расписанию.
  - b. В раскрывающемся списке выберите частоту При запуске программы.
- 4. В окне Защита от шифрования для NetApp нажмите на кнопку OK.

Kaspersky Security 10.1 для Windows Server блокирует доступ к сетевым файловым ресурсам для компьютера, проявляющего вредоносную активность или попытки шифрования.

#### Настройка параметров хранилища заблокированных узлов

- Чтобы настроить хранилище заблокированных компьютеров, выполните следующие действия:
  - 1. В Консоли администрирования Kaspersky Security Center откройте окно Параметры программы (см. раздел "Настройка локальных задач в окне Параметры программы в Kaspersky Security Center" на стр. <u>89</u>).
  - 2. В разделе Дополнительные возможности нажмите на кнопку Настройка в блоке Хранилища.

Откроется окно Параметры хранилищ.

Вы можете настроить параметры блокирования компьютеров для группы управляемых серверов через параметры политики. Чтобы настроить период блокирования узлов, откройте 

 <Имя политики> → Дополнительные возможности и нажмите кнопку Настройка.

 На закладке Заблокированные узлы настройте параметры блокирования компьютеров.

 Список заблокированных узлов недоступен в параметрах политики.

- 3. Откройте закладку Заблокированные узлы.
- 4. В блоке **Действия** укажите количество суток, часов и минут, через которые, с момента блокировки, заблокированные компьютеры получают доступ к сетевым файловым ресурсам.
- 5. Нажмите на кнопку Список заблокированных узлов.
- 6. Выполните одно из следующих действий:
  - В открывшемся окне Список заблокированных узлов выберите компьютеры, доступ которых вы хотите восстановить, и нажмите на кнопку Удалить из списка.
  - Нажмите на кнопку Очистить весь список, чтобы удалить компьютеры из списка недоверенных и восстановить доступ для всех заблокированных узлов.

7. Нажмите на кнопку Закрыть.

Выбранные компьютеры будут разблокированы и удалены из списка заблокированных.

8. Нажмите на кнопку ОК в окне Параметры хранилищ.

Настроенные параметры заблокированных узлов будут сохранены.

## О настройке журналов и уведомлений

В Консоли администрирования Kaspersky Security Center вы можете настроить уведомление администратора и пользователей о следующих событиях, связанных с работой Kaspersky Security 10.1 для Windows Server и состоянием антивирусной защиты защищаемого сервера:

- администратор может получать информацию о событиях выбранных типов;
- пользователи локальной сети, которые обращаются к защищаемому серверу, и терминальные пользователи сервера могут получать информацию о событиях типа Обнаружен объект.

Вы можете настроить уведомления о событиях Kaspersky Security 10.1 для Windows Server как для одного сервера в окне Свойства: <Имя сервера>, так и для группы серверов в окне Свойства: <Имя политики> выбранной группы администрирования.

На закладке События или в окне Параметры уведомлений вы можете настраивать следующие типы уведомлений:

- На закладке **События** (стандартная закладка программы Kaspersky Security Center) вы можете настраивать уведомления администратора о событиях выбранных типов. Подробная информация о способах уведомлений содержится в *Руководстве администратора Kaspersky Security Center*.
- В окне Параметры уведомлений вы можете настраивать уведомления как администратора, так и пользователей.

Процедура настройки параметров функциональных компонентов Kaspersky Security 10.1 для Windows Server в Kaspersky Security Center аналогична процедуре настройки этих компонентов в локальной Консоли Kaspersky Security 10.1. Инструкции по настройке параметров задач и функций программы в Консоли Kaspersky Security 10.1 содержатся в соответствующих разделах *Руководства пользователя Kaspersky Security 10.1 для Windows Server*.

Уведомления о событиях некоторых типов вы можете настраивать только на закладке или в окне, о событиях других типов – как на закладке, так и в окне.

Если вы настроите уведомления о событиях одного типа одним способом и на закладке **События**, и в окне **Параметры уведомлений**, системный администратор будет получать уведомления об этих событиях указанным способом дважды.

#### В этом разделе

| Настройка параметров журналов                         | <u>136</u> |
|-------------------------------------------------------|------------|
| Журнал событий безопасности                           | <u>137</u> |
| Настройка параметров интеграции с SIEM                | <u>137</u> |
| Настройка параметров уведомлений                      | <u>141</u> |
| Настройка взаимодействия с Сервером администрирования | <u>142</u> |

## Настройка параметров журналов

Процедура настройки параметров функциональных компонентов Kaspersky Security 10.1 для Windows Server в Kaspersky Security Center аналогична процедуре настройки этих компонентов в локальной Консоли Kaspersky Security 10.1. Инструкции по настройке параметров задач и функций программы в Консоли Kaspersky Security 10.1 содержатся в соответствующих разделах *Руководства пользователя Kaspersky Security 10.1 для Windows Server*.

- Чтобы настроить параметры журналов Kaspersky Security 10.1 для Windows Server, выполните следующие действия:
  - 1. В дереве Консоли администрирования Kaspersky Security Center разверните узел **Управляемые устройства** и выберите группу администрирования, для компьютеров которой вы хотите настроить параметры программы.
  - 2. В панели результатов выбранной группы администрирования выполните одно из следующих действий:
    - Если вы хотите настроить параметры политики для группы серверов, выберите закладку **Политики** и откройте окно **<Свойства>: <Имя политики>**(см. раздел "Настройка политики" на стр.<u>76</u>).
    - Если вы хотите настроить параметры программы для одного сервера, выберите закладку Устройства и откройте окно Параметры программы (см. раздел "Настройка локальных задач в окне Параметры программы в Kaspersky Security Center" на стр. <u>89</u>).

Если устройство работает под управлением активной политики Kaspersky Security Center и в этой политике наложен запрет на изменение параметров программы, эти параметры недоступны для изменения в окне **Параметры программы**.

3. В разделе Журналы и уведомления нажмите на кнопку Настройка в блоке Журналы выполнения задач.

- 4. В окне **Параметры журналов** настройте следующие параметры Kaspersky Security 10.1 для Windows Server согласно вашим требованиям:
  - Настройте уровень детализации событий в журналах. Для этого выполните следующие действия:
    - a. В списке **Компонент** выберите функциональный компонент Kaspersky Security 10.1 для Windows Server, уровень детализации событий которого вы хотите указать.
    - b. Чтобы задать уровень детализации в журналах выполнения задач и журнале системного аудита выбранного функционального компонента, выберите нужный уровень в списке **Уровень важности**.
  - Чтобы изменить местоположение журналов по умолчанию, укажите полный путь к папке или выберите папку с помощью кнопки **Обзор**.
  - Укажите, сколько дней будут храниться журналы выполнения задач.
  - Укажите, сколько дней будет храниться информация, которая отображается в узле Журнал системного аудита.
- 5. Нажмите на кнопку ОК.

Настроенные параметры журналов будут сохранены.

## Журнал событий безопасности

Kaspersky Security 10.1 для Windows Server ведет журнал событий, связанных с нарушениями безопасности или попытками нарушения безопасности на защищаемом сервере. В данном журнале фиксируются следующие события:

- События компонента Защита от эксплойтов.
- Критические события компонента Анализ журналов.
- Критические события, свидетельствующие о попытке нарушения безопасности (для задач Постоянная защита, Проверка по требованию, Мониторинг файловых операций, Контроль запуска программ).

Вы можете очистить Журнал событий безопасности, так же, как и Журнал системного аудита. При этом Kaspersky Security 10.1 для Windows Server фиксирует событие системного аудита об очистке Журнала событий безопасности.

## Настройка параметров интеграции с SIEM

Чтобы уменьшить нагрузку на маломощные устройства и снизить риск деградации системы в результате увеличения объемов журналов программы, вы можете настроить публикацию событий аудита и событий выполнения задач по протоколу syslog на *syslog-cepsep*.

Syslog-сервер – это внешний сервер для сбора событий (SIEM). Он собирает и анализирует полученные события, а также выполняет другие действия в рамках управления журналами.

Вы можете использовать интеграцию с SIEM в двух режимах:

• Дублировать события на syslog-сервере: этот режим предполагает, что все события выполнения задач, публикация которых настроенная в параметрах журналов, а также все события системного аудита продолжают храниться на локальном компьютере даже после отправки в SIEM. Рекомендуется использовать этот режим, чтобы максимально снизить нагрузку на защищаемый сервер.

• Удалять локальные копии событий: этот режим предполагает, что все события, зарегистрированные в ходе работы программы и опубликованные в SIEM, будут удалены с локального компьютера.

Программа никогда не удаляет локальные версии журнала нарушений безопасности

Kaspersky Security 10.1 для Windows Server может конвертировать события в журналах программы в форматы, поддерживаемые syslog-сервером, для передачи событий и их успешного распознавания на стороне SIEM. Программа поддерживает конвертацию в формат структурированных данных и в формат JSON.

Чтобы снизить риск неудачной отправки событий в SIEM, вы можете задать параметры подключения к зеркальному syslog-серверу.

Зеркальный syslog-сервер – это дополнительный syslog-сервер, на использование которого программа переключается автоматически, если подключение к основному syslog-серверу или его использование недоступны.

Интеграция с SIEM не применяется по умолчанию. Вы можете включать и отключать интеграцию с SIEM, а также настраивать параметры функциональности (см. таблицу ниже).

| Параметр                                                                        | Значение<br>по умолчанию    | Описание                                                                                                    |
|---------------------------------------------------------------------------------|-----------------------------|----------------------------------------------------------------------------------------------------|
| Отправлять события<br>по протоколу syslog<br>на внешний<br>syslog-сервер        | Не применяется              | Вы можете включать и отключать интеграцию с SIEM<br>с помощью установки или снятия флажка.                                                                                                   |
| Удалять локальные<br>копии событий<br>при записи<br>на внешний<br>syslog-сервер | Не применяется              | Вы можете настраивать параметры хранения локальных<br>копий журналов, после их отправки в SIEM с помощью<br>установки или снятия флажка.                                                     |
| Формат событий                                                                  | Структурированные<br>данные | Вы можете выбирать один из двух форматов, в которые<br>программа конвертирует свои события перед их отправкой<br>на syslog-сервер для лучшего распознавания этих событий<br>на стороне SIEM. |
| Протокол<br>подключения                                                         | ТСР                         | С помощью выпадающего списка вы можете настроить подключение к основному syslog-серверу по протоколам UPD или TCP, к дополнительному syslog-серверу по протоколу TCP.                        |

Таблица 17. Параметры интеграции с SIEM

| Параметр                                                                                         | Значение<br>по умолчанию         | Описание                                                                                                    |
|--------------------------------------------------------------------------------------------------|----------------------------------|----------------------------------------------------------------------------------------------------|
| Параметры<br>подключения<br>к основному<br>syslog-серверу                                        | IP-адрес: 127.0.0.1<br>Порт: 514 | Вы можете настраивать значения IP-адреса и порта<br>для подключения к основному syslog-серверу с помощью<br>соответствующих полей.<br>Вы можете указать значение IP-адреса только в формате<br>IPv4. |
| Использовать<br>дополнительный<br>syslog-сервер, если<br>основной<br>syslog-сервер<br>недоступен | Не применяется                   | Вы можете включать и отключать применение зеркального syslog-сервера с помощью флажка.                                                                                                    |
| Параметры<br>подключения<br>к дополнительному<br>syslog-серверу                                  | IP-адрес: 127.0.0.1<br>Порт: 514 | Вы можете настраивать значения IP-адреса и порта<br>для подключения к основному syslog-серверу с помощью<br>соответствующих полей.<br>Вы можете указать значение IP-адреса только в формате<br>IPv4. |

- Чтобы настроить параметры интеграции с SIEM, выполните следующие действия:
  - 1. В дереве Консоли администрирования Kaspersky Security Center разверните узел **Управляемые устройства** и выберите группу администрирования, для компьютеров которой вы хотите настроить параметры программы.
  - 2. В панели результатов выбранной группы администрирования выполните одно из следующих действий:
    - Если вы хотите настроить параметры политики для группы серверов, выберите закладку **Политики** и откройте окно **<Свойства>: <Имя политики>**(см. раздел "Настройка политики" на стр.<u>76</u>).
    - Если вы хотите настроить параметры программы для одного сервера, выберите закладку Устройства и откройте окно Параметры программы (см. раздел "Настройка локальных задач в окне Параметры программы в Kaspersky Security Center" на стр. <u>89</u>).

Если устройство работает под управлением активной политики Kaspersky Security Center и в этой политике наложен запрет на изменение параметров программы, эти параметры недоступны для изменения в окне **Параметры программы**.

- 3. В разделе **Журналы и уведомления** нажмите на кнопку **Настройка** в блоке **Журналы** выполнения задач.
  - Откроется окно Параметры журналов и уведомлений.
- 4. Выберите закладку Интеграция с SIEM.
- 5. В блоке Параметры интеграции установите флажок Отправлять события по протоколу syslog на внешний syslog-сервер.

Флажок включает или отключает использование функциональности отправки публикуемых событий на внешний syslog-сервер.

Если флажок установлен, программа выполняет отправку публикуемых событий в SIEM в соответствии с настроенными параметрами интеграции с SIEM.

Если флажок снят, программа не выполняет интеграцию с SIEM. Вы не можете настраивать параметры интеграции SIEM, если флажок снят.

По умолчанию флажок снят.

6. Если требуется, в блоке Параметры интеграции установите флажок Удалять локальные копии событий при записи на внешний syslog-сервер.

Флажок включает или отключает удаление локальных копий журналов по их отправке в SIEM.

Если флажок установлен, программа удаляет локальные копии событий после того, как они были успешно опубликованы в SIEM. Рекомендуется использовать этот режим на маломощных компьютерах.

Если флажок снят, программа только отправляет события в SIEM. Копии журналов продолжают храниться локально.

По умолчанию флажок снят.

Статус флажка **Удалять локальные копии событий при записи на внешний syslog-сервер** не влияет на параметры хранения событий журнала безопасности: программа никогда не удаляет события журнала безопасности автоматически.

7. В блоке **Формат событий** укажите формат, в который вы хотите конвертировать события по работе программы для их отправки в SIEM.

По умолчанию программа выполняет конвертацию в формат структурированных данных.

- 8. В блоке Параметры принимающего syslog-сервера выполните следующие действия:
  - Укажите протокол подключения к SIEM.
  - Укажите параметры соединения с основным syslog-сервером.

Вы можете указать IP-адрес только в формате IPv4.

- Если требуется, установите флажок Использовать дополнительный syslog-сервер, если основной syslog-сервер недоступен, если хотите, чтобы программа использовала другие параметры соединения, когда отправка событий на основной syslog-сервер недоступна.
  - Укажите следующие параметры подключения к зеркальному syslog-серверу: IP-адрес и Порт.

Поля **IP-адрес** и **Порт** для зеркального syslog-сервера недоступны для редактирования, если снят флажок **Использовать дополнительный syslog-сервер, если основной syslog-сервер недоступен**.

Вы можете указать IP-адрес только в формате IPv4.

9. Нажмите на кнопку ОК.

Настроенные параметры интеграции с SIEM будут применены.

## Настройка параметров уведомлений

- Чтобы настроить параметры уведомления Kaspersky Security 10.1 для Windows Server, выполните следующие действия:
  - 1. В дереве Консоли администрирования Kaspersky Security Center разверните узел **Управляемые устройства** и выберите группу администрирования, для компьютеров которой вы хотите настроить параметры программы.
  - 2. В панели результатов выбранной группы администрирования выполните одно из следующих действий:
    - Если вы хотите настроить параметры политики для группы серверов, выберите закладку **Политики** и откройте окно **<Свойства>: <Имя политики>**(см. раздел "Настройка политики" на стр.<u>76</u>).
    - Если вы хотите настроить параметры программы для одного сервера, выберите закладку Устройства и откройте окно Параметры программы (см. раздел "Настройка локальных задач в окне Параметры программы в Kaspersky Security Center" на стр. <u>89</u>).

Если устройство работает под управлением активной политики Kaspersky Security Center и в этой политике наложен запрет на изменение параметров программы, эти параметры недоступны для изменения в окне **Параметры программы**.

- 3. В разделе **Журналы и уведомления** в блоке **Уведомления о событиях** нажмите на кнопку **Настройка**.
- 4. В окне **Параметры уведомлений** настройте следующие параметры Kaspersky Security 10.1 для Windows Server согласно вашим требованиям:
  - В списке Настройка уведомлений выберите тип уведомления, параметры которого вы хотите настроить.
  - В блоке Уведомление пользователей настройте способ уведомления пользователя. Если требуется, задайте текст сообщения для уведомления.
  - В блоке **Уведомление администраторов** настройте способ уведомления администратора. Если требуется, задайте текст сообщения для уведомления. Если требуется, настройте дополнительные параметры уведомлений по кнопке **Настройка**.
  - На закладке **Пороги формирования событий** укажите интервалы времени, по истечении которых Kaspersky Security 10.1 для Windows Server регистрирует события *Базы программы устарели, Базы программы сильно устарели* и *Проверка важных областей компьютера давно не выполнялась*.
    - Базы устарели (сут).
      - Количество дней с момента последнего обновления баз программы.
      - По умолчанию установлено 7 дней.
    - Базы программы сильно устарели (сут).
      - Количество дней с момента последнего обновления баз программы.
      - По умолчанию установлено 14 дней.
    - Проверка важных областей компьютера давно не выполнялась (сут).

Количество дней с момента последнего успешного завершения задачи проверки важных областей компьютера.

По умолчанию установлено 30 дней.

5. Нажмите на кнопку ОК.

Настроенные параметры уведомлений будут сохранены.

## Настройка взаимодействия с Сервером администрирования

- Чтобы выбрать типы объектов, информацию о которых Kaspersky Security 10.1 для Windows Server будет передавать на Сервер администрирования Kaspersky Security Center, выполните следующие действия:
  - 1. В дереве Консоли администрирования Kaspersky Security Center разверните узел **Управляемые устройства** и выберите группу администрирования, для компьютеров которой вы хотите настроить параметры программы.
  - 2. В панели результатов выбранной группы администрирования выполните одно из следующих действий:
    - Если вы хотите настроить параметры политики для группы серверов, выберите закладку **Политики** и откройте окно **<Свойства>: <Имя политики>**(см. раздел "Настройка политики" на стр.<u>76</u>).
    - Если вы хотите настроить параметры программы для одного сервера, выберите закладку Устройства и откройте окно Параметры программы (см. раздел "Настройка локальных задач в окне Параметры программы в Kaspersky Security Center" на стр. <u>89</u>).

Если устройство работает под управлением активной политики Kaspersky Security Center и в этой политике наложен запрет на изменение параметров программы, эти параметры недоступны для изменения в окне **Параметры программы**.

3. В разделе **Журналы и уведомления** в блоке **Взаимодействие с Сервером администрирования** нажмите на кнопку **Настройка**.

#### Откроется окно Сетевые списки Сервера администрирования.

- 4. В открывшемся окне выберите типы объектов, информацию о которых Kaspersky Security 10.1 для Windows Server будет передавать на Сервер администрирования Kaspersky Security Center:
  - Данные об объектах карантина.
  - Данные об объектах резервного хранилища.
  - Данные о заблокированных узлах.
- 5. Нажмите на кнопку ОК.

Kaspersky Security 10.1 для Windows Server будет передавать информацию о выбранных типах объектов на Сервер администрирования.

## Постоянная защита сервера

Этот раздел содержит информацию о задачах постоянной защиты: Постоянная защита файлов, Проверка скриптов, Использование KSN и Защита от эксплойтов. Также этот раздел содержит инструкции по настройке параметров задач постоянной защиты и по настройке параметров безопасности защищаемого сервера.

#### В этом разделе

| Постоянная защита файлов | <u>143</u> |
|--------------------------|------------|
| Использование KSN        |            |
| Защита от эксплойтов     |            |
| Проверка скриптов        |            |
| Защита трафика           | <u>172</u> |

## Постоянная защита файлов

Этот раздел содержит информацию о задаче Постоянная защита файлов и инструкции о том, как настроить параметры этой задачи.

#### В этом разделе

| О задаче Постоянная защита файлов                | <u>143</u> |
|--------------------------------------------------|------------|
| Настройка задачи Постоянная защита файлов        | <u>144</u> |
| Применение эвристического анализатора            | <u>146</u> |
| Выбор режима защиты объектов                     | <u>147</u> |
| Область защиты в задаче Постоянная защита файлов | <u>148</u> |

## О задаче Постоянная защита файлов

В ходе выполнения задачи Постоянная защита файлов Kaspersky Security 10.1 для Windows Server проверяет следующие объекты защищаемого сервера при доступе к ним:

- файлы;
- альтернативные потоки файловых систем (NTFS-streams);
- главную загрузочную запись и загрузочные секторы локальных жестких дисков и внешних устройств.
- Файлы контейнеров Windows Server 2016.

При записи или считывании записанного файла с сервера любой программой, Kaspersky Security 10.1 для Windows Server перехватывает этот файл, проверяет его на наличие угроз компьютерной безопасности и, при обнаружении угрозы, выполняет действия, указанные в параметрах задачи или заданные по умолчанию: пытается вылечить файл, перемещает файл на карантин или удаляет его. Kaspersky Security 10.1 для Windows Server возвращает файл программе, если он не заражен или успешно вылечен.

Kaspersky Security 10.1 для Windows Server перехватывает файловые операции, исполняемые в контейнерах Windows Server 2016.

Контейнер – это изолированная среда, где программа может работать, не оказывая воздействия на операционную систему и не подвергаясь при этом воздействию с ее стороны. Если контейнер расположен в области защиты задачи, Kaspersky Security 10.1 для Windows Server проверяет файлы контейнера, к которому получают доступ пользователи, на наличие компьютерных угроз. При обнаружении угрозы, программа пытается вылечить контейнер. Если лечение успешно, контейнер продолжает работу. Если лечение невозможно, контейнер выключается.

Kaspersky Security 10.1 для Windows Server также обнаруживает вредоносную активность в процессах подсистемы Windows Subsystem for Linux®. Для таких процессов задача Постоянная защита файлов применяет действие, указанное в текущих настройках.

## Настройка задачи Постоянная защита файлов

По умолчанию системная задача Постоянная защита файлов имеет параметры, описанные в таблице ниже. Вы можете изменять значения этих параметров.

| Параметр                      | Значение<br>по умолчанию                                                                          | Описание                                                                                                    |
|-------------------------------|---------------------------------------------------------------------------------------------------|----------------------------------------------------------------------------------------------------|
| Область защиты                | Весь компьютер, исключая<br>виртуальные диски.                                                    | Вы можете ограничить область защиты.                                                                                                    |
| Уровень<br>безопасности       | Единый для всей области<br>защиты; соответствует<br>уровню безопасности<br><b>Рекомендуемый</b> . | <ul> <li>Для выбранных узлов в дереве файловых ресурсов компьютера вы можете:</li> <li>применить другой предустановленный уровень безопасности;</li> <li>вручную изменить уровень безопасности;</li> <li>сохранить набор параметров безопасности выбранного узла в шаблон, чтобы потом применить его для любого другого узла.</li> </ul> |
| Режим защиты<br>объектов      | При открытии и изменении                                                                          | Вы можете выбрать режим защиты объектов–<br>указать, при каком типе доступа к объектам<br>Kaspersky Security 10.1 для Windows Server<br>проверяет их.                                                                                                    |
| Эвристический<br>анализатор   | Применяется уровень<br>безопасности <b>Средний</b> .                                              | Вы можете включать и выключать применение<br>эвристического анализатора, регулировать<br>уровень анализа.                                                                                                    |
| Применять<br>доверенную зону. | Применяется.                                                                                      | Единый список исключений, который вы можете применять в выбранных задачах.                                                                                                    |

Таблица 18. Параметры задачи Постоянная защита файлов по умолчанию
| Параметр                                                                     | Значение<br>по умолчанию | Описание                                                                                                    |
|------------------------------------------------------------------------------|--------------------------|----------------------------------------------------------------------------------------------------|
| Использование<br>служб KSN                                                   | Применяется              | Вы можете увеличить эффективность защиты<br>компьютера с помощью использования<br>инфраструктуры облачных служб Kaspersky<br>Security Network. |
| Расписание запуска<br>задачи                                                 | При запуске программы    | Вы можете настроить параметры запуска задачи<br>по расписанию.                                                                                 |
| Блокировать<br>компьютеры,<br>с которых ведется<br>вредоносная<br>активность | Не применяется           | Вы можете включить добавление компьютеров,<br>со стороны которых выявлена вредоносная<br>активность, в список недоверенных узлов.              |

Чтобы настроить параметры задачи Постоянная защита файлов, выполните следующие действия:

- 1. В дереве Консоли администрирования Kaspersky Security Center разверните узел **Управляемые устройства** и выберите группу администрирования, для компьютеров которой вы хотите настроить параметры программы.
- 2. В панели результатов выбранной группы администрирования выполните одно из следующих действий:
  - Если вы хотите настроить параметры политики для группы серверов, выберите закладку Политики и откройте окно <Свойства>: <Имя политики>(см. раздел "Настройка политики" на стр.<u>76</u>).
  - Если вы хотите настроить параметры программы для одного сервера, выберите закладку Устройства и откройте окно Параметры программы (см. раздел "Настройка локальных задач в окне Параметры программы в Kaspersky Security Center" на стр. <u>89</u>).

Если устройство работает под управлением активной политики Kaspersky Security Center и в этой политике наложен запрет на изменение параметров программы, эти параметры недоступны для изменения в окне **Параметры программы**.

3. В разделе Постоянная защита файлов нажмите на кнопку Настройка в блоке Постоянная защита файлов.

#### Откроется окно Постоянная защита файлов.

- 4. Настройте следующие параметры задачи:
  - На закладке Общие:
    - Режим защиты объектов (см. раздел "Выбор режима защиты объектов" на стр. 147);
    - Применение эвристического анализатора (на стр. 146).
    - Параметры интеграции с другими компонентами Kaspersky Security 10.1 для Windows Server.

- На закладке Управление задачей:
  - Запуск задачи по расписанию (см. раздел "Настройка параметров расписания запуска задач" на стр. 111).
- 5. Выберите закладку Область защиты и выполните следующие действия:
  - Нажмите кнопку **Добавить** или **Изменить**, чтобы изменить область защиты (см. раздел "Область защиты в задаче Постоянная защита файлов" на стр. <u>148</u>).
    - В открывшемся окне выберите, что вы хотите включить в область защиты задачи:
      - Предопределенная область
      - Диск, папка или сетевой объект
      - Файл
    - Выберите один из предустановленных уровней безопасности (см. раздел "Выбор предустановленных уровней безопасности" на стр. <u>149</u>) или настройте параметры защиты объектов вручную (см. раздел "Настройка параметров безопасности вручную" на стр. <u>152</u>).

Чтобы применить к задаче новые настройки области защиты, необходимо перезапустить задачу Постоянной защиты файлов.

#### 6. Нажмите на кнопку ОК в окне Постоянная защита файлов.

Kaspersky Security 10.1 для Windows Server немедленно применит новые значения параметров в выполняющейся задаче. Данные о времени изменения параметров, а также значения параметров до и после их изменения будут сохранены в журнале выполнения задачи.

#### Применение эвристического анализатора;

Вы можете использовать эвристический аналихатор и выбрать уровень анализа для задач Kaspersky Security 10.1 для Windows Server.

- Чтобы настроить эвристический анализатор, выполните следующие действия:
  - 1. Откройте параметры программы (см. раздел "О способах управления Kaspersky Security 10.1 для Windows Server из Kaspersky Security Center" на стр. <u>114</u>) или настройки политики (см. раздел "Настройка политики" на стр. <u>76</u>), для которой вы хотите настроить использование эвристического анализатора.
  - 2. Снимите или установите флажок Использовать эвристический анализатор.
    - Флажок включает или выключает использование эвристического анализатора при проверке объектов.
    - Если флажок установлен, эвристический анализатор включен.
    - Если флажок снят, эвристический анализатор выключен.
    - По умолчанию флажок установлен.

3. Если требуется, отрегулируйте уровень анализа с помощью ползунка.

Ползунок позволяет регулировать уровень эвристического анализа. Уровень детализации проверки обеспечивает баланс между тщательностью поиска угроз, степенью загрузки ресурсов операционной системы и временем проверки.

Существуют следующие уровни детализации проверки:

- **Поверхностный**. Эвристический анализатор выполняет меньше действий, содержащихся в исполняемом файле. При таком режиме вероятность обнаружить угрозу снижается. Проверка требует меньше ресурсов системы и проходит быстрее.
- Средний. Эвристический анализатор выполняет то количество инструкций в исполняемом файле, которое рекомендовано специалистами «Лаборатории Касперского».

Этот уровень выбран по умолчанию.

• **Глубокий**. Эвристический анализатор выполняет больше действий, которые содержатся в исполняемом файле. При таком режиме вероятность обнаружить угрозу возрастает. Проверка требует больше ресурсов системы, занимает больше времени, а также возможно увеличение количества ложных срабатываний.

Ползунок активен, если установлен флажок Использовать эвристический анализатор.

4. Нажмите на кнопку ОК.

Настроенные параметры задачи будут применены немедленно в выполняющейся задаче. Если задача не выполняется, измененные параметры будут применены при ее последующем запуске.

### Выбор режима защиты объектов

В задаче Постоянная защита файлов вы можете выбрать режим защиты объектов. Блок **Режим защиты объектов** позволяет определить, при каком типе доступа к объектам Kaspersky Security 10.1 для Windows Server их проверяет.

Параметр **Режим защиты объектов** имеет единое значение для всей области защиты, указанной в задаче. Вы не можете установить различные значения параметра для отдельных узлов области защиты.

Чтобы выбрать режим защиты объектов, выполните следующие действия:

- 1. В дереве Консоли администрирования Kaspersky Security Center разверните узел **Управляемые устройства** и выберите группу администрирования, для компьютеров которой вы хотите настроить параметры программы.
- 2. В панели результатов выбранной группы администрирования выполните одно из следующих действий:
  - Если вы хотите настроить параметры политики для группы серверов, выберите закладку Политики и откройте окно <Свойства>: <Имя политики>(см. раздел "Настройка политики" на стр.<u>76</u>).
  - Если вы хотите настроить параметры программы для одного сервера, выберите закладку Устройства и откройте окно Параметры программы (см. раздел "Настройка локальных задач в окне Параметры программы в Kaspersky Security Center" на стр. <u>89</u>).

Если устройство работает под управлением активной политики Kaspersky Security Center и в этой политике наложен запрет на изменение параметров программы, эти параметры недоступны для изменения в окне **Параметры программы**.

3. В разделе Постоянная защита файлов нажмите на кнопку Настройка в блоке Постоянная защита файлов.

Откроется окно Постоянная защита файлов.

4. В открывшемся окне на закладке **Общие** выберите режим защиты объектов, который вы хотите установить:

#### • Интеллектуальный режим

Kaspersky Security 10.1 для Windows Server выбирает объекты для проверки самостоятельно. Объект проверяется при открытии и повторно после сохранения, если объект был изменен. Если процесс во время своей работы многократно обращается к объекту и изменяет его, Kaspersky Security 10.1 для Windows Server повторно проверяет объект только после его последнего сохранения этим процессом.

#### • При открытии и изменении

Kaspersky Security 10.1 для Windows Server проверяет объект при открытии и проверяет его повторно при сохранении, если объект был изменен.

Этот вариант выбран по умолчанию.

#### • При открытии

Kaspersky Security 10.1 для Windows Server проверяет все объекты при их открытии как на чтение, так и на исполнение или изменение.

#### • При выполнении.

Kaspersky Security 10.1 для Windows Server проверяет файл только при открытии на выполнение.

#### 5. Нажмите на кнопку ОК.

Выбранный режим защиты объектов будет установлен.

### Область защиты в задаче Постоянная защита файлов

Этот раздел содержит информацию о формировании и использовании области защиты в задаче Постоянная защита файлов и дальнейшей работе с ней.

#### В этом разделе

| Предопределенные области защиты              | . <u>149</u> |
|----------------------------------------------|--------------|
| Выбор предустановленных уровней безопасности | . <u>149</u> |
| Настройка параметров безопасности вручную    | . <u>152</u> |

#### Предопределенные области защиты

Файловые ресурсы защищаемого сервера отображаются в параметрах задачи Постоянная защита файлов на закладке Область защиты.

Дерево или список файловых ресурсов отображает узлы, к которым у вас есть доступ на чтение в соответствии с настроенными параметрами безопасности Microsoft Windows.

В Kaspersky Security 10.1 для Windows Server предусмотрены следующие предопределенные области защиты:

- Локальные жесткие диски. Kaspersky Security 10.1 для Windows Server защищает файлы на жестких дисках сервера.
- Съемные диски. Kaspersky Security 10.1 для Windows Server защищает файлы на внешних устройствах, например, компакт-дисках или съемных дисках. Вы можете включать в область защиты или исключать из нее все съемные диски, а также отдельные диски, папки или файлы.
- Сетевое окружение. Kaspersky Security 10.1 для Windows Server защищает файлы, которые записываются в сетевые папки или считываются из них программами, выполняемыми на сервере. Kaspersky Security 10.1 для Windows Server не защищает файлы в сетевых папках, когда к ним обращаются программы с других компьютеров.
- Виртуальные диски. Вы можете включать в область защиты динамические папки и файлы, а также диски, которые монтируются на сервер временно, например, общие диски кластера.

Предопределенные области проверки по умолчанию отображаются в дереве файловых ресурсов компьютера и доступны для добавления в список файловых ресурсов при его формировании в параметрах области защиты.

По умолчанию в область защиты включены все предопределенные области, кроме виртуальных дисков.

Виртуальные диски, созданные с помощью команды SUBST, не отображаются в дереве файловых ресурсов сервера в Консоли Kaspersky Security 10.1. Чтобы включить в область защиты объекты на псевдодиске, включите в область защиты папку на сервере, с которой этот псевдодиск связан. Подключенные сетевые диски также не отображаются в дереве файловых ресурсов сервера. Чтобы включить в область защиты объекты на сетевом диске, укажите путь к папке, соответствующей этому сетевому диску, в формате UNC (Universal Naming Convention).

#### Выбор предустановленных уровней безопасности

Для выбранных узлов в списке файловых ресурсов сервера вы можете применить один из следующих предустановленных уровней безопасности: **Максимальное быстродействие**, **Рекомендуемый** и **Максимальная защита**. Каждый из этих уровней имеет свой набор значений параметров безопасности (см. таблицу ниже).

#### Максимальное быстродействие

Уровень безопасности **Максимальное быстродействие** рекомендуется применять, если в вашей сети, кроме использования Kaspersky Security 10.1 для Windows Server на серверах и рабочих станциях, принимаются дополнительные меры серверной безопасности, например, сетевые экраны и политики безопасности для пользователей сети.

#### Рекомендуемый

Уровень безопасности **Рекомендуемый** обеспечивает оптимальное сочетание качества защиты и влияние на производительность защищаемых серверов. Этот уровень рекомендован специалистами "Лаборатории Касперского" как достаточный для защиты серверов в большинстве сетей организаций. Уровень безопасности **Рекомендуемый** установлен по умолчанию.

#### Максимальная защита

Уровень безопасности **Максимальная защита** рекомендуется применять, если вы предъявляете повышенные требования к компьютерной безопасности в сети организации.

Таблица 19. Предустановленные уровни безопасности и соответствующие им значения параметров

| Параметры                                                     | Уровень безопасн                                                            | юсти                                                                                                    |                                                                                                    |
|---------------------------------------------------------------|-----------------------------------------------------------------------------|----------------------------------------------------------------------------------------------------|----------------------------------------------------------------------------------------------------|
|                                                               | Максимальное<br>быстродействи<br>е                                          | Рекомендуемый                                                                                                    | Максимальная<br>защита                                                                                                    |
| Защита объектов                                               | По расширению                                                               | По формату                                                                                                    | По формату                                                                                                    |
| Оптимизация                                                   | Включена                                                                    | Включена                                                                                                    | Выключена                                                                                                    |
| Действие над зараженными и другими<br>обнаруженными объектами | Лечить, удалять,<br>если лечение<br>невозможно                              | Лечить, удалять,<br>если лечение<br>невозможно                                                                                               | Лечить, удалять,<br>если лечение<br>невозможно                                                                              |
| Действие над возможно зараженными<br>объектами                | Помещать<br>на карантин                                                     | Помещать<br>на карантин                                                                                                    | Помещать<br>на карантин                                                                                                    |
| Исключать объекты                                             | нет                                                                         | нет                                                                                                    | нет                                                                                                    |
| Не обнаруживать                                               | нет                                                                         | нет                                                                                                    | нет                                                                                                    |
| Останавливать проверку, если она<br>длится более (сек.)       | 60 сек.                                                                     | 60 сек.                                                                                                    | 60 сек.                                                                                                    |
| Не проверять объекты размером<br>более (МБ)                   | 8 MB                                                                        | 8 MB                                                                                                    | Не установлен                                                                                                    |
| Альтернативные потоки NTFS                                    | Да                                                                          | Да                                                                                                    | Да                                                                                                    |
| Загрузочные секторы дисков и MBR                              | Да                                                                          | Да                                                                                                    | Да                                                                                                    |
| Защита составных объектов                                     | <ul> <li>Упакованные объекты*</li> <li>Только новые и измененные</li> </ul> | <ul> <li>SFX-архивы*</li> <li>Упакованные<br/>объекты*</li> <li>Вложенные<br/>OLE-объекты*</li> <li>Только новые<br/>и измененные</li> </ul> | <ul> <li>SFX-архивы*</li> <li>Упакованные<br/>объекты*</li> <li>Вложенные<br/>OLE-объекты*</li> <li>*Все объекты</li> </ul> |

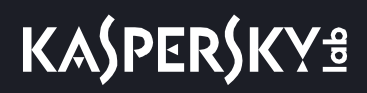

Параметры Защита объектов, Использовать технологию iChecker, Использовать технологию iSwift, Использовать эвристический анализатор не входят в набор параметров предустановленных уровней безопасности. Если, выбрав один из предустановленных уровней безопасности, вы измените состояние параметров безопасности Защита объектов, Использовать технологию iChecker, Использовать технологию iSwift, Использовать звристический анализатор, выбранный вами предустановленный уровень безопасности не изменится.

- Чтобы выбрать один из предустановленных уровней безопасности, выполните следующие действия:
  - 1. В дереве Консоли администрирования Kaspersky Security Center разверните узел **Управляемые устройства** и выберите группу администрирования, для компьютеров которой вы хотите настроить параметры программы.
  - 2. В панели результатов выбранной группы администрирования выполните одно из следующих действий:
    - Если вы хотите настроить параметры политики для группы серверов, выберите закладку **Политики** и откройте окно **<Свойства>: <Имя политики>**(см. раздел "Настройка политики" на стр.<u>76</u>).
    - Если вы хотите настроить параметры программы для одного сервера, выберите закладку Устройства и откройте окно Параметры программы (см. раздел "Настройка локальных задач в окне Параметры программы в Kaspersky Security Center" на стр. <u>89</u>).

Если устройство работает под управлением активной политики Kaspersky Security Center и в этой политике наложен запрет на изменение параметров программы, эти параметры недоступны для изменения в окне **Параметры программы**.

3. В разделе Постоянная защита файлов нажмите на кнопку Настройка в блоке Постоянная защита файлов.

Откроется окно Постоянная защита файлов.

4. На закладке Область защиты, выберите узел, параметры безопасности которого вы хотите настроить, и нажмите на кнопку Настроить.

Откроется окно Настройка параметров постоянной защиты файлов.

- 5. Выберите требуемый уровень безопасности в раскрывающемся списке:
  - Максимальная защита
  - Рекомендуемый
  - Максимальное быстродействие
- 6. Нажмите на кнопку ОК.

Настроенные параметры задачи будут сохранены.

Kaspersky Security 10.1 для Windows Server немедленно применит новые значения параметров в выполняющейся задаче. Данные о времени изменения параметров, а также значения параметров до и после их изменения будут сохранены в журнале выполнения задачи.

#### Настройка параметров безопасности вручную

По умолчанию в задаче Постоянная защита файлов применяются единые параметры безопасности для всей области защиты. этих параметров соответствуют значениям предустановленного уровня безопасности Рекомендуемый (см. раздел "Выбор предустановленных уровней безопасности" на стр. <u>149</u>).

Вы можете изменять значения параметров безопасности по умолчанию, настроив их как едиными для всей области защиты, так и различными для разных узлов в дереве или списке файловых ресурсов сервера.

При работе с деревом файловых ресурсов сервера параметры безопасности, настроенные для выбранного родительского узла, автоматически применяются для всех вложенных узлов. Параметры безопасности родительского узла не применяются к вложенному узлу, который настраивается отдельно.

- Чтобы вручную настроить параметры безопасности выбранного узла, выполните следующие действия:
  - 1. В дереве Консоли администрирования Kaspersky Security Center разверните узел **Управляемые устройства** и выберите группу администрирования, для компьютеров которой вы хотите настроить параметры программы.
  - 2. В панели результатов выбранной группы администрирования выполните одно из следующих действий:
    - Если вы хотите настроить параметры политики для группы серверов, выберите закладку **Политики** и откройте окно **<Свойства>: <Имя политики>**(см. раздел "Настройка политики" на стр.<u>76</u>).
    - Если вы хотите настроить параметры программы для одного сервера, выберите закладку Устройства и откройте окно Параметры программы (см. раздел "Настройка локальных задач в окне Параметры программы в Kaspersky Security Center" на стр. <u>89</u>).

Если устройство работает под управлением активной политики Kaspersky Security Center и в этой политике наложен запрет на изменение параметров программы, эти параметры недоступны для изменения в окне **Параметры программы**.

3. В разделе Постоянная защита файлов нажмите на кнопку Настройка в блоке Постоянная защита файлов.

#### Откроется окно Постоянная защита файлов.

- 4. На закладке Область защиты, выберите узел, параметры безопасности которого вы хотите настроить, и нажмите на кнопку Настроить.
- 5. Нажмите на кнопку **Настройка**, чтобы изменить нужные параметры безопасности выбранного узла в соответствии с вашими требованиями. Для этого выполните следующие действия:
  - На закладке Общие, если требуется, настройте следующие параметры:
    - В блоке Защита объектов укажите объекты, которые вы хотите включить в область защиты:
    - Все объекты.

Kaspersky Security 10.1 для Windows Server проверяет все объекты.

• Объекты, проверяемые по формату.

Kaspersky Security 10.1 для Windows Server проверяет только потенциально заражаемые объекты на основании формата файла.

Список форматов составляется специалистами "Лаборатории Касперского". Он входит в состав баз Kaspersky Security 10.1 для Windows Server.

#### • Объекты, проверяемые по списку расширений, указанному в антивирусных базах.

Kaspersky Security 10.1 для Windows Server проверяет только потенциально заражаемые объекты на основании расширения файла.

Список расширений составляется специалистами "Лаборатории Касперского". Он входит в состав баз Kaspersky Security 10.1 для Windows Server.

#### • Объекты, проверяемые по указанному списку расширений.

Kaspersky Security 10.1 для Windows Server проверяет файлы на основании расширения файла. Список расширений файлов, которые нужно проверять, вы можете задать вручную по кнопке **Изменить** в окне **Список расширений**.

#### • Проверять загрузочные секторы дисков и MBR

Включение защиты загрузочных секторов дисков и главных загрузочных записей.

Если флажок установлен, Kaspersky Security 10.1 для Windows Server проверяет загрузочные секторы и загрузочные надписи на жестких и съемных дисках сервера.

По умолчанию флажок установлен.

#### • Альтернативные потоки NTFS

Проверка дополнительных потоков файлов и папок на дисках файловой системы NTFS.

Если флажок установлен, Kaspersky Security 10.1 для Windows Server проверяет дополнительные потоки файлов и папок.

По умолчанию флажок установлен.

В блоке Оптимизация установите или снимите флажок:

#### • Проверка только новых и измененных файлов

Флажок включает или выключает проверку и защиту файлов, признанных Kaspersky Security 10.1 для Windows Server новыми или измененными с момента последней проверки.

Если флажок установлен, Kaspersky Security 10.1 для Windows Server проверяет и защищает только файлы, признанные новыми или измененными с момента последней проверки.

Если флажок снят, Kaspersky Security 10.1 для Windows Server проверяет и защищает все файлы.

По умолчанию флажок установлен для уровня безопасности **Максимальное быстродействие**. Если установлен уровень безопасности **Рекомендуемый** или **Максимальная защита**, то флажок снят.

В блоке **Защита составных объектов** укажите составные объекты, которые вы хотите включить в область защиты:

#### • Все / Только новые архивы.

Проверка архивов ZIP, CAB, RAR, ARJ и других форматов.

Если флажок установлен, Kaspersky Security 10.1 для Windows Server проверяет архивы.

Если флажок снят, Kaspersky Security 10.1 для Windows Server пропускает архивы при проверке.

Значение по умолчанию зависит от выбранного уровня безопасности.

#### • Все / Только новые SFX-архивы.

Проверка самораспаковывающихся архивов.

Если флажок установлен, Kaspersky Security 10.1 для Windows Server проверяет SFX-архивы.

Если флажок снят, Kaspersky Security 10.1 для Windows Server пропускает SFX-архивы при проверке.

Значение по умолчанию зависит от выбранного уровня безопасности.

Параметр активен, если снят флажок Архивы.

#### • Все / Только новые почтовые базы.

Проверка файлов почтовых баз Microsoft Outlook и Microsoft Outlook Express.

Если флажок установлен, Kaspersky Security 10.1 для Windows Server проверяет файлы почтовых баз.

Если флажок снят, Kaspersky Security 10.1 для Windows Server пропускает файлы почтовых баз при проверке.

Значение по умолчанию зависит от выбранного уровня безопасности.

#### • Все / Только новые упакованные объекты.

Проверка исполняемых файлов, упакованных программами-упаковщиками двоичного кода, такими как UPX или ASPack.

Если флажок установлен, Kaspersky Security 10.1 для Windows Server проверяет исполняемые файлы, упакованные программами-упаковщиками.

Если флажок снят, Kaspersky Security 10.1 для Windows Server пропускает исполняемые файлы, упакованные программами-упаковщиками, при проверке.

Значение по умолчанию зависит от выбранного уровня безопасности.

#### • Все / Только новые файлы почтовых форматов.

Проверка файлов почтовых форматов, например, сообщения форматов Microsoft Outlook и Microsoft Outlook Express.

Если флажок установлен, Kaspersky Security 10.1 для Windows Server проверяет файлы почтовых форматов.

Если флажок снят, Kaspersky Security 10.1 для Windows Server пропускает файлы почтовых форматов при проверке.

Значение по умолчанию зависит от выбранного уровня безопасности.

#### • Все / Только новые вложенные OLE-объекты.

Проверка встроенных в файл объектов (например, макрос Microsoft Word или вложение сообщения электронной почты).

Если флажок установлен, Kaspersky Security 10.1 для Windows Server проверяет встроенные в файл объекты.

Если флажок снят, Kaspersky Security 10.1 для Windows Server пропускает встроенные в файл объекты при проверке.

Значение по умолчанию зависит от выбранного уровня безопасности.

Вы можете выбрать защиту всех или только новых составных объектов, если установлен флажок **Защита только новых и измененных файлов**. Если флажок **Защита только новых и измененных файлов**. Если флажок **Защита только новых и измененных файлов** снят, Kaspersky Security 10.1 для Windows Server защищает все указанные составные объекты.

- На закладке Действия, если требуется, настройте следующие параметры:
  - выберите действие над зараженными и другими обнаруживаемыми объектами;
  - выберите действие над возможно зараженными объектами;
  - настройте действия над объектами в зависимости от типа обнаруженного объекта;
  - Выберите действия над неизлечимыми составными объектами: снимите или установите флажок Полностью удалять неизлечимый составной объект при обнаружении вложенного зараженного или другого объекта.

Флажок включает или выключает форсированное удаление составного объекта при обнаружении вложенного вредоносного или другого обнаруживаемого объекта.

Если флажок установлен и в качестве действия над зараженными и возможно зараженными объектами выбрано действие **Блокировать доступ и удалять**, Kaspersky Security 10.1 для Windows Server принудительно выполняет удаление всего составного объекта при обнаружении вложенного вредоносного или другого обнаруживаемого объекта. Принудительное удаление составного объекта со всем его содержимым выполняется в случае, если программа не может удалить только вложенный обнаруженный объект (например, если составной объект неизменяем).

Если флажок снят, и в качестве действия над зараженными и возможно зараженными объектами выбрано действие **Блокировать доступ и удалять**, Kaspersky Security 10.1 для Windows Server не выполняет указанное действие для родительского составного объекта при обнаружении вложенного вредоносного или другого обнаруживаемого объекта в случае, если составной объект неизменяем.

По умолчанию флажок установлен для уровня безопасности **Максимальная** защита. По умолчанию флажок снят для уровней безопасности **Рекомендуемый** и **Максимальное быстродействие**.

• На закладке Производительность, если требуется, настройте следующие параметры:

В блоке Исключения:

#### • Исключать файлы.

Исключение файлов из проверки по имени файла или маске имени файла.

Если флажок установлен, Kaspersky Security 10.1 для Windows Server пропускает при проверке указанные объекты.

Если флажок снят, Kaspersky Security 10.1 для Windows Server проверяет все объекты.

По умолчанию флажок снят.

#### • Не обнаруживать

Исключение обнаруживаемых объектов из проверки по имени или маске имени обнаруживаемого объекта. Вы можете найти список имен обнаруживаемых объектов на сайте Вирусной энциклопедии <u>http://www.securelist.ru</u>.

Если флажок установлен, Kaspersky Security 10.1 для Windows Server пропускает при проверке указанные обнаруживаемые объекты.

Если флажок снят, Kaspersky Security 10.1 для Windows Server обнаруживает все объекты, указанные в программе по умолчанию.

По умолчанию флажок снят.

#### В блоке Дополнительные параметры:

#### • Останавливать проверку, если она длится более (сек.)

Ограничение времени проверки объекта. По умолчанию установлено значение 60 сек.

Если флажок установлен, максимальная продолжительность проверки объекта ограничена указанным значением.

Если флажок снят, максимальная продолжительность проверки не ограничена.

По умолчанию флажок установлен.

#### • Не проверять объекты размером более (МБ)

Исключение из проверки объектов больше указанного размера.

Если флажок установлен, Kaspersky Security 10.1 для Windows Server пропускает при антивирусной проверке составные объекты, чей размер превышает установленное значение.

Если флажок снят, Kaspersky Security 10.1 для Windows Server проверяет составные объекты, не учитывая размер.

По умолчанию флажок установлен для уровней безопасности Рекомендуемый и Максимальное быстродействие.

#### • Использовать технологию iChecker.

Проверка только новых или измененных с момента последней проверки файлов.

Если флажок установлен, Kaspersky Security 10.1 для Windows Server проверяет только новые или изменившиеся с момента последней проверки файлы.

Если флажок снят, Kaspersky Security 10.1 для Windows Server проверяет файлы, не учитывая дату создания и изменения.

По умолчанию флажок установлен.

#### • Использовать технологию iSwift.

Проверка только новых или измененных с момента последней проверки объектов файловой системы NTFS.

Если флажок установлен, Kaspersky Security 10.1 для Windows Server проверяет только новые или изменившиеся с момента последней проверки объекты файловой системы NTFS.

Если флажок снят, Kaspersky Security 10.1 для Windows Server проверяет объекты файловой системы NTFS, не учитывая дату создания и изменения.

По умолчанию флажок установлен.

#### 6. Нажмите на кнопку ОК.

Настроенные параметры задачи будут сохранены.

# Использование KSN

Этот раздел содержит информацию о задаче Использование KSN и инструкции о том, как настроить параметры этой задачи.

#### В этом разделе

| О задаче Использование KSN                    | . <u>157</u> |
|-----------------------------------------------|--------------|
| Настройка параметров задачи Использование KSN | . <u>158</u> |
| Настройка обработки данных                    | . <u>161</u> |

# О задаче Использование KSN

Использование Глобального KSN предполагает передачу данных, описанных в Положении о KSN, на серверы Лаборатории Касперского, и влечет к выходу программы из сертифицированного состояния.

*Kaspersky Security Network* (далее также "KSN") – это инфраструктура онлайн-служб, предоставляющая доступ к оперативной базе знаний "Лаборатории Касперского" о репутации файлов, интернет-ресурсов и программ. Использование данных Kaspersky Security Network обеспечивает более высокую скорость реакции Kaspersky Security 10.1 для Windows Server на новые угрозы, повышает эффективность работы некоторых компонентов защиты, а также снижает вероятность ложных срабатываний.

Для запуска задачи Использование KSN необходимо принять Положение о Kaspersky Security Network.

Kaspersky Security 10.1 для Windows Server получает от Kaspersky Security Network только информацию о репутации программ и веб-адресов.

Участие пользователей в KSN позволяет "Лаборатории Касперского" оперативно получать информацию о типах и источниках новых угроз, разрабатывать способы их нейтрализации, уменьшать количество ложных срабатываний компонентов программы.

Более подробную информацию о передаче, обработке, хранении и уничтожении информации об использовании программы вы можете получить прочитав Положение о KSN в окне передачи данных задачи Использование KSN, а также, ознакомившись с Политикой конфиденциальности на веб-сайте "Лаборатории Касперского".

Участие в Kaspersky Security Network добровольное. Решение об участии в Kaspersky Security Network принимается после установки Kaspersky Security 10.1 для Windows Server. Вы можете изменить свое решение об участии в Kaspersky Security Network в любой момент.

Kaspersky Security Network может использоваться в следующих задачах Kaspersky Security 10.1 для Windows Server:

- Постоянная защита файлов.
- Проверка по требованию.
- Контроль запуска программ.
- Защита трафика.
- Защита RPC-подключаемых сетевых хранилищ.
- Защита ІСАР-подключаемых сетевых хранилищ.

#### Использование Локального KSN

Подробную информацию о том, как настроить Локальный Kaspersky Security Network (также "Kaspersky Private Security Network"), вы можете прочитать в Справочной системе Kaspersky Security Center.

Если вы используете Локальный KSN на защищаемом компьютере, в окне Обработка данных (см. раздел "Настройка обработки данных" на стр. <u>161</u>) задачи Использование KSN вы можете прочитать Положение о KPSN и включить или выключить использование компонента в любой момент с помощью флажка Я принимаю условия участия в Kaspersky Private Security Network. Принимая условия, вы соглашаетесь отправлять все типы данных (запросы безопасности, статистические данные), предусмотренные в Положении о KPSN, в службы KSN.

После принятия условий Локального KSN, флажки, регулирующие использование Глобального KSN, недоступны.

Если вы выключаете использование Локального KSN во время работы задачи Использование KSN, происходит ошибка Нарушение лицензии, и задача останавливается. Чтобы продолжить защищать компьютер, вам требуется принять Положение о KSN в окне Обработка данных и перезапустить задачу.

# Настройка параметров задачи Использование KSN

Запуск задачи Использование KSN невозможен, если не принято Положение о KSN.

Вы можете изменять параметры задачи Мониторинг файловых операций, заданные по умолчанию (см.таблицу ниже).

Таблица 20. Параметры по умолчанию задачи Использование KSN

| Параметр                                             | Значение<br>по умолчанию | Описание                                                                                                    |
|------------------------------------------------------|--------------------------|----------------------------------------------------------------------------------------------------|
| Действия<br>над объектами,<br>недоверенными<br>в KSN | Удалить                  | Вы можете указывать действия, которые Kaspersky Security<br>10.1 для Windows Server будет выполнять над объектами,<br>которые имеют репутацию зараженных в KSN. |

| Параметр                                 | Значение<br>по умолчанию                                                                                            | Описание                                                                                                    |
|------------------------------------------|----------------------------------------------------------------------------------------------------|----------------------------------------------------------------------------------------------------|
| Отправка<br>данных                       | Контрольная<br>сумма файла (хеш<br>MD5)<br>рассчитывается<br>для файлов,<br>размер которых<br>не превышает<br>2 MБ. | Вы можете указывать максимальный размер файлов,<br>для которых рассчитывается контрольная сумма по алгоритму<br>MD5 для отправки в KSN. Если флажок снят, Kaspersky<br>Security 10.1 для Windows Server рассчитывает хеш MD5<br>для файлов любого размера. |
| Я принимаю<br>Положение<br>о KSN         | Не принято                                                                                                    | Решите, хотите ли вы использовать KSN после установки. Вы можете изменять свое решение в любой момент.                                                                                                    |
| Отправлять<br>статистику<br>KSN          | Не принято                                                                                                    | Если вы приняли Положение о KSN, статистика будет отправляться автоматически, пока вы не снимите флажок.                                                                                                    |
| Принять<br>условия<br>Положения<br>о КМР | Не принято                                                                                                    | Вы можете включать и выключать применение сервиса КМР.<br>Сервис доступен, только если во время приобретения<br>программы был подписан дополнительный договор.                                                                                             |
| Расписание<br>запуска задачи             | Следующий запуск<br>не определен.                                                                                   | Вы можете запустить задачу вручную или настроить запуск задачи по расписанию.                                                                                                    |

Чтобы настроить параметры задачи Использование KSN, выполните следующие действия:

- 1. В дереве Консоли администрирования Kaspersky Security Center разверните узел **Управляемые устройства** и выберите группу администрирования, для компьютеров которой вы хотите настроить параметры программы.
- 2. В панели результатов выбранной группы администрирования выполните одно из следующих действий:
  - Если вы хотите настроить параметры политики для группы серверов, выберите закладку **Политики** и откройте окно **<Свойства>: <Имя политики>**(см. раздел "Настройка политики" на стр.<u>76</u>).
  - Если вы хотите настроить параметры программы для одного сервера, выберите закладку Устройства и откройте окно Параметры программы (см. раздел "Настройка локальных задач в окне Параметры программы в Kaspersky Security Center" на стр. <u>89</u>).

Если устройство работает под управлением активной политики Kaspersky Security Center и в этой политике наложен запрет на изменение параметров программы, эти параметры недоступны для изменения в окне **Параметры программы**.

3. В разделе Постоянная защита сервера нажмите на кнопку Настройка в блоке Использование KSN.

Откроется окно Параметры задачи.

- 4. На закладке Общие настройте следующие параметры задачи:
  - В блоке Действия над объектами, недоверенными в KSN укажите действие, которое Kaspersky Security 10.1 для Windows Server необходимо совершить при обнаружении объекта, имеющего репутацию недоверенного в KSN:

#### • Удалить

Kaspersky Security 10.1 для Windows Server удаляет зараженный по данным KSN объект и помещает его копию в резервное хранилище.

Этот вариант выбран по умолчанию.

#### • Фиксировать информацию в отчете

Kaspersky Security 10.1 для Windows Server фиксирует в журнале выполнения задач информацию об обнаруженном зараженном по данным KSN объекте. Kaspersky Security 10.1 для Windows Server не удаляет зараженный объект.

- В блоке Отправка данных ограничьте размер файлов, для которых вычисляется контрольная сумма:
  - Снимите или установите флажок Не рассчитывать контрольную сумму для отправки в KSN, если размер файла превышает (МБ).

Флажок включает или выключает расчет контрольной суммы файлов установленного размера для отправки этой информации в службы KSN.

Продолжительность расчета контрольной суммы зависит от размера файла.

Если флажок установлен, Kaspersky Security 10.1 для Windows Server не рассчитывает контрольную сумму для файлов, размер которых превышает установленное значение (МБ).

Если флажок снят, Kaspersky Security 10.1 для Windows Server рассчитывает контрольную сумму для файлов любого размера.

По умолчанию флажок установлен.

a. Если требуется, в поле справа укажите максимальный размер файлов, для которых Kaspersky Security 10.1 для Windows Server будет рассчитывать контрольную сумму.

# b. Снимите или установите флажок Использовать Kaspersky Security Center в качестве прокси-сервера KSN.

Флажок позволяет управлять передачей данных от защищаемых серверов в KSN.

Если флажок снят, данные с сервера администрирования и защищаемых серверов не отправляются в KSN. Тем не менее, в зависимости от параметров сервер может отправлять данные в KSN напрямую (не через Kaspersky Security Center). Активная политика определяет, какой тип данных отправляется в KSN напрямую.

Если флажок установлен, все данные отправляются в KSN через Kaspersky Security Center.

По умолчанию флажок установлен.

Чтобы включить прокси-сервер KSN, необходимо принять Положение о KSN и настроить Kaspersky Security Center. Подробнее см. в *Руководстве администратора Kaspersky Security Center*.

5. Если требуется, настройте расписание запуска задачи на закладке **Управление задачей**. Например, вы можете включить запуск задачи по расписанию и указать частоту запуска задачи **При запуске программы**, если хотите, чтобы задача автоматически запускалась после перезагрузки сервера.

Программа будет запускать задачу Использование KSN по расписанию.

- 6. Настройте обработку данных (см. раздел "Настройка обработки данных" на стр. <u>161</u>) перед запуском задачи.
- 7. Нажмите на кнопку ОК.

Изменения параметров задачи будут применены. Дата и время изменения параметров, а также информация о параметрах задачи до и после их изменения будут сохранены в журнале выполнения задачи.

## Настройка обработки данных

- Чтобы настроить типы данных, которые будут обрабатываться службами KSN, и принять Положение о KSN, выполните следующие действия:
  - 1. В дереве Консоли администрирования Kaspersky Security Center разверните узел **Управляемые устройства** и выберите группу администрирования, для компьютеров которой вы хотите настроить параметры программы.
  - 2. В панели результатов выбранной группы администрирования выполните одно из следующих действий:
    - Если вы хотите настроить параметры политики для группы серверов, выберите закладку Политики и откройте окно <Свойства>: <Имя политики>(см. раздел "Настройка политики" на стр.<u>76</u>).
    - Если вы хотите настроить параметры программы для одного сервера, выберите закладку Устройства и откройте окно Параметры программы (см. раздел "Настройка локальных задач в окне Параметры программы в Kaspersky Security Center" на стр. <u>89</u>).

Если устройство работает под управлением активной политики Kaspersky Security Center и в этой политике наложен запрет на изменение параметров программы, эти параметры недоступны для изменения в окне **Параметры программы**.

3. В разделе Постоянная защита сервера нажмите на кнопку Обработка данных в блоке Использование KSN.

Откроется окно Обработка данных.

- 4. На закладке Службы прочитайте Положение и установите флажок Принять условия Положения о Kaspersky Security Network.
- 5. Для повышения уровня защиты, следующие флажки установлены по умолчанию:
  - Отправлять данные о проверенных файлах.

Если флажок установлен, Kaspersky Security 10.1 для Windows Server отправляет контрольную сумму проверенных файлов в "Лабораторию Касперского". Заключение о безопасности каждого файла основано на репутации, полученной от KSN.

Если флажок снят, Kaspersky Security 10.1 для Windows Server не отправляет контрольную сумму файлов в KSN.

По умолчанию флажок установлен.

#### • Отправлять данные о запрашиваемых веб-адресах.

Если флажок установлен, Kaspersky Security 10.1 для Windows Server отправляет данные о запрашиваемых веб-ресурсах, включая веб-адреса, в "Лабораторию Касперского".Заключение о безопасности запрашиваемых веб-ресурсов основано на репутации, полученной от KSN.

Если флажок снят, Kaspersky Security 10.1 для Windows Server не проверяет репутацию веб-адресов в KSN.

По умолчанию флажок установлен.

Флажок влияет на настройку задачи Защита трафика.

Вы можете снять флажки и прекратить передачу дополнительных данных в любой момент.

6. Откройте закладку Статистики. Флажок Разрешить отправку статистики Kaspersky Security Network установлен по умолчанию. Вы можете снять флажок в любое время, если не хотите, чтобы Kaspersky Security 10.1 для Windows Server отправлял дополнительную статистику в Лабораторию Касперского.

Если флажок установлен, Kaspersky Security 10.1 для Windows Server отправляет статистику, включая персональные данные, обозначенные в Положении о KSN. Данные, полученные "Лабораторией Касперского", используются для улучшения качества программ и повышения скорости обнаружения угроз.

Если флажок снят, Kaspersky Security 10.1 для Windows Server не отправляет дополнительную статистику.

По умолчанию флажок установлен.

7. На закладке Kaspersky Managed Protection прочитайте Положение о KSN и установите флажок Я принимаю условия Положения о Kaspersky Managed Protection.

Если флажок установлен, программа может отправлять данные мониторинга активности на защищаемом сервере специалистам "Лаборатории Касперского". Полученные данные используются для круглосуточного анализа и отчетности, необходимых для предотвращения инцидентов нарушения информационной безопасности.

По умолчанию флажок снят.

Изменения параметра Я принимаю условия Положения о Kaspersky Managed Protection недостаточно, чтобы начать или остановить отправку данных. Для применения параметров перезапустите Kaspersky Security 10.1 для Windows Server.

Для использования сервиса Kaspersky Managed Protection требуется заключить договор на оказание услуг и запустить конфигурационные файлы на защищаемом сервере.

Для использования сервиса Kaspersky Managed Protection требуется согласие на обработку данных в рамках Положений о KSN на закладках Службы и Статистика.

8. Нажмите на кнопку ОК.

Конфигурация обработки данных будет сохранена.

# Защита от эксплойтов

Этот раздел содержит инструкции по настройке параметров защиты памяти процессов от эксплуатации уязвимостей.

#### В этом разделе

| О задаче Защита от эксплойтов                | <u>163</u> |
|----------------------------------------------|------------|
| Настройка параметров защиты памяти процессов | <u>165</u> |
| Добавление защищаемого процесса              | <u>166</u> |
| Техники снижения рисков                      | <u>168</u> |

# О Защите от эксплойтов

Kaspersky Security 10.1 для Windows Server предоставляет возможность защиты памяти процессов от эксплуатации уязвимостей. Эта возможность реализована в компоненте Защита от эксплойтов. Вы можете изменять статус активности компонента, а также настраивать параметры защиты процессов от эксплуатации уязвимостей.

Компонент выполняет защиту памяти процессов от эксплойтов с помощью внедрения внешнего Агента защиты процессов (далее также "Агент") в защищаемый процесс.

Внешний Агент защиты – это динамически загружаемый модуль Kaspersky Security 10.1 для Windows Server, который внедряется в защищаемые процессы с целью контроля их целостности и снижения рисков эксплуатации уязвимостей.

Функционирование Агента внутри защищаемого процесса зависит от итераций запуска и остановки этого процесса: первичная загрузка Агента в процесс, добавленный в список защищаемых, возможна только при перезапуске процесса. Выгрузка Агента из процесса после его удаления из списка защищаемых также возможна только после перезапуска процесса.

Выгрузка Агента из защищаемых процессов предполагает необходимость их остановки: при удалении компонента Защита от эксплойтов программа выполняет заморозку среды и форсирует выгрузку Агента из защищаемых процессов. Если при удалении компонента Агент внедрен хотя бы в один из защищаемых процессов, необходимо завершить данный процесс. Может потребоваться перезагрузка сервера (например, если защищается системный процесс).

При обнаружении признаков атаки эксплойта на защищаемый процесс Kaspersky Security 10.1 для Windows Server выполняет одно из следующих действий:

- завершает процесс при попытке эксплуатации уязвимости;
- сообщает о факте дискредитации уязвимости в процессе.

Вы можете остановить защиту процессов одним из следующих способов:

- удалить компонент;
- удалить процесс из списка защищаемых и перезапустить его.

#### Служба Kaspersky Security Broker Host

Для максимальной эффективности компоненту Защита от эксплойтов требуется наличие службы Kaspersky Security Broker Host на защищаемом сервере. Эта служба входит в состав рекомендуемой установки совместно с компонентом Защита от эксплойтов. Во время установки службы на защищаемый сервер создается и запускается процесс kavfswh. Он передает информацию о защищаемых процессах от компонентов Areнту защиты.

После остановки службы Kaspersky Security Broker Host Kaspersky Security 10.1 для Windows Server продолжает защищать процессы, которые были добавлены в список защищаемых, а также загружается в новые добавленные процессы и применяет все доступные техники снижения рисков для защиты памяти процессов.

В случае остановки службы Kaspersky Security Broker Host программа не будет получать данные о событиях, происходящих с защищаемыми процессами (в том числе, данные об атаках эксплойтов, завершении процессов). Также Агент не сможет получать данные о новых параметрах защиты и о добавлении новых процессов в список защищаемых процессов.

#### Режимы компонента Защита от эксплойтов

Вы можете настраивать действия по снижению рисков эксплуатации уязвимостей в защищаемых процессах, выбрав один из двух режимов:

• Завершать скомпрометированные процессы: применяйте данный режим, чтобы завершать процесс при попытке эксплуатации уязвимости.

При обнаружении попытки эксплуатации уязвимости в защищаемом процессе, которому присвоен уровень Критический в операционной системе, Kaspersky Security 10.1 для Windows Server не выполняет завершение такого процесса, независимо от режима, указанного в параметрах компонента Защита от эксплойтов.

 Только сообщать об эксплойте: применяйте данный режим, чтобы получать данные о фактах эксплуатации уязвимостей в защищаемых процессах с помощью событий в Журнале нарушений безопасности.

Если выбран данный режим, Kaspersky Security 10.1 для Windows Server фиксирует все попытки эксплуатации уязвимостей посредством создания событий.

### Настройка параметров защиты памяти процессов

- Чтобы настроить параметры защиты от эксплойтов для процессов, добавленных в список защищенных, выполните следующие действия:
  - 1. В дереве Консоли администрирования Kaspersky Security Center разверните узел **Управляемые устройства** и выберите группу администрирования, для компьютеров которой вы хотите настроить параметры программы.
  - 2. В панели результатов выбранной группы администрирования выполните одно из следующих действий:
    - Если вы хотите настроить параметры политики для группы серверов, выберите закладку **Политики** и откройте окно **<Свойства>: <Имя политики>**(см. раздел "Настройка политики" на стр.<u>76</u>).
    - Если вы хотите настроить параметры программы для одного сервера, выберите закладку Устройства и откройте окно Параметры программы (см. раздел "Настройка локальных задач в окне Параметры программы в Kaspersky Security Center" на стр. <u>89</u>).

Если устройство работает под управлением активной политики Kaspersky Security Center и в этой политике наложен запрет на изменение параметров программы, эти параметры недоступны для изменения в окне **Параметры программы**.

# 3. В разделе Постоянная защита сервера нажмите на кнопку Настройка в блоке Защита от эксплойтов.

Откроется окно Защита от эксплойтов.

- 4. В блоке Защита памяти процессов настройте следующие параметры:
  - Защищать процессы от эксплуатации уязвимостей в режиме.

Если флажок установлен, Kaspersky Security 10.1 для Windows Server снижает риски эксплуатации уязвимостей процессов, находящихся в списке защищаемых процессов.

Если флажок снят, Kaspersky Security 10.1 для Windows Server не защищает процессы на сервере от эксплуатации уязвимостей.

По умолчанию флажок снят.

#### • Завершать скомпрометированные процессы.

Если выбран данный режим, Kaspersky Security 10.1 для Windows Server завершает защищаемый процесс при обнаружении попытки эксплуатации уязвимости, к которой была применена активная техника снижения рисков.

#### • Только сообщать о компрометации процесса.

Если выбран данный режим, Kaspersky Security 10.1 для Windows Server сообщает о факте эксплуатации уязвимости посредством выводатерминального окна на экран. Скомпрометированный процесс продолжает выполняться.

Если во время работы программы в режиме **Завершать скомпрометированные процессы** Kaspersky Security 10.1 для Windows Server обнаруживает факт эксплуатации уязвимости критического процесса, компонент принудительно переходит в режим **Только сообщать о компрометации процесса**.

- 5. В блоке Действия по снижению рисков настройте следующие параметры:
  - Сообщать о скомпрометированных процессах посредством службы терминалов.

Если флажок установлен, Kaspersky Security 10.1 для Windows Server выводит на экран терминальное окно с описанием причины срабатывания защиты и указанием на процесс, где была обнаружена попытка эксплуатации уязвимости.

Если флажок снят, Kaspersky Security 10.1 для Windows Server не будет выводить на экран терминальное окно при обнаружении факта попытки эксплуатации уязвимости или завершения скомпрометированного процесса. Терминальное окно отображается независимо от статуса работы службы Kaspersky Security Broker Host. По умолчанию флажок установлен.

• Защищать процессы от эксплуатации уязвимостей вне зависимости от статуса службы Kaspersky Security.

Если флажок установлен, Kaspersky Security 10.1 для Windows Server будет снижать риски эксплуатации уязвимостей уже запущенных процессов не зависимо от статуса выполнения службы Kaspersky Security. Kaspersky Security 10.1 для Windows Server не будет защищать процессы, которые были добавлены после остановки службы Kaspersky Security. После того как служба будет запущена, снижение рисков эксплуатации уязвимостей всех процессов будет остановлено.

Если флажок снят, Kaspersky Security 10.1 для Windows Server не защищает процессы от эксплуатации уязвимостей при остановке службы Kaspersky Security.

По умолчанию флажок установлен.

Если флажок установлен, Kaspersky Security 10.1 для Windows Server снижает риски эксплуатации уязвимостей процессов, находящихся в списке защищаемых процессов.

Если флажок снят, Kaspersky Security 10.1 для Windows Server не защищает процессы на сервере от эксплуатации уязвимостей.

По умолчанию флажок снят.

6. Нажмите на кнопку ОК.

Kaspersky Security 10.1 для Windows Server сохранит и применит настроенные параметры защиты памяти процессов.

### Добавление защищаемого процесса

Компонент Защита от эксплойтов защищает несколько процессов по умолчанию. Вы можете исключить какой-либо процесс из защиты, сняв флажок в соответствующей строке процесса.

- Чтобы добавить процесс в список защищаемых процессов, выполните следующие действия:
  - 1. В дереве Консоли администрирования Kaspersky Security Center разверните узел **Управляемые устройства** и выберите группу администрирования, для компьютеров которой вы хотите настроить параметры программы.

- 2. В панели результатов выбранной группы администрирования выполните одно из следующих действий:
  - Если вы хотите настроить параметры политики для группы серверов, выберите закладку **Политики** и откройте окно **<Свойства>: <Имя политики>**(см. раздел "Настройка политики" на стр.<u>76</u>).
  - Если вы хотите настроить параметры программы для одного сервера, выберите закладку Устройства и откройте окно Параметры программы (см. раздел "Настройка локальных задач в окне Параметры программы в Kaspersky Security Center" на стр. <u>89</u>).

Если устройство работает под управлением активной политики Kaspersky Security Center и в этой политике наложен запрет на изменение параметров программы, эти параметры недоступны для изменения в окне **Параметры программы**.

3. В разделе Постоянная защита сервера нажмите на кнопку Настройка в блоке Защита от эксплойтов.

Откроется окно Защита от эксплойтов.

4. На закладке Защищаемые процессы, нажмите на кнопку Обзор.

Откроется стандартное окно Microsoft Windows Открыть.

- 5. Выберите процесс, который вы хотите добавить в список.
- 6. Нажмите на кнопку Открыть.
- 7. Нажмите на кнопку Добавить.

Указанный процесс добавится в список защищаемых процессов.

8. Выберите добавленный процесс и нажмите на кнопку Указать техники снижения рисков.

Откроется окно Техники защиты от эксплойтов.

- 9. Выберите один из вариантов применения техник снижения рисков:
  - Применять все доступные техники защиты от эксплойта.

Если выбран этот вариант, редактирование списка недоступно, все техники применяются по умолчанию.

• Применять указанные техники защиты от эксплойта.

Если выбран этот вариант, вы можете отредактировать список применяемых техник снижения риска:

- а. Установите флажки напротив техник, которые вы хотите применять для защиты выбранного процесса.
- b. Установите или снимите флажок Применять технику Attack Surface Reduciton.
- 10. Настройте параметры работы для техники снижения рисков Attack Surface Reduciton:
  - Внесите названия модулей, которые будут запрещены к запуску из защищаемого процесса в поле Запрещать модули.
  - В поле **Не запрещать модули, если запущено в Зоне Интернета** установите флажки напротив тех вариантов, запуск модулей в которых вы хотите разрешить:
    - Интернет

- Интранет
- Доверенные сайты
- Сайты с ограниченным доступом
- Компьютер

Данные параметры применимы только для Internet Explorer®.

#### 11. Нажмите на кнопку ОК.

Процесс добавляется в область защиты задачи.

# Техники снижения рисков

Таблица 21. Техники снижения рисков

| Техника снижения рисков                                                                              | Описание                                                                                                    |
|----------------------------------------------------------------------------------------------------|----------------------------------------------------------------------------------------------------|
| Data Execution Prevention (DEP)                                                                      | Предотвращение выполнения данных - запрет исполнения произвольного кода в защищенной области памяти.                                                    |
| Address Space Layout<br>Randomization (ASLR)                                                         | Изменение расположения структур данных в адресном пространстве процесса.                                                                                |
| Structured Exeption Handler<br>Overwrite Protection (SEHOP)                                          | Подмена записи в структуре исключений или подмена обработчика исключений.                                                                               |
| Null Page Allocation                                                                                 | Предотвращение переориентации нулевого указателя.                                                                                                    |
| LoadLibrary Network Call Check<br>(Anti ROP)                                                         | Защита от загрузки динамических библиотек с сетевых путей.                                                                                              |
| Executable Stack (Anti ROP)                                                                          | Запрет на несанкционированное исполнение областей стека.                                                                                                |
| Anti RET Check (Anti ROP)                                                                            | Проверка безопасного вызова функции через CALL инструкцию.                                                                                              |
| Anti Stack Pivoting (Anti ROP)                                                                       | Защита от перемещения указателя стека ESP на эксплуатируемый адрес.                                                                                     |
| Export Adress Table Access Moitor<br>(EAT Access Monitor & EAT Access<br>Monitor via Debug Register) | Защита доступа на чтение таблицы экспорта адресов (Export<br>Address Table) для модулей kernel32.dll, kernelbase.dll, ntdll.dll                         |
| Heapspray Allocation                                                                                 | Защита от выделения памяти под исполнение вредоносного кода.                                                                                            |
| Execution Flow Simulation (Anti<br>Return Oriented Programming)                                      | Обнаружение подозрительных цепочек инструкций (возможный ROP гаджет) в компоненте Windows API.                                                          |
| IntervalProfile Calling Monitor<br>(Ancillary Function Driver Protection<br>(AFDP))                  | Защита от эскалации привилегий через уязвимость в драйвере<br>AFD (выполнение произвольного кода на нулевом кольце через<br>вызов QueryIntervalProfile. |
| Attack Surface Reduction                                                                             | Блокирование запуска уязвимых модулей через защищаемый процесс.                                                                                         |

# Проверка скриптов

Этот раздел содержит информацию о задаче Проверка скриптов и инструкции о том, как настроить параметры этой задачи.

#### В этом разделе

| О задаче Проверка скриптов                    | <u>169</u> |
|-----------------------------------------------|------------|
| Настройка параметров задачи Проверка скриптов | <u>170</u> |

# О задаче Проверка скриптов

В ходе выполнения задачи Проверка скриптов Kaspersky Security 10.1 для Windows Server контролирует выполнение скриптов, созданных по технологиям Microsoft Windows Script Technologies (или Active Scripting), например, скриптов VBScript или JScript®. Kaspersky Security 10.1 для Windows Server разрешает выполнение скрипта, только если он признал этот скрипт безопасным. Kaspersky Security 10.1 для Windows Server запрещает выполнение скрипта, который он признал опасным. Если Kaspersky Security 10.1 для Windows Server запрещает выполнение скрипта, который он признал опасным. Если Kaspersky Security 10.1 для Windows Server запрещает выполнение скрипта, который он признал опасным. Выполняет выбранное вами действие: запрещает или разрешает выполнение этого скрипта.

По умолчанию задача Проверка скриптов автоматически запускается при старте Kaspersky Security 10.1 для Windows Server.

По умолчанию компонент Проверка скриптов не устанавливается на сервер в составе программы.

Использование данного компонента может быть несовместима с работой некоторых сторонних программ на защищаемом сервере. В этом случае выполнение задачи проверки сторонних скриптов может приводить к ошибкам в работе данных скриптов. Рекомендуется либо отказаться от использования сторонней программы, либо остановить задачу Проверка скриптов. Если задача остановлена, риски связанные с контролем безопасности выполнения скриптов возрастают. Если вы хотите использовать компонент Проверка скриптов, вам нужно выбрать его в списке устанавливаемых компонентов вручную во время инсталляции Kaspersky Security 10.1 для Windows Server.

Подробная информация о выборе компонентов программы при установке содержится в *разделе об установке Руководства администратора* Kaspersky Security 10.1 для Windows Server.

Вы можете настраивать параметры задачи Проверка скриптов.

### Настройка параметров задачи Проверка скриптов

По умолчанию системная задача Проверка скриптов имеет параметры, описанные в таблице ниже. Вы можете изменять значения этих параметров.

| Параметр                                           | Значение<br>по умолчанию                                   | Описание                                                                                                    |
|----------------------------------------------------|------------------------------------------------------------|----------------------------------------------------------------------------------------------------|
| Выполнение<br>опасных скриптов                     | Запрещено                                                  | Kaspersky Security 10.1 для Windows Server всегда запрещает выполнение скриптов, которые он признает опасными.                      |
| Выполнение<br>предположительно<br>опасных скриптов | Запрещено                                                  | Вы можете указывать действия, выполняемые при обнаружении предположительно опасных скриптов: запрещать или разрешать их выполнение. |
| Эвристический<br>анализатор                        | Применяется<br>уровень<br>безопасности<br><b>Средний</b> . | Вы можете включать и выключать применение эвристического анализатора, регулировать уровень анализа.                                 |
| Доверенная зона                                    | Применяется                                                | Единый список исключений, который вы можете применять в выбранных задачах.                                                          |

Таблица 22. Параметры задачи Проверка скриптов по умолчанию

- Чтобы настроить задачу Проверка скриптов, выполните следующие действия:
  - 1. В дереве Консоли администрирования Kaspersky Security Center разверните узел **Управляемые устройства** и выберите группу администрирования, для компьютеров которой вы хотите настроить параметры программы.
  - 2. В панели результатов выбранной группы администрирования выполните одно из следующих действий:
    - Если вы хотите настроить параметры политики для группы серверов, выберите закладку **Политики** и откройте окно **<Свойства>: <Имя политики>**(см. раздел "Настройка политики" на стр.<u>76</u>).
    - Если вы хотите настроить параметры программы для одного сервера, выберите закладку Устройства и откройте окно Параметры программы (см. раздел "Настройка локальных задач в окне Параметры программы в Kaspersky Security Center" на стр. <u>89</u>).

Если устройство работает под управлением активной политики Kaspersky Security Center и в этой политике наложен запрет на изменение параметров программы, эти параметры недоступны для изменения в окне **Параметры программы**.

Откроется окно Свойства: Откроется окно Проверка скриптов.

- 3. В блоке **Действия над предположительно опасными скриптами** выполните одно из следующих действий:
  - Если вы хотите разрешить выполнение предположительно опасных скриптов, выберите пункт **Разрешать выполнение**.

Kaspersky Security 10.1 для Windows Server allows execution of a probably dangerous script.

• Если вы хотите запретить выполнение предположительно опасных скриптов, выберите пункт Блокировать выполнение.

Kaspersky Security 10.1 для Windows Server запрещает выполнение возможно опасного скрипта.

Этот вариант выбран по умолчанию.

- 4. В блоке Эвристический анализатор выполните одно из следующих действий:
  - Снимите или установите флажок Использовать эвристический анализатор.

Флажок включает или выключает использование эвристического анализатора при проверке объектов.

Если флажок установлен, эвристический анализатор включен.

Если флажок снят, эвристический анализатор выключен.

По умолчанию флажок установлен.

• Если требуется, отрегулируйте уровень анализа с помощью ползунка.

Ползунок позволяет регулировать уровень эвристического анализа. Уровень детализации проверки обеспечивает баланс между тщательностью поиска угроз, степенью загрузки ресурсов операционной системы и временем проверки.

Существуют следующие уровни детализации проверки:

- Поверхностный. Эвристический анализатор выполняет меньше действий, содержащихся в исполняемом файле. При таком режиме вероятность обнаружить угрозу снижается. Проверка требует меньше ресурсов системы и проходит быстрее.
- Средний. Эвристический анализатор выполняет то количество инструкций в исполняемом файле, которое рекомендовано специалистами «Лаборатории Касперского».

Этот уровень выбран по умолчанию.

• **Глубокий**. Эвристический анализатор выполняет больше действий, которые содержатся в исполняемом файле. При таком режиме вероятность обнаружить угрозу возрастает. Проверка требует больше ресурсов системы, занимает больше времени, а также возможно увеличение количества ложных срабатываний.

Ползунок активен, если установлен флажок Использовать эвристический анализатор.

#### 5. В блоке Доверенная зона снимите или установите флажок Применять доверенную зону.

Флажок включает или выключает применение доверенной зоны в работе задачи.

Если флажок установлен, Kaspersky Security 10.1 для Windows Serverдобавляет к исключениям из проверки, установленным при настройке параметров задачи, файловые операции доверенных процессов.

Если флажок снят, Kaspersky Security 10.1 для Windows Serverне учитывает файловые операции доверенных процессов при формировании области защиты в задаче Постоянная защита файлов.

По умолчанию флажок установлен.

6. Нажмите на кнопку ОК.

Настроенные параметры задачи будут применены.

# Защита трафика

Этот раздел содержит информацию о задаче Защита трафика и инструкции о том, как настроить параметры этой задачи.

#### В этом разделе

| <u>173</u> |
|------------|
| 174        |
| <u>175</u> |
| <u>176</u> |
| <u>183</u> |
| <u>186</u> |
| <u>187</u> |
| <u>190</u> |
|            |

# О задаче Защита трафика

Компонент Защита трафика обрабатывает сетевой трафик, включая трафик, поступающий через почтовые серверы, перехватывает и проверяет объекты, передаваемые по веб-трафику, на наличие известных компьютерных и других угроз на защищаемом сервере. Служба ICAP проверяет входящий трафик на наличие угроз и блокирует или разрешает трафик в зависимости от результатов и настроенных параметров проверки.

Kaspersky Security 10.1 для Windows Server также обнаруживает и перехватывает скомпрометированный трафик, запрошенный с помощью процессов подсистемы Windows Subsystem for Linux. Для данных целей задача Защита трафика применяет действия, указанные в текущих настройках.

Компонент Защита трафика установлен по умолчанию. По завершении установки регистрируются и запускаются следующие службы:

Служба Kaspersky Security Broker Host (KAVFSWH)

Компонент обеспечивает следующие типы защиты:

- Защита от почтовых угроз:
  - Антифишинг.
  - Защита от вредоносных программ, передающихся через почтовый трафик.
- Защита от угроз, передаваемых по сети:
  - Антифишинг.
  - Сигнатурный анализ.
  - Защита от вредоносных программ, передающихся через веб-трафик.
  - Веб-контроль:
    - Контроль веб-адресов.
    - Контроль сертификатов.
    - Веб-контроль на основе категорий.

Настоятельно рекомендуется использовать службы KSN при запуске задачи Защита трафика для улучшения распознавания угроз. Облачные базы KSN содержат более актуальные данные о поступающих через трафик угрозах, чем локальные антивирусные базы. Анализ некоторых категорий веб-контроля проводится только по заключениям, полученным от служб KSN.

#### Режимы задачи Защита трафика

Защита трафика может работать в следующих режимах:

- **Драйверный перехват:** программа перехватывает трафик с помощью сетевого драйвера. Сетевой драйвер используется для перехвата и анализа входящего трафика, поступающего через указанные порты.
- Перенаправление трафика: Программа перенаправляет трафик путем настройки браузеров. Программа перенаправляет входящий трафик из браузеров в открытой терминальной сессии на внутренний прокси-сервер. В качестве внутреннего прокси-сервера указан Kaspersky Security 10.1 для Windows Server.

• Внешний прокси-сервер: программа обрабатывает трафик с внешнего прокси-сервера. Трафик передается с внешнего прокси-сервера в Kaspersky Security 10.1 для Windows Server. Программа анализирует трафик и рекомендует действие для внешнего прокси-сервера. Kaspersky Security 10.1 для Windows Server совместим только с решениями для прокси-сервера, которые передают трафик по протоколу ICAP.

# О правилах веб-контроля

Kaspersky Security 10.1 для Windows Server позволяет добавлять и настраивать разрешающие или запрещающие правила для сертификатов и веб-адресов и использовать предустановленные правила для категорий, чтобы блокировать нежелательное содержимое. Правила для сертификатов можно использовать только в режиме работы **Драйверный перехват** или **Перенаправление трафика**.

#### Веб-контроль

Этот тип контроля реализуется путем применения разрешающих и запрещающих правил для веб-адресов и сертификатов. У разрешающих правил более высокий приоритет, чем у заключений KSN или сигнатурного анализа.

Веб-адрес или сертификат можно разрешить или заблокировать на основе заключения с приоритетом от высокого до низкого:

- 1. разрешающие и запрещающие правила;
- 2. антифишинговые и антивирусные базы;
- 3. KSN;
- 4. категории.

#### Веб-контроль на основе категорий.

Казрегsky Security 10.1 для Windows Server позволяет блокировать веб-адреса на основе категорий. Вы можете выбрать уровень эвристического анализа, используемого для категоризации. Контроль по веб-категориям использует для анализа предопределенный список категорий. Вы не можете изменять список, но можете выбрать категории ресурсов, которые будут разрешены или заблокированы, или выключить контроль категорий. Категория Прочие включает все веб-ресурсы, которые не попадают в другие категории из списка. Если этот флажок установлен, Kaspersky Security 10.1 для Windows Server разрешает все некатегоризированные веб-ресурсы. Если флажок снят, все веб-ресурсы блокируются.

#### У категоризации самый низкий приоритет.

По умолчанию Kaspersky Security 10.1 для Windows Server применяет только одно правило – запрещающее правило для TOR-сертификатов. Вы можете отключить правило в параметрах правила, чтобы разрешить соединения TOR.Если правило применяется, все входящие и исходящие соединения TOR блокируются.

Защита трафика также учитывает заключения по маске not-a-virus, представляющие ресурсы или объекты, которые сами не являются вирусами, но могут быть использованы для нанесения вреда защищаемому серверу. По умолчанию Kaspersky Security 10.1 для Windows Server не применяет маску not-a-virus для категорий (см. раздел "Настройка контроля по веб-категориям" на стр. <u>193</u>).

# Защита от почтовых угроз

Задача Защита трафика проверяет электронную почту для версий Microsoft Outlook 2010, 2013 и 2016 (32-разрядных и 64-разрядных). Защита от почтовых угроз предоставляется через расширение Kaspersky Security 10.1 для Microsoft Outlook и устанавливается отдельно от компонентов Kaspersky Security 10.1 для Windows Server.

Вы можете установить расширение Kaspersky Security 10.1 для Microsoft Outlook только если на защищаемом сервере установлены Kaspersky Security 10.1 для Windows Server и почтовый клиент Microsoft Outlook.

 Чтобы установить расширение, запустите пакет ksmail\_x86(x64).msi из папки \email\_plugin.

Защита от почтовых угроз включает:

- Проверку входящей электронной почты.
- Антивирусную проверку электронной почты.
- Антивирусную проверку вложений (включая упакованные объекты).
- Антифишинговую проверку электронной почты.
- Антифишинговую проверку вложений (включая упакованные объекты).

При обнаружении угрозы Kaspersky Security 10.1 для Windows Server выполняет следующие действия:

- удаляет вложения;
- изменяет тело зараженного письма;
- регистрирует событие Обнаружена почтовая угроза.

Kaspersky Security 10.1 для Windows Server проверяет сообщения при открытии, а не при получении сообщения на сервер. Проверка выполняется только один раз, когда вы открываете сообщение впервые. Проверенные сообщения и вложения хранятся в кеше до перезапуска Microsoft Outlook. После перезапуска все сообщения снова проверяются при открытии.

- Расширение загружается в Microsoft Outlook при запуске почтового клиента. Если вы устанавливаете расширение, когда Outlook находится в рабочем состоянии, выполните следующее:
  - 1. Откройте **Файл** → **Параметры** → **Надстройки**.
  - 2. Убедитесь, что расширение Kaspersky Security для Microsoft Outlook добавлено в список (в статусе Активный или Неактивный).
  - 3. Перезапустите Microsoft Outlook.
  - 4. Проверьте статус расширения Kaspersky Security для Microsoft Outlook (статус изменится на *Активно*).

Параметры задачи Защита трафика по умолчанию

# Настройка задачи Защита трафика

Вы можете изменять параметры задачи Защита трафика, заданные по умолчанию (см.таблицу ниже).

Таблица 23.

Таблица 24. Параметр Описание Значение по умолчанию Режим работы Внешний ICAP служба обрабатывает трафик с внешнего прокси-сервер прокси-сервера. задачи Номер сетевого 1345 Порт ІСАР службы по умолчанию. порта ICAP Идентификатор Идентификатор webscan службы для адреса службы установленного антивирусного сервера. Использовать базу Применяется Включает или выключает сигнатурный анализ вредоносных для каждого веб-адреса. веб-адресов для проверки ссылок Использовать Применяется Включает или отключает антифишинговую проверку антифишинговую веб-адресов на основе эвристического анализа. базу для проверки веб-страниц Использовать KSN Применяется Вы можете использовать данные KSN о репутации для защиты программ для защиты при выполнении задачи. Использование Применяется При необходимости вы можете применить доверенную доверенной зоны зону. Уровень Рекомендуемый Выберите и настройте уровень безопасности безопасности для антивирусной защиты. Расписание Следующий запуск Задача Защита трафика не запускается запуска задачи не определен автоматически. Вы можете запустить задачу вручную или настроить запуск задачи по расписанию.

• Чтобы настроить задачу Защита трафика, выполните следующие действия:

- 1. В дереве Консоли администрирования Kaspersky Security Center разверните узел **Управляемые устройства** и выберите группу администрирования, для компьютеров которой вы хотите настроить параметры программы.
- 2. В панели результатов выбранной группы администрирования выполните одно из следующих действий:
  - Если вы хотите настроить параметры политики для группы серверов, выберите закладку **Политики** и откройте окно **<Свойства>: <Имя политики>**(см. раздел "Настройка политики" на стр.<u>76</u>).

 Если вы хотите настроить параметры программы для одного сервера, выберите закладку Устройства и откройте окно Параметры программы (см. раздел "Настройка локальных задач в окне Параметры программы в Kaspersky Security Center" на стр. <u>89</u>).

Если устройство работает под управлением активной политики Kaspersky Security Center и в этой политике наложен запрет на изменение параметров программы, эти параметры недоступны для изменения в окне **Параметры программы**.

- В разделе Постоянная защита сервера в блоке Защита трафика нажмите на кнопку Параметры.
   Откроется окно Защита трафика.
- 4. На закладке **Режим работы** выберите и настройте режим работы задачи (см. раздел "Выбор режима работы задачи" на стр. <u>177</u>).
- 5. На закладке **Обработка веб-адресов** настройте антифишинговую и антивирусную проверку веб-адресов и веб-контента (см. раздел "Настройка обработки веб-адресов и веб-контента" на стр. <u>187</u>).
- 6. На закладке **Антивирусная защита** настройте эвристический анализ и уровень безопасности (см. раздел "Настройка защиты от вредоносных программ, передающихся через веб-трафик" на стр. <u>183</u>).
- 7. На закладке **Управление задачей** запустите задачу на базе расписания (см. раздел "Работа с расписанием задач" на стр. <u>111</u>).
- 8. Нажмите на кнопку ОК.

Параметры задачи будут сохранены.

#### Выбор режима работы задачи

- Чтобы настроить режим работы задачи, выполните следующие действия:
  - 1. В дереве Консоли администрирования Kaspersky Security Center разверните узел **Управляемые устройства** и выберите группу администрирования, для компьютеров которой вы хотите настроить параметры программы.
  - 2. В панели результатов выбранной группы администрирования выполните одно из следующих действий:
    - Если вы хотите настроить параметры политики для группы серверов, выберите закладку **Политики** и откройте окно **<Свойства>: <Имя политики>**(см. раздел "Настройка политики" на стр.<u>76</u>).
    - Если вы хотите настроить параметры программы для одного сервера, выберите закладку Устройства и откройте окно Параметры программы (см. раздел "Настройка локальных задач в окне Параметры программы в Kaspersky Security Center" на стр. <u>89</u>).

Если устройство работает под управлением активной политики Kaspersky Security Center и в этой политике наложен запрет на изменение параметров программы, эти параметры недоступны для изменения в окне **Параметры программы**.

3. В разделе **Постоянная защита сервера** в блоке **Защита трафика** нажмите на кнопку **Параметры**. Откроется окно **Защита трафика**.

- 4. На закладке Общие выберите один из доступных режимов в раскрывающемся списке Режим работы:
  - Драйверный перехват (см. раздел "Настройка режима Драйверный перехват" на стр. 178)
  - Перенаправление трафика (см. раздел "Настройка режима Перенаправление трафика" на стр. <u>180</u>)
  - Внешний прокси-сервер
- 5. Укажите параметры соединения службы ІСАР (требуется для всех трех режимов):
  - Номер сетевого порта
    - Номер порта службы ICAP Kaspersky Security 10.1 для Windows Server.
  - Идентификатор службы

Идентификатор, который является частью параметра RESPMOD URI протокола ICAP (см. документ RFC 3507). RESPMOD URI обозначает адрес антивирусного ICAP-сервера, установленный для сетевого хранилища.

Например, если IP-адрес защищаемого сервера – 192.168.0, номер порта – 1345, а идентификатор ICAP службы – webscan, эти параметры соответствуют адресу RESPMOD URI – icap://192.168.0/webscan:1345.

6. Настройте выбранный режим работы задачи.

Для режима **Внешний прокси-сервер** дополнительная настройка не требуется. Настройка выполняется на стороне внешнего прокси-сервера.

7. Нажмите на кнопку ОК.

Параметры будут сохранены.

#### Настройка режима Драйверный перехват

- В окне Защита трафика выполните следующие действия:
  - 1. Выберите закладку Общие.
  - 2. Выберите режим работы задачи Драйверный перехват.
  - 3. В блоке Параметры режима работы настройте следующие параметры:
    - Проверять безопасные соединения по протоколу HTTPS.
      - Если флажок установлен, программа распаковывает перехваченный HTTPS-трафик и проверяет на наличие угроз.

Если флажок снят, программа не распаковывает зашифрованный HTTPS-трафик.

По умолчанию флажок установлен.

Проверка доступна, только если открыт HTTPS-порт.

- Выберите версию протокола шифрования, которую вы хотите использовать:
  - TLS 1.0;

- TLS 1.1;
- TLS 1.2.

По умолчанию установлен флажок TLS 1.0, и его нельзя снять.

• Не доверять веб-серверам с недействительными сертификатами.

Этот флажок доступен, только если установлен флажок Проверять безопасные соединения по протоколу HTTPS.

Если этот флажок установлен, веб-страница с недействительным сертификатом блокируется (закончился срок действия сертификата, возникает ошибка проверки подписи, сертификат отозван и т. д.).

• Порт безопасности.

Укажите номер порта, который используется для перенаправления трафика из браузера или сетевого драйвера на внутренний порт, созданный Kaspersky Security 10.1 для Windows Server для обнаружения угроз, передаваемых по сети. Не рекомендуется изменять порт, установленный по умолчанию. Номер порта не должен совпадать с портами, открытыми для службы ICAP. Если вы используете режим **Перенаправление трафика**, уже используемые порты перечислены в поле **Проверять безопасные соединения по протоколу HTTPS**.

4. Чтобы добавить порты в область перехвата или исключить из нее, нажмите на кнопку Настроить область перехвата.

Откроется окно Область перехвата.

- 5. На закладке Перехватывать по портам выберите один из следующих вариантов:
  - Перехватывать все;
  - Перехватывать по указанным портам:
    - а. Введите номер порта в текстовое поле. Можно добавить несколько номеров портов через точку с запятой.
    - b. Нажмите на кнопку **Добавить**.

Порт будет включен в область перехвата.

По умолчанию Kaspersky Security 10.1 для Windows Server перехватывает трафик, передаваемый через следующие порты: 80, 8080, 3128, 443.

- 6. Чтобы указать порт, который вы хотите исключить из области перехвата, на закладке **Исключать** по портам выполните следующие действия:
  - а. Введите номер порта в текстовое поле. Можно добавить несколько номеров портов через точку с запятой.
  - b. Нажмите на кнопку Добавить.

Порт будет исключен из области перехвата.

# KA\$PER\$KY<sup>±</sup>

По умолчанию Kaspersky Security 10.1 для Windows Server исключает порты, которые используются другими программами и могут вызывать проблемы при попытке просмотра содержимого, передаваемого по зашифрованному соединению: 3389, 1723, 13291.

- 7. Чтобы исключить IP-адрес из области перехвата, на закладке **Исключить IP-адрес** выполните следующие действия:
  - а. Нажмите на кнопку Задать список исключений.

Откроется окно Исключение ІР-адресов.

- b. Введите IP-адреса, используя формат IPv4 или маску.
- с. Нажмите на кнопку Добавить.
- d. Нажмите на кнопку **ОК**, чтобы сохранить изменения.
- 8. Чтобы исключить процесс или исполняемый файл, который требует обмена трафиком, на закладке **Исключение процессов**:
  - а. Установите флажок Применять исключения для процессов.
  - b. Чтобы исключить файл, выполните следующие действия:
    - 1. Нажмите кнопку Исполняемые файлы.

Отобразится стандартное окно Открыть.

- 2. Выберите исполняемый файл, который хотите исключить, и нажмите Открыть.
- с. Чтобы исключить процесс, выполняемый на локальном компьютере, выполните следующие действия:
  - 1. Нажмите на кнопку Выполняемые процессы.

Откроется окно Активные процессы.

2. Выберите выполняемый процесс и нажмите на кнопку ОК.

Вы не можете выбрать процессы в Kaspersky Security Center.

9. В окне Защита трафика нажмите на кнопку ОК.

Параметры режима работы задачи будут сохранены.

#### Настройка режима Перенаправление трафика

В окне Защита трафика выполните следующие действия:

- 1. Выберите закладку Общие.
- 2. Выберите режим работы Перенаправление трафика.
- 3. В блоке Параметры режима работы настройте следующие параметры:
  - Проверять безопасные соединения по протоколу HTTPS.

Если флажок установлен, программа распаковывает перехваченный HTTPS-трафик и проверяет на наличие угроз.
Если флажок снят, программа не распаковывает зашифрованный HTTPS-трафик.

По умолчанию флажок установлен.

Проверка доступна, только если открыт HTTPS-порт.

- Выберите версию протокола шифрования, которую вы хотите использовать:
  - TLS 1.0;
  - TLS 1.1;
  - TLS 1.2.

По умолчанию установлен флажок TLS 1.0, и его нельзя снять.

• Перенаправлять трафик на внешний прокси-сервер после проверки.

Если флажок установлен, Kaspersky Security 10.1 для Windows Server перенаправляет уже проверенный трафик на внешний прокси-сервер, например, на корпоративный прокси-сервер, используемый в сети организации.

Если флажок снят, трафик направляется на внутренний прокси-сервер.

• Адрес прокси-сервера.

Адрес внутреннего терминального прокси-сервера для перенаправления трафика. Введите адрес в формате IPv4.

• Порт.

Номер порта для внутреннего прокси-сервера.

• Порт безопасности.

Укажите номер порта, который используется для перенаправления трафика из браузера или сетевого драйвера на внутренний порт, созданный Kaspersky Security 10.1 для Windows Server для обнаружения угроз, передаваемых по сети. Не рекомендуется изменять порт, установленный по умолчанию. Номер порта не должен совпадать с портами, открытыми для службы ICAP. Если вы используете режим **Перенаправление трафика**, уже используемые порты перечислены в поле **Проверять безопасные соединения по протоколу HTTPS**.

Для режима **Перенаправление трафика** в операционной системе должно быть настроено перенаправление зашифрованного трафика через Kaspersky Security 10.1 для Windows Server.

4. Нажмите на кнопку ОК.

Параметры режима работы задачи будут сохранены.

### Параметры предустановленных уровней безопасности

Можно применить один из трех предустановленных уровней безопасности для узла, выбранного в дереве файловых ресурсов сервера: Максимальное быстродействие, Рекомендуемый и Максимальная защита.Каждый из этих уровней имеет свой набор значений параметров безопасности (см. таблицу ниже).

### Максимальное быстродействие

Уровень безопасности **Максимальное быстродействие** рекомендуется применять, если в вашей сети, кроме использования Kaspersky Security 10.1 для Windows Server на серверах и рабочих станциях, принимаются дополнительные меры серверной безопасности, например, сетевые экраны и политики безопасности для пользователей сети.

#### Рекомендуемый

Уровень безопасности **Рекомендуемый** обеспечивает оптимальное сочетание качества защиты и влияние на производительность защищаемых серверов. Этот уровень рекомендован специалистами "Лаборатории Касперского" как достаточный для защиты серверов в большинстве сетей организаций. Уровень безопасности **Рекомендуемый** установлен по умолчанию.

### Максимальная защита

Уровень безопасности **Максимальная защита** рекомендуется применять, если вы предъявляете повышенные требования к компьютерной безопасности в сети организации.

Таблица 25. Предустановленные уровни безопасности и соответствующие им параметры безопасности

| Параметры                                                         | Уровень безопасности                                                              | 1                                                                                                    |                                                                                                    |
|-------------------------------------------------------------------|-----------------------------------------------------------------------------------|----------------------------------------------------------------------------------------------------|----------------------------------------------------------------------------------------------------|
|                                                                   | Максимальное<br>быстродействие                                                    | Рекомендуемый                                                                                                    | Максимальная<br>защита                                                                                                    |
| Проверка объектов.                                                | Согласно списку<br>расширений в базе<br>данных.                                   | По формату                                                                                                    | Все объекты.                                                                                                    |
| Действия над зараженными<br>и другими обнаруженными<br>объектами. | Блокировать                                                                       | Блокировать                                                                                                    | Блокировать                                                                                                    |
| Не обнаруживать                                                   | нет                                                                               | нет                                                                                                    | нет                                                                                                    |
| Останавливать проверку,<br>если она длится более (сек.)           | 60 сек.                                                                           | 60 сек.                                                                                                    | 60 сек.                                                                                                    |
| Не проверять объекты<br>размером более (МБ)                       | 20 MB;                                                                            | 20 MB                                                                                                    | нет                                                                                                    |
| Проверять составные<br>объекты.                                   | <ul> <li>Упакованные объекты*</li> <li>* Только новые<br/>и измененные</li> </ul> | <ul> <li>Архивы*</li> <li>SFX-архивы*</li> <li>Упакованные<br/>объекты*</li> <li>Вложенные<br/>OLE-объекты*</li> <li>* Только новые<br/>и измененные</li> </ul> | <ul> <li>Архивы*</li> <li>SFX-архивы*</li> <li>Упакованные<br/>объекты*</li> <li>Вложенные<br/>OLE-объекты*</li> <li>*Все объекты</li> </ul> |

# Настройка защиты от вредоносных программ, передающихся через веб-трафик

Данные настройки защиты также применяются к почтовому трафику. Действия над зараженными и другими объектами применяются только к вложениям.

- Чтобы настроить эвристический анализ для обнаружения вирусов и других угроз компьютерной безопасности, передаваемых через веб-трафик, выполните следующие действия:
  - 1. В дереве Консоли администрирования Kaspersky Security Center разверните узел **Управляемые устройства** и выберите группу администрирования, для компьютеров которой вы хотите настроить параметры программы.
  - 2. В панели результатов выбранной группы администрирования выполните одно из следующих действий:
    - Если вы хотите настроить параметры политики для группы серверов, выберите закладку **Политики** и откройте окно **<Свойства>: <Имя политики>**(см. раздел "Настройка политики" на стр.<u>76</u>).
    - Если вы хотите настроить параметры программы для одного сервера, выберите закладку Устройства и откройте окно Параметры программы (см. раздел "Настройка локальных задач в окне Параметры программы в Kaspersky Security Center" на стр. <u>89</u>).

Если устройство работает под управлением активной политики Kaspersky Security Center и в этой политике наложен запрет на изменение параметров программы, эти параметры недоступны для изменения в окне **Параметры программы**.

- 3. В разделе **Постоянная защита сервера** в блоке **Защита трафика** нажмите на кнопку **Параметры**. Откроется окно **Защита трафика**.
- 4. На закладке Антивирусная защита выполните следующие действия:
  - Установите флажок Использовать эвристический анализатор.
  - Выберите нужный уровень эвристического анализа для антивирусной проверки.
  - Выберите уровень безопасности (см. раздел "Параметры предустановленных уровней безопасности" на стр. <u>181</u>) из раскрывающегося списка:
    - Рекомендуемый
    - Максимальная защита
    - Максимальное быстродействие
    - Пользовательский
- 5. На закладке Описание ниже вы можете просмотреть параметры выбранного уровня безопасности.
- 6. На закладке **Общие** в блоке **Защита объектов** укажите объекты, которые вы хотите включить в область проверки:
  - Все объекты.

Kaspersky Security 10.1 для Windows Server проверяет все объекты.

### • Объекты, проверяемые по формату.

Kaspersky Security 10.1 для Windows Server проверяет только потенциально заражаемые объекты на основании формата файла.

Список форматов составляется специалистами "Лаборатории Касперского". Он входит в состав баз Kaspersky Security 10.1 для Windows Server.

### • Объекты, проверяемые по списку расширений, указанному в антивирусных базах.

Kaspersky Security 10.1 для Windows Server проверяет только потенциально заражаемые объекты на основании расширения файла.

Список расширений составляется специалистами "Лаборатории Касперского". Он входит в состав баз Kaspersky Security 10.1 для Windows Server.

### • Объекты, проверяемые по указанному списку расширений.

Kaspersky Security 10.1 для Windows Server проверяет файлы на основании расширения файла. Список расширений файлов, которые нужно проверять, вы можете задать вручную по кнопке **Изменить** в окне **Список расширений**.

- а. Нажмите на кнопку Изменить, чтобы изменить список расширений.
- b. В открывшемся окне укажите расширение.
- с. Нажмите на кнопку Добавить.

Нажмите на кнопку **По умолчанию**, чтобы добавить предустановленный список исключенных расширений.

7. В блоке **Защита составных объектов** укажите составные объекты, которые вы хотите включить в область проверки:

### • Архивы

- Проверка архивов ZIP, CAB, RAR, ARJ и других форматов.
- Если флажок установлен, Kaspersky Security 10.1 для Windows Server проверяет архивы.
- Если флажок снят, Kaspersky Security 10.1 для Windows Server пропускает архивы при проверке.
- Значение по умолчанию зависит от выбранного уровня безопасности.

### • SFX-архивы\*

- Проверка самораспаковывающихся архивов.
- Если флажок установлен, Kaspersky Security 10.1 для Windows Server проверяет SFX-архивы.
- Если флажок снят, Kaspersky Security 10.1 для Windows Server пропускает SFX-архивы при проверке.
- Значение по умолчанию зависит от выбранного уровня безопасности.
- Параметр активен, если снят флажок Архивы.

### • Упакованные объекты\*

- Проверка исполняемых файлов, упакованных программами-упаковщиками двоичного кода, такими как UPX или ASPack.
- Если флажок установлен, Kaspersky Security 10.1 для Windows Server проверяет исполняемые файлы, упакованные программами-упаковщиками.
- Если флажок снят, Kaspersky Security 10.1 для Windows Server пропускает исполняемые файлы, упакованные программами-упаковщиками, при проверке.
- Значение по умолчанию зависит от выбранного уровня безопасности.

### • Вложенные OLE-объекты

- Проверка встроенных в файл объектов (например, макрос Microsoft Word или вложение сообщения электронной почты).
- Если флажок установлен, Kaspersky Security 10.1 для Windows Server проверяет встроенные в файл объекты.
- Если флажок снят, Kaspersky Security 10.1 для Windows Server пропускает встроенные в файл объекты при проверке.
- Значение по умолчанию зависит от выбранного уровня безопасности.
- 8. На закладке **Действия** выберите действие над зараженными и другими обнаруживаемыми объектами:

### • Блокировать

Kaspersky Security 10.1 для Windows Server блокирует загрузку веб-страницы при обнаружении вредоносного содержимого. Вместо запрашиваемой веб-страницы отображается причина блокирования.

### • Разрешить

Kaspersky Security 10.1 для Windows Server не блокирует запрашиваемую веб-страницу, но регистрирует событие Обнаружено вредоносное содержимое.

- 9. На закладке Производительность настройте следующие параметры:
  - В блоке **Исключения** установите или снимите флажок **Не обнаруживать**. Чтобы настроить список исключенных объектов, выполните следующие действия:

Исключение обнаруживаемых объектов из проверки по имени или маске имени обнаруживаемого объекта. Вы можете найти список имен обнаруживаемых объектов на сайте Вирусной энциклопедии <u>http://www.securelist.ru</u>.

Если флажок установлен, Kaspersky Security 10.1 для Windows Server пропускает при проверке указанные обнаруживаемые объекты.

Если флажок снят, Kaspersky Security 10.1 для Windows Server обнаруживает все объекты, указанные в программе по умолчанию.

По умолчанию флажок снят.

- а. Нажмите на кнопку Изменить.
- b. В открывшемся окне укажите имя объекта или маску.
- с. Нажмите на кнопку Добавить.
- В блоке Дополнительные параметры ограничьте интервал проверки и размер объекта:
  - Останавливать проверку, если она длится более (сек.)

Ограничение времени проверки объекта. По умолчанию установлено значение 60 сек.

Если флажок установлен, максимальная продолжительность проверки объекта ограничена указанным значением.

Если флажок снят, максимальная продолжительность проверки не ограничена.

По умолчанию флажок установлен.

### • Не проверять объекты размером более (МБ)

Исключение из проверки объектов больше указанного размера.

Если флажок установлен, Kaspersky Security 10.1 для Windows Server пропускает при антивирусной проверке объекты, чей размер превышает установленное значение.

Если флажок снят, Kaspersky Security 10.1 для Windows Server проверяет объекты, не учитывая размер.

По умолчанию флажок установлен для уровней безопасности Рекомендуемый и Максимальное быстродействие.

10. Нажмите на кнопку ОК в окне Параметры антивирусной защиты.

Параметры уровня безопасности будут сохранены.

### Настройка защиты от почтовых угроз

Для использования защиты от почтовых угроз требуется установить расширение Kaspersky Security для Microsoft Outlook и правильно настроить защищаемый сервер (см. раздел "Защита от почтовых угроз" на стр. <u>175</u>).

- Чтобы включить защиту от почтовых угроз, выполните следующие действия:
  - 1. В дереве Консоли администрирования Kaspersky Security Center разверните узел **Управляемые устройства** и выберите группу администрирования, для компьютеров которой вы хотите настроить параметры программы.
  - 2. В панели результатов выбранной группы администрирования выполните одно из следующих действий:
    - Если вы хотите настроить параметры политики для группы серверов, выберите закладку **Политики** и откройте окно **<Свойства>: <Имя политики>**(см. раздел "Настройка политики" на стр.<u>76</u>).
    - Если вы хотите настроить параметры программы для одного сервера, выберите закладку Устройства и откройте окно Параметры программы (см. раздел "Настройка локальных задач в окне Параметры программы в Kaspersky Security Center" на стр. <u>89</u>).

Если устройство работает под управлением активной политики Kaspersky Security Center и в этой политике наложен запрет на изменение параметров программы, эти параметры недоступны для изменения в окне **Параметры программы**.

- 3. В разделе **Постоянная защита сервера** в блоке **Защита трафика** нажмите на кнопку **Параметры**. Откроется окно **Защита трафика**.
- 4. На закладке Защита от почтовых угроз, установите флажок Защищать сервер от почтовых угроз.

Если этот флажок установлен, Kaspersky Security 10.1 для Windows Server выполняет антивирусную и антифишинговую проверки всех входящих сообщений через расширение Kaspersky Security для Microsoft Outlook.

Если флажок не установлен, электронная почта не проверяется.

По умолчанию флажок установлен.

5. Нажмите на кнопку ОК.

Изменения будут сохранены.

## Настройка обработки веб-адресов

- Чтобы проверять веб-ресурсы на наличие фишинга и обнаруживать вредоносные веб-адреса согласно антивирусной базе данных и репутации веб-адреса в KSN, выполните следующие действия:
  - 1. В дереве Консоли администрирования Kaspersky Security Center разверните узел **Управляемые устройства** и выберите группу администрирования, для компьютеров которой вы хотите настроить параметры программы.
  - 2. В панели результатов выбранной группы администрирования выполните одно из следующих действий:
    - Если вы хотите настроить параметры политики для группы серверов, выберите закладку **Политики** и откройте окно **<Свойства>: <Имя политики>**(см. раздел "Настройка политики" на стр.<u>76</u>).

 Если вы хотите настроить параметры программы для одного сервера, выберите закладку Устройства и откройте окно Параметры программы (см. раздел "Настройка локальных задач в окне Параметры программы в Kaspersky Security Center" на стр. <u>89</u>).

Если устройство работает под управлением активной политики Kaspersky Security Center и в этой политике наложен запрет на изменение параметров программы, эти параметры недоступны для изменения в окне **Параметры программы**.

- 3. В разделе **Постоянная защита сервера** в блоке **Защита трафика** нажмите на кнопку **Параметры**. Откроется окно **Защита трафика**.
- 4. На закладке **Режим работы** выберите и настройте режим работы задачи (см. раздел "Выбор режима работы задачи" на стр. <u>177</u>).
- 5. На закладке Обработка веб-адресов выполните следующие действия:
  - Снимите или установите флажок Использовать базу вредоносных веб-адресов для проверки веб-ссылок.
    - Если флажок установлен, Kaspersky Security 10.1 для Windows Server выполняет сигнатурный анализ каждого веб-адреса.
    - Если флажок снят, антивирусные базы не используются для проверки веб-адресов.
    - По умолчанию флажок установлен.
  - Снимите или установите флажок Использовать антифишинговую базу для проверки веб-страниц.
    - Если флажок установлен, Kaspersky Security 10.1 для Windows Server проверяет каждый веб-адрес с помощью антифишинговой базы.Антифишинговая проверка основана на эвристическом анализе.
    - Если флажок снят, Kaspersky Security 10.1 для Windows Server не обнаруживает фишинговые атаки.
    - По умолчанию флажок установлен.
    - Обратите внимание, что когда вы настраиваете антифишинговую проверку ссылок, антифишинг автоматически применяется и к электронным сообщениям.
  - Снимите или установите флажок Использование доверенной зоны.
    - Флажок включает или выключает применение доверенной зоны в работе задачи.
    - Если флажок установлен, Kaspersky Security 10.1 для Windows Serverдобавляет к исключениям из проверки, установленным при настройке параметров задачи, файловые операции доверенных процессов.
    - Если флажок снят, Kaspersky Security 10.1 для Windows Serverне учитывает файловые операции доверенных процессов при формировании области защиты в задаче Постоянная защита файлов.
    - По умолчанию флажок установлен.
  - Снимите или установите флажок Использовать KSN для защиты.
    - Этот флажок включает или выключает использование служб KSN.
    - Если флажок установлен, программа использует данные Kaspersky Security Network, что обеспечивает более высокую скорость реакции программы на новые угрозы и снижает вероятность ложных срабатываний.
    - Если флажок снят, задача не использует службы KSN.
    - По умолчанию флажок установлен.

Репутация веб-адресов в KSN доступна, только если выполнены одновременно следующие условия: а. В параметрах задачи Защита трафика установлен флажок Использовать KSN для защиты. b. Принято Положение о KSN. c. Установлен флажок Отправлять данные о запрашиваемых веб-адресах (см.раздел Настройка параметров задачи Использование KSN на стр.<u>158</u>). d. Задача Использование KSN запущена.

6. Нажмите на кнопку ОК.

Параметры обработки веб-адресов будут сохранены.

### Добавление контроля веб-адресов

Вы можете добавить правило контроля веб-адресов, чтобы запретить или разрешить конкретный веб-адрес. У правил самый высокий приоритет по сравнению с любыми другими заключениями.

- Чтобы создать новое правило контроля веб-адресов, выполните следующие действия:
  - 1. В дереве Консоли администрирования Kaspersky Security Center разверните узел **Управляемые устройства** и выберите группу администрирования, для компьютеров которой вы хотите настроить параметры программы.
  - 2. В панели результатов выбранной группы администрирования выполните одно из следующих действий:
    - Если вы хотите настроить параметры политики для группы серверов, выберите закладку Политики и откройте окно <Свойства>: <Имя политики>(см. раздел "Настройка политики" на стр.<u>76</u>).
    - Если вы хотите настроить параметры программы для одного сервера, выберите закладку Устройства и откройте окно Параметры программы (см. раздел "Настройка локальных задач в окне Параметры программы в Kaspersky Security Center" на стр. <u>89</u>).

Если устройство работает под управлением активной политики Kaspersky Security Center и в этой политике наложен запрет на изменение параметров программы, эти параметры недоступны для изменения в окне **Параметры программы**.

3. В блоке Защита трафика нажмите на кнопку Правила.

Откроется окно Правила веб-контроля.

4. На закладке **Веб-контроль** установите флажок **Применить правила для веб-контроля**, чтобы применить правила.

Если флажок установлен, Kaspersky Security 10.1 для Windows Server блокирует HTTPS-сертификаты с помощью пользовательских запрещающих правил для сертификатов.

Если флажок снят, правила не применяются.

По умолчанию флажок снят.

Этот флажок доступен, только если установлен флажок Сканировать HTTPS.

# KASPERSKY B

- 5. Нажмите на кнопку Добавить, чтобы добавить новое правило.
- 6. В контекстном меню кнопки Добавить выберите пункт Контроль веб-адресов.
- 7. В открывшемся окне Контроль веб-адресов выполните следующие действия:
  - а. Введите имя правила.
  - b. Выберите Тип правила: Запрещающее или Разрешающее.
  - с. Установите флажок Применять правило.
  - d. Укажите **Веб-адрес** в поле ниже.
  - е. Нажмите на кнопку ОК.
- 8. Чтобы изменить правило, выберите нужное правило из списка и нажмите на кнопку Изменить.
- 9. Нажмите на кнопку ОК в окне Правила веб-контроля.

Новые правила будут применены.

## Настройка веб-контроля

Настройте использование правил, управляйте параметрами проверки сертификатов и контролем по веб-категориям.

### В этом разделе

| Настройка проверки сертификатов            | . <u>190</u> |
|--------------------------------------------|--------------|
| Настройка веб-контроля на основе категорий | . <u>193</u> |
| Список категорий                           | . <u>195</u> |

### Настройка проверки сертификатов

Kaspersky Security 10.1 для Windows Server позволяет проверять и блокировать веб-ресурсы с недействительными сертификатами или сертификатами с истекшим сроком действия. Чтобы настроить проверку сертификатов, выполните следующие действия:

- а. Выберите режим работы Драйверный перехват или Перенаправление трафика.
- b. Настройте задачу Защита трафика (см. раздел "Выбор и настройка режима работы" на стр. <u>191</u>).
- с. Примените правила веб-контроля.
- d. Добавьте и примените Правила для сертификатов (см. раздел "Добавление правил для сертификатов" на стр. <u>192</u>).

Правила для сертификатов можно использовать только в режиме работы **Драйверный перехват** или **Перенаправление трафика**. По умолчанию Kaspersky Security 10.1 для Windows Server создает только запрещающие правила для сертификатов.

### Выбор и настройка режима работы

- Чтобы выбрать и настроить режим работы с сертификатами, выполните следующие действия:
  - 1. В дереве Консоли администрирования Kaspersky Security Center разверните узел **Управляемые устройства** и выберите группу администрирования, для компьютеров которой вы хотите настроить параметры программы.
  - 2. В панели результатов выбранной группы администрирования выполните одно из следующих действий:
    - Если вы хотите настроить параметры политики для группы серверов, выберите закладку **Политики** и откройте окно **<Свойства>: <Имя политики>**(см. раздел "Настройка политики" на стр.<u>76</u>).
    - Если вы хотите настроить параметры программы для одного сервера, выберите закладку Устройства и откройте окно Параметры программы (см. раздел "Настройка локальных задач в окне Параметры программы в Kaspersky Security Center" на стр. <u>89</u>).

Если устройство работает под управлением активной политики Kaspersky Security Center и в этой политике наложен запрет на изменение параметров программы, эти параметры недоступны для изменения в окне **Параметры программы**.

3. В разделе Постоянная защита сервера в блоке Защита трафика нажмите на кнопку Параметры.

Откроется окно Защита трафика.

- 4. На закладке **Общие** из раскрывающегося списка **Режим работы** выберите режим, поддерживающий проверку сертификатов:
  - Драйверный перехват (см. раздел "Настройка режима Драйверный перехват" на стр. <u>178</u>);
  - **Перенаправление трафика** (см. раздел "Настройка режима Перенаправление трафика" на стр. <u>180</u>).
- 5. В блоке Параметры режима работы настройте следующие параметры:
  - Проверять безопасные соединения по протоколу HTTPS.
    - Если флажок установлен, программа распаковывает перехваченный HTTPS-трафик и проверяет на наличие угроз.
    - Если флажок снят, программа не распаковывает зашифрованный HTTPS-трафик.

По умолчанию флажок установлен.

Проверка доступна, только если открыт HTTPS-порт.

- Выберите версию протокола шифрования, которую вы хотите использовать:
  - TLS 1.0;
  - TLS 1.1;
  - TLS 1.2.

По умолчанию установлен флажок TLS 1.0, и его нельзя снять.

6. Нажмите на кнопку ОК.

Параметры задачи будут сохранены.

### Добавление правил для сертификатов

Правила для сертификатов можно использовать только в режиме работы **Драйверный перехват** или **Перенаправление трафика**. По умолчанию Kaspersky Security 10.1 для Windows Server создает только запрещающие правила для сертификатов.

- Чтобы добавить или настроить правило сертификата, выполните следующие действия:
  - 1. В дереве Консоли администрирования Kaspersky Security Center разверните узел **Управляемые устройства** и выберите группу администрирования, для компьютеров которой вы хотите настроить параметры программы.
  - 2. В панели результатов выбранной группы администрирования выполните одно из следующих действий:
    - Если вы хотите настроить параметры политики для группы серверов, выберите закладку Политики и откройте окно <Свойства>: <Имя политики>(см. раздел "Настройка политики" на стр.<u>76</u>).
    - Если вы хотите настроить параметры программы для одного сервера, выберите закладку Устройства и откройте окно Параметры программы (см. раздел "Настройка локальных задач в окне Параметры программы в Kaspersky Security Center" на стр. <u>89</u>).

Если устройство работает под управлением активной политики Kaspersky Security Center и в этой политике наложен запрет на изменение параметров программы, эти параметры недоступны для изменения в окне **Параметры программы**.

3. В блоке Защита трафика нажмите на кнопку Правила.

### Откроется окно Правила веб-контроля.

4. На закладке **Правила Веб-контроля** установите флажок **Применять правила** на основе сертификатов.

Если флажок установлен, Kaspersky Security 10.1 для Windows Server блокирует HTTPS-сертификаты с помощью пользовательских запрещающих правил для сертификатов.

Если флажок снят, программа не проверяется сертификаты.

По умолчанию флажок снят.

Этот флажок доступен, только если установлен флажок Сканировать HTTPS.

# KA\$PER\$KYᡱ

- 5. Нажмите на кнопку Добавить, чтобы добавить новое правило.
- 6. В контекстном меню кнопки Добавить выберите пункт Правило контроля сертификатов.
- 7. В открывшемся окне Контроль сертификатов выполните следующие действия:
  - а. Введите имя правила.
  - b. Установите флажок **Применять правило**.
  - с. Выберите Тип оператора: Маска или Регулярное выражение.
  - d. Укажите маску или выражение в поле Оператор.
  - е. Нажмите на кнопку ОК.
- 8. Чтобы изменить правило, выберите нужное правило из списка и нажмите на кнопку Изменить.
- 9. Нажмите на кнопку ОК в окне Правила веб-контроля.

Новые правила будут применены.

### Настройка веб-контроля на основе категорий

- Чтобы добавить или изменить правило защиты трафика на основе категорий, выполните следующие действия:
  - 1. В дереве Консоли администрирования Kaspersky Security Center разверните узел **Управляемые устройства** и выберите группу администрирования, для компьютеров которой вы хотите настроить параметры программы.
  - 2. В панели результатов выбранной группы администрирования выполните одно из следующих действий:
    - Если вы хотите настроить параметры политики для группы серверов, выберите закладку Политики и откройте окно <Свойства>: <Имя политики>(см. раздел "Настройка политики" на стр.<u>76</u>).
    - Если вы хотите настроить параметры программы для одного сервера, выберите закладку Устройства и откройте окно Параметры программы (см. раздел "Настройка локальных задач в окне Параметры программы в Kaspersky Security Center" на стр. <u>89</u>).

Если устройство работает под управлением активной политики Kaspersky Security Center и в этой политике наложен запрет на изменение параметров программы, эти параметры недоступны для изменения в окне **Параметры программы**.

3. В блоке Защита трафика нажмите на кнопку Правила.

Откроется окно Правила веб-контроля.

- 4. Откройте закладку Категоризация.
- 5. Установите флажок Применять правила для веб-контроля на основе категорий.

Если флажок установлен, Kaspersky Security 10.1 для Windows Server категоризирует и блокирует веб-ресурсы, попадающие в выбранные категории. Если флажок снят, Kaspersky Security 10.1 для Windows Server не выполняет категоризацию.

По умолчанию флажок снят.

Параметры контроля по веб-категориям становятся доступны.

- 6. Установите или снимите следующие флажки:
  - Разрешать загрузку веб-страницы, если не удалось присвоить категорию.
  - Разрешать загрузку легальных веб-ресурсов, которые могут быть использованы для нанесения вреда серверу.
  - Разрешать загрузку легальных рекламных веб-ресурсов.
- 7. В списке доступных категорий (см. раздел "Список категорий" на стр. 195):
  - Установите соответствующий флажок, чтобы разрешить категорию.
    - Значение в графе Тип изменится на Разрешающее.
  - Снимите соответствующий флажок, чтобы запретить категорию.

Значение в графе Тип изменится на Запрещающее.

Список категорий предопределен, и его нельзя изменить (вы не можете добавлять или удалять категории).

8. Нажмите на кнопку ОК.

Параметры правил будут сохранены.

### Использование маски not-a-virus

- Чтобы использовать маску not-a-virus для анализа категорий, выполните следующие действия:
  - 1. В Консоли администрирования Kaspersky Security Center откройте параметры задачи Использование KSN (см. раздел "Настройка задачи Использование KSN" на стр. <u>158</u>).
  - 2. Установите флажок **Разрешить отправку данных о запрашиваемых веб-адресах**, если флажок не установлен.
  - 3. Запустите задачу Использование KSN.
  - 4. В окне параметров задачи Защита трафика (см. раздел "Настройка задачи Защита трафика" на стр. <u>176</u>) установите флажок Использовать KSN для защиты.
  - 5. В окне **Правила веб-контроля**, на закладке **Категоризация**, установите флажок **Применять правила категоризации веб-ресурсов**.
  - 6. В списке категорий выберите категории, к которым вы хотите применить маску not-a-virus.

Задача Защита трафика не будет обнаруживать объекты из выбранных категорий, которые соответствуют заданной маске.

Использование маски not-a-virus можно настроить в параметрах компонента **Доверенная зона** (см. Раздел "Использование маски not-a-virus» на стр. <u>126</u>).

### Список категорий

Веб ресурсы анализируются и категоризируются по тегам. Теги принадлежат различным категориям(см.таблицу ниже).

Таблица 26. Теги категорий веб ресурсов

| Тег         | Описание                                                                                                    | Список категорий                                                                                                    |
|-------------|----------------------------------------------------------------------------------------------------|----------------------------------------------------------------------------------------------------|
| 18+ (adult) | В эти категории могут попадать<br>веб-ресурсы, потенциально содержащие<br>материалы для взрослых (18+),<br>например описания насилия,<br>порнографию или нецензурную брань.                                                                                                    | Аборт, Знакомства для взрослых, Анорексия,<br>Недовольство, Дискриминация, Эротика,<br>Незаконные препараты, Незаконное<br>скачивание, ЛГБТ, Нижнее белье, Сайты<br>знакомств, Нудизм, Политическое решение,<br>Порно, Запрещено мировым<br>законодательством, Запрещено<br>законодательством РФ, Запрещено<br>Роскомнадзором (РФ), Половое воспитание,<br>Секс-шопы, Социальные сети, Суицид,<br>Нецензурная брань, Жестокость, Оружие. |
| children    | В эти категории могут попадать<br>веб-ресурсы, потенциально содержащие<br>материалы для детей. Например:<br>образовательные сайты для детей,<br>развлекательные сайты для детей,<br>форумы и блоги о воспитании.                                                                                                    | Дети, Запрещено Федеральным законом 436<br>(РФ), Школы и университеты.                                                                                                    |
| drug        | В эти категории могут попадать<br>веб-ресурсы, потенциально содержащие<br>информацию о наркотических и других<br>веществах, распространяемых легально<br>или нелегально. Например, данные<br>о распространении запрещенных<br>препаратов, алкоголе или веб-страницы<br>зарегистрированных<br>фармокологических компаний. | Аборт, Алкоголь, Анорексия, Наркотики,<br>Красота и здоровье, Незаконные<br>препараты,Медицина, Фармакология, Табак.                                                                                                    |
| education   | В эти категории могут попадать<br>веб-ресурсы, потенциально содержащие<br>учебные материалы или<br>посвященные обучению.<br>Например: онлайн-энциклопедии, базы<br>знаний, вики, веб-сраницы учебных<br>заведений или страницы о половом<br>воспитании.                                                                  | Книги, Образование, Дети, Информационные<br>технологии, Онлайн-энциклопедии, Школы<br>и университеты, Поисковые системы,<br>Половое воспитание.                                                                                                    |

# KA\$PER\$KY<sup>±</sup>

| Тег                     | Описание                                                                                                    | Список категорий                                                                                                    |
|-------------------------|----------------------------------------------------------------------------------------------------|----------------------------------------------------------------------------------------------------|
| hobby&entertainme<br>nt | В эти категории могут попадать<br>веб-ресурсы, потенциально<br>относящиеся к развлечениям, хобби<br>и свободному времяпрепровождению.<br>Например: онлайн-игры разных типов,<br>включая азартные, социальные сети,<br>страницы о книгах или охоте, блоги<br>о здоровье и красоте или новостные<br>ленты. | Знакомства для взрослых, Хобби<br>и развлечения, Онлайн общение, Астрология<br>и эзотерика, Аудио, видео и дистрибутивы,<br>Ставки, Блоги, Казино, Казуальные игры,<br>Чаты и форумы, Компьютерные игры,<br>Культура, Эротика, Мода, Файлообменники,<br>Охота и рыбалка, Дети, Азартные игры,<br>Красота и здоровье, Хобби и развлечения,<br>Дом и семья, Юмор, ЛГБТ, Нижнее бельё,<br>Лотереи, Потоковое вещание, Медицина,<br>Музыка, Новости, Сайты знакомств, Нудизм,<br>Онлайн-магазины, Онлайн шоппинг<br>(собственные системы оплаты), Животные,<br>Порно, Рестораны, кафе, еда, Секс-шопы,<br>Социальные сети, Спорт, Торренты,<br>Путешествия, Радио и телевидение,<br>Wargaming. |
| gaming                  | В эти категории могут попадать<br>веб-ресурсы, потенциально имеющие<br>отношение к разным типам игр.<br>Например: азартные игры и ставки,<br>лотереи, сетевые или казуальные игры,<br>а также веб-сайты и форумы на игровую<br>тематику.                                                                 | Казуальные игры, Компьютерные игры,<br>Спорт, Военные игры.                                                                                                    |
| hazard                  | <ul> <li>В эту категорию входят веб-страницы, которые содержат:</li> <li>Азартные игры в формате «плати и играй».</li> <li>Ставки.</li> <li>Лотереи с необходимостью приобретения билетов.</li> </ul>                                                                                                    | Ставки, Казино, карточные игры, Азартные<br>игры, Лотереи.                                                                                                    |
| health&medicine         | Веб-страницы о здоровом образе жизни.<br>Могут содержать страницы о фитнесе,<br>здоровом питании, альтернативных<br>практиках и методах лечения; страницы<br>о медицине, фармацевтике,<br>фармацевтических компаниях, аптеках,<br>лекарствах.                                                            | Аборт, Анорексия, Наркотики, Незаконные<br>препараты, Красота и здоровье, Медицина,<br>Фармакология, Спорт.                                                                                                    |

# KA\$PER\$KY<sup>±</sup>

| Тег              | Описание                                                                                                    | Список категорий                                                                                                    |
|------------------|----------------------------------------------------------------------------------------------------|----------------------------------------------------------------------------------------------------|
| illegal          | В эти категории могут попадать<br>потенциально нелегальные<br>веб-ресурсы. Например: нелегальное<br>распространение медиа-файлов или<br>дистрибутивов или страницы,<br>запрещенные официальным<br>законодательством разных стран.                    | Алкоголь, Аудио, видео и дистрибутивы,<br>Наркотики, Файлообменники, Незаконные<br>препараты, Незаконное скачивание,<br>Азартные игры, Запрещено мировым<br>законодательством, Запрещено<br>законодательством РФ, Запрещено<br>Роскомнадзором (РФ), Табак. |
| ІТ               | Веб-ресурсы, которые позволяют<br>пользователям (имеющим<br>и не имеющим аккаунт) обмениваться<br>сообщениями (в том числе, почтовые<br>сервисы, социальные сети, блоги и т.д.)                                                                      | Анонимизация, Доменные и хостинговые<br>сервисы, Нелегальные<br>программы, Инфотмационные технологии,<br>Поисковые системы, Почтовые веб-сервисы.                                                                                                    |
| forbidden by law | В эти категории могут попадать<br>веб-ресурсы, потенциально<br>находящиеся под контролем<br>федерального законодательства или<br>имеющие отношение к государтсвенной<br>или политической тематике.                                                   | Закон и политика, Упомянуто в Федеральном<br>списке экстремистских материалов (РФ),<br>Запрещено Федеральным законом 436 (РФ),<br>Запрещено мировым законодательством,<br>Запрещено законодательством РФ,<br>Запрещено Роскомнадзором (РФ).                |
| legal            | В эти категории могут попадать<br>потенциально легальные веб-ресурсы.                                                                                                    | Алкоголь, Аудио, видео и дистрибутивы,<br>Наркотики, Файлообменники, Легальные<br>рекламные ресурсы, Лотереи,<br>Армия, Фармакология, Религия,Половое<br>воспитание, Реклама, Табак, Wargaming.                                                            |
| media sharing    | В эти категории могут попадать<br>веб-ресурсы, потенциально<br>позволяющие совершать<br>файловый обмен.<br>Например: торренты, файлообменники,<br>музыкальные и видео хостинги, как<br>легальные, так и нелегальные.                                 | Аудио, видео и дистрибутивы, Книги,<br>Файлообменники, Дети, Онлайн-сервисы,<br>Потоковое вещание, Музыка, Поисковые<br>системы, Торренты, Радио и телевидение.                                                                                            |
| money&paying     | В эти категории могут попадать<br>веб-ресурсы, потенциально связанные<br>с финансами<br>и финансовыми операциями.<br>Например: официальные сайты банков,<br>онлайн-банки, онлайн-магазины, а также<br>страницы для совершения денежных<br>переводов. | Банки, Книги, Казуальные игры, Электронная<br>торговля, Онлайн шоппинг (собственные<br>системы оплаты), Онлайн оплата, Платёжные<br>системы, Рестораны, кафе, еда,<br>Путешествия.                                                                         |

# KA\$PER\$KY<sup>±</sup>

| Тег                  | Описание                                                                                                    | Список категорий                                                                                                    |
|----------------------|----------------------------------------------------------------------------------------------------|----------------------------------------------------------------------------------------------------|
| online collaboration | В эти категории могут попадать<br>веб-ресурсы, потенциально связанные<br>с общением в интернете.<br>Например: тематические блоги<br>и форумы, приватные чаты, социальные<br>сети или знакомства для взрослых.                                          | Знакомства для взрослых, Блоги, Чаты<br>и форумы, Дети, Красота и здоровье, Поиск<br>работы, Медицина, Сайты знакомств,<br>Социальные сети, Путешествия.                                                                                                    |
| psychotropic&drug    | Эти категории могут включать<br>веб-ресурсы связанные слюбыми<br>типами наркотических веществ,<br>психотропных препаратов или табаком.                                                                                                    | Наркотики, Незаконные препараты, Красота<br>и здоровье, Медицина, Фармакология, Табак.                                                                                                    |
| sex&adult            | В эти категории могут попадать<br>веб-ресурсы, потенциально содержащие<br>материалы сексуального<br>и эротического характера.<br>Например: порнографические хостинги,<br>страницы о половом воспитании или<br>сайты, посвященные<br>секс-меньшинствам. | Знакомства для взрослых, Эротика, ЛГБТ,<br>Нижнее бельё, Нудизм, Порно, Половое<br>воспитание, Секс-шопы.                                                                                                    |
| society&law          | Эта категория включает множество<br>аспектов жизни общества и человека,<br>включая религию, правительственные<br>организации, законодательство; дом<br>и семью; новости; армию и оружие.                                                               | Культура и общество, Закон и политика,<br>Армия, Религия, Оружие.                                                                                                    |
| shopping             | В эти категории могут попадать<br>веб-ресурсы, потенциально<br>относящиеся к онлайн шоппингу.                                                                                                    | Книги,Нижнее бельё, Онлайн-магазины,<br>Онлайн шоппинг (собственные системы<br>оплаты), Онлайн оплата, Рестораны, кафе,<br>еда,Секс-шопы, Путешествия.                                                                                                    |
| violence             | В эти категории могут попадать<br>веб-ресурсы, потенциально содержащие<br>прямое выражение агресси, описания<br>жестокого обращения, пропаганду<br>экстремизма или суицида.                                                                            | Недовольство, Дискриминация, Экстремизм<br>и расизм, Охота и рыбалка, Ненависть<br>и дискриминация, Упомянуто в Федеральном<br>списке экстремистских материалов (РФ),<br>Армия, Политическое решение (JP),<br>Запрещено мировым законодательством,<br>Запрещено законодательством РФ,<br>Запрещено Роскомнадзором (РФ), Суицид,<br>Жестокость, Wargaming, Оружие. |
| web services         | В эти категории могут попадать<br>веб-ресурсы, потенциально<br>предоставляющие различные<br>веб-сервисы. Например: анонимизация,<br>веб-хостинги или сервисы электронной<br>почты.                                                                     | Анонимизация, Доменные и хостинговые<br>сервисы, Онлайн-сервисы,Поисковые<br>системы, Реклама, Почтовые веб-сервисы.                                                                                                    |

# Контроль активности на компьютерах

Этот раздел содержит информацию о функциональности Kaspersky Security 10.1 для Windows Server, которая позволяет контролировать запуски и программ подключения флеш-накопителей других внешних устройств по USB

# Управление запуском программ из Kaspersky Security Center

Вы можете запрещать или разрешать запуск программ на всех серверах в сети организации, формируя единые списки правил контроля запуска программ на стороне Kaspersky Security Center для групп серверов.

### В этом разделе

| Настройка параметров задачи Контроль запуска программ                                          | <u>200</u> |
|------------------------------------------------------------------------------------------------|------------|
| Настройка контроля распространения программного обеспечения                                    | <u>205</u> |
| Включение режима Разрешать по умолчанию                                                        | <u>208</u> |
| О формировании правил контроля запуска программ для всей сети через Kaspersky Security Center. | <u>209</u> |

## Настройка параметров задачи Контроль запуска программ

Вы можете изменять значения параметров задачи Контроль запуска программ, заданных по умолчанию (см. таблицу ниже).

| Параметр                                                                              | Значение по умолчанию                                                                                                    | Описание                                                                                                    |
|---------------------------------------------------------------------------------------|----------------------------------------------------------------------------------------------------|----------------------------------------------------------------------------------------------------|
| Режим работы задачи                                                                   | Только статистика. Задача<br>фиксирует события блокировки<br>и запуска программ<br>в соответствии с заданными<br>правилами в журнале<br>выполнения. Фактическая<br>блокировка запуска программ<br>не выполняется. | Вы можете выбрать режим <b>Применять</b><br>правила контроля запуска программ<br>для защиты сервера после того, как будет<br>сформирован окончательный список<br>правил.                                                              |
| Правила                                                                               | Заменить правилами политики локальные правила.                                                                                                    | Вы можете выбрать режим совместного применения правил, заданных в политике, и правил на локальном компьютере.                                                                                                    |
| Область применения<br>правил в задаче                                                 | Задача контролирует запуск<br>исполняемых файлов, скриптов<br>и MSI-пакетов.                                                                                                    | Вы можете указывать типы файлов, запуск<br>которых будет контролироваться<br>правилами.                                                                                                    |
| Использование KSN                                                                     | Данные о репутации программ<br>в KSN не используются.                                                                                                    | Вы можете использовать данные<br>о репутации программ в KSN при работе<br>задачи Контроль запуска программ.                                                                                                    |
| Автоматически<br>разрешать<br>распространение<br>для программ<br>и пакетов из списка. | Не применяется.                                                                                                    | Вы можете разрешать распространение<br>программного обеспечения с помощью<br>указанных в настройках пакетов установки<br>и программ. По умолчанию разрешено<br>только распространение программ<br>с помощью службы Windows Installer. |
| Разрешение<br>распространения<br>программ через<br>Windows Installer                  | Применяется.                                                                                                    | Вы можете разрешить установку или<br>обновление любого программного<br>обеспечения, если операции выполняются<br>через Windows Installer.                                                                                             |
| Запретить запуск<br>командных<br>интерпретаторов<br>без команд<br>к исполнению        | Не применяется.                                                                                                    | Вы можете запрещать запуск командных<br>интерпретаторов без исполняемых<br>команд.                                                                                                    |
| Расписание запуска<br>задачи                                                          | Следующий запуск не определен.                                                                                                    | Задача Контроль запуска программ<br>не запускается автоматически при запуске<br>Kaspersky Security 10.1 для Windows<br>Server. Вы можете запустить задачу<br>вручную или настроить запуск задачи<br>по расписанию.                    |

Таблица 27. Параметры задачи Контроль запуска программ по умолчанию

- Чтобы настроить параметры задачи Контроль запуска программ, выполните следующие действия:
  - 1. В дереве Консоли администрирования Kaspersky Security Center разверните узел **Управляемые устройства** и выберите группу администрирования, для компьютеров которой вы хотите настроить параметры программы.
  - 2. В панели результатов выбранной группы администрирования выполните одно из следующих действий:
    - Если вы хотите настроить параметры политики для группы серверов, выберите закладку **Политики** и откройте окно **<Свойства>: <Имя политики>**(см. раздел "Настройка политики" на стр.<u>76</u>).
    - Если вы хотите настроить параметры программы для одного сервера, выберите закладку Устройства и откройте окно Параметры программы (см. раздел "Настройка локальных задач в окне Параметры программы в Kaspersky Security Center" на стр. <u>89</u>).

Если устройство работает под управлением активной политики Kaspersky Security Center и в этой политике наложен запрет на изменение параметров программы, эти параметры недоступны для изменения в окне **Параметры программы**.

3. В разделе Контроль активности на компьютерах нажмите кнопку Настройка в блоке Контроль запуска программ.

Откроется окно Контроль запуска программ.

- 4. На закладке Общие в блоке Режим работы настройте следующие параметры:
  - В раскрывающемся списке Режим работы выберите режим работы задачи.

В раскрывающемся списке вы можете выбрать один из режимов работы задачи Контроль запуска программ:

- Применять правила контроля запуска программ. Kaspersky Security 10.1 для Windows Server контролирует запуск программ с помощью заданных правил.
- Только статистика. Kaspersky Security 10.1 для Windows Server не контролирует запуск программ с помощью заданных правил, а только фиксирует в журнале выполнения задач информацию о запусках программ. Запуск всех программ разрешен. Вы можете использовать этот режим для формирования списка правил контроля запуска программ на основе информации, зафиксированной в журнале выполнения задач.

По умолчанию задача Контроль запуска программ запускается в режиме Только статистика.

• Снимите или установите флажок Повторять действия, выполненные с файлом при первом запуске, при всех последующих запусках.

Флажок включает или выключает контроль повторного запуска программ на основе записей кеша о прецедентах.

Если флажок установлен, Kaspersky Security 10.1 для Windows Server запрещает или разрешает выполнение повторно запущенной программы на основе решения, которое было принято при первом запуске программы задачей контроля запуска программ. Например, если первый запуск программы был разрешен правилами контроля запуска программ, запись об этом событии сохраняется в кеше, и повторный запуск этой программы будет разрешен без повторной проверки на наличие разрешающих правил.

Если флажок снят, Kaspersky Security 10.1 для Windows Server проверяет программу при каждом ее последующем запуске заново.

По умолчанию флажок установлен.

 Снимите или установите флажок Запретить запуск интерпретаторов команд при отсутствии команд.

Если флажок установлен, Kaspersky Security 10 для Windows Server запрещает запуск интерпретатора командной строки, даже если запуск интерпретатора разрешен. Запуск командной строки без команд разрешается только при выполнении обоих условий:

- Запуск интерпретатора командной строки разрешен.
- Выполняемая команда разрешена.

Если флажок снят, Kaspersky Security 10.1 для Windows Server учитывает только разрешающие правила для запуска командной строки. Запуск блокируется, если не применено разрешающее правило, или выполняемый процесс не имеет статуса доверенного в KSN. Если разрешающее правило применено, или у процесса есть статус доверенного в KSN, запуск командной строки разрешается как с командой, так и без нее.

Kaspersky Security 10.1 для Windows Server работает со следующими интерпретаторами:

- cmd.exe;
- powershell.exe;
- python.exe;
- perl.exe.
- 5. В блоке Правила настройте параметры применения правил:
  - а. Нажмите на кнопку **Список правил**, чтобы добавить разрешающие правила контроля запуска задач.

Kaspersky Security 10.1 для Windows Server не распознает путь, включающий наклонную черту "/". Используйте обратную наклонную черту "\", чтобы правильно ввести путь.

b. Выберите режим применения правил:

### • Заменить правилами политики локальные правила.

Программа применяет список правил, заданный в политике, для централизованного контроля запусков программ на группе компьютеров. Формирование, редактирование и применение локальных списков правил недоступно.

### • Добавить правила политики к локальным правилам.

Программа применяет список правил, заданный в политике, совместно с локальными списками правил. Вы можете редактировать локальные списки правил с помощью задач автоматической генерации правил контроля запуска программ.

По умолчанию Kaspersky Security 10.1 для Windows Server применяет два предопределенных правила, которые разрешают запуск скриптов, пакетов MSI и файлов запуска по сертификату.

### 6. В блоке Область применения правил задайте следующие параметры:

### • Использовать правила для исполняемых файлов.

Флажок включает / выключает контроль запуска исполняемых файлов программ.

Если флажок установлен, Kaspersky Security 10.1 для Windows Server разрешает или запрещает запуск исполняемых файлов программ с помощью заданных правил, в параметрах которых указана область применения Исполняемые файлы.

Если флажок снят, Kaspersky Security 10.1 для Windows Server не контролирует запуск исполняемых файлов программ с помощью заданных правил. Запуск исполняемых файлов программ разрешен.

По умолчанию флажок установлен.

### • Контролировать загрузку DLL-модулей.

Флажок включает/выключает контроль загрузки DLL-модулей.

Если флажок установлен, Kaspersky Security 10.1 для Windows Server разрешает или запрещает загрузку DLL-модулей с помощью заданных правил, в параметрах которых указана область применения Исполняемые файлы.

Если флажок снят, Kaspersky Security 10.1 для Windows Server не контролирует загрузку DLL-модулей с помощью заданных правил. Загрузка DLL-модулей разрешена.

Флажок доступен, если установлен флажок Использовать правила для исполняемых файлов.

По умолчанию флажок снят.

Контроль загрузки DLL-модулей может влиять на производительность операционной системы.

• Использовать правила для скриптов и пакетов MSI.

Флажок включает или выключает контроль запуска скриптов и пакетов MSI.

Если флажок установлен, Kaspersky Security 10.1 для Windows Server разрешает или запрещает запуск скриптов и пакетов MSI с помощью заданных правил, в параметрах которых указана область применения Скрипты и пакеты MSI.

Если флажок снят, Kaspersky Security 10.1 для Windows Server не контролирует запуск скриптов и пакетов MSI с помощью заданных правил. Запуск скриптов и пакетов MSI разрешен.

По умолчанию флажок установлен.

7. В блоке Использование KSN настройте следующие параметры запуска программ:

### • Не разрешать запуск программ, недоверенных в KSN.

Флажок включает или выключает контроль запуска программ согласно их репутации в KSN.

Если флажок установлен, Kaspersky Security 10.1 для Windows Server запрещает запуск программ, имеющих статус недоверенных в KSN. При этом разрешающие правила контроля запуска программ, под которые подпадают недоверенные в KSN программы, не срабатывают. Установка флажка обеспечивает дополнительную защиту от вредоносных программ.

Если флажок снят, Kaspersky Security 10.1 для Windows Server не учитывает репутацию недоверенных в KSN программ и разрешает или запрещает их запуск в соответствии с правилами, под которые подпадают программы.

По умолчанию флажок снят.

### • Разрешать запуск программ, доверенных в KSN.

Флажок включает или выключает контроль запуска программ согласно их репутации в KSN.

Если флажок установлен, Kaspersky Security 10.1 для Windows Server разрешает запуск программ, имеющих статус доверенных в KSN. При этом запрещающие правила контроля запуска программ, под которые подпадают доверенные в KSN программы, имеют больший приоритет: если программа признана доверенной службами KSN, но запрещена правилами контроля запуска программ, запуск такой программы будет заблокирован.

Если флажок снят, Kaspersky Security 10.1 для Windows Server не учитывает репутацию доверенных в KSN программ и разрешает или запрещает их запуск в соответствии с правилами, под которые подпадают программы.

По умолчанию флажок снят.

- Пользователи и / или группы пользователей, которым разрешен запуск доверенных в KSN программ.
- 8. На закладке **Контроль пакетов установки** настройте параметры контроля пакетов установки (см. раздел "Настройка контроля пакетов установки" на стр. <u>205</u>).
- 9. На закладке **Управление задачей** настройте параметры запуска задачи по расписанию (см. раздел "Настройка параметров расписания запуска задач" на стр. <u>111</u>).
- 10. В окне Параметры задачи нажмите на кнопку ОК.

Kaspersky Security 10.1 для Windows Server немедленно применит новые значения параметров в выполняющейся задаче. Данные о времени изменения параметров, а также значения параметров до и после их изменения будут сохранены в журнале выполнения задачи.

### Настройка контроля распространения программного обеспечения

Вы можете упростить процедуру установки или обновления программного обеспечения с помощью функции контроля пакетов установки. Контроль пакетов установки позволяет автоматически разрешать запуск программ, если он выполнен с помощью доверенной программы или доверенного пакета установки. После запуска доверенного пакета установки Kaspersky Security 10.1 для Windows Server автоматически рассчитывает контрольную сумму для каждого вложенного файла и в дальнейшем не применяет принцип блокировки по умолчанию к таким файлам. Kaspersky Security 10.1 для Windows Server разрешает распаковку доверенного пакета установки и запуск всех вложенных файлов, если их запуск не запрещен правилами задачи Контроль запуска программ или они не имеют статус недоверенных в KSN.

Изменение или перемещение вложенного файла может привести к блокированию запуска этого файла.

Чтобы добавить доверенный пакет установки, выполните следующие действия:

- 1. В дереве Консоли администрирования Kaspersky Security Center разверните узел **Управляемые устройства** и выберите группу администрирования, для компьютеров которой вы хотите настроить параметры программы.
- 2. В панели результатов выбранной группы администрирования выполните одно из следующих действий:
  - Если вы хотите настроить параметры политики для группы серверов, выберите закладку Политики и откройте окно <Свойства>: <Имя политики>(см. раздел "Настройка политики" на стр.<u>76</u>).
  - Если вы хотите настроить параметры программы для одного сервера, выберите закладку Устройства и откройте окно Параметры программы (см. раздел "Настройка локальных задач в окне Параметры программы в Kaspersky Security Center" на стр. <u>89</u>).

Если устройство работает под управлением активной политики Kaspersky Security Center и в этой политике наложен запрет на изменение параметров программы, эти параметры недоступны для изменения в окне **Параметры программы**.

## 3. В разделе Контроль активности на компьютерах нажмите кнопку Настройка в блоке Контроль запуска программ.

Откроется окно Контроль запуска программ.

4. На выбранной закладке установите флажок **Автоматически разрешать распространение** с помощью указанных программ и пакетов установки.

Флажок включает или выключает возможность автоматического создания исключений для всех файлов, запущенных с помощью указанных в списке программ и пакетов установки.

Если флажок установлен, программа автоматически разрешает запуск файлов, запущенных с помощью доверенных пакетов установки. Список программ и пакетов для установки, разрешенных к запуску, доступен для редактирования.

Если флажок снят, программа не применяет указанные в списке исключения.

По умолчанию флажок снят.

Вы можете установить флажок **Автоматически разрешать распространение с помощью** указанных программ и пакетов установки, если установлен флажок **Использовать правила** для исполняемых файлов в параметрах задачи Контроль запуска программ.

5. Если требуется, снимите флажок Всегда разрешать распространение программ с помощью Windows Installer.

Флажок включает или выключает возможность автоматического создания исключений для всех файлов, запущенных с помощью подсистемы Windows Installer.

Если флажок установлен, программа всегда разрешает запуск файлов, установленных с помощью Windows Installer.

Если флажок снят, использование Windows Installer для запуска программы не является критерием для разрешения такой программы.

По умолчанию флажок установлен.

Флажок недоступен для редактирования, если снят флажок Автоматически разрешать распространение с помощью указанных программ и пакетов установки.

Флажок Всегда разрешать распространение программ с помощью Windows Installer рекомендуется снимать только в случае крайней необходимости. Снятие флажка может привести к проблемам при обновлении файлов операционной системы, а также блокированию запуска файлов, дочерних по отношению к доверенным пакетам установки.

6. Если требуется, установите флажок Всегда разрешать распространение программ через SCCM с помощью фоновой интеллектуальной службы передачи.

Флажок включает или выключает автоматическое разрешение распространения программного обеспечения с помощью решения System Center Configuration Manager.

Если флажок установлен, Kaspersky Security 10.1 для Windows Server автоматически разрешает развертывание Microsoft Windows с использованием System Center Configuration Manager. Программа разрешает распространение программного обеспечения только с помощью службы фоновой интеллектуальной передачи данных (Background Intelligent Transfer Service).

Система контролирует запуск объектов со следующими расширениями:

- .exe
- .msi

По умолчанию флажок снят.

Программа контролирует цикл распространения программного обеспечения от доставки пакета на сервер до факта установки/обновления. Программа не контролирует процессы, если какой-то из этапов распространения был выполнен до установки системы на сервер.

7. Чтобы отредактировать список доверенных пакетов установки, нажмите на кнопку **Изменить список пакетов** и в раскрывшемся меню выберите один из доступных способов:

### • Добавить один вручную.

а. Нажмите на кнопку Обзор и выберете файл запуска программы или пакет установки.

Блок Критерии доверенности автоматически заполнится данными о выбранном файле.

b. Выберите один из двух доступных вариантов критериев доверенности, основываясь на которых файл или пакет установки будет считаться доверенным:

### • Использовать цифровой сертификат

Если выбран этот вариант, то в параметрах формируемых разрешающих правила контроля запуска программ в качестве критерия срабатывания правила указывается наличие цифрового сертификата. В дальнейшем программа будет разрешать запуск программ с помощью файлов, у которых есть цифровой сертификат. Этот вариант рекомендуется, если вы хотите разрешать запуск любых программ, доверенных в операционной системе.

### • Использовать хеш SHA256

Если выбран этот вариант, то в параметрах формируемых разрешающих правил контроля запуска программ в качестве критерия срабатывания правила указывается значение контрольной суммы файла, на основе которого формируется правило. В дальнейшем программа будет разрешать запуск программ, запускаемых файлами с указанным значением контрольной суммы.

Этот вариант рекомендуется применять, если требуется создать максимально надежные правила: контрольная сумма, рассчитанная по алгоритму SHA256, является уникальным идентификатором файла. Использование полученного значения хеша в качестве критерия срабатывания правила сужает область применения правила до одного файла.

Этот вариант выбран по умолчанию.

### • Добавить несколько по хешу.

Вы можете выбрать неограниченное число файлов запуска и пакетов установки и добавить их в список одновременно. Kaspersky Security 10.1 для Windows Server учитывает хеш и разрешает запуск при обращении операционный системы к указанным файлам.

### • Изменить выбранный.

Используйте этот вариант, чтобы выбрать другой файл запуска или пакет установки, а также изменить критерии доверенности.

### • Импортировать из текстового файла.

Вы можете импортировать список доверенных пакетов установки из сохраненного конфигурационного файла. Распознаваемый Kaspersky Security 10.1 для Windows Server файл должен удовлетворять следующим параметрам:

- иметь текстовое расширение;
- содержать информацию в виде списка строк, каждая из которых данные для одного доверенного файла;
- содержать список, соответствующий одному из двух форматов:
  - <имя файла>:<xeш SHA256>;

<хеш SHA256>\*<имя файла>.

В окне Открыть укажите конфигурационный файл со списком доверенных пакетов установки.

8. Если вы хотите удалить ранее добавленную программу или пакет установки из списка доверенных, нажмите на кнопку Удалить пакет установки. Запуск вложенных файлов будет разрешен.

Чтобы запретить запуск вложенных файлов, полностью удалите программу с защищаемого сервера или создайте запрещающее правило в параметрах задачи Контроль запуска программ.

9. Нажмите на кнопку ОК.

Настроенные параметры задачи будут сохранены.

### Включение режима Разрешения по умолчанию

Режим Разрешение по умолчанию разрешает запуск всех программ, если они не запрещены правилами и имеют доверенный статус в KSN. Режим Разрешение по умолчанию можно включить с помощью специальных разрешающих правил. Вы можете включить режим только для скриптов или для всех исполняемых файлов.

- Чтобыдобавить правило разрешения по умолчанию, выполните следующие действия:
  - 1. В дереве Консоли администрирования Kaspersky Security Center разверните узел Управляемые устройства и выберите группу администрирования, для компьютеров которой вы хотите настроить параметры программы.
  - 2. B панели результатов выбранной группы администрирования выполните одно из следующих действий:
    - Если вы хотите настроить параметры политики для группы серверов, выберите закладку Политики и откройте окно <Свойства>: <Имя политики>(см. раздел "Настройка политики" на стр.<u>76</u>).
    - Если вы хотите настроить параметры программы для одного сервера, выберите закладку Устройства и откройте окно Параметры программы (см. раздел "Настройка локальных задач в окне Параметры программы в Kaspersky Security Center" на стр. 89).

Если устройство работает под управлением активной политики Kaspersky Security Center и в этой политике наложен запрет на изменение параметров программы, эти параметры недоступны для изменения в окне Параметры программы.

- 3. В разделе Контроль активности на компьютерах нажмите на кнопку Настройка в блоке Контроль запуска программ.
- 4. На закладке Общие нажмите на кнопку Список правил.

Откроется окно Правила контроля запуска программ.

- 5. Нажмите на кнопку Добавить и в контекстном меню кнопки выберите Добавить одно правило. Откроется окно Параметры Правила.
- 6. В поле Название введите название правила.

- 7. В раскрывающемся списке Тип выберите вариант Разрешающее.
- 8. В раскрывающемся списке **Область применения** выберите тип файлов, запуск которых будет контролировать правило:
  - Исполняемые файлы, если вы хотите, чтобы правило контролировало запуск исполняемых файлов программ.
  - Скрипты и пакеты MSI, если вы хотите, чтобы правило контролировало запуск скриптов и пакетов MSI.
- 9. В блоке Критерий срабатывания правила выберите Путь к файлу.
- 10. Введите следующую маску: ?:\
- 11. В окне Параметры Правила нажмите на кнопку ОК.

Kaspersky Security 10.1 для Windows Server применит режим разрешения по умолчанию.

# О формировании правил контроля запуска программ для всей сети через Kaspersky Security Center

Вы можете создавать списки правил контроля запуска программ с помощью задач и политик Kaspersky Security Center сразу для всех серверов и групп серверов в сети организации. Этот вариант рекомендуется, если в сети организации нет эталонной машины, и вы не можете сформировать общий список правил с помощью задачи автоматической генерации разрешающих правил по программам, установленным на такой эталонной машине.

Вы можете создавать списки правил контроля запуска программ на стороне Kaspersky Security Center двумя способами:

• С помощью групповой задачи автоматического формирования правил контроля запуска программ.

При использовании этого сценария групповая задача формирует для каждого сервера в сети свой список правил контроля запуска программ и сохраняет эти списки в XML-файл в указанной общей папке сети. Далее вы можете вручную импортировать сформированные списки правил в задачу Контроль запуска программ в политике Kaspersky Security Center. Вы также можете настроить автоматическое добавление созданных правил в список правил контроля запуска программ по завершении групповой задачи генерации правилконтроля запуска программ.

Рекомендуется использовать этот сценарий, если необходимо сформировать списки правил контроля запуска программ в короткие сроки. Запуск задачи Генерация правил контроля запуска программ по расписанию рекомендуется настраивать только в том случае, если область применения разрешающих правил включает папки, содержащие заведомо безопасные файлы.

При применении политики контроля запуска программ в сети убедитесь, что для всех защищаемых серверов настроен доступ к общей сетевой папке. В случае, если применение общей сетевой папки в работе компьютеров сети не предусматривается политикой организации, рекомендуется запускать задачи автоматического формирования разрешающих правил контроля сервера на тестовой группе компьютеров или на эталонной машине организации.

• На основе отчета о событиях задачи, сформированного в Kaspersky Security Center по работе задачи Контроль запуска программ в режиме **Только статистика**.

При использовании этого сценария Kaspersky Security 10.1 для Windows Server не блокирует запуски программ, но фиксирует в разделе **События** Kaspersky Security Center все запуски и блокировки запусков программ на всех серверах сети за период работы задачи контроля запуска программ в режиме **Только статистика**. Затем Kaspersky Security Center создает на основе журнала выполнения задачи единый список событий блокирования запуска программ.

Вам нужно настроить период выполнения задачи так, чтобы за указанный временной промежуток выполнялись все возможные сценарии работы защищаемых серверов и групп серверов и хотя бы одна их перезагрузка. Далее при добавлении правил в задачу контроля запуска программ вы можете импортировать данные о запусках программ из сохраненного файла отчета о событиях Kaspersky Security Center (в формате TXT) и сформировать на основе этих данных разрешающие правила контроля запуска таких программ.

Рекомендуется использовать этот сценарий, если сеть организации включает большое количество серверов разных типов.

• На основе событий о блокировании программ, полученных через Kaspersky Security Center, без создания и импорта конфигурационного файла.

Чтобы воспользоваться данной возможностью, задача Контроль запуска программ на локальном компьютере должна находиться под управлением активной политики Kaspersky Security Center. Все события на локальном компьютере при этом передаются на Сервер администрирования.

Рекомендуется выполнять обновление списка правил при изменении состава программ, установленных на серверах сети (например, при установке обновлений или переустановке операционной системы). Рекомендуется формировать обновленный список правил с помощью групповой задачи Автоматическое формирование разрешающих правил или с помощью политики Контроль запуска программ в режиме **Только статистика**, выполняемых на серверах тестовой группы администрирования. Тестовая группа администрирования включает серверы, необходимые для проверочного запуска новых программ перед их установкой на серверы сети.

Перед тем как добавить разрешающие правила, выберите один из доступных режимов применения правил (см. раздел "Настройка параметров задачи Контроль запуска программ" на стр. <u>200</u>). В списке правил политики Kaspersky Security Center отображаются только те правила, которые заданы в этой политике, вне зависимости от режима применения правил. В списке правил локального компьютера отображаются все применяющиеся правила - и локальные, и добавленные через политику.

### В этом разделе

| Создание разрешающих правил из событий Kaspersky Security Center                            | . <u>211</u> |
|---------------------------------------------------------------------------------------------|--------------|
| Импорт правил контроля запуска программ из файла формата XML                                | . <u>212</u> |
| Импорт правил из файла отчета Kaspersky Security Center о заблокированных запусках программ | . <u>214</u> |

### Создание разрешающих правил из событий Kaspersky Security Center

- Чтобы сформировать разрешающие правила с помощью опции Создать разрешающие правила программ из событий Kaspersky Security Center в параметрах политики Контроль запуска программ, выполните следующие действия:
  - 1. В дереве Консоли администрирования Kaspersky Security Center разверните узел Управляемые устройства.
  - 2. Разверните группу администрирования, параметры политики которой вы хотите настроить и выберите в панели результатов закладку **Политики**.
  - 3. В контекстном меню политики, параметры которой вы хотите настроить, выберите пункт **Свойства**. Откроется окно<**Имя политики>**.
  - 4. В разделе Контроль активности на компьютерах нажмите на кнопку Настройка в блоке Контроль запуска программ.
  - 5. На закладке Общие нажмите на кнопку Список правил.

Откроется окно Правила контроля запуска программ.

- 6. Нажмите на кнопку **Добавить** и в контекстном меню кнопки выберите пункт **Создать разрешающие** правила программ из событий Kaspersky Security Center.
- 7. Выберите принцип добавления правил к списку уже заданных правил контроля запуска программ:
  - Добавить правила к существующим, если вы хотите, чтобы импортируемые правила дополняли список существующих правил. Правила с одинаковыми параметрами дублируют друг друга.
  - Заменить существующие правила, если вы хотите, чтобы импортируемые правила добавлялись вместо существующих правил.
  - **Объединить правила с существующими**, если вы хотите, чтобы импортируемые правила дополняли список существующих правил. Правила с дублирующими параметрами не добавляются; если хотя бы один параметр правила уникален, правило добавляется.

Откроется окно Формирование правил контроля запуска программ.

- 8. Настройте следующие параметры запроса:
  - адрес сервер администрирования;
  - порт;
  - пользователь;
  - пароль.
- 9. Выберите типы событий, которые должны стать основой для задачи формирования:
  - Режим Только статистика: запуск программы запрещен.
  - Запуск программы запрещен.
- 10. Выберите период из раскрывающегося списка Запрашивать события, созданные в течение периода.
- 11. Нажмите на кнопку Создать правила.
- 12. Нажмите на кнопку Сохранить в окне Правила контроля запуска программ.

Список правил в политике Контроль запуска программ будет дополнен новыми правилами, сформированными на основе данных системы сервера, на котором установлена Консоль администрирования Kaspersky Security Center.

Если список правил контроля запуска программ уже задан в политике, Kaspersky Security 10.1 для Windows Server добавит выбранные правила из событий блокирования к уже заданным правилам. Правила с одинаковыми хешами не учитываются, так как каждое правило является уникальным.

### Импорт правил контроля запуска программ из файла формата XML

Вы можете импортировать отчеты, сформированные по результатам выполнения групповой задачи Генерация правил контроля запуска программ, и применить их в качестве списка разрешающих правил в настраиваемой политике.

По завершении групповой задачи автоматического формирования разрешающих правил программа экспортирует созданные разрешающие правила в файлы формата XML в указанную общую сетевую папку. Каждый файл со списком правил создается на основе анализа запуска файлов и программ на каждом отдельном сервере сети организации. Списки содержат разрешающие правила для запуска файлов и программ, тип которых соответствует параметрам, указанным в групповой задачи автоматического формирования правил.

Процедура настройки параметров функциональных компонентов Kaspersky Security 10.1 для Windows Server в Kaspersky Security Center аналогична процедуре настройки этих компонентов в локальной Консоли Kaspersky Security 10.1. Инструкции по настройке параметров задач и функций программы в Консоли Kaspersky Security 10.1 содержатся в соответствующих разделах *Руководства пользователя Kaspersky Security 10.1 для Windows Server*.

- Чтобы задать разрешающие правила запуска программ для группы серверов на основе автоматически сформированного списка разрешающих правил, выполните следующие действия:
  - 1. На закладке **Задачи** в панели управления настраиваемой группы серверов создайте групповую задачу Автоматическое формирование разрешающих правил или выберите уже созданную задачу.
  - 2. В свойствах созданной групповой задачи Генерация правил контроля запуска программ или в мастере создания задачи настройте следующие параметры:
    - В блоке Уведомления настройте параметры сохранения отчета о выполнении задачи.

Подробная инструкция по настройке параметров в этом блоке содержится в *Руководстве* администратора Kaspersky Security Center.

• В блоке **Настройка** укажите типы программ, запуск которых будет разрешен созданными правилами. Также вы можете изменять состав папок, запуск программ из которых будет разрешен: исключать из области действия задачи папки, указанные по умолчанию, и добавлять новые папки вручную.

- В блоке **Параметры** укажите действия задачи во время ее выполнения и по ее завершении. Укажите критерий, на основе которого будут сформированы правила, и имя файла, в который будут экспортированы эти правила.
- В блоке Расписание настройте параметры запуска задачи по расписанию.
- В блоке Учетная запись укажите учетную запись пользователя, с правами которой будет выполняться задача.
- В блоке **Исключения из области действия задачи** задайте группы серверов, которые требуется исключить из области действия задачи.

Kaspersky Security 10.1 для Windows Server не будет создавать разрешающие правила по программам, запускаемым на исключенных серверах.

3. На закладке **Задачи** в панели управления настраиваемой группы серверов в списке групповых задач выберите созданную задачу автоматического формирования разрешающих правил и нажмите на кнопку **Запустить** для запуска задачи.

По завершении задачи автоматически сформированные списки разрешающих правил будут сохранены в указанной общей сетевой папке в файлах формата XML.

При применении политики контроля запуска программ в сети убедитесь, что для всех защищаемых серверов настроен доступ к общей сетевой папке. В случае, если применение общей сетевой папки в работе компьютеров сети не предусматривается политикой организации, рекомендуется запускать задачи автоматического формирования разрешающих правил контроля сервера на тестовой группе компьютеров или на эталонной машине организации.

- Добавьте сформированные списки разрешающих правил в задачу контроля запуска программ. Для этого в свойствах настраиваемой политики в параметрах задачи Контроль запуска программ выполните следующие действия:
  - а. На закладке Общие нажмите на кнопку Список правил.

Откроется окно Правила контроля запуска программ.

- b. Нажмите на кнопку **Добавить** и в открывшемся списке выберите пункт **Импортировать** правила из файла формата XML.
- с. Выберите принцип добавления автоматически сформированных разрешающих правил к списку уже заданных правил контроля запуска программ:
  - Добавить правила к существующим, если вы хотите, чтобы импортируемые правила дополняли список существующих правил. Правила с одинаковыми параметрами дублируют друг друга.
  - Заменить существующие правила, если вы хотите, чтобы импортируемые правила добавлялись вместо существующих правил.
  - **Объединить правила с существующими**, если вы хотите, чтобы импортируемые правила дополняли список существующих правил. Правила с дублирующими параметрами не добавляются; если хотя бы один параметр правила уникален, правило добавляется.
- d. В открывшемся стандартном окне Windows выберите файлы формата XML, созданные по завершении групповой задачи Генерация правил контроля запуска программ.

- е. Нажмите на кнопку **ОК** в окне **Правила контроля запуска программ** и в окне **Параметры задачи**.
- 5. Если вы хотите применять созданные правила для контроля запуска программ, в свойствах политики Контроль запуска программ выберите режим выполнения задачи **Применять правила запуска программ**.

Разрешающие правила, автоматически сформированные на основе запусков задач на каждом отдельном сервере, будут применены для всех серверов в сети, для которых применяется настраиваемая политика. Для этих серверов программа будет разрешать запуски только тех программ, для которых созданы разрешающие правила.

## Импорт правил из файла отчета Kaspersky Security Center о заблокированных запусках программ

Вы можете импортировать данные о заблокированных запусках программ из отчета, сформированного в Kaspersky Security Center по результатам выполнения задачи Контроль запуска программ в режиме **Только статистика**, и применить эти данные для формирования списка разрешающих правил запуска программ в настраиваемой политике.

При формировании отчета о событиях, возникающих в ходе выполнения задачи контроля запуска программ, вы можете отследить, запуск каких программ будет блокироваться.

При импорте из отчета данных о заблокированных программах в настройки политики убедитесь, что применяемый список содержит только те программы, запуск которых вы хотите разрешить.

- Чтобы задать разрешающие правила запуска программ для группы серверов на основе отчета из Kaspersky Security Center о заблокированных программах, выполните следующие действия:
  - 1. В свойствах политики в параметрах задачи Контроль запуска программ установите режим работы Только статистика.
  - 2. В свойствах политики в разделе События убедитесь, что:
    - На закладке **Критическое событие** для события Запуск программы запрещен установлено время хранения события, превышающее планируемое время работы задачи в режиме **Только статистика** (значение по умолчанию: 30 дней).
    - На закладке **Предупреждение** для события *Только статистика: запуск программы запрещен* установлено время хранения события, превышающее планируемое время работы задачи в режиме **Только статистика** (значение по умолчанию: 30 дней).

По завершении периода, указанного в графе **Время хранения**, информация о регистрируемых событиях будет удалена и не попадет в файл отчета. Перед запуском задачи Контроль запуска программ в режиме **Только статистика** убедитесь, что время выполнения задачи не превышает установленное время хранения указанных событий.

- 3. По завершении задачи экспортируйте зафиксированные события в файл формата ТХТ.
  - а. Для этого в свойствах задачи Контроль запуска программ разверните узел Отчеты и уведомления.

- b. Для этого разверните узел **Отчеты и уведомления** и во вложенном узле События создайте выборку событий по характеристике *Запрещен*, чтобы просмотреть, запуск каких программ будет блокироваться задачей контроля запуска программ.
- с. В панели результатов созданной выборки перейдите по ссылке **Экспортировать события в файл**, чтобы сохранить отчет о заблокированных устройствах в файл формата ТХТ.

Перед импортом и применением сформированного отчета в политике убедитесь, что отчет содержит данные только о тех программах, запуск которых вы хотите разрешить.

- 4. Импортируйте данные о заблокированных запусках программ в задачу контроля запуска программ. Для этого в свойствах политики в параметрах задачи Контроль запуска программ выполните следующие действия:
  - а. На закладке Общие нажмите на кнопку Список правил.

Откроется окно Правила контроля запуска программ.

- b. Нажмите на кнопку Добавить и в контекстном меню кнопки выберите пункт Импортировать данные о заблокированных программах из отчета Kaspersky Security Center.
- с. Выберите принцип добавления правил из списка, созданного на основе отчета Kaspersky Security Center, к списку уже заданных правил контроля запуска программ:
  - Добавить правила к существующим, если вы хотите, чтобы импортируемые правила дополняли список существующих правил. Правила с одинаковыми параметрами дублируют друг друга.
  - Заменить существующие правила, если вы хотите, чтобы импортируемые правила добавлялись вместо существующих правил.
  - **Объединить правила с существующими**, если вы хотите, чтобы импортируемые правила дополняли список существующих правил. Правила с дублирующими параметрами не добавляются; если хотя бы один параметр правила уникален, правило добавляется.
- d. В открывшемся стандартном окне Windows выберите файл формата TXT, в который были экспортированы события из отчета о заблокированных запусках программ.
- е. Нажмите на кнопку ОК в окне Правила контроля запуска программ и в окне Параметры задачи.

Правила, созданные на основе отчета Kaspersky Security Center о заблокированных программах, будут добавлены к списку правил контроля запуска программ.

## Контроль активности в сети

Этот раздел содержит информацию о задаче Управление сетевым экраном и задачи Защита от шифрования.

## Защита от шифрования

Этот раздел содержит информацию о задаче Защита от шифрования и инструкции о том, как настроить параметры этой задачи.

### В этом разделе

| О задаче Защита от шифрования                    | <u>216</u> |
|--------------------------------------------------|------------|
| Настройка параметров задачи Защита от шифрования | <u>217</u> |

## О задаче Защита от шифрования

Задача Защита от шифрования позволяет обнаруживать активность вредоносного шифрования сетевых файловых ресурсов защищаемого сервера со стороны удаленных компьютеров сети.

В ходе выполнения задачи Защита от шифрования, Kaspersky Security 10.1 для Windows Server проверяет обращения удаленных компьютеров сети к файлам, расположенным в общих сетевых папках защищаемого сервера. Если программа расценивает действия удаленного компьютера над сетевыми файловыми ресурсами как активность вредоносного шифрования, такой компьютер вносится в список недоверенных и теряет доступ к общим сетевым папкам.

Kaspersky Security 10.1 для Windows Server не расценивает активность шифрования как вредоносную, если обнаруженная активность шифрования ведется в каталогах, исключенных из области действия задачи Защита от шифрования.

По умолчанию программа блокирует доступ недоверенных компьютеров к сетевым файловым ресурсам на 30 минут.

Задача Защита от шифрования не позволяет блокировать доступ удаленного компьютера к сетевым файловым ресурсам до тех пор, пока активность этого компьютера не признана вредоносной. Это может занять некоторое время, в течение которого программа-шифровальщик может вести вредоносную активность.

Если задача Защита от шифрования запущена в режиме Только статистика, Kaspersky Security 10.1 для Windows Server только фиксирует попытки вредоносного шифрования с удаленных компьютеров в журнале выполнения задачи.
## Настройка параметров задачи Защита от шифрования

Задача Защита от шифрования имеет следующие параметры по умолчанию:

- Режим работы задачи. Задача Защита от шифрования может быть запущена в режиме Активный или Только статистика. Активный режим применяется по умолчанию.
- Область защиты. По умолчанию Kaspersky Security 10.1 для Windows Server применяет задачу Защита от шифрования ко всем общим сетевым папкам защищаемого сервера. Вы можете изменить область защиты, указав папки общего доступа, к которым должна применяться задача.
- **Эвристический анализатор**. По умолчанию Kaspersky Security 10.1 для Windows Server применяет уровень детализации проверки **Средний**. Вы можете включать и выключать применение эвристического анализатора, а также регулировать уровень детализации проверки.
- Запуск задачи по расписанию. По умолчанию первый запуск задачи не определен. Задача Защита от шифрования не запускается автоматически при старте Kaspersky Security 10.1 для Windows Server. Вы можете запустить задачу вручную или настроить запуск задачи по расписанию.

Чтобы настроить параметры задачи Защита от шифрования, выполните следующие действия:

- 1. В дереве Консоли администрирования Kaspersky Security Center разверните узел **Управляемые устройства** и выберите группу администрирования, для компьютеров которой вы хотите настроить параметры программы.
- 2. В панели результатов выбранной группы администрирования выполните одно из следующих действий:
  - Если вы хотите настроить параметры политики для группы серверов, выберите закладку **Политики** и откройте окно **<Свойства>: <Имя политики>**(см. раздел "Настройка политики" на стр.<u>76</u>).
  - Если вы хотите настроить параметры программы для одного сервера, выберите закладку Устройства и откройте окно Параметры программы (см. раздел "Настройка локальных задач в окне Параметры программы в Kaspersky Security Center" на стр. <u>89</u>).

Если устройство работает под управлением активной политики Kaspersky Security Center и в этой политике наложен запрет на изменение параметров программы, эти параметры недоступны для изменения в окне **Параметры программы**.

3. В разделе Контроль активности в сети, нажмите кнопку Настройка в блоке Защита от шифрования.

Откроется окно Защита от шифрования.

- 4. В открывшемся окне настройте следующие параметры:
  - Режим работы и использование эвристического анализатора (см. раздел "Общие параметры задачи" на стр. <u>219</u>) на закладке **Общие**.
  - Область защиты (см. раздел "Формирование области защиты" на стр. <u>220</u>) на закладке Область защиты.
  - Исключения (см.раздел "Добавление исключений" на стр. 221) на закладке Исключения.
  - Запуск задачи по расписанию (см. раздел "Настройка запуска задачи по расписанию" на стр. <u>111</u>) на закладке **Управление задачей**.

### 5. Нажмите на кнопку Закрыть.

Kaspersky Security 10.1 для Windows Server немедленно применит новые значения параметров в выполняющейся задаче. Данные о времени изменения параметров, а также значения параметров задачи до и после их изменения будут сохранены в журнале выполнения задачи.

### Общие параметры задачи

- Чтобы настроить общие параметры задачи, выполните следующие действия:
  - 1. В дереве Консоли администрирования Kaspersky Security Center разверните узел **Управляемые устройства** и выберите группу администрирования, для компьютеров которой вы хотите настроить параметры программы.
  - 2. В панели результатов выбранной группы администрирования выполните одно из следующих действий:
    - Если вы хотите настроить параметры политики для группы серверов, выберите закладку **Политики** и откройте окно **<Свойства>: <Имя политики>**(см. раздел "Настройка политики" на стр.76).
    - Если вы хотите настроить параметры программы для одного сервера, выберите закладку Устройства и откройте окно Параметры программы (см. раздел "Настройка локальных задач в окне Параметры программы в Kaspersky Security Center" на стр. <u>89</u>).

Если устройство работает под управлением активной политики Kaspersky Security Center и в этой политике наложен запрет на изменение параметров программы, эти параметры недоступны для изменения в окне **Параметры программы**.

3. В разделе Контроль активности в сети, нажмите кнопку Настройка в блоке Защита от шифрования.

Откроется окно Защита от шифрования.

- 4. В блоке Режим работы укажите режим работы задачи:
  - Только статистика.
    - Если выбран этот режим, все попытки вредоносного шифрования записываются в журнал событий задачи Защита от шифрования, и никакие действия не исключаются. Этот режим выбран по умолчанию.
  - Активный.

Если выбран этот режим, Kaspersky Security 10.1 для Windows Server блокирует доступ к папкам общего доступа для скомпрометированных компьютеров при обнаружении попытки вредоносного шифрования.

5. Снимите или установите флажок Использовать эвристический анализатор.

Флажок включает или выключает использование эвристического анализатора при проверке объектов.

Если флажок установлен, эвристический анализатор включен.

Если флажок снят, эвристический анализатор выключен.

По умолчанию флажок установлен.

6. Если требуется, отрегулируйте уровень анализа с помощью ползунка.

Ползунок позволяет регулировать уровень эвристического анализа. Уровень детализации проверки обеспечивает баланс между тщательностью поиска угроз, степенью загрузки ресурсов операционной системы и временем проверки.

Существуют следующие уровни детализации проверки:

- **Поверхностный**. Эвристический анализатор выполняет меньше действий, содержащихся в исполняемом файле. При таком режиме вероятность обнаружить угрозу снижается. Проверка требует меньше ресурсов системы и проходит быстрее.
- Средний. Эвристический анализатор выполняет то количество инструкций в исполняемом файле, которое рекомендовано специалистами «Лаборатории Касперского».

Этот уровень выбран по умолчанию.

• **Глубокий**. Эвристический анализатор выполняет больше действий, которые содержатся в исполняемом файле. При таком режиме вероятность обнаружить угрозу возрастает. Проверка требует больше ресурсов системы, занимает больше времени, а также возможно увеличение количества ложных срабатываний.

Ползунок активен, если установлен флажок Использовать эвристический анализатор.

7. Нажмите на кнопку ОК, чтобы применить новые параметры.

### Формирование области защиты

В задаче Защита от шифрования применяются следующие типы области защиты:

- **Предустановленная**. Вы можете использовать область защиты, установленную по умолчанию и включающую в проверку все общие сетевые папки сервера. Применяется, если выбран параметр **Все общие сетевые папки сервера**.
- **Пользовательская**. Вы можете самостоятельно настроить область защиты, выбрав папки, которые требуется включить в область защиты от шифрования, вручную. Применяется, если выбран параметр **Только указанные общие папки**.

Для настройки области защиты задачи Защита от шифрования можно использовать только локальный путь.

- Чтобы настроить область защиты для задачи Защита от шифрования, выполните следующие действия:
  - 1. В дереве Консоли администрирования Kaspersky Security Center разверните узел **Управляемые устройства** и выберите группу администрирования, для компьютеров которой вы хотите настроить параметры программы.
  - 2. В панели результатов выбранной группы администрирования выполните одно из следующих действий:
    - Если вы хотите настроить параметры политики для группы серверов, выберите закладку Политики и откройте окно <Свойства>: <Имя политики>(см. раздел "Настройка политики" на стр.<u>76</u>).

 Если вы хотите настроить параметры программы для одного сервера, выберите закладку Устройства и откройте окно Параметры программы (см. раздел "Настройка локальных задач в окне Параметры программы в Kaspersky Security Center" на стр. <u>89</u>).

Если устройство работает под управлением активной политики Kaspersky Security Center и в этой политике наложен запрет на изменение параметров программы, эти параметры недоступны для изменения в окне **Параметры программы**.

3. В разделе Контроль активности в сети, нажмите кнопку Настройка в блоке Защита от шифрования.

### Откроется окно Защита от шифрования.

4. На закладке **Область защиты** выберите папки, которые Kaspersky Security 10.1 для Windows Server будет проверять при выполнении задачи Защита от шифрования:

### • Все общие сетевые папки сервера.

Если выбран этот вариант, то в ходе выполнения задачи Защита от шифрования Kaspersky Security 10.1 для Windows Serverпроверяет все общие сетевые папки сервера

Этот вариант выбран по умолчанию.

### • Только указанные общие папки.

Если выбран этот вариант, то в ходе выполнения задачи Защита от шифрования Kaspersky Security 10.1 для Windows Server проверяет только те общие сетевые папки сервера, которые вы указали вручную.

- 5. Чтобы указать общую папку сервера, которую вы хотите включить в область защиты, используйте один из следующих способов:
  - а. Нажмите на кнопку Добавить.

### Откроется окно Выберите папку для добавления.

- b. Нажмите на кнопку **Обзор**, чтобы выбрать папку, или введите путь вручную.
- с. Нажмите на кнопку ОК.

### 6. Нажмите на кнопку ОК в окне Защита от шифрования.

Настроенные параметры будут сохранены.

### Добавление исключений

- Чтобы добавить исключения из области защиты от шифрования, выполните следующие действия:
  - 1. В дереве Консоли администрирования Kaspersky Security Center разверните узел **Управляемые устройства** и выберите группу администрирования, для компьютеров которой вы хотите настроить параметры программы.
  - 2. В панели результатов выбранной группы администрирования выполните одно из следующих действий:
    - Если вы хотите настроить параметры политики для группы серверов, выберите закладку **Политики** и откройте окно **<Свойства>: <Имя политики>**(см. раздел "Настройка политики" на стр.<u>76</u>).

 Если вы хотите настроить параметры программы для одного сервера, выберите закладку Устройства и откройте окно Параметры программы (см. раздел "Настройка локальных задач в окне Параметры программы в Kaspersky Security Center" на стр. <u>89</u>).

Если устройство работает под управлением активной политики Kaspersky Security Center и в этой политике наложен запрет на изменение параметров программы, эти параметры недоступны для изменения в окне **Параметры программы**.

3. В разделе Контроль активности в сети, нажмите кнопку Настройка в блоке Защита от шифрования.

Откроется окно Защита от шифрования.

4. На закладке Исключения, установите флажок Учитывать исключенные области защиты.

Если флажок установлен, то во время работы задачи Защита от шифрования Kaspersky Security 10.1 для Windows Server не обнаруживает вредоносное шифрование, осуществляющееся в указанных областях.

Если флажок снят, Kaspersky Security 10.1 для Windows Server обнаруживает попытки шифрования на всех сетевых папках сервера.

По умолчанию флажок снят, список исключений пуст.

5. Нажмите на кнопку Добавить.

Откроется окно Выберите папку для добавления.

- 6. Введите имя папки или нажмите кнопкуОбзор, чтобы выбрать необходимую папку.
- 7. Нажмите на кнопку ОК.

Исключенные области добавлены в список.

## Диагностика системы

Этот раздел содержит информацию о задаче контроля файловых операций и возможностях анализа системного журнала операционной системы.

### В этом разделе

| Мониторинг файловых операций | <u>223</u> |
|------------------------------|------------|
| Анализ журналов              | <u>231</u> |

## Мониторинг файловых операций

Этот раздел содержит информацию о запуске и настройке задачи Монитор целостности файлов.

### В этом разделе

| О задаче Мониторинг файловых операций                    | <u>223</u> |
|----------------------------------------------------------|------------|
| О правилах мониторинга файловых операций                 | <u>224</u> |
| Настройка параметров задачи Мониторинг файловых операций | <u>227</u> |
| Настройка правил мониторинга                             | <u>229</u> |

## О задаче Мониторинг файловых операций

Задача Мониторинг файловых операций предназначена для отслеживания действий, выполненных с указанными файлами или папками, в областях мониторинга, заданных в параметрах задачи. Вы можете использовать задачу для выявления изменений файлов, которые могут свидетельствовать о нарушении безопасности на защищаемом сервере. Вы также можете настроить отслеживание изменений файлов в периоды обрыва мониторинга.

Обрыв мониторинга – это период, когда область мониторинга временно выпадает из поля действия задачи, например из-за приостановки выполнения задачи или физического отсутствия запоминающего устройства на защищаемом сервере. Kaspersky Security 10.1 для Windows Server сообщит об обнаружении файловых операций в области мониторинга как только запоминающее устройство будет вновь подключено.

Приостановка выполнения задачи в заданной области мониторинга, вызванная переустановкой компонента Мониторинг файловых операций, не является обрывом мониторинга. В этом случае задача Мониторинг файловых операций не выполняется.

### Требования к среде

Для запуска задачи Мониторинг файловых операций должны быть соблюдены следующие условия:

- На защищаемом сервере установлено запоминающее устройство, поддерживающее файловые системы ReFS и NTFS.
- USN-журнал Windows должен быть включен. На основе опроса USN журнала компонент получает данные о файловых операциях.

Если вы включили USN-журнал после того, как было создано правило для тома и запущена задача Мониторинга файловых операций, требуется перезапустить задачу. В противном случае, данное правило не будет учитываться при мониторинге.

### Исключения для области мониторинга

Вы можете создать исключения из области мониторинга (см. раздел "Настройка правил мониторинга" на стр. <u>229</u>). Исключения задаются для каждого отдельного правила и работают только для указанной области мониторинга. Вы можете задать неограниченное количество исключений для каждого правила.

Исключения имеют более высокий приоритет, чем область мониторинга, и не контролируются задачей, даже если указанная папка или файл входят в область мониторинга. Если в параметрах одного из правил задана область мониторинга, которая является нижнеуровневой по отношению к папке, заданной в исключениях, такая область мониторинга не будет учитываться при выполнении задачи.

Для задания исключений вы можете использовать те же маски, что и для задания областей мониторинга.

## О правилах мониторинга файловых операций

Задача Мониторинг файловых операций выполняется на основе правил мониторинга файловых операций. Вы можете настраивать условия срабатывания задачи и регулировать уровень важности событий для обнаруженных файловых операций, фиксируемых в журнале выполнения задачи, с помощью критериев срабатывания правила.

Правило мониторинга файловых операций задается для каждой указанной области мониторинга.

Вы можете настраивать следующие критерии срабатывания правил:

- Доверенные пользователи.
- Маркеры файловых операций

### Доверенные пользователи

По умолчанию действия всех пользователей расцениваются программой как потенциальные нарушения безопасности. Список доверенных пользователей пуст. Вы можете настраивать уровни важности события, формируя список доверенных пользователей в параметрах правила мониторинга файловых операций.

*Недоверенный пользователь* – любой пользователь, не указанный в списке доверенных в параметрах правила области мониторинга. Если Kaspersky Security 10.1 для Windows Server обнаруживает файловую операцию, выполненную недоверенным пользователем, задача Мониторинг файловых операций фиксирует событие с уровнем важности Критическое событие в журнале выполнения задачи.

Доверенный пользователь – пользователь или группа пользователей, которым разрешено выполнение файловых операций в указанной области мониторинга. Если Kaspersky Security 10.1 для Windows Server обнаруживает файловую операцию, выполненную доверенным пользователем, задача Мониторинг файловых операций фиксирует событие с уровнем важности Информационное событие в журнале выполнения задачи.

Kaspersky Security 10.1 для Windows Server не может определить пользователя-инициатора для операций, выполненных в период обрыва мониторинга. В этом случае статус пользователя определяется как неизвестный.

*Неизвестный пользователь* – данный статус присваивается пользователю в случае, когда Kaspersky Security 10.1 для Windows Server не может получить данные о пользователевследствие прерывания задачи или сбоя синхронизации данных драйвера и USN-журнала. Если Kaspersky Security 10.1 для Windows Server обнаруживает файловую операцию, выполненную неизвестным пользователем, задача Мониторинг файловых операций фиксирует событие с уровнем важности *Предупреждение* в журнале выполнения задачи.

### Маркеры файловых операций

В ходе выполнения задачи Мониторинг файловых операций Kaspersky Security 10.1 для Windows Server определяет, что над файлом было произведено действие, с помощью маркеров файловых операций.

Маркер файловой операции – это единичный признак, которым может быть охарактеризована файловая операция.

Каждая файловая операция может представлять собой одно действие или цепочку действий с файлами. Каждое такое действие приравнивается к маркеру файловой операции. Если в цепочке файловой операции был обнаружен маркер, указанный вами в качестве критерия срабатывания правила мониторинга, программа зафиксирует событие по факту совершения такой файловой операции.

Уровень важности фиксируемых событий не зависит от выбранных маркеров файловых операций или их количества.

По умолчанию Kaspersky Security 10.1 для Windows Server учитывает все доступные маркеры файловых операций. Вы можете выбрать маркеры файловых операций вручную в параметрах правил задачи (см.таблицу ниже).

Таблица 28. Маркеры файловых операций

| ID файловой операции | Маркер файловой операции                               | Поддерживаемые<br>файловые<br>системы |
|----------------------|--------------------------------------------------------|---------------------------------------|
| BASIC_INFO_CHANGE    | изменены атрибуты или метки<br>времени файла или папки | NTFS, ReFS                            |
| COMPRESSION_CHANGE   | изменено сжатие файла или папки                        | NTFS, ReFS                            |
| DATA_EXTEND          | размер файла или папки увеличен                        | NTFS, ReFS                            |
| DATA_OVERWRITE       | перезаписаны данные в файле или папке                  | NTFS, ReFS                            |
| DATA_TRUNCATION      | файл или папка усечены                                 | NTFS, ReFS                            |

# KA\$PER\$KY<sup>±</sup>

| ID файловой операции  | Маркер файловой операции                                                                   | Поддерживаемые<br>файловые<br>системы |
|-----------------------|--------------------------------------------------------------------------------------------|---------------------------------------|
| EA_CHANGE             | изменены расширенные атрибуты<br>файла или папки                                           | только NTFS                           |
| ENCRYPTION_CHANGE     | изменен статус шифрования файла<br>или папки                                               | NTFS, ReFS                            |
| FILE_CREATE           | файл или папка созданы впервые                                                             | NTFS, ReFS                            |
| FILE_DELETE           | Файл или папка удалены, минуя<br>корзину, с помощью команды<br>SHIFT+DEL                   | NTFS, ReFS                            |
| HARD_LINK_CHANGE      | жесткая связь создана или удалена<br>для файла или папки                                   | только NTFS                           |
| INDEXABLE_CHANGE      | изменен статус индексирования<br>файла или папки                                           | NTFS, ReFS                            |
| INTEGRITY_CHANGE      | изменен атрибут целостности<br>для именованного файлового потока                           | только ReFS                           |
| NAMED_DATA_EXTEND     | размер именованного файлового<br>потока увеличен                                           | NTFS, ReFS                            |
| NAMED_DATA_OVERWRITE  | именованный файловый поток<br>перезаписан                                                  | NTFS, ReFS                            |
| NAMED_DATA_TRUNCATION | именованный файловый поток усечен                                                          | NTFS, ReFS                            |
| OBJECT_ID_CHANGE      | изменен идентификатор файла или<br>папки                                                   | NTFS, ReFS                            |
| RENAME_NEW_NAME       | присвоено новое имя для файла или<br>папки                                                 | NTFS, ReFS                            |
| REPARSE_POINT_CHANGE  | создана новая или изменена<br>существующая точка повторного<br>анализа для файла или папки | NTFS, ReFS                            |
| SECURITY_CHANGE       | изменены права доступа к файлу или<br>папке                                                | NTFS, ReFS                            |
| STREAM_CHANGE         | создан новый или изменен<br>существующий именованный<br>файловый поток                     | NTFS, ReFS                            |
| TRANSACTED_CHANGE     | именованный файловый поток<br>изменен транзакцией TxF                                      | только ReFS                           |

## Настройка параметров задачи Мониторинг файловых операций

Вы можете изменять значения по умолчанию параметров задачи Мониторинг файловых операций (см.таблицу ниже).

| Параметр                                                       | Значение                                                        | Как настроить                                                                                                    |
|----------------------------------------------------------------|-----------------------------------------------------------------|----------------------------------------------------------------------------------------------------|
| Области мониторинга                                            | Не задано                                                       | Вы можете задать папки и файлы, действия<br>над которыми будут отслеживаться. Для каталогов<br>и файлов заданной области мониторинга будут<br>формироваться события мониторинга.                                                                                                    |
| Список доверенных<br>пользователей                             | Не задано                                                       | Вы можете задать пользователей и/или группы<br>пользователей, действия которых в указанных<br>каталогах будут расцениваться компонентом как<br>безопасные.                                                                                                    |
| Контролировать файловые<br>операции во время простоя<br>задачи | Применяется                                                     | Вы можете включать или отключать учет файловых<br>операций, которые были выполнены в указанных<br>областях мониторинга в периоды, когда задача<br>не выполнялась.                                                                                                    |
| Учитывать исключенные<br>области мониторинга                   | Не применяется                                                  | Вы можете контролировать применение исключений<br>для папок, где не требуется мониторинг файловых<br>операций. При выполнении задачи Мониторинг<br>файловых операций Kaspersky Security 10.1 для<br>Windows Server будет пропускать области<br>мониторинга, заданные в качестве исключений. |
| Учитывать маркеры<br>файловых операций                         | Учитываются все<br>доступные<br>маркеры<br>файловых<br>операций | Вы можете задать набор маркеров<br>для характеристики файловых операций. Если<br>файловая операция, выполненная в области<br>мониторинга, характеризуется хотя бы одним<br>из указанных маркеров, Kaspersky Security 10.1 для<br>Windows Server формирует событие мониторинга.              |
| Расчет контрольной суммы                                       | Не применяется                                                  | Вы можете настроить расчет контрольной суммы файла после произведенных в нем изменений.                                                                                                    |
| Учитывать маркеры<br>файловых операций                         | Учитываются все<br>доступные<br>маркеры<br>файловых<br>операций | Вы можете задать набор маркеров<br>для характеристики файловых операций. Если<br>файловая операция, выполненная в области<br>мониторинга, характеризуется хотя бы одним<br>из указанных маркеров, Kaspersky Security 10.1 для<br>Windows Server формирует событие аудита.                   |
| Расписание запуска задачи                                      | Первый запуск<br>не определен                                   | Вы можете настроить параметры запуска задачи<br>по расписанию.                                                                                                    |

Таблица 29. Параметры задачи Мониторинг файловых операций по умолчанию

Чтобы настроить параметры задачи Мониторинг файловых операций, выполните следующие действия:

- 1. В дереве Консоли администрирования Kaspersky Security Center разверните узел **Управляемые устройства** и выберите группу администрирования, для компьютеров которой вы хотите настроить параметры программы.
- 2. В панели результатов выбранной группы администрирования выполните одно из следующих действий:
  - Если вы хотите настроить параметры политики для группы серверов, выберите закладку **Политики** и откройте окно **<Свойства>: <Имя политики>**(см. раздел "Настройка политики" на стр.<u>76</u>).
  - Если вы хотите настроить параметры программы для одного сервера, выберите закладку Устройства и откройте окно Параметры программы (см. раздел "Настройка локальных задач в окне Параметры программы в Kaspersky Security Center" на стр. <u>89</u>).

Если устройство работает под управлением активной политики Kaspersky Security Center и в этой политике наложен запрет на изменение параметров программы, эти параметры недоступны для изменения в окне **Параметры программы**.

3. В разделе **Диагностика системы** в блоке **Мониторинг файловых операций** нажмите на кнопку **Настройка**.

Откроется окно Мониторинг файловых операций.

- 4. В открывшемся окне на закладке **Параметры мониторинга файловых операций** настройте параметры области мониторинга:
  - а. Снимите или установите флажок Восполнять события о файловых операциях, выполненных в период обрыва мониторинга.

Флажок включает или выключает контроль над файловыми операциями, выбранными в параметрах задачи Мониторинг файловых операций, во время простоя задачи по любой причине (извлечение жесткого диска, остановка задачи пользователем, сбой программного обеспечения).

Если флажок установлен, Kaspersky Security 10.1 для Windows Server будет фиксировать события во всех областях мониторинга при прерывании задачи Мониторинг файловых операций.

Если флажок снят, при прерывании задачи файловые операции в областях мониторинга не будут фиксироваться программой.

По умолчанию флажок установлен.

- b. Добавьте области мониторинга (см. раздел "Настройка правил мониторинга" на стр. <u>229</u>), которые будет контролировать задача.
- 5. На закладке **Управление задачей** запустите задачу на базе расписания (см. раздел "Работа с расписанием задач" на стр. <u>111</u>).
- 6. Нажмите на кнопку **ОК**, чтобы сохранить изменения.

## Настройка правил мониторинга

По умолчанию область мониторинга не задана; задача не контролирует выполнение файловых операций ни в одной директории.

Чтобы добавить область мониторинга, выполните следующие действия:

- 1. В дереве Консоли администрирования Kaspersky Security Center разверните узел **Управляемые устройства** и выберите группу администрирования, для компьютеров которой вы хотите настроить параметры программы.
- 2. В панели результатов выбранной группы администрирования выполните одно из следующих действий:
  - Если вы хотите настроить параметры политики для группы серверов, выберите закладку **Политики** и откройте окно **<Свойства>: <Имя политики>**(см. раздел "Настройка политики" на стр.<u>76</u>).
  - Если вы хотите настроить параметры программы для одного сервера, выберите закладку Устройства и откройте окно Параметры программы (см. раздел "Настройка локальных задач в окне Параметры программы в Kaspersky Security Center" на стр. <u>89</u>).

Если устройство работает под управлением активной политики Kaspersky Security Center и в этой политике наложен запрет на изменение параметров программы, эти параметры недоступны для изменения в окне **Параметры программы**.

3. В разделе **Диагностика системы** в блоке **Мониторинг файловых операций** нажмите на кнопку **Настройка**.

Откроется окноМониторинг файловых операций.

4. В блоке Область мониторинга нажмите на кнопку Добавить.

Откроется окно Область мониторинга.

- 5. Добавьте область мониторинга одним из следующих способов:
  - Если вы хотите выбрать папки через стандартный диалог Microsoft Windows:
    - а. Нажмите на кнопку Обзор.

Откроется стандартное окно Microsoft Windows Обзор папок.

- b. В открывшемся окне выберите папку, файловые операции в которой вы хотите контролировать, и нажмите кнопку **ОК**.
- Если вы хотите задать область мониторинга вручную, добавьте путь с помощью одной из поддерживаемых масок:
  - <\*.ext> все файлы с расширением <ext> вне зависимости от их расположения;
  - <\*\name.ext> все файлы с именем name и расширением <ext> вне зависимости от их расположения;
  - <\dir\\*> все файлы в директории <\dir>;
  - <\dir\\*\name.ext> все файлы с именем name и расширением <ext> в директории <\dir> и всех ее поддиректориях.

При задании области мониторинга вручную убедитесь, что путь соответствует формату: <volume letter>:\<mask>. При отсутствии указания тома Kaspersky Security 10.1 для Windows Server не добавит указанную область мониторинга.

6. На закладке Доверенные пользователи, нажмите на кнопку Добавить.

Откроется стандартное окно Microsoft Windows Выбор "Пользователи" или "Группы".

7. Выберите пользователей или группы пользователей, которым будут разрешены операции с файлами для выбранной области мониторинга, и нажмите кнопку **ОК**.

По умолчанию Kaspersky Security 10.1 для Windows Server считает недоверенными всех пользователей, не указанных в списке доверенных (см. раздел "О правилах мониторинга файловых операций" на стр. <u>224</u>), и формирует для них события с уровнем важности Критическое событие.

- 8. Выберите закладку Маркеры файловых операций.
- 9. Если требуется, выберите несколько маркеров файловых операций, выполнив следующие действия:
  - а. Выберите вариант Обнаруживать файловые операции по следующим маркерам.
  - b. В открывшемся списке доступных файловых операций (см. раздел "О правилах мониторинга файловых операций" на стр. <u>224</u>) установите флажки напротив тех операций, которые вы хотите контролировать.

По умолчанию Kaspersky Security 10.1 для Windows Server контролирует все доступные файловые операции, выбран вариант **Обнаруживать файловые операции по всем** распознаваемым маркерам.

- 10. Если вы хотите, чтобы Kaspersky Security 10.1 для Windows Server рассчитывал контрольную сумму файлов после изменений, выполните следующие действия:
  - а. В блоке Контрольная сумма установите флажок Рассчитывать контрольную сумму измененного файла, если это возможно.

Если флажок установлен, Kaspersky Security 10.1 для Windows Server рассчитывает контрольную сумму измененного файла, в котором была обнаружена файловая операция, соответствующая хотя бы одному маркеру файловой операции.

Если файловая операция обнаруживается сразу по нескольким маркерам, рассчитывается только финальная контрольная сумма файла после всех последовательных изменений.

Если флажок снят, Kaspersky Security 10.1 для Windows Server не рассчитывает контрольную сумму измененных файлов.

Программа не выполняет расчет контрольной суммы в следующих случаях:

- если в результате файловой операции файл стал недоступен (например, изменены права доступа к файлу);
- если файловая операция фиксируется для файла, который впоследствии был удален.

По умолчанию флажок снят.

- b. В раскрывающемся списке **Рассчитывать контрольную сумму по алгоритму** выберите один из вариантов:
  - Xeш MD5
  - Xeш SHA256
- 11. Если вы хотите контролировать не все файловые операции, в списке доступных файловых операций (см. раздел "О правилах мониторинга файловых операций" на стр. <u>224</u>) установите флажки напротив тех операций, которые вы хотите контролировать.
- 12. Если требуется, добавьте исключения для области мониторинга, выполнив следующие действия:
  - а. Выберите закладку Исключения.
  - b. Установите флажок Учитывать исключенные области мониторинга.

Флажок включает или выключает применение исключений для папок, в которых не требуется мониторинг файловых операций.

Если флажок установлен, при выполнении задачи Мониторинг файловых операций Kaspersky Security 10.1 для Windows Server будет пропускать области мониторинга, заданные в списке исключений.

Если флажок снят, Kaspersky Security 10.1 для Windows Server будет фиксировать события для всех заданных областей мониторинга.

По умолчанию флажок снят, список исключений пуст.

с. Нажмите на кнопку Добавить.

### Откроется окно Выберите папку для добавления.

- d. В открывшемся окне выберите папку, которую вы хотите исключить из области мониторинга.
- е. Нажмите на кнопку ОК.

Указанная папка добавится в список исключенных областей.

### 13. В окне Область мониторинга нажмите на кнопку ОК.

Указанные параметры правил будут применяться к выбранной области мониторинга задачи Мониторинг файловых операций.

## Анализ журналов

Этот раздел содержит информацию о задаче Анализ журналов и параметрах задачи.

### В этом разделе

| О задаче Анализ журналов                                   | <u>232</u> |
|------------------------------------------------------------|------------|
| Настройка параметров предзаданных правил задачи <u>233</u> |            |
| Настройка правил анализа журналов                          | <u>235</u> |

## О задаче Анализ журналов

В ходе выполнения задачи Анализ журналов Kaspersky Security 10.1 для Windows Server контролирует целостность защищаемой среды на основе результатов анализа журналов событий Windows. Программа информирует администратора при обнаружении признаков нетипичного поведения в системе, которые могут свидетельствовать о попытках компьютерных атак.

Kaspersky Security 10.1 для Windows Server считывает данные журналов событий Windows и определяет нарушения в соответствии с правилами, заданными пользователем или параметрами эвристического анализатора, который применяется задачей для анализа журналов.

### Предзаданные правила и эвристический анализ

Вы можете использовать задачу Анализ журналов для контроля состояния защищаемой системы с помощью предзаданных правил, осуществляющими анализ на основе встроенных эвристик. Эвристический анализатор определяет наличие аномальной активности на защищаемом сервере, которая может являться признаком попытки атаки. Шаблоны определения аномальной активности заложены в доступных правилах в параметрах задачи.

Для задачи Анализ журналов доступно семь предзаданных правил. Вы можете включать и выключать применение любого правила. Вы не можете удалять существующие или создавать новые правила.

Вы можете настроить критерии срабатывания правил которые контролируют события для данных операций:

- Обработка подбора пароля
- Обработка сетевого входа

В параметрах задачи вы также можете настроить исключения. Эвристический анализатор не срабатывает, если вход в систему выполнен доверенным пользователем или с доверенного IP-адреса.

Kaspersky Security 10.1 для Windows Server не применяет эвристики для анализа журналов Windows, если эвристический анализатор не используется задачей. По умолчанию эвристический анализатор включен.

При срабатывании правила, программа фиксирует событие с уровнем важности *Критическое* в журнале выполнения задачи Анализ журналов.

### Пользовательские правила задачи Анализ журналов

С помощью параметров правил задачи вы можете задавать и изменять критерии срабатывания правила при обнаружении выбранных событий в указанном журнале Windows. По умолчанию список правил задачи Анализ журналов содержит четыре правила. Вы можете включать и выключать применение данных правил, удалять правила и редактировать их параметры.

Вы можете настроить следующие критерии срабатывания каждого правила:

• Список идентификаторов записей в журнале событий Windows.

Правило срабатывает при появлении новой записи в журнале событий Windows, если в параметрах события обнаружен идентификатор события, указанный для правила. Вы также можете добавлять и удалять идентификаторы для каждого заданного правила.

• Источник событий.

Для каждого правила вы можете задать поджурнал журнала событий Windows. Программа будет выполнять поиск записей с указанными идентификаторами событий только в этом поджурнале. Вы можете выбрать один из стандартных поджурналов (Приложение, Безопасность или Система), а также указать пользовательский поджурнал, указав его имя в поле выбора источника.

Программа не выполняет проверок на фактическое наличие заданного поджурнала в журнале событий Windows.

При срабатывании правила Kaspersky Security 10.1 для Windows Server фиксирует событие с уровнем важности Критическое в журнале выполнения задачи Анализ журналов.

По умолчанию задача Анализ журналов не учитывает пользовательские правила.

Перед запуском задачи Анализ журналов убедитесь, что политика аудита системы настроена верно. Более подробную информацию о настройке вы можете найти в данной статьehttps://technet.microsoft.com/en-us/library/cc952128.aspx.

## Настройка параметров предзаданных правил задачи

- Чтобы настроить параметры предзаданных правил для задачи Анализ журналов, выполните следующие действия:
  - 1. В дереве Консоли администрирования Kaspersky Security Center разверните узел **Управляемые устройства** и выберите группу администрирования, для компьютеров которой вы хотите настроить параметры программы.
  - 2. В панели результатов выбранной группы администрирования выполните одно из следующих действий:
    - Если вы хотите настроить параметры политики для группы серверов, выберите закладку **Политики** и откройте окно **<Свойства>: <Имя политики>**(см. раздел "Настройка политики" на стр.<u>76</u>).
    - Если вы хотите настроить параметры программы для одного сервера, выберите закладку Устройства и откройте окно Параметры программы (см. раздел "Настройка локальных задач в окне Параметры программы в Kaspersky Security Center" на стр. <u>89</u>).

Если устройство работает под управлением активной политики Kaspersky Security Center и в этой политике наложен запрет на изменение параметров программы, эти параметры недоступны для изменения в окне **Параметры программы**.

3. В разделе Мониторинг целостности системы в блоке Анализ журналов нажмите на кнопку Настройка.

Откроется окно Параметры анализа журналов.

4. Перейдите на закладку Предзаданные правила.

5. Снимите или установите флажок Использовать предзаданные правила для анализа журналов.

Если этот флажок установлен, Kaspersky Security 10.1 для Windows Server применяет эвристический анализатор для обнаружения аномальной активности на защищаемом сервере.

Если этот флажок не установлен, эвристический анализатор выключен, Kaspersky Security 10.1 для Windows Server использует предустановленные или пользовательские правила для обнаружения аномальной активности.

По умолчанию флажок установлен.

Для работы задачи должно быть выбрано хотя бы одно правило анализа журналов.

- 6. Из списка предзаданных правил, выберите правила, которые вы хотите применять для анализа журналов:
  - Обнаружена возможная попытка взлома пароля с помощью подбора.
  - Обнаружены признаки компрометации журналов Windows.
  - Обнаружена подозрительная активность со стороны новой установленной службы.
  - Обнаружена подозрительная аутентификация с явным указанием учетных данных.
  - Обнаружены признаки атаки Kerberos forged PAC (MS14-068).
  - Обнаружены подозрительные изменения привилегированной группы Администраторы.
  - Обнаружена подозрительная активность во время сетевого сеанса входа.
- 7. Чтобы настроить параметры выбранных правил, нажмите на кнопку Дополнительные параметры.

Откроется окно Параметры анализа журналов.

- 8. В блоке **Обработка перебора пароля** укажите количество попыток и промежуток времени, в который выполнялись попытки, которые будут являться критериями срабатывания эвристического анализатора.
- В блоке Обработка атипичной аутентификации укажите начало и конец временного интервала, при выполнении попытки входа в который Kaspersky Security 10.1 для Windows Server расценивает данное действие как аномальную активность.
- 10. Выберите закладку Исключения.
- 11. Чтобы добавить пользователей, которые будут считаться доверенными, выполните следующие действия:
  - а. Нажмите на кнопку Обзор.
  - b. Выберите пользователя.
  - с. Нажмите на кнопку ОК.

Указанный пользователь добавится в список доверенных.

- 12. Чтобы добавить IP-адреса, которые будут считаться доверенными, выполните следующие действия:
  - а. ВведитеІР-адрес.
  - b. Нажмите на кнопку **Добавить**.
- 13. Указанный ІР-адрес добавится в список доверенных.

- 14. На закладке **Управление задачей** настройте параметры запуска задачи по расписанию (см. раздел "Настройка параметров расписания запуска задач" на стр. <u>111</u>).
- 15. Нажмите на кнопку ОК.

Параметры задачи Анализ журналов будут сохранены.

## Настройка правил анализа журналов

- Чтобы добавить и настроить новое пользовательское правило анализа журналов, выполните следующие действия:
  - 1. В дереве Консоли администрирования Kaspersky Security Center разверните узел **Управляемые устройства** и выберите группу администрирования, для компьютеров которой вы хотите настроить параметры программы.
  - 2. В панели результатов выбранной группы администрирования выполните одно из следующих действий:
    - Если вы хотите настроить параметры политики для группы серверов, выберите закладку **Политики** и откройте окно **<Свойства>: <Имя политики>** (см. раздел "Настройка политики" на стр.<u>76</u>).
    - Если вы хотите настроить параметры программы для одного сервера, выберите закладку Устройства и откройте окно Параметры программы (см. раздел "Настройка локальных задач в окне Параметры программы в Kaspersky Security Center" на стр. <u>89</u>).

Если устройство работает под управлением активной политики Kaspersky Security Center и в этой политике наложен запрет на изменение параметров программы, эти параметры недоступны для изменения в окне **Параметры программы**.

3. В разделе **Мониторинг целостности системы** в блоке **Анализ журналов** нажмите на кнопку **Настройка**.

Откроется окно Анализ журналов.

4. На закладке **Правила анализа журналов** снимите или установите флажок **Применять** пользовательские правила для анализа журналов.

Если этот флажок установлен, Kaspersky Security 10.1 для Windows Server применяет пользовательские правила для анализа журналов в соответствии с настроенными параметрами каждого правила. Вы можете добавлять, удалять или изменять правила анализа журналов.

Если флажок снят, вы не можете добавлять или изменять пользовательские правила. Kaspersky Security 10.1 для Windows Server применяет параметры правил по умолчанию.

По умолчанию флажок установлен. Активно только правило Обнаружено всплывающее окно приложения.

Вы можете контролировать применение предустановленных правил в списке правил. Установите флажки напротив правил, которые вы хотите применять для анализа журналов.

5. Чтобы добавить новое пользовательское правило, нажмите на кнопку Добавить.

Откроется окно Правило анализатора журналов.

- 6. В блоке Общие введите следующие данные нового правила:
  - Имя
  - Источник

Выберите журнал, события которого будут использоваться для анализа. Для выбора доступны следующие виды журналов Windows:

- Application
- Security
- System

Вы можете добавить новый пользовательский журнал, указав имя журнала в поле Источник.

- 7. В блоке **Параметры срабатывания** укажите идентификаторы записей, при обнаружении которых будет срабатывать правило:
  - а. Введите числовое значение идентификатора.
  - b. Нажмите на кнопку **Добавить**.

Указанный идентификатор правила добавится в список. Вы можете добавлять неограниченное количество идентификаторов для каждого правила.

с. Нажмите на кнопку ОК.

Правило анализа журналов добавится в общий список правил.

## Работа с Kaspersky Security 10.1 для Windows Server из командной строки

Этот раздел содержит описание работы с Kaspersky Security 10.1 для Windows Server из командной строки.

### В этом разделе

| Команды командной строки       | . <u>237</u> |
|--------------------------------|--------------|
| Коды возврата командной строки | . <u>264</u> |

## Команды командной строки

Вы можете выполнять основные команды управления Kaspersky Security 10.1 для Windows Server из командной строки защищаемого компьютера, если при установке Kaspersky Security 10.1 для Windows Server вы включили компонент Утилита командной строки в список устанавливаемых.

С помощью команд командной строки вы можете управлять только функциями, доступными вам в cooтветствии с вашими правами в Kaspersky Security 10.1 для Windows Server.

Некоторые из команд Kaspersky Security 10.1 для Windows Server выполняются в следующих режимах:

- Синхронный режим: управление возвращается на Консоль только после завершения выполнения команды.
- Асинхронный режим: управление возвращается на Консоль сразу после запуска команды.
- Чтобы прервать выполнение команды в синхронном режиме,

нажмите на комбинацию клавиш CTRL+C.

При вводе команд Kaspersky Security 10.1 для Windows Server применяйте следующие правила:

- вводите ключи и команды символами верхнего или нижнего регистра;
- разделяйте ключи символом пробела;
- если имя файла, которое вы указываете в качестве значения ключа, содержит символ пробела, заключите это имя файла (и путь к нему) в кавычки, например: «C:\TEST\test cpp.exe»
- если требуется, в масках имен файлов или путей используйте заместительные символы, например: "C:\Temp\Temp\*\", "C:\Temp\Temp???.doc", "C:\Temp\Temp\*.doc"

При помощи командной строки вы можете выполнить полный спектр операций по управлению и администрированию Kaspersky Security 10.1 для Windows Server (см. таблицу ниже).

|                                                                                                    | Таблица 30. Команды Kaspersky Security 10.1 для Windows Server                                                                               |
|----------------------------------------------------------------------------------------------------|----------------------------------------------------------------------------------------------------|
| Команда                                                                                                    | Описание                                                                                                    |
| KAVSHELLAPPCONTROL(см. раздел"Наполнение спискаправилконтролязапускапрограммиз файлаAPPCONTROL"на стр. 250).                                                                                                    | Дополняет список сформированных правил контроля запуска<br>программ в соответствии с выбранным принципом добавления.                         |
| KAVSHELL         APPCONTROL           /CONFIG (см. раздел "Управление         задачей           задачей         Контроль         запуска           программ         KAVSHELL           APPCONTROL         /CONFIG"           на стр. 247).         С | Управляет режимами работы задачи Контроль запуска программ.                                                                                  |
| KAVSHELLAPPCONTROL/GENERATE(см. раздел"Автоматическоеформированиеразрешающих правилKAVSHELLAPPCONTROL/GENERATE"на стр. 248).                                                                                                    | Запускает задачу автоматического формирования разрешающих правил контроля запуска программ.                                                  |
| KAVSHELL VACUUM (см. раздел<br>"Дефрагментация файлов<br>журнала Kaspersky Security 10.1<br>для Windows Server.KAVSHELL<br>VACUUM" на стр. <u>259</u> ).                                                                                             | Дефрагментирует файлы журнала выполнения Kaspersky Security 10.1 для Windows Server.                                                         |
| KAVSHELL PASSWORD                                                                                                    | Управляет параметрами защиты паролем.                                                                                                    |
| KAVSHELL HELP (см. раздел<br>"Вызов справки о командах<br>Kaspersky Security 10.1 для<br>Windows Server.KAVSHELL HELP"<br>на стр. <u>240</u> ).                                                                                                    | Вызывает справку о командах Kaspersky Security 10.1 для Windows<br>Server.                                                                   |
| KAVSHELL START (см. раздел<br>"Запуск и остановка службы<br>Kaspersky Security Service<br>KAVSHELL START, KAVSHELL<br>STOP" на стр. <u>240</u> )                                                                                                    | Запускает службу Kaspersky Security 10.1 для Windows Server.                                                                                 |
| KAVSHELL START (см. раздел<br>"Запуск и остановка службы<br>Kaspersky Security Service<br>KAVSHELL START, KAVSHELL<br>STOP" на стр. <u>240</u> ).                                                                                                    | Останавливает службу Kaspersky Security 10.1 для Windows Server.                                                                             |
| KAVSHELL SCAN (см. раздел<br>"Проверка выбранной<br>области.KAVSHELL SCAN"<br>на стр. <u>240</u> ).                                                                                                    | Создает и запускает временную задачу проверки по требованию<br>с областью проверки и параметрами безопасности, заданными<br>ключами команды. |

# KA\$PER\$KY<sup>±</sup>

| Команда                                                                                                    | Описание                                                                                                    |
|----------------------------------------------------------------------------------------------------|----------------------------------------------------------------------------------------------------|
| KAVSHELL         SCANCRITICAL           (см. раздел         "Запуск         задачи           Проверка         важных           областей.KAVSHELL         SCANCRITICAL" на стр. 245). | Запускает системную задачу Проверка важных областей.                                                                                                    |
| KAVSHELL TASK (см. раздел<br>"Управление указанной задачей<br>в асинхронном режиме.KAVSHELL<br>TASK" на стр. <u>246</u> ).                                                           | Запускает / приостанавливает / возобновляет / останавливает<br>указанную задачу в асинхронном режиме / возвращает текущее<br>состояние задачи / статистику задачи. |
| KAVSHELL RTP (см. раздел<br>"Запуск и остановка задачи<br>Постоянная защита.KAVSHELL<br>RTP" на стр. <u>247</u> ).                                                                   | Запускает или останавливает все задачи постоянной защиты.                                                                                                    |
| KAVSHELL UPDATE (см. раздел<br>"Запуск задачи обновления баз<br>Kaspersky Security 10.1 для<br>Windows Server.KAVSHELL<br>UPDATE" на стр. <u>251</u> ).                              | Запускает задачу обновления баз Kaspersky Security 10.1 для<br>Windows Server с параметрами, указанными с помощью ключей<br>команды.                               |
| KAVSHELLROLLBACK(см. раздел"Откат обновлениябаз Kaspersky Security 10.1 дляWindowsServer.KAVSHELLROLLBACK" на стр. 256).                                                             | Откатывает базы до предыдущей версии.                                                                                                    |
| KAVSHELL LICENSE (см. раздел<br>"Активация программы KAVSHELL<br>LICENSE" на стр. <u>256</u> ).                                                                                      | Управляет ключами и кодами активации.                                                                                                    |
| КAVSHELL TRACE (см. раздел<br>"Включение, настройка<br>и выключение журнала<br>трассировки.KAVSHELL TRACE"<br>на стр. <u>258</u> ).                                                  | Включает или выключает запись журнала трассировки, управляет<br>параметрами журнала трассировки.                                                                   |
| KAVSHELL DUMP (см. раздел<br>"Включение и выключение файла<br>дампа.KAVSHELL DUMP"<br>на стр. <u>261</u> ).                                                                          | Включает или выключает создание файлов дампов памяти процессов<br>Kaspersky Security 10.1 для Windows Server при аварийном<br>завершении процессов.                |
| KAVSHELL IMPORT (см. раздел<br>"Импорт параметров.KAVSHELL<br>IMPORT" на стр. <u>262</u> ).                                                                                          | Импортирует общие параметры Kaspersky Security 10.1 для<br>Windows Server, параметры его функций и задач<br>из предварительно созданного конфигурационного файла.  |
| KAVSHELL EXPORT (см. раздел<br>"Экспорт параметров.KAVSHELL<br>EXPORT" на стр. <u>263</u> ).                                                                                         | Экспортирует все параметры Kaspersky Security 10.1 для Windows<br>Server и существующих задач в конфигурационный файл.                                             |
| КАVSHELL DEVCONTROL<br>(см. раздел "Наполнение списка<br>правил контроля<br>устройств.KAVSHELL<br>DEVCONTROL" на стр. <u>251</u> ).                                                  | Дополняет список сформированных правил контроля устройств<br>в соответствии с выбранным принципом добавления.                                                      |

# Вызов справки о командах Kaspersky Security 10.1 для Windows Server. KAVSHELL HELP

Чтобы получить список всех команд Kaspersky Security 10.1 для Windows Server, выполните одну из следующих команд:

KAVSHELL

KAVSHELL HELP

KAVSHELL /?

Чтобы получить описание и синтаксис команды, выполните одну из следующих команд:

KAVSHELL HELP <команда>

KAVSHELL <команда> /?

### Примеры команды KAVSHELL HELP

Чтобы просмотреть подробную информацию о команде KAVSHELL SCAN, выполните следующую команду:

KAVSHELL HELP SCAN

# Запуск и остановка службы Kaspersky Security Service KAVSHELL START, KAVSHELL STOP

Чтобы запустить службу Kaspersky Security Service, выполните команду

KAVSHELL START

По умолчанию при запуске службы Kaspersky Security Service запускаются задачи Постоянная защита файлов и Проверка при старте системы, а также другие задачи, в расписании которых указана частота запуска **При запуске программы**.

Чтобы остановить службу Kaspersky Security Service, выполните команду

KAVSHELL STOP

Для выполнения команды может потребоваться ввод пароля. Для ввода текущего пароля используйте ключ [/pwd:<password>].

## Проверка указанной области. KAVSHELL SCAN

Чтобы запустить задачу проверки отдельных областей защищаемого сервера, используйте команду KAVSHELL SCAN. Ключи этой команды задают параметры области проверки и параметры безопасности выбранного узла. Задача проверки по требованию, запущенная Запустить помощью команды KAVSHELL SCAN, является временной. Она отображается в Консоли Kaspersky Security 10.1 только во время ее выполнения (в Консоли Kaspersky Security 10.1 вы не можете просматривать параметры задачи). В то же время создается журнал выполнения задачи. Журнал отображается в узле **Журналы выполнения задач** Консоли Kaspersky Security 10.1. К задачам, созданным и запущенным с помощью команды SCAN, могут применяться политики программы Kaspersky Security Center.

Указывая пути в задаче проверки отдельных областей, вы можете использовать переменные окружения. Если вы используете переменную окружения, назначенную для пользователя, выполняйте команду KAVSHELL SCAN с правами этого пользователя.

Команда KAVSHELL SCAN выполняется в синхронном режиме.

Чтобы запустить из командной строки существующую задачу проверки по требованию, используйте команду KAVSHELL TASK (см. раздел "Управление указанной задачей в асинхронном режиме.KAVSHELL TASK" на стр. <u>246</u>).

### Синтаксис команды KAVSHELL SCAN

KAVSHELL SCAN <области проверки> [/MEMORY|/SHARED|/STARTUP|/REMDRIVES|/FIXDRIVES|/MYCOMP] [/L:< RMN файла со списком областей >] [/F<A|C|E>] [/NEWONLY] проверки [/AI:<DISINFECT|DISINFDEL|DELETE|REPORT|AUTO>] [/AS:<QUARANTINE|DELETE|REPORT|AUTO>] [/DISINFECT|/DELETE] [/E:<ABMSPO>] [/EM:<"маски">] [/ES:<pазмер>] [/ЕТ:<количество секунд>] [/TZOFF] [/OF:<SKIP|RESIDENT|SCAN[=<дни>] [NORECALL]>] [/NOICHECKER][/NOISWIFT][/ANALYZERLEVEL][/NOCHECKMSSIGN][/W:<имя файла журнала выполнения задачи>] [/ANSI] [/ALIAS:<альтернативное имя задачи>]

В состав команды KAVSHELL SCAN входят как обязательные, так и дополнительные ключи, использование которых не является обязательным (см. таблицу ниже).

### Примеры команды KAVSHELL SCAN

KAVSHELL SCAN Folder56 D:\Folder1\Folder2\Folder3\ C:\Folder1\ C:\Folder2\3.exe "\\another server\Shared\" F:\123\\*.fgb /SHARED /AI:DISINFDEL /AS:QUARANTINE /FA /E:ABM /EM:"\*.xtx;\*.fff;\*.ggg;\*.bbb;\*.info" /NOICHECKER /ANALYZERLEVEL:1 /NOISWIFT /W:log.log

KAVSHELL SCAN /L:scan objects.lst /W:c:\log.log

### Таблица 31. Ключи команды KAVSHELL SCAN

| Ключ                                                                                                    | Описание                                                                                                    |  |
|----------------------------------------------------------------------------------------------------|----------------------------------------------------------------------------------------------------|--|
| Область проверки.                                                                                                    | Обязательный ключ.                                                                                                    |  |
| <файлы>                                                                                                    | Область проверки – список файлов, папок, сетевых путей                                                                                                    |  |
| <папки>                                                                                                    | и предопределенных ооластеи.<br>Указывайте сетевые пути в формате UNC (Universal Naming Convention).                                                                                                    |  |
| <сетевой путь>                                                                                                    | В следующем примере папка Folder4 указана без пути к ней – она находится в папке,<br>из которой вы запускаете команду KAVSHELL:<br>KAVSHELL SCAN Folder4<br>Если имя объекта, который вы хотите проверить, содержит пробелы, требуется                                                                                                    |  |
|                                                                                                    | заключить его в кавычки.<br>Если вы выбрали папку, то Kaspersky Security 10.1 для Windows Server проверит также<br>все вложенные подпапки для данной папки.                                                                                                    |  |
|                                                                                                    | Для проверки группы файлов вы можете использовать символы * или ?.                                                                                                    |  |
| /MEMORY                                                                                                    | Проверять объекты в оперативной памяти.                                                                                                    |  |
| /SHARED                                                                                                    | Проверять папки общего доступа на сервере.                                                                                                    |  |
| /STARTUP                                                                                                    | Проверять объекты автозапуска.                                                                                                    |  |
| /REMDRIVES                                                                                                    | Проверять съемные диски.                                                                                                    |  |
| /FIXDRIVES                                                                                                    | Проверять жесткие диски.                                                                                                    |  |
| /MYCOMP                                                                                                    | Проверять все области защищаемого сервера.                                                                                                    |  |
| /L: <имя файла<br>со списком<br>областей<br>проверки>                                                                                                    | Имя файла со списком областей проверки, включая полный путь к файлу.<br>Разделяйте области проверки в файле символом перевода строки. Вы можете<br>указывать предопределенные области проверки, как показано в следующем<br>в примере файла со списком областей проверки:<br>C:\<br>D:\Docs\*.doc<br>E:\My Documents<br>/STARTUP<br>/SHARED |  |
| Проверяемые объекты (File types). Если вы не укажете никаких значений этого ключа, Kaspersky Security 10.1 для Windows Server будет проверять объекты по формату. |                                                                                                    |  |
| /FA                                                                                                    | Проверять все объекты                                                                                                    |  |
| /FC                                                                                                    | Проверять объекты по формату (по умолчанию). Kaspersky Security 10.1 для Windows<br>Server проверяет только объекты, форматы которых входят в список форматов,<br>свойственных заражаемым объектам.                                                                                                    |  |
| /FE                                                                                                    | Проверять объекты по расширению. Kaspersky Security 10.1 для Windows Server проверяет только объекты с расширениями, которые входят в список расширений, свойственных заражаемым объектам.                                                                                                    |  |
| /NEWONLY                                                                                                    | Проверять только новые и измененные файлы.                                                                                                    |  |
|                                                                                                    | Если вы не укажете этот ключ, Kaspersky Security 10.1 для Windows Server будет проверять все объекты.                                                                                                    |  |

| Ключ                                              | Описание                                                                                                    |
|---------------------------------------------------|----------------------------------------------------------------------------------------------------|
| /AI: <b>Действия над з</b> а значений этого ключа | араженными и другими обнаруженными объектами. Если вы не зададите никаких<br>, Kaspersky Security 10.1 для Windows Server будет выполнять действие Пропускать.                                                                                                    |
| DISINFECT                                         | Лечить, если невозможно, пропускать                                                                                                    |
| DISINFDEL                                         | Лечить, удалять, если лечение невозможно                                                                                                    |
| DELETE                                            | Удалять                                                                                                    |
|                                                   | Параметры DISINFECT и DELETE сохранены в текущей версии Казрегsку Security 10.1<br>для Windows Server для обеспечения совместимости с предыдущими версиями. Вы<br>можете использовать эти параметры вместо ключей команд /AI: и /AS:. В этом случае<br>Kaspersky Security 10.1 для Windows Server не будет обрабатывать возможно<br>зараженные объекты. |
| REPORT                                            | Отсылать отчет (по умолчанию)                                                                                                    |
| AUTO                                              | Выполнять рекомендованное действие                                                                                                    |
| /AS: <b>Действия над</b><br>ключа, Kaspersky Sec  | возможно зараженными объектами/ Если вы не зададите никаких значений этого<br>urity 10.1 для Windows Server будет выполнять действие Пропускать.                                                                                                    |
| QUARANTINE                                        | Помещать на карантин                                                                                                    |
| DELETE                                            | Удалять                                                                                                    |
| REPORT                                            | Отсылать отчет (по умолчанию)                                                                                                    |
| AUTO                                              | Выполнять рекомендованное действие                                                                                                    |
| Исключения                                        |                                                                                                    |
| /E:ABMSPO                                         | Ключ исключает составные объекты следующих типов:                                                                                                    |
|                                                   | А – SFX-архивы;                                                                                                    |
|                                                   | В – почтовые базы;                                                                                                    |
|                                                   | М – файлы почтовых форматов;                                                                                                    |
|                                                   | S – архивы (включая SFX-архивы);                                                                                                    |
|                                                   | Р – упакованные объекты;                                                                                                    |
| ·                                                 |                                                                                                    |
| /EM:<"маски">                                     | Исключать файлы по маске                                                                                                    |
|                                                   |                                                                                                    |
| /ET:<количество<br>секунд>                        | Прекращать обработку объекта, если она продолжается дольше указанного количества секунд                                                                                                    |
| conjuna                                           | По умолчанию ограничений в продолжительности проверки нет.                                                                                                    |
| /ES:<размер>                                      | Исключать из проверки составные объекты, размер которых в мегабайтах превышает<br>указанный значением <размер>.                                                                                                    |
|                                                   | По умолчанию Kaspersky Security 10.1 для Windows Server проверяет объекты любого размера.                                                                                                    |
| /TZOFF                                            | Отменить исключения доверенной зоны.                                                                                                    |
| Дополнительные па                                 | раметры (Options)                                                                                                    |
| /NOICHECKER                                       | Выключить использование технологии iChecker (по умолчанию включено).                                                                                                    |

| Ключ                                              | Описание                                                                                                    |
|---------------------------------------------------|----------------------------------------------------------------------------------------------------|
| /NOISWIFT                                         | Выключить использование технологии iSwift (по умолчанию включено).                                                                                                    |
| /ANALYZERLEVEL:<br><уровень анализа>              | <ul> <li>Включить использование эвристического анализатора, настроить уровень анализа.</li> <li>Сюда входят следующие уровни эвристического анализа:</li> <li>1 – поверхностный;</li> <li>2 – средний;</li> <li>3 – глубокий.</li> <li>Если вы опустите этот ключ, Kaspersky Security 10.1 для Windows Server не будет использовать эвристический анализатор.</li> </ul>                                                                                                    |
| /ALIAS:<альтернат<br>ивное имя задачи>            | Ключ позволяет присвоить задаче проверки по требованию временное имя,<br>по которому к задаче можно обращаться во время ее выполнения, например, чтобы<br>просмотреть ее статистику с помощью команды TASK. Альтернативное имя задачи<br>должно быть уникальным среди альтернативных имен задач всех функциональных<br>компонентов Kaspersky Security 10.1 для Windows Server.<br>Если этот ключ не задан, задаче присваивается альтернативное имя<br>scan_ <kavshell_pid>, например, scan_1234. В Консоли Kaspersky Security 10.1 задаче<br/>присваивается имя <b>Проверка объектов (&lt;дата и время&gt;)</b>, например, <b>Проверка</b><br/><b>объектов 8/16/2007 5:13:14</b>.</kavshell_pid>                                                                                                    |
| Параметры журналов і                              | зыполнения задач (Report settings)                                                                                                    |
| /W:<имя файла<br>журнала<br>выполнения<br>задачи> | Если вы укажете этот ключ, Kaspersky Security 10.1 для Windows Server сохранит<br>файл журнала выполнения задачи; присвоит файлу имя, заданное значением ключа.<br>Файл журнала выполнения задачи содержит статистику выполнения задачи, время ее<br>запуска и завершения (остановки), а также информацию о событиях в ней.<br>В журнале регистрируются события, заданные параметрами журналов выполнения<br>задач и журнала событий Kaspersky Security 10.1 для Windows Server в консоли<br>"Просмотр событий".<br>Вы можете указать как абсолютный, так и относительный путь к файлу журнала. Если<br>вы укажете только имя файла, не указав путь к нему, файл журнала будет создан<br>в текущей папке.<br>Повторный запуск команды с теми же параметрами записи в журнал перезаписывает<br>существующий файл журнала.<br>Вы можете просматривать файл журнала во время выполнения задачи.<br>Журнал отображается в узле Журналы выполнения задач Консоли Kaspersky Security<br>10.1.<br>Если Kaspersky Security 10.1 для Windows Server не удается создать файл журнала,<br>он не прерывает выполнение команды, но выдает сообщение об ошибке. |
| /ANSI                                             | Ключ позволяет записывать события в журнал выполнения задач в кодировке ANSI.<br>Ключ ANSI не будет применяться, если не задан ключ W.<br>Если ключ ANSI не указан, то журнал выполнения задач ведется в кодировке<br>UNICODE.                                                                                                    |

## Запуск задачи Проверка важных областей. KAVSHELL SCANCRITICAL

Используйте команду KAVSHELL SCANCRITICAL, чтобы запустить системную задачу проверки по требованию Проверка важных областей с параметрами, заданными в Консоли Kaspersky Security 10.1.

Синтаксис команды KAVSHELL SCANCRITICAL

KAVSHELL SCANCRITICAL [/W:<имя файла журнала выполнения задачи>]

### Примеры команды KAVSHELL SCANCRITICAL

Чтобы выполнить задачу проверки по требованию Проверка важных областей; сохранить журнал выполнения задачи в файле scancritical.log в текущей папке, выполните следующую команду:

### KAVSHELL SCANCRITICAL /W:scancritical.log

В зависимости от синтаксиса ключа /W вы можете настраивать местоположение файла журнала выполнения задачи (см. таблицу ниже).

Таблица 32. Синтаксис ключа /W команды KAVSHELL SCANCRITICAL

| Ключ                                        | Описание                                                                                                    |
|---------------------------------------------|----------------------------------------------------------------------------------------------------|
| /W:<имя файла журнала<br>выполнения задачи> | Если вы укажете этот ключ, Kaspersky Security 10.1 для Windows Server сохранит файл журнала выполнения задачи; присвоит файлу имя, заданное значением ключа.                          |
|                                             | Файл журнала выполнения задачи содержит статистику выполнения задачи,<br>время ее запуска и завершения (остановки), а также информацию<br>о событиях в ней.                           |
|                                             | В журнале регистрируются события, заданные параметрами журналов<br>выполнения задач и журнала событий программы в консоли "Просмотр<br>событий".                                      |
|                                             | Вы можете указать как абсолютный, так и относительный путь к файлу<br>журнала. Если вы укажете только имя файла, не указав путь к нему, файл<br>журнала будет создан в текущей папке. |
|                                             | Повторный запуск команды с теми же параметрами записи в журнал перезаписывает существующий файл журнала.                                                                              |
|                                             | Вы можете просматривать файл журнала во время выполнения задачи.                                                                                                    |
|                                             | Журнал отображается в узле <b>Журналы выполнения задач</b> Консоли<br>Kaspersky Security 10.1.                                                                                        |
|                                             | Если Kaspersky Security 10.1 для Windows Server не удается создать файл<br>журнала, он не прерывает выполнение команды, но выдает сообщение<br>об ошибке.                             |

## Управление указанной задачей в асинхронном режиме. KAVSHELL TASK

С помощью команды KAVSHELL TASK вы можете управлять указанной задачей: запускать, приостанавливать, возобновлять и останавливать задачу, а также просматривать ее текущее состояние и статистику. Команда выполняется в асинхронном режиме.

Для выполнения команды может потребоваться ввод пароля. Для ввода текущего пароля используйте ключ [/pwd:<password>].

### Синтаксис команды KAVSHELL TASK

KAVSHELL TASK [<альтернативное имя задачи> </START | /STOP | /PAUSE | /RESUME | /STATE | /STATISTICS >]

### Примеры команды KAVSHELL TASK

KAVSHELL TASK

KAVSHELL TASK on-access /START

KAVSHELL TASK user-task 1 /STOP

KAVSHELL TASK scan-computer /STATE

Команда KAVSHELL TASK может быть выполнена как без ключей, так и с использованием одного либо нескольких ключей (см. таблицу ниже).

Таблица 33. Ключи команды KAVSHELL TASK

| Ключ                           | Описание                                                                                                    |
|--------------------------------|----------------------------------------------------------------------------------------------------|
| Без ключей                     | Команда возвращает список всех существующих задач Kaspersky Security 10.1<br>для Windows Server. Список содержит поля: альтернативное имя задачи,<br>категория задачи (системная или пользовательская) и текущий статус задачи.                                                                                                    |
| <альтернативное имя<br>задачи> | Вместо имени задачи в команде SCAN TASK используйте ее альтернативное<br>имя (Task alias) – дополнительное, краткое имя, которое Kaspersky Security<br>10.1 для Windows Server присваивает задачам. Чтобы просмотреть<br>альтернативные имена задач Kaspersky Security 10.1 для Windows Server,<br>введите команду KAVSHELL TASK без ключей. |
| /START                         | Запустить указанную задачу в асинхронном режиме                                                                                                    |
| /STOP                          | Остановить указанную задачу                                                                                                    |
| /PAUSE                         | Приостановить указанную задачу                                                                                                    |
| /RESUME                        | Возобновить указанную задачу в асинхронном режиме                                                                                                    |
| /STATE                         | Получить текущее состояние задачи (например, Выполняется, Завершена, Приостановлена, Остановлена, Завершена с ошибкой, Запускается, Восстанавливается)                                                                                                    |
| /STATISTICS                    | Получить статистику задачи – информацию о количестве объектов, обработанных с начала выполнения задачи по текущий момент.                                                                                                    |

Команда "Коды возврата команды KAVSHELL TASK" (см. раздел "Коды возврата команды KAVSHELL TASK" на стр. <u>266</u>).

## Запуск и остановка задач постоянной защиты. KAVSHELL RTP

С помощью команды KAVSHELL RTP вы можете запустить или остановить все задачи постоянной защиты.

Для выполнения команды может потребоваться ввод пароля. Для ввода текущего пароля используйте ключ [/pwd:<password>].

### Синтаксис команды KAVSHELL RTP

KAVSHELL RTP </START | /STOP>

### Примеры команды KAVSHELL RTP

Чтобы запустить все задачи постоянной защиты, выполните следующую команду:

KAVSHELL RTP /START

Команда KAVSHELL RTP может включать любой из двух обязательных ключей (см. таблицу ниже).

Таблица 34. Ключи команды KAVSHELL RTP

| Ключ   | Описание                                                                                |
|--------|-----------------------------------------------------------------------------------------|
| /START | Запустить все задачи постоянной защиты: Постоянная защита файлов,<br>Использование KSN. |
| /STOP  | Остановить все задачи постоянной защиты.                                                |

### Управление задачей Контроль запуска программ KAVSHELL APPCONTROL /CONFIG

С помощью команды KAVSHELL APPCONTROL / CONFIG вы можете настраивать режим работы задачи Контроль запуска программ и контролировать загрузку DLL-модулей.

### Синтаксис команды KAVSHELL APPCONTROL /CONFIG

/config /mode:<applyrules|statistics> [/dll:<no|yes>] | /config /savetofile:<полный путь к XML файлу>

### Примеры команды KAVSHELL APPCONTROL /CONFIG

Чтобы выполнять задачу Контроль запуска программ в режиме Применять правила контроля запуска программ без загрузки DLL-модуля и сохранить параметры задачи по завершении, выполните команду:

KAVSHELL APPCONTROL /CONFIG /mode:applyrules /dll:<no> /savetofile:c:\appcontrol\config.xml

Вы можете настраивать параметры задачи Контроль запуска программ с помощью ключей (см.таблицу ниже).

| Таблица 35.                                            | Ключи команды KAVSHELL APPCONTROL /GENERATE                                                                                                    |
|--------------------------------------------------------|----------------------------------------------------------------------------------------------------|
| Ключ                                                   | Описание                                                                                                    |
| /mode: <applyrules statistics></applyrules statistics> | <ul> <li>Режим работы задачи Контроль запуска программ.</li> <li>Вы можете выбрать один из следующих режимов работы задачи:</li> <li>active - Применять правила контроля запуска программ;</li> <li>statistics - Только статистика.</li> </ul> |
| /dll: <no yes></no yes>                                | Выключить или включить контроль загрузки DLL-модулей.                                                                                                    |
| /savetofile: <полный путь к XML<br>файлу>              | Экспортировать заданные правила в указанный файл<br>в формате XML.                                                                                                    |
| /savetofile: <Полное имя<br>xml-файла>                 | Сохранить список правил в файл.                                                                                                    |
| /savetofile: <Полное имя<br>xml-файла> /sdc            | Сохранить список правил контроля распространения программного обеспечения в файл.                                                                                                    |
| /clearsdc                                              | Удалить все правила контроля распространения программного обеспечения.                                                                                                    |

## Автоматическое формирование разрешающих правил KAVSHELL APPCONTROL /GENERATE

С помощью команды KAVSHELL APPCONTROL / GENERATE вы можете формировать списки правил контроля запуска программ.

Для выполнения команды может потребоваться ввод пароля. Для ввода текущего пароля используйте ключ [/pwd:<password>].

### Синтаксис команды KAVSHELL APPCONTROL /GENERATE

KAVSHELL APPCONTROL /GENERATE <путь к папке> | /source:<путь к файлу со списком папок> [/masks:<edms>] [/runapp] [/rules:<ch|cp|h>] [/strong] [/user:<пользователь или группа пользователей>] [/export:<полный путь к XML файлу>] [/import:<a|r|m>] [/prefix:<префикс для названий правил>] [/unique]

### Примеры команды KAVSHELL APPCONTROL /GENERATE

Чтобы сформировать правила для файлов из указанных папок, выполните команду:

KAVSHELLAPPCONTROL/GENERATE/source:c\folderslist.txt/export:c:\rules\appctrlrules.xml

Чтобы сформировать правила для исполняемых файлов всех доступных расширений в указанной папке и по завершении задачи сохранить сформированные правила в указанный файл формата XML, выполните команду:

KAVSHELL APPCONTROL /GENERATE c:\folder /masks:edms /export:c\rules\appctrlrules.xml

В зависимости от синтаксиса ключей вы можете настраивать параметры автоматического формирования правил контроля запуска программ (см. таблицу ниже).

| Ключ                                        | Описание                                                                                                    |
|---------------------------------------------|----------------------------------------------------------------------------------------------------|
| Область применения разрешающих правил       |                                                                                                    |
| <путь к папке>                              | Путь к папке, содержащей исполняемые файлы, для которых требуется автоматически создать разрешающие правила.                                                                                              |
| /source: <путь к файлу<br>со списком папок> | Путь к файлу в формате ТХТ, содержащий список папок с исполняемыми файлами, для которых требуется автоматически создать разрешающие правила.                                                              |
| /masks: <edms></edms>                       | Расширения исполняемых файлов, для которых требуется создать разрешающие правила контроля запуска программ.                                                                                               |
|                                             | Вы можете включить в область срабатывания создаваемых правил файлы следующих расширений:                                                                                                    |
|                                             | • е - файлы с расширением ехе;                                                                                                    |
|                                             | • d - файлы с расширением dll;                                                                                                    |
|                                             | • m - файлы с расширением msi;                                                                                                    |
|                                             | • S - СКРИПТЫ.                                                                                                    |
| /runapp                                     | Учитывать при формировании разрешающих правил программы, запущенные на защищаемом сервера в момент выполнения задачи.                                                                                     |
| Действия при автома                         | атическом формировании правил                                                                                                    |
| /rules: <ch cp h></ch cp h>                 | Указать действия, которые задача совершает во время формирования<br>разрешающих правил контроля запуска программ:                                                                                         |
|                                             | <ul> <li>ch - использовать цифровой сертификат. Если сертификат отсутствует,<br/>использовать хеш SHA256.</li> </ul>                                                                                      |
|                                             | <ul> <li>ср - использовать цифровой сертификат. Если сертификат отсутствует, использовать значение пути к исполняемому файлу.</li> <li>h - использовать хеш SHA256.</li> </ul>                            |
| /strong                                     | Использовать заголовок и отпечаток цифрового сертификата<br>при автоматическом формировании правил контроля запуска программ.<br>Команда выполняется, если задано значение ключа /rules: <ch cp>.</ch cp> |

Таблица 36. Ключи команды KAVSHELL APPCONTROL / GENERATE

| Ключ                                                       | Описание                                                                                                    |
|------------------------------------------------------------|----------------------------------------------------------------------------------------------------|
| /user: <пользователь<br>или группа<br>пользователей>       | Указать имя пользователя или группы пользователей, для которых должны<br>применяться правила. Программа будет контролировать запуски программ<br>указанным пользователем и / или указанной группой. |
| Действия по завершении автоматического формирования правил |                                                                                                    |
| /export: <полный путь<br>к XML файлу>                      | Сохранять сформированные правила в файл формата XML.                                                                                                    |
| /unique                                                    | Добавлять информацию о сервера, по программам которого формируются разрешающие правила контроля запуска программ.                                                                                   |
| /prefix: < Префикс<br>для названий правил>                 | Префикс для названий создаваемых правил контроля запуска программ.                                                                                                    |
| /import: <a r m></a r m>                                   | Импортировать сформированные правила в список заданных правил контроля<br>запуска программ в соответствии с указанным принципом добавления новых<br>правил: :                                       |
|                                                            | <ul> <li>а - Добавлять к существующим правилам (одинаковые правила дублируются);</li> </ul>                                                                                                    |
|                                                            | <ul> <li>r - Заменять существующие правила (новые правила добавляются вместо<br/>заданных правил);</li> </ul>                                                                                       |
|                                                            | • m - Объединять с существующими правилами (добавляются новые правила, параметры которых не совпадают с параметрами уже заданных правил).                                                           |

# Заполнение списка правил задачи Контроль запуска программ KAVSHELL APPCONTROL

С помощью команды KAVSHELL APPCONTROL вы можете добавлять правила в список правил задачи Контроль запуска программ из файла формата XML в соответствии с выбранным принципом, а также удалять все заданные правила из списка.

Для выполнения команды может потребоваться ввод пароля. Для ввода текущего пароля используйте ключ [/pwd:<password>].

### Синтаксис команды KAVSHELL APPCONTROL

KAVSHELL APPCONTROL /append <полный путь к XML файлу> | /replace <полный путь к XML файлу> | /merge <полный путь к XML файлу> | /clear

### Пример команды KAVSHELL APPCONTROL

Чтобы добавить к заданным правилам контроля запуска программ правила из файла формата XML по принципу Добавить к существующим правилам, выполните команду:

KAVSHELL APPCONTROL /append c:\rules\appctrlrules.xml

В зависимости от синтаксиса ключей вы можете выбирать принцип добавления новых правил из указанного файла формата XML в список заданных правил задачи Контроль запуска программ (см. таблицу ниже).

Таблица 37. Ключи команды KAVSHELL APPCONTROL

| Ключ                               | Описание                                                                                                    |
|------------------------------------|----------------------------------------------------------------------------------------------------|
| /append <полный путь к XML файлу>  | Дополнить список правил контроля запуска<br>программ правилами из указанного файла<br>в формате XML. Принцип добавления - <b>Добавить</b><br>к существующим правилам (одинаковые<br>правила дублируются).             |
| /replace <полный путь к XML файлу> | Дополнить список правил контроля запуска<br>программ правилами из указанного файла<br>в формате XML. Принцип добавления - Заменить<br>существующие правила (новые правила<br>добавляются вместо заданных правил).     |
| /merge <полный путь к XML файлу>   | Дополнить список правил контроля запуска<br>программ правилами из указанного файла<br>в формате XML. Принцип добавления -<br>Объединить правила с существующими (новые<br>правила не дублируют уже заданные правила). |
| /clear                             | Очистить список правил контроля запуска<br>программ.                                                                                                    |

# Запуск задач обновления баз Kaspersky Security 10.1 для Windows Server. KAVSHELL UPDATE

С помощью команды KAVSHELL UPDATE вы можете запускать задачу обновления баз Kaspersky Security 10.1 для Windows Server в синхронном режиме.

Задача обновления баз Kaspersky Security 10.1 для Windows Server, запущенная с помощью команды KAVSHELL UPDATE, является временной. Она отображается в Консоли Kaspersky Security 10.1 только во время ее выполнения. В то же время создается журнал выполнения задачи. Журнал отображается в узле **Журналы выполнения задач** Консоли Kaspersky Security 10.1. К задачам обновления, созданным и запущенным с помощью команды KAVSHELL UPDATE, как и к задачам обновления, созданным в Консоли Kaspersky Security 10.1, могут применяться политики программы Kaspersky Security Center. Об управлении Kaspersky Security 10.1 для Windows Server на компьютерах с помощью программы Kaspersky Security Center читайте в разделе "Управление Kaspersky Security 10.1 для Windows Server из Kaspersky Security Center".

Указывая путь к источнику обновлений в этой задаче, вы можете использовать переменные окружения. Если вы используете переменную окружения, назначенную для пользователя, выполняйте команду KAVSHELL UPDATE с правами этого пользователя.

### Синтаксис команды KAVSHELL UPDATE

KAVSHELLUPDATEИсточникобновления/AK/KL>[/NOUSEKL][/PROXY:<adpec>:<nopt>][/AUTHTYPE:<0-2>][/PROXYUSER:<имя</td>пользователя>][/PROXYPWD:<napoль>][/NOPROXYFORKL][/USEPROXYFORCUSTOM][/USEPROXYFORLOCAL][/NOFTPPASSIVE][/TIMEOUT:<количество</td>секунд>][/REG:<код</td>iso3166>]файлажурналавыполнениязадачи>][/ALIAS:<альтернативное</td>имязадачи>]

В состав команды KAVSHELL UPDATE входят как обязательные, так и дополнительные ключи, использование которых не является обязательным (см. таблицу ниже).

### Примеры команды KAVSHELL UPDATE

 Чтобы запустить пользовательскую задачу обновления баз, выполните следующую команду:

### KAVSHELL UPDATE

Чтобы запустить задачу обновления баз, файлы обновлений для которой хранятся в сетевой папке \server\databases, выполните следующую команду:

KAVSHELL UPDATE \\server\bases

Чтобы запустить задачу обновления с FTP-сервера <u>ftp://dnl-ru1.kaspersky-labs.com/</u>, записать все события задачи в файл журнала с:\update\_report.log, выполните команду:

KAVSHELL UPDATE ftp://dnl-ru1.kaspersky-labs.com /W:c:\update\_report.log

Чтобы получить обновления баз Kaspersky Security 10.1 для Windows Server с сервера обновлений «Лаборатории Касперского»; соединиться с источником обновлений через прокси-сервер (адрес прокси-сервера: 8080), для доступа к сервера использовать встроенную проверку подлинности Microsoft Windows (NTLM-authentication) под учетной записью (имя пользователя: 123456, выполните команду:

KAVSHELL UPDATE /KL /PROXY:proxy.company.com:8080 /AUTHTYPE:1 /PROXYUSER:inetuser /PROXYPWD:123456

При использовании данного способа обновлений программа выходит из сертифицированного состояния.

Таблица 38. Ключи команды KAVSHELL UPDATE

| Ключ                                                                                                    | Описание                                                                                                    |
|----------------------------------------------------------------------------------------------------|----------------------------------------------------------------------------------------------------|
| <b>Источники обновления</b> (обязательный ключ). Укажите один или несколько источников. Kaspersky Security 10.1 для Windows Server будет обращаться к источникам в порядке их перечисления. Разделяйте источники символом пробела. |                                                                                                    |
| <путь в формате<br>UNC>                                                                                                    | Пользовательские источники обновления. Путь к сетевой папке с обновлениями в формате UNC.                                                              |
| <url></url>                                                                                                    | Пользовательские источники обновления. Пользовательский источник обновлений – адрес НТТР- или FTP-сервера, на котором помещается папка с обновлениями. |
| <Локальная папка>                                                                                                    | Пользовательские источники обновления. Папка на защищаемом сервере.                                                                                    |
| /AK                                                                                                    | Сервер администрирования Kaspersky Security Center в качестве источника обновлений.                                                                    |
| Ключ     | Описание                                                                                                    |
|----------|----------------------------------------------------------------------------------------------------|
| /KL      | Серверы обновлений "Лаборатории Касперского" в качестве источника<br>обновлений                                                                     |
| /NOUSEKL | Не использовать серверы обновлений "Лаборатории Касперского", если другие<br>указанные источники обновлений недоступны (по умолчанию используются). |

| Ключ                                | Описание                                                                                                    |
|-------------------------------------|----------------------------------------------------------------------------------------------------|
| Параметры прокси-                   | сервера                                                                                                    |
| /PROXY:<адрес>:<<br>порт>           | Сетевое имя или IP-адрес прокси-сервера и его порт. Если вы не укажете этот ключ,<br>Kaspersky Security 10.1 для Windows Server будет автоматически распознавать<br>параметры прокси-сервера, который используется в локальной сети.                                                                          |
| /AUTHTYPE:<0-2>                     | Этот ключ задает метод проверки подлинности для доступа к прокси-серверу. Он может принимать следующие значения:                                                                                                    |
|                                     | 0 – встроенная проверка подлинности Microsoft Windows (NTLM-authentication);<br>Kaspersky Security 10.1 для Windows Server будет обращаться к прокси-серверу<br>под учетной записью Локальная система (SYSTEM);                                                                                               |
|                                     | 1 – встроенная проверка подлинности Microsoft Windows (NTLM-authentication);<br>Kaspersky Security 10.1 для Windows Server будет обращаться к прокси-серверу<br>под учетной записью, данные которой описаны ключами /PROXYUSER<br>и /PROXYPWD;                                                                |
|                                     | 2 – проверка подлинности по имени и паролю пользователя, заданным ключами /PROXYUSER и /PROXYPWD (Basic authentication).                                                                                                    |
|                                     | Если для доступа к прокси-серверу не требуется проверка подлинности,<br>указывать этот ключ нет необходимости.                                                                                                    |
| /PROXYUSER:<им<br>я пользователя>   | Имя пользователя, которое будет использоваться для доступа к прокси-серверу.<br>Если вы укажете значение ключа /AUTHTYPE:0, то ключи /PROXYUSER:<имя<br>пользователя> и /PROXYPWD:<пароль> игнорируются.                                                                                                    |
| /PROXYPWD:<паро<br>ль>              | Имя пользователя, которое будет использоваться для доступа к прокси-серверу.<br>Если вы укажете значение ключа /AUTHTYPE:0, то ключи /PROXYUSER:<имя<br>пользователя> и /PROXYPWD:<пароль> игнорируются. Если вы укажете ключ<br>/PROXYUSER, а ключ /PROXYPWD опустите, считается что пароль пустой.          |
| /NOPROXYFORKL                       | Не использовать параметры прокси-сервера для соединения с серверами обновлений "Лаборатории Касперского" (по умолчанию используются)                                                                                                    |
| /USEPROXYFORC<br>USTOM              | Использовать параметры прокси-сервера для соединения с пользовательскими источниками обновлений (по умолчанию не используются)                                                                                                    |
| /USEPROXYFORL<br>OCAL               | Использовать параметры прокси-сервера для соединения с локальными<br>источниками обновлений. Если не указано, применяется значение<br>Не использовать настройки прокси-сервера для соединения с локальными<br>источниками обновления.                                                                         |
| Общие параметры FTP- и HTTP-сервера |                                                                                                    |
| /NOFTPPASSIVE                       | Если вы укажете этот ключ, Kaspersky Security 10.1 для Windows Server будет<br>использовать активный режим FTP-сервера для соединения с защищаемым<br>компьютером. Если вы не укажете этот ключ, Kaspersky Security 10.1 для Windows<br>Server будет использовать пассивный режим FTP-сервера, если возможно. |
| /TIMEOUT:<количе<br>ство секунд>    | Время ожидания при соединении с FTP- или HTTP-сервером. Если вы не укажете<br>этот ключ, Kaspersky Security 10.1 для Windows Server будет использовать<br>значение по умолчанию: 10 с. В качестве значения ключа вы можете вводить<br>только целые числа.                                                     |

| Ключ                                              | Описание                                                                                                    |
|---------------------------------------------------|----------------------------------------------------------------------------------------------------|
| /REG:<код<br>iso3166>                             | Региональные параметры. Ключ "Региональные используется при получении обновлений с серверов обновлений "Лаборатории Касперского". Kaspersky Security 10.1 для Windows Server оптимизирует загрузку обновлений на защищаемый компьютер, выбирая ближайший к нему сервер обновлений. В качестве значения ключа укажите буквенный код страны местоположения защищаемого сервера в соответствии со стандартом ISO 3166-1, например, /REG:gr или /REG:RU. Если вы опустите этот ключ или укажете несуществующий код страны, Kaspersky Security 10.1 для Windows Server будет распознавать местоположение защищаемого компьютера в соответствии с региональными настройками защищаемого компьютера.                                                                                                    |
| /ALIAS:<альтернат<br>ивное имя задачи>            | Этот ключ позволяет присвоить задаче временное имя, по которому к ней можно<br>обращаться во время ее выполнения. Например, вы можете просмотреть<br>статистику задачи с помощью команды TASK. Альтернативное имя задачи<br>должно быть уникальным среди альтернативных имен задач всех<br>функциональных компонентов Kaspersky Security 10.1 для Windows Server.<br>Если этот ключ не задан, задаче присваивается альтернативное имя<br>update_ <kavshell_pid>, например, update_1234. В Консоли Kaspersky Security 10.1<br/>задаче присваивается имя Обновление баз программы (&lt;дата и время&gt;),<br/>например: Обновление баз программы 8/16/2007 5:41:02.</kavshell_pid>                                                                                                    |
| /W:<имя файла<br>журнала<br>выполнения<br>задачи> | <ul> <li>Если вы укажете этот ключ, Kaspersky Security 10.1 для Windows Server сохранит файл журнала выполнения задачи; присвоит файлу имя, заданное значением ключа.</li> <li>Файл журнала выполнения задачи содержит статистику выполнения задачи, время ее запуска и завершения (остановки), а также информацию о событиях в ней.</li> <li>В журнале регистрируются события, заданные параметрами журналов выполнения задач и журнала событий Kaspersky Security 10.1 для Windows Server в консоли "Просмотр событий".</li> <li>Вы можете указать как абсолютный, так и относительный путь к файлу журнала. Если вы укажите только имя файла, не указав путь к нему, файл журнала будет создан в текущей папке.</li> <li>Повторный запуск команды с теми же параметрами записи в журнал перезаписывает существующий файл журнала.</li> <li>Вы можете просматривать файл журнала во время выполнения задачи.</li> <li>Журнал отображается в узле Журналы выполнения задачи.</li> <li>Курнал, он не прерывает выполнение команды и не отображает сообщение об ошимбке</li> </ul> |

Коды возврата команды KAVSHELL UPDATE (на стр. <u>267</u>).

# Откат обновления баз Kaspersky Security 10.1 для Windows Server. KAVSHELL ROLLBACK

С помощью команды KAVSHELL ROLLBACK вы можете выполнить системную задачу Откат обновления баз – откатить базы Kaspersky Security 10.1 для Windows Server до предыдущих установленных обновлений. Команда выполняется синхронно.

#### Синтаксис команды

KAVSHELL ROLLBACK

Коды возврата команды KAVSHELL ROLLBACK (на стр. 267).

### Управление анализом журналов. KAVSHELL LOG-INSPECTOR

Команда KAVSHELL LOG-INSPECTOR позволяет настроить контроль целостности среды сервера основываясь на анализе журнала событий Windows.

#### Синтаксис команды

KAVSHELL TASK LOG-INSPECTOR

#### Пример команды

KAVSHELL TASK LOG-INSPECTOR /stop

Таблица 39. Ключи команды KAVSHELL LOG-INSPECTOR

| Ключ        | Описание                                                                                                    |
|-------------|----------------------------------------------------------------------------------------------------|
| /START      | Запустить указанную задачу в асинхронном режиме                                                                                                    |
| /STOP       | Остановить указанную задачу                                                                                                    |
| /STATE      | Получить текущее состояние задачи (например, Выполняется, Завершена, Приостановлена, Остановлена, Завершена с ошибкой, Запускается, Восстанавливается) |
| /STATISTICS | Получить статистику задачи – информацию о количестве объектов,<br>обработанных с начала выполнения задачи по текущий момент.                           |

Команда "Коды возврата команды KAVSHELL TASK LOG-INSPECTOR" (см. раздел "Коды возврата команды KAVSHELL LOG-INSPECTOR" на стр. <u>265</u>).

### Активация программы KAVSHELL LICENSE

С помощью команды KAVSHELL LICENSE вы можете управлять ключами и кодами активации в Kaspersky Security 10.1 для Windows Server.

Для выполнения команды может потребоваться ввод пароля. Для ввода текущего пароля используйте ключ [/pwd:<password>].

#### Синтаксис команды KAVSHELL LICENSE

KAVSHELL LICENSE [/ADD:<файл ключа | код активации> [/R] | /DEL:<номер ключа | номер кода активации>]

#### Примеры команды KAVSHELL LICENSE

Чтобы активировать программу, выполните команду:

KAVSHELL.EXE LICENSE / ADD: <код активации или номер ключа>

Чтобы получить информацию о добавленных ключах, выполните команду:

KAVSHELL LICENSE

Чтобы удалить добавленный ключ с номером 0000-000000-00000001, выполните команду:

KAVSHELL LICENSE /DEL:0000-000000-00000001

Команда KAVSHELL LICENSE может быть выполнена как без ключей, так и с их использованием (см. таблицу ниже).

Таблица 40. Ключи команды KAVSHELL LICENSE

| Ключ                                           | Описание                                                                                                    |
|------------------------------------------------|----------------------------------------------------------------------------------------------------|
| Без ключей                                     | <ul> <li>Команда возвращает следующую информацию о добавленных ключах:</li> <li>Номер ключа.</li> <li>Тип лицензии (коммерческая или пробная).</li> <li>Срок действия связанной с ключом лицензии.</li> <li>Статус ключа (активный или дополнительный). Если указано значение *, ключ добавлен в качестве дополнительного.</li> </ul> |
| /ADD:<имя файла<br>ключа или код<br>активации> | Добавляет ключ с помощью указанного файла или кода активации.<br>Указывая путь к файлу ключа, вы можете использовать системные переменные<br>окружения; вы не можете использовать пользовательские переменные<br>окружения.                                                                                                    |
| /R                                             | Код активации или ключ /R является дополнительным к коду активации или ключу /ADD и указывает на то, что код активации или ключ добавляется в качестве дополнительного.                                                                                                    |
| /DEL:<номер ключа<br>или код активации>        | Удаляет ключ с указанным номером или указанный код активации.                                                                                                    |

Коды возврата команды KAVSHELL LICENSE (см. раздел "Коды возврата команды KAVSHELL LICENSE" на стр. <u>268</u>).

# Включение, настройка и выключение создания журнала трассировки. KAVSHELL TRACE

С помощью команды KAVSHELL TRACE вы можете включать или выключать ведение журнала трассировки всех подсистем Kaspersky Security 10.1 для Windows Server, а также устанавливать уровень детализации информации в журнале.

Kaspersky Security 10.1 для Windows Server записывает информацию в файлы трассировки и файл дампа в незашифрованном виде.

#### Синтаксис команды KAVSHELL TRACE

KAVSHELL TRACE </ON /F:<папка с файлами журнала трассировки> [/S:<максимальный размер файла журнала в мегабайтах>] [/LVL:debug|info|warning|error|critical] | /OFF>

Если журнал трассировки ведется и вы хотите изменить его параметры, введите команду KAVSHELL TRACE с ключом /ON и задайте параметры журнала значениями ключей /S и /LVL (см. таблицу ниже).

| Ключ                                                    | Описание                                                                                                    |
|---------------------------------------------------------|----------------------------------------------------------------------------------------------------|
| /ON                                                     | Включить ведение журнала трассировки.                                                                                                    |
| /F:<папка с файлами журнала<br>трассировки>             | Этот ключ указывает полный путь к папке, в которой будут<br>сохранены файлы журнала трассировки<br>(обязательный ключ).                                                                                                    |
|                                                         | Если вы укажете путь к несуществующей папке, журнал<br>трассировки не будет создан. Вы можете указывать сетевые<br>пути в формате UNC (Universal Naming Convention), но<br>не можете указывать пути к папкам на сетевых дисках<br>защищаемого сервера.                                                                                                    |
|                                                         | Если имя папки, путь к которой вы указываете в качестве<br>значения ключа, содержит символ пробела, заключите этот<br>путь в кавычки, например, /F:"C\Trace Folder". /F:"C\Trace<br>Folder".                                                                                                    |
|                                                         | Указывая путь к папке с файлами журнала трассировки, вы<br>можете использовать системные переменные окружения; вы<br>не можете использовать пользовательские переменные<br>окружения.                                                                                                    |
| /S: <максимальный размер файла<br>журнала в мегабайтах> | Этот ключ устанавливает максимальный размер одного<br>файла журнала трассировки. Как только файл журнала<br>достигнет максимального размера, Kaspersky Security 10.1<br>для Windows Server начнет записывать информацию в новый<br>файл; предыдущий файл журнала сохранится.<br>Если вы не укажете этот ключ, максимальный размер одного<br>файла журнала составит 50 МБ. |

Таблица 41. Ключи команды KAVSHELL TRACE

| Ключ                                   | Описание                                                                                                    |
|----------------------------------------|----------------------------------------------------------------------------------------------------|
| /LVL:debug info warning error critical | Этот ключ устанавливает уровень детализации журнала<br>от максимального ( <b>Отладочная информация</b> ), при котором<br>в журнал записываются все события, до минимального<br>( <b>Критические события</b> ), при котором в журнал<br>записываются только критические события.<br>Если вы не укажете этот ключ, в журнал трассировки будут<br>записываться события с уровнем детализации Отладочная<br>информация. |
| /OFF                                   | Этот ключ выключает ведение журнала трассировки.                                                                                                    |

#### Примеры команды KAVSHELL TRACE

Чтобы включить ведение журнала трассировки с уровнем детализации Отладочная информация и максимальным размером файла журнала 200 МБ и сохранить файл журнала в папке C:\Trace Folder, выполните команду:

KAVSHELL TRACE /ON /F:"C:\Trace Folder" /S:200

Чтобы включить ведение журнала трассировки с уровнем детализации Важные события и сохранить файл журнала в папке C:\Trace Folder, выполните команду:

KAVSHELL TRACE /ON /F:"C:\Trace Folder" /LVL:warning

Чтобы выключить ведение журнала трассировки, выполните команду:

KAVSHELL TRACE /OFF

Коды возврата команды KAVSHELL TRACE (см. раздел "Коды возврата команды KAVSHELL TRACE" на стр. <u>268</u>).

### Дефрагментация файлов журнала Kaspersky Security 10.1 для Windows Server. KAVSHELL VACUUM

С помощью команды KAVSHELL VACUUM вы можете провести дефрагментацию файлов журнала событий программы. Это позволяет избежать ошибок в работе системы или Kaspersky Security 10.1 для Windows Server, связанных с хранением большого количества файлов отчетов, сформированных по событиям работы программы.

Для выполнения команды может потребоваться ввод пароля. Для ввода текущего пароля используйте ключ [/pwd:<password>].

Рекомендуется применять команду KAVSHELL VACUUM для оптимизации хранения файлов отчетов при частых запусках задач проверки по требованию или задач обновления. При выполнении команды Kaspersky Security 10.1 для Windows Server обновляет логическую структуру файлов журнала программы, хранящихся на защищаемом компьютере по указанному пути.

По умолчанию файлы журнала событий работы программы сохраняются по пути C:\ProgramData\Kaspersky Lab\Kaspersky Security 10.1 для Windows Server\Reports. Если вы вручную указали другой путь для хранения файлов журналов, команда KAVSHELL VACUUM выполняет дефрагментацию файлов в папке, указанной в параметрах журналов Kaspersky Security 10.1 для Windows Server.

Большой размер дефрагментируемых файлов журнала событий увеличивает время выполнения команды KAVSHELL VACUUM.

Во время выполнения команды KAVSHELL VACUUM невозможно выполнение задач постоянной защиты и контроля Сервера. Процедура дефрагментации блокирует доступ к журналам Kaspersky Security 10.1 для Windows Server и запрещает запись событий в журнал. Во избежание снижения уровня защиты компьютера рекомендуется заранее планировать выполнение команды KAVSHELL VACUUM в нерабочее время.

Чтобы выполнить дефрагментацию файлов журналов, созданных по событиям работы Kaspersky Security 10.1 для Windows Server, выполните команду:

KAVSHELL VACUUM

Выполнение команды доступно при запуске с правами учетной записи локального администратора.

### Очищение базы iSwift. KAVSHELL FBRESET

Kaspersky Security 10.1 для Windows Server использует технологию iSwift, позволяющую не проверять файл повторно, если с момента последней проверки он не был изменен (**Использовать технологию iSwift**).

В системном каталоге %SYSTEMDRIVE%\System Volume Information Kaspersky Security 10.1 для Windows Server создает файлы fidbox.dat и fidbox2.dat, которые содержат информацию об уже проверенных незараженных объектах. Чем больше различных файлов проверил Kaspersky Security 10.1 для Windows Server, тем больше размер файла fidbox.dat (fidbox2.dat). В данном файле хранится только актуальная информация о реально существующих в системе файлах: если какой-либо файл в системе удаляется, то Kaspersky Security 10.1 для Windows Server удаляет информацию о нем из файла fidbox.dat (fidbox2.dat).

Для очищения данного файла используйте команду KAVSHELL FBRESET.

Учитывайте следующие особенности работы команды KAVSHELL FBRESET:

- При очистке файла fidbox.dat с помощью команды KAVSHELL FBRESET Kaspersky Security 10.1 для Windows Server не приостанавливает защиту (в отличие от удаления файла fidbox.dat вручную).
- После очистки файла fidbox.dat Kaspersky Security 10.1 для Windows Server может увеличить нагрузку на компьютер. При этом антивирусная программа проверяет все файлы, к которым обращается впервые после очистки файла fidbox.dat. После проверки Kaspersky Security 10.1 для Windows Server вновь заносит в файл fidbox.dat информацию о проверенном объекте. При повторном обращении к этому же объекту технология iSwift позволит не сканировать файл повторно, если он не был изменён.

Для выполнения команды KAVSHELL FBRESET необходимо запускать командную строку под учетной записью SYSTEM.

#### Включение и выключение создания файла дампа. KAVSHELL DUMP

С помощью команды KAVSHELL DUMP вы можете включать или выключать создание образов памяти (файла дампа) процессов Kaspersky Security 10.1 для Windows Server при их аварийном завершении (см. таблицу ниже). Кроме этого вы можете в любой момент снять образы памяти выполняющихся процессов Kaspersky Security 10.1 для Windows Server.

Для успешного создания файла дампа, команда KAVSHELL DUMP должна быть запущена под учетной записью локальной системы (SYSTEM).

#### Синтаксис команды KAVSHELL DUMP

KAVSHELL DUMP </ON /F:<папка с файлом дампа>|/SNAPSHOT /F:<папка с файлом дампа> / P:<pid> | /OFF>

#### Примеры команды KAVSHELL DUMP

Чтобы включить создание файла дампа; сохранять файл дампа в папку C:\Dump Folder, выполните команду:

KAVSHELL DUMP /ON /F:"C:\Dump Folder"

Чтобы снять образ памяти процесса с идентификатором 1234 в папку C:/Dumps, выполните команду:

KAVSHELL DUMP /SNAPSHOT /F: C:\Dumps /P:1234

Чтобы выключить создание файла дампа, выполните команду:

KAVSHELL DUMP /OFF

Таблица 42. Ключи команды KAVSHELL DUMP

| Ключ                           | Описание                                                                                                    |
|--------------------------------|----------------------------------------------------------------------------------------------------|
| /ON                            | Включает создание файла дампа процесса при его аварийном завершении.                                                                                                    |
| /F:<папка<br>с файлами дампов> | Это обязательный ключ. Обязательный ключ; указывает путь к папке, в которой<br>будет сохранен файл дампа. Если вы укажете путь к несуществующей папке,<br>файл дампа не будет создан. Вы можете использовать сетевые пути в формате<br>UNC (Universal Naming Convention), но не можете указывать пути к папкам<br>на сетевых дисках защищаемого сервера.<br>Указывая путь к папке с файлом дампа, вы можете использовать системные<br>переменные окружения; вы не можете использовать пользовательские<br>переменные окружения. |

| Ключ      | Описание                                                                                                    |
|-----------|----------------------------------------------------------------------------------------------------|
| /SNAPSHOT | Снимает образ памяти указанного выполняющегося процесса Kaspersky Security 10.1 для Windows Server и сохраняет файл дампа в папке, путь к которой указан ключом /F. |
| /P        | Идентификатор PID процесса; отображается в Диспетчере задач Microsoft Windows.                                                                                      |
| /OFF      | Выключает создание файла дампа при аварийном завершении.                                                                                                    |

Коды возврата команды KAVSHELL DUMP (см. раздел "Коды возврата команды KAVSHELL DUMP" на стр. <u>269</u>).

### Импорт параметров. KAVSHELL IMPORT

С помощью команды KAVSHELL IMPORT вы можете импортировать параметры Kaspersky Security 10.1 для Windows Server, его функций и задач из конфигурационного файла в Kaspersky Security 10.1 для Windows Server на защищаемом компьютере. Вы можете создать конфигурационный файл с помощью команды KAVSHELL EXPORT.

## Для выполнения команды может потребоваться ввод пароля. Для ввода текущего пароля используйте ключ [/pwd:<password>].

#### Синтаксис команды KAVSHELL IMPORT

KAVSHELL IMPORT <имя конфигурационного файла и путь к файлу>

#### Примеры команды KAVSHELL IMPORT

KAVSHELL IMPORT Host1.xml

Таблица 43. Ключи команды KAVSHELL IMPORT

| Ключ                                                  | Описание                                                                                                    |
|-------------------------------------------------------|----------------------------------------------------------------------------------------------------|
| <имя<br>конфигурационного<br>файла и путь<br>к файлу> | Имя конфигурационного файла, из которого будут импортированы параметры.<br>Указывая путь к файлу, вы можете использовать системные переменные<br>окружения; вы не можете использовать пользовательские переменные окружения. |

Коды возврата команды KAVSHELL IMPORT (см. раздел "Коды возврата команды KAVSHELL IMPORT" на стр. <u>269</u>).

### Экспорт параметров. KAVSHELL EXPORT

С помощью команды KAVSHELL EXPORT вы можете экспортировать все параметры Kaspersky Security 10.1 для Windows Server и существующих задач в конфигурационный файл, чтобы потом импортировать их в Kaspersky Security 10.1 для Windows Server на других компьютерах.

#### Синтаксис команды KAVSHELL EXPORT

KAVSHELL EXPORT <имя конфигурационного файла и путь к файлу>

#### Примеры команды KAVSHELL EXPORT

KAVSHELL EXPORT Host1.xml

Таблица 44. Ключи команды KAVSHELL EXPORT

| Ключ                                                  | Описание                                                                                                    |
|-------------------------------------------------------|----------------------------------------------------------------------------------------------------|
| <имя<br>конфигурационного<br>файла и путь<br>к файлу> | Имя конфигурационного файла, в котором будут сохранены параметры.<br>Вы можете присвоить конфигурационному файлу любое расширение.<br>Указывая путь к файлу, вы можете использовать системные переменные<br>окружения; вы не можете использовать пользовательские переменные<br>окружения. |

Коды возврата команды KAVSHELL EXPORT (см. раздел "Коды возврата команды KAVSHELL EXPORT" на стр. <u>270</u>).

### Интеграция с MS Operation Management Suite. KAVSHELL OMSINFO

С помощью команды KAVSHELL OMSINFO можно просматривать статус программы и информацию об угрозах, обнаруженных антивирусными базами и службой KSN. Данные об угрозах поступают из доступных журналов событий.

#### Синтаксис команды KAVSHELL OMSINFO

KAVSHELL OMSINFO <полный путь к сгенерированному файлу с именем файла>

#### Примеры команды KAVSHELL OMSINFO

KAVSHELL OMSINFO C:\Users\Admin\Desktop\omsinfo.json

Таблица 45. Ключи команды KAVSHELL OMSINFO

| Ключ                                                    | Описание                                                                                                   |
|---------------------------------------------------------|----------------------------------------------------------------------------------------------------|
| <путь<br>к сгенерированному<br>файлу с именем<br>файла> | Имя сгенерированного файла, который будет содержать информацию о статусе программы и обнаруженных угрозах. |

## Коды возврата командной строки

#### В этом разделе

| Коды возврата команд KAVSHELL START и KAVSHELL STOP        | <u>264</u> |
|------------------------------------------------------------|------------|
| Коды возврата команд KAVSHELL SCAN и KAVSHELL SCANCRITICAL | <u>265</u> |
| Коды возврата команды KAVSHELL LOG-INSPECTOR               | <u>265</u> |
| Коды возврата команды KAVSHELL TASK                        | <u>266</u> |
| Коды возврата команды KAVSHELL RTP                         | <u>266</u> |
| Коды возврата команды KAVSHELL UPDATE                      | <u>267</u> |
| Коды возврата команды KAVSHELL ROLLBACK                    | <u>267</u> |
| Коды возврата команды KAVSHELL LICENSE                     | <u>268</u> |
| Коды возврата команды KAVSHELL TRACE                       | <u>268</u> |
| Коды возврата команды KAVSHELL FBRESET                     | <u>269</u> |
| Коды возврата команды KAVSHELL DUMP                        | <u>269</u> |
| Коды возврата команды KAVSHELL IMPORT                      | <u>269</u> |
| Коды возврата команды KAVSHELL EXPORT                      | <u>270</u> |
|                                                            |            |

## Коды возврата команд KAVSHELL START и KAVSHELL STOP

Таблица 46. Коды возврата команд KAVSHELL START и KAVSHELL STOP

| Код<br>возврата | Описание                                                                                                    |
|-----------------|----------------------------------------------------------------------------------------------------|
| 0               | Операция выполнена успешно                                                                                                    |
| -3              | Ошибка прав доступа                                                                                                    |
| -5              | Неверный синтаксис команды                                                                                                    |
| -6              | Неверная операция (например, служба Kaspersky Security 10.1 для Windows Server уже запущена или уже остановлена)                                                                            |
| -7              | Служба не зарегистрирована                                                                                                    |
| -8              | Автоматический запуск службы отключен                                                                                                    |
| -9              | Попытка запустить службу под другой учетной записью не была успешной (по умолчанию<br>служба Kaspersky Security 10.1 для Windows Server работает под учетной записью<br>Локальная система). |
| -99             | Неизвестная ошибка                                                                                                    |

# Коды возврата команд KAVSHELL SCAN и KAVSHELL SCANCRITICAL

|                 | Таблица 47. Коды возврата команд KAVSHELL SCAN и KAVSHELL SCANCRITICAL |
|-----------------|------------------------------------------------------------------------|
| Код<br>возврата | Описание                                                               |
| 0               | Операция выполнена успешно (Угроз не обнаружено)                       |
| 1               | Операция отменена                                                      |
| -2              | Служба не запущена                                                     |
| -3              | Ошибка прав доступа                                                    |
| -4              | Объект не найден (не найден файл со списком областей проверки)         |
| -5              | Неверный синтаксис команды или не определена область проверки          |
| -80             | Обнаружены зараженные и другие объекты                                 |
| -81             | Обнаружены возможно зараженные объекты                                 |
| -82             | Обнаружены ошибки обработки                                            |
| -83             | Обнаружены непроверенные объекты                                       |
| -84             | Обнаружены поврежденные объекты                                        |
| -85             | Не удалось создать файл журнала выполнения задачи                      |
| -99             | Неизвестная ошибка                                                     |
| -301            | Недействительный ключ                                                  |
|                 |                                                                        |

## Коды возврата команды KAVSHELL TASK LOG-INSPECTOR

Таблица 48. Коды возврата команды KAVSHELL LOG-INSPECTOR

| Код<br>возврата | Описание                                                                                                    |
|-----------------|----------------------------------------------------------------------------------------------------|
| 0               | Операция выполнена успешно (Угроз не обнаружено)                                                                 |
| -6              | Неверная операция (например, служба Kaspersky Security 10.1 для Windows Server уже запущена или уже остановлена) |
| 402             | Задача уже запущена (для ключа /STATE)                                                                           |

## Коды возврата команды KAVSHELL TASK

Таблица 49. Коды возврата команды KAVSHELL TASK

| Код<br>возврата | Описание                                                                                        |
|-----------------|-------------------------------------------------------------------------------------------------|
| 0               | Операция выполнена успешно                                                                      |
| -2              | Служба не запущена                                                                              |
| -3              | Ошибка прав доступа                                                                             |
| -4              | Объект не найден (задача не найдена)                                                            |
| -5              | Неверный синтаксис команды                                                                      |
| -6              | Неверная операция (например, задача не запущена, уже запущена или не может быть приостановлена) |
| -99             | Неизвестная ошибка                                                                              |
| -301            | Недействительный ключ                                                                           |
| 401             | Задача не запущена (для ключа /STATE)                                                           |
| 402             | Задача уже запущена (для ключа /STATE)                                                          |
| 403             | Задача уже приостановлена (для ключа /STATE)                                                    |
| -404            | Ошибка выполнения операции (изменение состояния задачи привело ее к сбою)                       |

## Коды возврата команды KAVSHELL RTP

Таблица 50. Коды возврата команды KAVSHELL RTP

| Код<br>возврата | Описание                                                                                             |
|-----------------|----------------------------------------------------------------------------------------------------|
| 0               | Операция выполнена успешно                                                                           |
| -2              | Служба не запущена                                                                                   |
| -3              | Ошибка прав доступа                                                                                  |
| -4              | Объект не найден (не найдена какая-либо из задач постоянной защиты или все задачи постоянной защиты) |
| -5              | Неверный синтаксис команды                                                                           |
| -6              | Неверная операция (например, задача уже запущена или уже остановлена)                                |
| -99             | Неизвестная ошибка                                                                                   |
| -301            | Недействительный ключ                                                                                |

## Коды возврата команды KAVSHELL UPDATE

Таблица 51. Коды возврата команды KAVSHELL UPDATE

| Код<br>возврата | Описание                                                                                                    |
|-----------------|----------------------------------------------------------------------------------------------------|
| 0               | Операция выполнена успешно                                                                                       |
| 200             | Все объекты актуальны (базы или программные компоненты в актуальном состоянии)                                   |
| -2              | Служба не запущена                                                                                               |
| -3              | Ошибка прав доступа                                                                                              |
| -5              | Неверный синтаксис команды                                                                                       |
| -99             | Неизвестная ошибка                                                                                               |
| -206            | Файлы обновлений отсутствуют в указанном источнике или имеют неизвестный формат                                  |
| -209            | Ошибка подключения к источнику обновлений                                                                        |
| -232            | Ошибка аутентификации при подключении к прокси-серверу                                                           |
| -234            | Ошибка подключения к программе Kaspersky Security Center                                                         |
| -235            | Kaspersky Security 10.1 для Windows Server не прошел проверку подлинности при соединении с источником обновлений |
| -236            | Базы Kaspersky Security 10.1 для Windows Server повреждены                                                       |
| -301            | Недействительный ключ                                                                                            |

### Коды возврата команды KAVSHELL ROLLBACK

Таблица 52. Коды возврата команды KAVSHELL ROLLBACK

| Код<br>возврата | Описание                       |
|-----------------|--------------------------------|
| 0               | Операция выполнена успешно     |
| -2              | Служба не запущена             |
| -3              | Ошибка прав доступа            |
| -99             | Неизвестная ошибка             |
| -221            | Резервная копия баз не найдена |
| -222            | Резервная копия баз повреждена |

## Коды возврата команды KAVSHELL LICENSE

Таблица 53. Коды возврата команды KAVSHELL LICENSE

| Код<br>возврата | Описание                                      |
|-----------------|-----------------------------------------------|
| 0               | Операция выполнена успешно                    |
| -2              | Служба не запущена                            |
| -3              | Недостаточно прав для управления ключами      |
| -4              | Ключ с указанным номером не найден            |
| -5              | Неверный синтаксис команды                    |
| -6              | Неверная операция (ключ уже добавлен)         |
| -99             | Неизвестная ошибка                            |
| -301            | Недействительный ключ                         |
| -303            | Лицензия распространяется на другую программу |

### Коды возврата команды KAVSHELL TRACE

Таблица 54. Коды возврата команды KAVSHELL TRACE

| Код<br>возврата | Описание                                                                                                    |
|-----------------|----------------------------------------------------------------------------------------------------|
| 0               | Операция выполнена успешно                                                                                          |
| -2              | Служба не запущена                                                                                                  |
| -3              | Ошибка прав доступа                                                                                                 |
| -4              | Объект не найден (не найден путь, указанный в качестве пути к папке с файлами журнала трассировки)                  |
| -5              | Неверный синтаксис команды                                                                                          |
| -6              | Неверная операция (попытка выполнения команды KAVSHELL TRACE /OFF, если создание журнала трассировки уже выключено) |
| -99             | Неизвестная ошибка                                                                                                  |

## Коды возврата команды KAVSHELL FBRESET

Таблица 55. Коды возврата команды KAVSHELL FBRESET

| Код<br>возврата | Описание                   |
|-----------------|----------------------------|
| 0               | Операция выполнена успешно |
| -99             | Неизвестная ошибка         |

### Коды возврата команды KAVSHELL DUMP

Таблица 56. Коды возврата команды KAVSHELL DUMP

| Код<br>возврата | Описание                                                                                                    |
|-----------------|----------------------------------------------------------------------------------------------------|
| 0               | Операция выполнена успешно                                                                                                |
| -2              | Служба не запущена                                                                                                    |
| -3              | Ошибка прав доступа                                                                                                    |
| -4              | Объект не найден (не найден путь, указанный с качестве пути к папке с файлом дампа;<br>не найден процесс с указанным PID) |
| -5              | Неверный синтаксис команды                                                                                                |
| -6              | Неверная операция (попытка выполнения команды KAVSHELL DUMP /OFF, если создание файла дампа уже выключено)                |
| -99             | Неизвестная ошибка                                                                                                    |

## Коды возврата команды KAVSHELL IMPORT

Таблица 57. Коды возврата команды KAVSHELL IMPORT

| Код<br>возврата | Описание                                                         |
|-----------------|------------------------------------------------------------------|
| 0               | Операция выполнена успешно                                       |
| -2              | Служба не запущена                                               |
| -3              | Ошибка прав доступа                                              |
| -4              | Объект не найден (не найден импортируемый конфигурационный файл) |
| -5              | Неверный синтаксис                                               |
| -99             | Неизвестная ошибка                                               |

| Код<br>возврата | Описание                                                                                                    |
|-----------------|----------------------------------------------------------------------------------------------------|
| 501             | Операция выполнена успешно, однако во время выполнения команды возникла ошибка /<br>замечание, например, Kaspersky Security 10.1 для Windows Server не импортировал<br>параметры какого-либо из функциональных компонентов |
| -502            | Импортируемый файл отсутствует или имеет неизвестный формат                                                                                                    |
| -503            | Несовместимые параметры (конфигурационный файл экспортирован из другой программы или Kaspersky Security 10.1 для Windows Server более поздней или несовместимой версии)                                                    |

## Коды возврата команды KAVSHELL EXPORT

|                 | Таблица 58. Коды возврата команды KAVSHELL EXPORT                                                                                                    |  |
|-----------------|----------------------------------------------------------------------------------------------------|--|
| Код<br>возврата | Описание                                                                                                    |  |
| 0               | Операция выполнена успешно                                                                                                    |  |
| -2              | Служба не запущена                                                                                                    |  |
| -3              | Ошибка прав доступа                                                                                                    |  |
| -5              | Неверный синтаксис                                                                                                    |  |
| -10             | Не удалось создать конфигурационный файл (например, нет доступа к папке, указанной<br>в пути к файлу)                                                                                                    |  |
| -99             | Неизвестная ошибка                                                                                                    |  |
| 501             | Операция выполнена успешно, однако во время выполнения команды возникла ошибка /<br>замечание, например, Kaspersky Security 10.1 для Windows Server не экспортировал<br>параметры какого-либо из функциональных компонентов |  |

## Контроль производительности. Счетчики Kaspersky Security 10.1 для Windows Server

Этот раздел содержит информацию о счетчиках Kaspersky Security 10.1 для Windows Server: счетчиках производительности для программы Системный монитор, счетчиках и ловушках SNMP.

#### В этом разделе

| Счетчики производительности для программы Системный монитор        | <u>271</u> |
|--------------------------------------------------------------------|------------|
| Счетчики и ловушки SNMP Kaspersky Security 10.1 для Windows Server | <u>278</u> |

# Счетчики производительности для программы Системный монитор

Этот раздел содержит информацию о счетчиках производительности для программы "Системный монитор" Microsoft Windows, которые регистрирует Kaspersky Security 10.1 для Windows Server во время установки.

#### В этом разделе

| О счетчиках производительности Kaspersky Security 10.1 для Windows Server | <u>272</u> |
|---------------------------------------------------------------------------|------------|
| Общее количество отвергнутых запросов                                     | <u>272</u> |
| Общее количество пропущенных запросов                                     | <u>273</u> |
| Количество запросов, не обработанных из-за нехватки системных ресурсов    | <u>274</u> |
| Количество запросов, отданных на обработку                                | <u>274</u> |
| Среднее количество потоков диспетчера файловых перехватов                 | <u>275</u> |
| Максимальное количество потоков диспетчера файловых перехватов            | <u>275</u> |
| Количество элементов в очереди зараженных объектов                        | <u>276</u> |
| Количество объектов, обрабатываемых за секунду                            | <u>277</u> |

### О счетчиках производительности Kaspersky Security 10.1 для Windows Server

В состав устанавливаемых компонентов Kaspersky Security 10.1 для Windows Server по умолчанию включен компонент Счетчики производительности. Во время установки Kaspersky Security 10.1 для Windows Server регистрирует свои счетчики производительности для программы "Системный монитор" Microsoft Windows.

С помощью счетчиков Kaspersky Security 10.1 для Windows Server вы можете контролировать производительность программы во время выполнения задач постоянной защиты. Вы можете обнаруживать узкие места при его совместной работе с другими программами и недостаточность ресурсов. Вы можете диагностировать неоптимальную настройку Kaspersky Security 10.1 для Windows Server и сбои в его работе.

Вы можете просматривать счетчики производительности Kaspersky Security 10.1 для Windows Server, открыв консоль Производительность в элементе Администрирование Панели управления Windows.

В следующих разделах приводятся определения счетчиков, рекомендуемые интервалы считывания показаний, пороговые значения и рекомендации по настройке Kaspersky Security 10.1 для Windows Server в случае, если значения счетчиков их превышают.

|                                                      | Таблица 59. Общее количество отвергнутых запросов                                                                                                    |
|------------------------------------------------------|----------------------------------------------------------------------------------------------------|
| Имя                                                  | Общее количество отвергнутых запросов (Total number of requests denied)                                                                                                    |
| Определение                                          | Общее количество запросов драйвера файловых перехватов на обработку<br>объектов, которые не были принятых рабочими процессами Kaspersky Security<br>10.1 для Windows Server; рассчитывается с момента последнего запуска<br>Kaspersky Security 10 для Windows Server. |
|                                                      | Программа пропускает объекты, запросы на обработку которых отвергаются рабочими процессами Kaspersky Security 10.1 для Windows Server.                                                                                                    |
| Назначение                                           | Счетчик позволяет обнаруживать следующие ситуации:<br>• снижение качества постоянной защиты из-за полной загрузки рабочих<br>процессов Kaspersky Security 10.1 для Windows Server;                                                                                    |
|                                                      | <ul> <li>прерывание постоянной защиты из-за отказа диспетчера файловых<br/>перехватов.</li> </ul>                                                                                                    |
| Нормальное /<br>пороговое значение                   | 0 / 1                                                                                                    |
| Рекомендуемый<br>интервал<br>считывания<br>показаний | 1ч                                                                                                    |

### Общее количество отвергнутых запросов

| Рекомендации<br>по настройке, если<br>значение превышает<br>пороговое | Количество отвергнутых запросов на обработку соответствует количеству пропущенных объектов.                                                                                                    |
|-----------------------------------------------------------------------|----------------------------------------------------------------------------------------------------|
|                                                                       | <ul> <li>Возможны следующие ситуации в зависимости от поведения счетчика:</li> <li>счетчик показывает несколько отвергнутых запросов в течение длительного<br/>времени: все рабочие процессы Kaspersky Security 10.1 для Windows Server<br/>были полностью загружены, поэтому Kaspersky Security 10.1 для Windows<br/>Server не удалось проверить объекты.</li> </ul> |
|                                                                       | Чтобы исключить пропуск объектов, увеличьте количество процессов<br>программы для задач постоянной защиты. Вы можете использовать<br>параметры Kaspersky Security 10.1 для Windows Server Максимальное<br>количество активных процессов и Число процессов<br>для постоянной защиты;                                                                                   |
|                                                                       | <ul> <li>количество отвергнутых запросов значительно превышает критический порог<br/>и быстро растет: отказал диспетчер файловых перехватов. Kaspersky Security<br/>10.1 для Windows Server не проверяет объекты при доступе.<br/>Перезапустите Kaspersky Security 10.1 для Windows Server.</li> </ul>                                                                |

## Общее количество пропущенных запросов

|                                                      | Таблица 60. Общее количество пропущенных запросов                                                                                                    |
|------------------------------------------------------|----------------------------------------------------------------------------------------------------|
| Имя                                                  | Общее количество пропущенных запросов (Total number of requests skipped).                                                                                                    |
| Определение                                          | Общее количество запросов драйвера файловых перехватов на обработку<br>объектов, принятых Kaspersky Security 10.1 для Windows Server, но<br>не отправивших события о завершении обработки; рассчитывается с момента<br>последнего запуска программы.                                                                                                    |
|                                                      | Если запрос на обработку объекта, принятый одним из рабочих процессов,<br>не отправил события о завершении обработки, драйвер передает этот запрос<br>другому процессу и значение счетчика <b>Общее количество пропущенных</b><br><b>запросов</b> увеличивается на 1. Если драйвер перебрал все рабочие процессы<br>и ни один из них не принял запрос на обработку (был занят) или не отправил<br>события о завершении обработки, Kaspersky Security 10.1 для Windows Server<br>пропускает такой объект и на 1 увеличивается значение счетчика <b>Общее</b><br><b>количество отвергнутых запросов</b> . |
| Назначение                                           | Счетчик позволяет обнаруживать снижение производительности из-за простоя потоков диспетчера файловых перехватов.                                                                                                    |
| Нормальное /<br>пороговое значение                   | 0/1                                                                                                    |
| Рекомендуемый<br>интервал<br>считывания<br>показаний | 1ч                                                                                                    |

| Рекомендации       | Если значение счетчика отличается от нулевого, это означает, что зависли                                                                           |
|--------------------|----------------------------------------------------------------------------------------------------|
| по настройке, если | и простаивают один или несколько потоков диспетчера файловых перехватов.                                                                           |
| значение превышает | Значение счетчика соответствует количеству потоков, простаивающих                                                                                  |
| пороговое          | в текущий момент.                                                                                                    |
|                    | Если скорость проверки не удовлетворительна, перезапустите Kaspersky<br>Security 10.1 для Windows Server, чтобы восстановить простаивающие потоки. |

### Количество запросов, не обработанных из-за нехватки системных ресурсов

| Таблица 61.                                              | Количество запросов, не обработанных из-за нехватки системных ресурсов                                                                                                    |
|----------------------------------------------------------|----------------------------------------------------------------------------------------------------|
| Имя                                                      | Количество запросов, не обработанных из-за нехватки системных ресурсов (Number of requests not processed due to lack of resources)                                                                                                    |
| Определение                                              | Общее количество запросов драйвера файловых перехватов,<br>не обработанных из-за нехватки системных ресурсов (например, оперативной<br>памяти); рассчитывается с момента последнего запуска Kaspersky Security 10.1<br>для Windows Server.<br>Kaspersky Security 10.1 для Windows Server пропускает объекты, запросы<br>на проверку которых не обрабатываются прайвером файловых перехватов |
|                                                          | па проверку которых не обрабатываются драйверой файловых перехватов.                                                                                                    |
| Назначение                                               | Счетчик позволяет обнаруживать и устранять возможное снижение качества постоянной защиты, возникающее из-за недостаточности системных ресурсов.                                                                                                    |
| Нормальное /<br>пороговое значение                       | 0/1                                                                                                    |
| Рекомендуемый<br>интервал<br>считывания<br>показаний     | 1ч                                                                                                    |
| Рекомендации<br>по настройке, если<br>значение превышает | Если значение счетчика отличается от нулевого, рабочие процессы Kaspersky<br>Security 10.1 для Windows Server нуждаются в увеличении объема оперативной<br>памяти для обработки запросов.                                                                                                    |
| пороговое                                                | Возможно, активные процессы других программ используют всю доступную оперативную память.                                                                                                    |

### Количество запросов, отданных на обработку

|                                    | Таблица 62. Количество запросов, отданных на обработку                                                                                              |
|------------------------------------|----------------------------------------------------------------------------------------------------|
| Имя                                | Количество запросов, отданных на обработку (Number of requests sent to be processed).                                                               |
| Определение                        | Количество объектов, ожидающих обработки рабочими процессами.                                                                                       |
| Назначение                         | Счетчик позволяет отслеживать загрузку рабочих процессов Kaspersky Security 10.1 для Windows Server и общий уровень файловой активности на сервере. |
| Нормальное /<br>пороговое значение | Значение счетчика может колебаться в зависимости от уровня файловой активности на сервере.                                                          |

| Рекомендуемый<br>интервал<br>считывания<br>показаний                  | 1 мин. |
|-----------------------------------------------------------------------|--------|
| Рекомендации<br>по настройке, если<br>значение превышает<br>пороговое | нет    |

## Среднее количество потоков диспетчера файловых перехватов

| 10                                                                    | аолица 63. Среонее количество потоков оиспеттера файловых перехватов                                                                                                    |
|-----------------------------------------------------------------------|----------------------------------------------------------------------------------------------------|
| Имя                                                                   | Среднее количество потоков диспетчера файловых перехватов (Average number of file interception dispatcher streams).                                                                                                    |
| Определение                                                           | Количество потоков диспетчера файловых перехватов в одном рабочем процессе, среднее по всем процессам, занятым в задачах постоянной защиты в текущий момент.                                                                                                    |
| Назначение                                                            | Счетчик позволяет обнаруживать и устранять возможное снижение качества<br>постоянной защиты из-за полной загрузки процессов Kaspersky Security 10.1<br>для Windows Server.                                                                                                    |
| Нормальное /<br>пороговое значение                                    | Варьируется / 40.                                                                                                    |
| Рекомендуемый<br>интервал<br>считывания<br>показаний                  | 1 мин.                                                                                                    |
| Рекомендации<br>по настройке, если<br>значение превышает<br>пороговое | В каждом рабочем процессе может быть создано до 60 потоков диспетчера<br>файловых перехватов. Если значение счетчика приближается к 60, возникает<br>риск того, что ни одному из рабочих процессов не удастся принять<br>на обработку очередной запрос от драйвера файловых перехватов и Kaspersky<br>Security 10.1 для Windows Server пропустит объект.<br>Увеличьте количество процессов Kaspersky Security 10.1 для Windows<br>Server для задач постоянной защиты. Вы можете использовать параметры<br>Kaspersky Security 10.1 для Windows Server <b>Максимальное количество</b><br><b>активных процессов</b> и <b>Число процессов для постоянной защиты</b> . |
|                                                                       |                                                                                                    |

Таблица 63. Среднее количество потоков диспетчера файловых перехватов

## Максимальное количество потоков диспетчера файловых перехватов

Таблица 64. Максимальное количество потоков диспетчера файловых перехватов

| Имя                                                                   | Максимальное количество потоков диспетчера файловых перехватов (Maximum number of file interception dispatcher streams).                                                                                                    |
|-----------------------------------------------------------------------|----------------------------------------------------------------------------------------------------|
| Определение                                                           | Количество потоков диспетчера файловых перехватов в одном рабочем процессе, наибольшее из всех процессов, занятых в задачах постоянной защиты в текущий момент.                                                                                                    |
| Назначение                                                            | Счетчик позволяет обнаруживать и устранять снижение производительности из-за неравномерного распределения нагрузки в выполняющихся рабочих процессах.                                                                                                    |
| Нормальное /<br>пороговое значение                                    | Варьируется / 40.                                                                                                    |
| Рекомендуемый<br>интервал<br>считывания<br>показаний                  | 1 мин.                                                                                                    |
| Рекомендации<br>по настройке, если<br>значение превышает<br>пороговое | Если значение этого счетчика значительно и продолжительно превышает<br>значение счетчика <b>Среднее количество потоков диспетчера файловых</b><br><b>перехватов</b> , Kaspersky Security 10.1 для Windows Server неравномерно<br>распределяет нагрузку на выполняющиеся процессы.<br>Перезапустите Kaspersky Security 10.1 для Windows Server. |

### Количество элементов в очереди зараженных объектов

Таблица 65. Количество элементов в очереди зараженных объектов

| Имя                                | Количество элементов в очереди зараженных объектов (Number of items in the infected object queue).                                                                                                    |
|------------------------------------|----------------------------------------------------------------------------------------------------|
| Определение                        | Количество зараженных объектов, ожидающих обработки (лечения или<br>удаления) в текущий момент.                                                                                                    |
| Назначение                         | <ul> <li>Счетчик позволяет обнаруживать следующие ситуации:</li> <li>прерывание постоянной защиты из-за возможного отказа диспетчера файловых перехватов;</li> <li>перегруженность процессора из-за неравномерного распределения процессорного времени между другими работающими программами и Kaspersky Security 10.1 для Windows Server;</li> <li>вирусную эпидемию.</li> </ul> |
| Нормальное /<br>пороговое значение | Значение счетчика может быть отличным от нуля, пока Kaspersky Security 10.1<br>для Windows Server обрабатывает обнаруженные зараженные или возможно<br>зараженные объекты, но оно возвращается к нулю вскоре после окончания<br>обработки / Значение счетчика остается ненулевым длительное время.                                                                                |

| Рекомендации<br>по настройке, если<br>значение превышает<br>пороговое Ecли значение счетчика остается ненулевым длительное время:<br>• Kaspersky Security 10.1 для Windows Server не обрабатывает объекты<br>(возможно, отказал диспетчер файловых перехватов);<br>Перезапустите Kaspersky Security 10.1 для Windows Server.<br>• Недостаточно процессорного времени для обработки объектов;<br>Обеспечьте выделение Kaspersky Security 10.1 для Windows Server<br>дополнительного процессорного времени, например, снизив нагрузку | Рекомендуемый<br>интервал<br>считывания<br>показаний |
|----------------------------------------------------------------------------------------------------|------------------------------------------------------|
| <ul> <li>Возникла вирусная эпидемия.</li> <li>Возникновении вирусной эпидемии говорит большое количество</li></ul>                                                                                                    | Рекомендации                                         |
| обнаруженных зараженных или возможно зараженных объектов в задаче                                                                                                    | по настройке, если                                   |
| Постоянная защита файлов. Вы можете просмотреть информацию                                                                                                    | значение превышает                                   |
| о количестве обнаруженных объектов в статистике задачи или журнале                                                                                                    | пороговое                                            |

## Количество объектов, обрабатываемых за секунду

| Таблица 66. | Количество | объектов, | обрабатываемых | с за сен | кунду |
|-------------|------------|-----------|----------------|----------|-------|
| ,           |            | ,         |                |          |       |

| Имя                                                  | Количество объектов, обрабатываемых за секунду (Number of objects processed per second).                                                                                                    |  |
|------------------------------------------------------|----------------------------------------------------------------------------------------------------|--|
| Определение                                          | Количество обработанных объектов, разделенное на количество времени,<br>в течение которого эти объекты были обработаны; рассчитывается за равные<br>промежутки времени.                                                                                                    |  |
| Назначение                                           | Счетчик отражает скорость обработки объектов; позволяет обнаружить<br>и устранить снижение производительности сервера, возникшее из-за<br>недостаточности выделяемого рабочим процессам Kaspersky Security 10.1 для<br>Windows Server процессорного времени или сбоя в работе Kaspersky Security<br>10.1 для Windows Server. |  |
| Нормальное /<br>пороговое значение                   | Варьируется / Нет.                                                                                                    |  |
| Рекомендуемый<br>интервал<br>считывания<br>показаний | 1 мин.                                                                                                    |  |

| Рекомендации<br>по настройке, если<br>значение превышает<br>пороговое | Значения счетчика зависят от установленных значений параметров Kaspersky<br>Security 10.1 для Windows Server и загрузки сервера процессами<br>других программ.                   |
|-----------------------------------------------------------------------|----------------------------------------------------------------------------------------------------|
|                                                                       | Наблюдайте средний уровень показаний счетчика в течение продолжительного времени. Если общий уровень показаний счетчика снизился, то могла произойти одна из следующих ситуаций: |
|                                                                       | • Рабочим процессам Kaspersky Security 10.1 для Windows Server не хватает процессорного времени для обработки объектов.                                                          |
|                                                                       | Обеспечьте выделение Kaspersky Security 10.1 для Windows Server<br>дополнительного процессорного времени, например, снизив нагрузку<br>на сервер другими программами.            |
|                                                                       | • Возник сбой в работе Kaspersky Security 10.1 для Windows Server (простаивает несколько потоков).                                                                               |
|                                                                       | Перезапустите Kaspersky Security 10.1 для Windows Server.                                                                                                    |

# Счетчики и ловушки SNMP Kaspersky Security 10.1 для Windows Server

Этот раздел содержит информацию о счетчиках и ловушках SNMP Kaspersky Security 10.1 для Windows Server.

#### В этом разделе

| О счетчиках и ловушках SNMP Kaspersky Security 10.1 для Windows Server | <u>278</u> |
|------------------------------------------------------------------------|------------|
| Счетчики SNMP Kaspersky Security 10.1 для Windows Server               | <u>279</u> |
| Ловушки SNMP                                                           | 281        |

# О счетчиках и ловушках SNMP Kaspersky Security 10.1 для Windows Server

Если вы включили в состав устанавливаемых компонентов программы компонент Счетчики и ловушки SNMP, вы можете просматривать счетчики и ловушки Kaspersky Security 10.1 для Windows Server по протоколам Simple Network Management Protocol (SNMP).

Чтобы просматривать счетчики и ловушки Kaspersky Security 10.1 для Windows Server на рабочем месте администратора, запустите на защищаемом сервере Службу SNMP (SNMP Service), а на рабочем месте администратора – Службу SNMP (SNMP Service) и Службу ловушек SNMP (SNMP Trap Service).

## Счетчики SNMP Kaspersky Security 10.1 для Windows Server

Этот раздел содержит таблицы с описанием параметров счетчиков SNMP Kaspersky Security 10.1 для Windows Server.

#### В этом разделе

| Счетчики производительности   | <u>279</u> |
|-------------------------------|------------|
| Счетчики карантина            | <u>279</u> |
| Счетчики резервного хранилища | <u>280</u> |
| Общие счетчики                | <u>280</u> |
| Счетчик обновления            | <u>280</u> |
| Счетчики постоянной защиты    |            |

#### Счетчики производительности

|                             | Таблица 67. Счетчики производительности                                                                                                    |
|-----------------------------|----------------------------------------------------------------------------------------------------|
| Счетчик                     | Определение                                                                                                    |
| currentRequestsAmount       | Количество запросов, отданных на обработку (см. стр. 274).                                                                                      |
| currentInfectedQueueLength  | Количество элементов в очереди зараженных объектов<br>(см. раздел "Количество элементов в очереди зараженных<br>объектов" на стр. <u>276</u> ). |
| currentObjectProcessingRate | Количество объектов, обрабатываемых за секунду (см. стр. 277).                                                                                  |
| currentWorkProcessesNumber  | Количество рабочих процессов Kaspersky Security 10.1 для<br>Windows Server в текущий момент                                                     |

#### Счетчики карантина

Таблица 68. Счетчики карантина

| Счетчик                | Определение                                                                |
|------------------------|----------------------------------------------------------------------------|
| totalObjects           | Количество объектов в папке карантина в текущий момент                     |
| totalSuspiciousObjects | Количество возможно зараженных объектов в папке карантина в текущий момент |
| currentStorageSize     | Объем данных в папке карантина (МБ)                                        |

#### Счетчики резервного хранилища

Таблица 69.

Счетчики резервного хранилища

| Счетчик                  | Определение                                    |
|--------------------------|------------------------------------------------|
| currentBackupStorageSize | Объем данных в папке резервного хранилища (МБ) |

#### Общие счетчики

Таблица 70. Общие счетчики

| Счетчик                      | Определение                                                                                                    |
|------------------------------|----------------------------------------------------------------------------------------------------|
| lastCriticalAreasScanAge     | Период с момента проведения последней проверки важных<br>областей сервера (промежуток времени в секундах между датой<br>завершения задачи, имеющей статус Задача проверки важных<br>областей, и текущим моментом).              |
| licenseExpirationDate        | Дата окончания срока действия лицензии. Если добавлены активный<br>и дополнительный ключи или коды активации, отображается дата<br>окончания срока действия лицензии, связанной с дополнительным<br>ключом или кодом активации. |
| currentApplicationUptime     | Время работы Kaspersky Security 10.1 для Windows Server с момента<br>его последнего запуска, в сотых долях секунды                                                                                                    |
| currentFileMonitorTaskStatus | Состояние задачи Постоянная защита файлов: <b>On</b> – выполняется; <b>Off</b> – остановлена или приостановлена                                                                                                    |

#### Счетчик обновления

Таблица 71. Счетчик обновлений

| Счетчик    | Определение                                                                                                    |
|------------|----------------------------------------------------------------------------------------------------|
| avBasesAge | "Возраст" баз (промежуток времени в сотых долях секунды между датой создания последних установленных обновлений баз и текущим моментом). |

#### Счетчики постоянной защиты

Таблица 72. Счетчики постоянной защиты

| Счетчик                   | Определение                                                                                                    |
|---------------------------|----------------------------------------------------------------------------------------------------|
| totalObjectsProcessed     | Общее количество проверенных объектов с момента последнего<br>запуска задачи Постоянная защита файлов                      |
| totalInfectedObjectsFound | Общее количество обнаруженных зараженных и других объектов<br>с момента последнего запуска задачи Постоянная защита файлов |

| Счетчик                     | Определение                                                                                                    |  |
|-----------------------------|----------------------------------------------------------------------------------------------------|--|
| totalSuspiciousObjectsFound | Общее количество обнаруженных возможно зараженных объектов<br>с момента последнего запуска задачи Постоянная защита файлов                                                                                                    |  |
| totalVirusesFound           | Общее количество обнаруженных объектов с момента последнего запуска задачи Постоянная защита файлов                                                                                                    |  |
| totalObjectsQuarantined     | Общее количество зараженных, возможно зараженных и других<br>объектов, которые Kaspersky Security 10.1 для Windows Server<br>поместил на карантин; рассчитывается с момента последнего<br>запуска задачи Постоянная защита файлов                           |  |
| totalObjectsNotQuarantined  | Общее количество зараженных или возможно зараженных объектов,<br>которые Kaspersky Security 10.1 для Windows Server пытался<br>поместить на карантин, но это ему не удалось; рассчитывается<br>с момента последнего запуска задачи Постоянная защита файлов |  |
| totalObjectsDisinfected     | Общее количество зараженных объектов, которые Kaspersky Security<br>10.1 для Windows Server вылечил; рассчитывается с момента<br>последнего запуска задачи Постоянная защита файлов                                                                         |  |
| totalObjectsNotDisinfected  | Общее количество зараженных и других объектов, которые<br>Kaspersky Security 10.1 для Windows Server пытался вылечить, но это<br>ему не удалось; рассчитывается с момента последнего запуска<br>задачи Постоянная защита файлов                             |  |
| totalObjectsDeleted         | Общее количество зараженных, возможно зараженных и других<br>объектов, которые Kaspersky Security 10.1 для Windows Server<br>удалил; рассчитывается с момента последнего запуска задачи<br>Постоянная защита файлов                                         |  |
| totalObjectsNotDeleted      | Общее количество зараженных, возможно зараженных и других<br>объектов, которые Kaspersky Security 10.1 для Windows Server<br>должен был удалить, но это ему не удалось; рассчитывается<br>с момента последнего запуска задачи Постоянная защита файлов      |  |
| totalObjectsBackedUp        | Общее количество зараженных и других объектов, которые<br>Kaspersky Security 10.1 для Windows Server поместил в резервное<br>хранилище; рассчитывается с момента последнего запуска задачи<br>Постоянная защита файлов                                      |  |
| totalObjectsNotBackedUp     | Общее количество зараженных и других объектов, которые<br>Kaspersky Security 10.1 для Windows Server пытался поместить<br>в резервное хранилище, но это ему не удалось; рассчитывается<br>с момента последнего запуска задачи Постоянная защита файлов      |  |

## Ловушки SNMP

Параметры ловушек SNMP Kaspersky Security 10.1 для Windows Server описаны в таблице ниже.

Таблица 73. Ловушки SNMP Kaspersky Security 10.1 для Windows Server

| Ловушка                                    | Описание                                                                                                    | Параметры                                                                                                    |
|--------------------------------------------|----------------------------------------------------------------------------------------------------|----------------------------------------------------------------------------------------------------|
| eventThreatDetected                        | Обнаружен объект.                                                                                                    | eventDateAndTime<br>eventSeverity<br>computerName<br>userName<br>objectName<br>threatName<br>detectType<br>detectCertainty |
| eventBackupStorageSizeExceeds              | Превышен максимальный<br>размер резервного<br>хранилища. Общий объем<br>данных в папке резервного<br>хранилища превысил<br>значение, указанное<br>параметром Максимальный<br>размер резервного<br>хранилища. Kaspersky<br>Security 10.1 для Windows<br>Server продолжает<br>резервировать зараженные<br>объекты.                              | eventDateAndTime<br>eventSeverity<br>eventSource                                                                           |
| eventThresholdBackupStorageSiz<br>eExceeds | Достигнут порог свободного<br>места в резервном<br>хранилище. Размер<br>свободного пространства<br>в папке резервного<br>хранилища, заданный<br>параметром <b>Порог</b><br>доступного пространства,<br>уменьшился до указанного<br>значения. Kaspersky Security<br>10.1 для Windows Server<br>продолжает резервировать<br>зараженные объекты. | eventDateAndTime<br>eventSeverity<br>eventSource                                                                           |

| Ловушка                                        | Описание                                                                                                    | Параметры                                                                                                    |
|------------------------------------------------|----------------------------------------------------------------------------------------------------|----------------------------------------------------------------------------------------------------|
| eventQuarantineStorageSizeExce<br>eds          | Превышен максимальный<br>размер карантина. Общий<br>объем данных в папке<br>карантина превысил<br>значение, указанное<br>параметром Максимальный<br>размер карантина.<br>Kaspersky Security 10.1 для<br>Windows Server продолжает<br>помещать возможно<br>зараженные объекты<br>на карантин.                                                  | eventDateAndTime<br>eventSeverity<br>eventSource                                                                               |
| eventThresholdQuarantineStorage<br>SizeExceeds | Достигнут порог свободного<br>места в карантине. Размер<br>свободного пространства<br>в папке карантина, заданный<br>параметром Порог<br>доступного пространства<br>в карантине, уменьшился<br>до указанного значения.<br>Каspersky Security 10.1 для<br>Windows Server продолжает<br>помещать возможно<br>зараженные объекты<br>на карантин. | eventDateAndTime<br>eventSeverity<br>eventSource                                                                               |
| eventObjectNotQuarantined                      | Ошибка карантина.                                                                                                    | eventSeverity<br>eventDateAndTime<br>eventSource<br>userName<br>computerName<br>objectName<br>storageObjectNotAddedEventReason |
| eventObjectNotBackuped                         | Ошибка сохранения копии<br>объекта в резервном<br>хранилище.                                                                                                    | eventSeverity<br>eventDateAndTime<br>eventSource<br>objectName<br>userName<br>computerName<br>storageObjectNotAddedEventReason |
| eventQuarantineInternalError                   | Ошибка карантина.                                                                                                    | eventSeverity<br>eventDateAndTime<br>eventSource<br>eventReason                                                                |

| Ловушка                                            | Описание                                                                                                    | Параметры                                                       |
|----------------------------------------------------|----------------------------------------------------------------------------------------------------|-----------------------------------------------------------------|
| eventBackupInternalError                           | Ошибка резервного<br>хранилища.                                                                                                    | eventSeverity<br>eventDateAndTime<br>eventSource<br>eventReason |
| eventAVBasesOutdated                               | Базы устарели.<br>Рассчитывается количество<br>дней, прошедших с момента<br>последнего завершения<br>задачи обновления баз<br>(локальной, групповой<br>задачей или задачей<br>для наборов компьютеров).        | eventSeverity<br>eventDateAndTime<br>eventSource<br>days        |
| eventAVBasesTotallyOutdated                        | Базы сильно устарели.<br>Рассчитывается количество<br>дней, прошедших с момента<br>последнего завершения<br>задачи обновления баз<br>(локальной, групповой<br>задачей или задачей<br>для наборов компьютеров). | eventSeverity<br>eventDateAndTime<br>eventSource<br>days        |
| eventApplicationStarted                            | Kaspersky Security 10.1 для<br>Windows Server запущен.                                                                                                    | eventSeverity<br>eventDateAndTime<br>eventSource                |
| eventApplicationShutdown                           | Kaspersky Security 10.1 для<br>Windows Server остановлен.                                                                                                    | eventSeverity<br>eventDateAndTime<br>eventSource                |
| eventCriticalAreasScanWasntPerf<br>ormForALongTime | Проверка важных областей<br>не проводилась давно.<br>Рассчитывается количество<br>дней с момента последнего<br>завершения задачи,<br>имеющей статус Задача<br>проверки важных областей.                        | eventSeverity<br>eventDateAndTime<br>eventSource<br>days        |
| eventLicenseHasExpired                             | Срок действия лицензии<br>истек.                                                                                                    | eventSeverity<br>eventDateAndTime<br>eventSource                |

| Ловушка                 | Описание                                                                                                    | Параметры                                                                                    |
|-------------------------|----------------------------------------------------------------------------------------------------|----------------------------------------------------------------------------------------------|
| eventLicenseExpiresSoon | Срок действия лицензии<br>скоро истечет.<br>Рассчитывается количество<br>дней, оставшихся<br>до окончания срока действия<br>лицензии. | eventSeverity<br>eventDateAndTime<br>eventSource<br>days                                     |
| eventTaskInternalError  | Ошибка выполнения задачи.                                                                                                    | eventSeverity<br>eventDateAndTime<br>eventSource<br>errorCode<br>knowledgeBaseId<br>taskName |
| eventUpdateError        | Ошибка выполнения задачи<br>обновления.                                                                                               | eventSeverity<br>eventDateAndTime<br>taskName<br>updaterErrorEventReason                     |

В таблице ниже описаны параметры ловушек и возможные значения параметров.

Таблица 74. Значения параметров ловушек SNMP

| Параметр         | Описание и возможные значения                                                                                                    |  |
|------------------|----------------------------------------------------------------------------------------------------|--|
| eventDateAndTime | Время возникновения события.                                                                                                    |  |
| eventSeverity    | Уровень важности события. Параметр принимает<br>следующие значения:<br>• critical (1) – критический,<br>• warning (2) – предупреждение,<br>• info (3) – информационный. |  |
| userName         | Имя пользователя (например, пользователя, который пытался получить доступ к зараженному файлу).                                                                         |  |
| computerName     | Имя сервера (например, сервера, с которого пользователь пытался получить доступ к зараженному файлу).                                                                   |  |

| Параметр    | Описание и возможные значения                                                                                                    |
|-------------|----------------------------------------------------------------------------------------------------|
| eventSource | Источник события: функциональный компонент, в работе<br>которого возникло событие. Параметр принимает<br>следующие значения:<br>• unknown (0) – функциональный компонент не определен;<br>• quarantine (1) – Карантин;<br>• backup (2) – Резервное хранилище;<br>• reporting (3) – Журналы выполнения задач;<br>• updates (4)– Обновление;<br>• realTimeProtection (5) – Постоянная защита файлов;<br>• onDemandScanning (6) – Проверка по требованию;<br>• product (7) – событие связано не с работой отдельных<br>компонентов, а с работой Kaspersky Security 10.1 для<br>Windows Server в целом;<br>• systemAudit (8) – Журнал системного аудита. |
| eventReason | <ul> <li>Причина возникновения события. Параметр принимает следующие значения:</li> <li>reasonUnknown (0) – причина не определена,</li> <li>reasonInvalidSettings (1) – только для событий резервного хранилища и карантина; отображается, если недоступна папка карантина или папка резервного хранилища (недостаточно прав для доступа или папка неверно указана в параметрах карантина, например, указан сетевой путь). В этом случае Kaspersky Security 10.1 для Windows Server будет использовать папку резервного хранилища или папку карантина, установленную по умолчанию.</li> </ul>                                                        |
| objectName  | Имя объекта (например, имя файла, в котором<br>обнаружена угроза).                                                                                                    |
| threatName  | Имя обнаруженного объекта согласно классификации<br>Вирусной энциклопедии. Это имя входит в полное<br>название обнаруженного объекта, которое Kaspersky<br>Security 10.1 для Windows Server возвращает<br>при обнаружении объекта. Полное имя обнаруженного<br>объекта можно просмотреть в журнале выполнения задач<br>(см. раздел "Настройка параметров журналов"<br>на стр. <u>136</u> ).                                                                                                    |

| Параметр        | Описание и возможные значения                                                                                                    |
|-----------------|----------------------------------------------------------------------------------------------------|
| detectType      | <ul> <li>Тип обнаруженного объекта.</li> <li>Параметр принимает следующие значения:</li> <li>undefined (0) – не определен;</li> <li>virware – классические вирусы и сетевые черви;</li> <li>trojware – троянские программы;</li> <li>malware – прочие вредоносные программы;</li> <li>adware – рекламные программы;</li> <li>pornware – порнографические программы;</li> <li>riskware – легальные программы, которые могут быть использованы злоумышленником для нанесения вреда компьютеру или данным.</li> </ul> |
| detectCertainty | <ul> <li>Степень уверенности обнаружения угрозы. Параметр принимает следующие значения:</li> <li>Suspicion (возможно зараженный) – Kaspersky Security 10.1 для Windows Server обнаружил частичное совпадение участка кода объекта с известным вредоносным кодом.</li> <li>Sure (зараженный) – Kaspersky Security 10.1 для Windows Server обнаружил полное совпадение участка кода объекта с известным вредоносным вредоносным вредоносным кодом.</li> </ul>                                                        |
| days            | Количество дней (например, количество дней<br>до окончания срока действия лицензии).                                                                                                    |
| errorCode       | Код ошибки.                                                                                                    |
| knowledgeBaseId | Адрес статьи в базе знаний (например, адрес статьи, описывающей какую-либо ошибку).                                                                                                    |
| taskName        | Имя задачи.                                                                                                    |

| updaterErrorEventReason Причина, по которой обновление не было применен<br>Параметр принимает следующие значения:<br>• reasonUnknown (0) – причина не определена,<br>• reasonAccessDenied – доступ запрещен;<br>• reasonUrlsExhausted – список источникой<br>обновлений исчерпан;<br>• reasonInvalidConfig – неправильный файл конфигурации;<br>• reasonInvalidSignature – неверная подпись;<br>• reasonCantCreateFolder – невозможно создать папку;<br>• reasonDataCorrupted – объект поврежден;<br>• reasonDataCorrupted – объект поврежден;<br>• reasonDataCorrupted – объект поврежден;<br>• reasonTimeOut – истекло время ожидания | Параметр                |
|----------------------------------------------------------------------------------------------------|-------------------------|
| <ul> <li>reasonOnknown (0) – причина не определена,</li> <li>reasonAccessDenied – доступ запрещен;</li> <li>reasonUrlsExhausted – список источнико<br/>обновлений исчерпан;</li> <li>reasonInvalidConfig – неправильный файл конфигурации;</li> <li>reasonInvalidSignature – неверная подпись;</li> <li>reasonCantCreateFolder – невозможно создать папку;</li> <li>reasonFileOperError – файловая ошибка;</li> <li>reasonDataCorrupted – объект поврежден;</li> <li>reasonConnectionReset – сброс соединения;</li> <li>reasonTimeOut – истекло время ожидани:</li> </ul>                                                               | updaterErrorEventReason |
| <ul> <li>reason/AccessDenied – доступ запрещен,</li> <li>reasonUrlsExhausted – список источнико<br/>обновлений исчерпан;</li> <li>reasonInvalidConfig – неправильный файл конфигурации;</li> <li>reasonInvalidSignature – неверная подпись;</li> <li>reasonCantCreateFolder – невозможно создать папку;</li> <li>reasonFileOperError – файловая ошибка;</li> <li>reasonDataCorrupted – объект поврежден;</li> <li>reasonConnectionReset – сброс соединения;</li> <li>reasonTimeOut – истекло время ожидания</li> </ul>                                                                                                    |                         |
| <ul> <li>reasonInvalidConfig – неправильный файл конфигурации;</li> <li>reasonInvalidSignature – неверная подпись;</li> <li>reasonCantCreateFolder – невозможно создать папку;</li> <li>reasonFileOperError – файловая ошибка;</li> <li>reasonDataCorrupted – объект поврежден;</li> <li>reasonConnectionReset – сброс соединения;</li> <li>reasonTimeOut – истекло время ожидания;</li> </ul>                                                                                                    |                         |
| <ul> <li>reasonInvalidSignature – неверная подпись;</li> <li>reasonCantCreateFolder – невозможно создать папку;</li> <li>reasonFileOperError – файловая ошибка;</li> <li>reasonDataCorrupted – объект поврежден;</li> <li>reasonConnectionReset – сброс соединения;</li> <li>reasonTimeOut – истекло время ожидания;</li> </ul>                                                                                                    |                         |
| <ul> <li>reasonCantCreateFolder – невозможно создать папку;</li> <li>reasonFileOperError – файловая ошибка;</li> <li>reasonDataCorrupted – объект поврежден;</li> <li>reasonConnectionReset – сброс соединения;</li> <li>reasonTimeOut – истекло время ожидания;</li> </ul>                                                                                                    |                         |
| <ul> <li>reasonFileOperError – файловая ошибка;</li> <li>reasonDataCorrupted – объект поврежден;</li> <li>reasonConnectionReset – сброс соединения;</li> <li>reasonTimeOut – истекло время ожидания</li> </ul>                                                                                                    |                         |
| <ul> <li>reasonDataCorrupted – объект поврежден;</li> <li>reasonConnectionReset – сброс соединения;</li> <li>reasonTimeOut – истекло время ожидания</li> </ul>                                                                                                    |                         |
| <ul> <li>reasonConnectionReset – сброс соединения;</li> <li>reasonTimeOut – истекло время ожидания</li> </ul>                                                                                                    |                         |
| • reasonTimeOut – истекло время ожидани                                                                                                    |                         |
| при соединении;                                                                                                    |                         |
| <ul> <li>reasonProxyAuthError – ошибка проверки подлинности<br/>на прокси-сервере;</li> </ul>                                                                                                    |                         |
| <ul> <li>reasonServerAuthError – ошибка проверки подлинности<br/>на сервере;</li> </ul>                                                                                                    |                         |
| <ul> <li>reasonHostNotFound – компьютер не найден;</li> </ul>                                                                                                    |                         |
| <ul> <li>reasonServerBusy – сервер недоступен;</li> </ul>                                                                                                    |                         |
| <ul> <li>reasonConnectionError – ошибка соединения;</li> </ul>                                                                                                    |                         |
| <ul> <li>reasonModuleNotFound – объект не найден;</li> </ul>                                                                                                    |                         |
| <ul> <li>reasonBlstCheckFailed(16) – ошибка проверки черного<br/>списка ключей. Возможно, в момент обновления<br/>публиковались обновления баз; повторите обновления<br/>через несколько минут.</li> </ul>                                                                                                    |                         |
| Параметр                         | Описание и возможные значения                                                                                                    |
|----------------------------------|----------------------------------------------------------------------------------------------------|
| storageObjectNotAddedEventReason | Причина непомещения объекта в резервное хранилище или на карантин. Параметр принимает следующие значения:                                                                                                    |
|                                  | • reasonUnknown (0) – причина не определена,                                                                                                    |
|                                  | • reasonStorageInternalError – ошибка базы данных; восстановите Kaspersky Security 10.1 для Windows Server.                                                                                                    |
|                                  | • reasonStorageReadOnly – база данных доступна только для чтения; восстановите Kaspersky Security 10.1 для Windows Server.                                                                                                    |
|                                  | <ul> <li>reasonStorageIOError – ошибка ввода-вывода: а)<br/>Kaspersky Security 10.1 для Windows Server поврежден,<br/>восстановите Kaspersky Security 10.1 для Windows Server;</li> <li>б) диск, на котором хранятся файлы Kaspersky Security<br/>10.1 для Windows Server, поврежден.</li> </ul> |
|                                  | <ul> <li>reasonStorageCorrupted – хранилище повреждено;<br/>восстановите Kaspersky Security 10.1 для Windows Server.</li> </ul>                                                                                                    |
|                                  | • reasonStorageFull – база данных полна; освободите место на диске.                                                                                                    |
|                                  | • reasonStorageOpenError – не удалось открыть файл базы данных; восстановите Kaspersky Security 10.1 для Windows Server.                                                                                                    |
|                                  | • reasonStorageOSFeatureError – некоторые особенности операционной системы не отвечают требованиям Kaspersky Security 10.1 для Windows Server.                                                                                                    |
|                                  | • reasonObjectNotFound – помещаемый в хранилище объект отсутствует на диске.                                                                                                    |
|                                  | • reasonObjectAccessError – недостаточно прав<br>для использования Backup API: учетная запись,<br>с правами которой выполняется операция, не обладает<br>правами Backup Operator.                                                                                                    |
|                                  | • reasonDiskOutOfSpace – недостаточно места на диске.                                                                                                    |

### Устранение уязвимостей и установка критических обновлений в программе

"Лаборатория Касперского" может выпускать обновления программного обеспечения, направленные на устранение уязвимостей и недостатков безопасности (критические обновления). Срочные пакеты обновлений публикуются на серверах автоматизированной установки обновлений "Лаборатории Касперского". Уведомления о выпуске критических обновлений публикуются на веб-сайте (<u>https://support.kaspersky.ru/general/certificates</u>) и рассылаются по адресам электронной почты, указанным при заказе программы, а также подписчикам рассылки (подписаться на рассылку можно по ссылке: <u>http://support.kaspersky.ru/subscribe</u>). Порядок получения критических обновлений изложен в формуляре.

Программу необходимо периодически (не реже одного раза в полгода) подвергать анализу уязвимостей: организация, осуществляющая эксплуатацию программы, должна проводить такой анализ с помощью открытых источников, содержащих базу уязвимостей, в том числе с веб-сайта "Лаборатории Касперского" (<u>http://www.bdu.fstec.ru</u>, <u>https://support.kaspersky.ru/vulnerability</u>).

Вы можете сообщать об обнаруженных недостатках безопасности или уязвимостях программы следующими способами:

- Через веб-форму на веб-сайте Службы технической поддержки.
- По адресу электронной почты vulnerability@kaspersky.com.
- На форуме "Лаборатории Касперского".

### Действия после сбоя или неустранимой ошибки в работе программы

Программа автоматически восстанавливает свою работу после сбоев, участие пользователя не требуется. В случае, когда программа не может восстановить свою работу, вам требуется обратится в Службу технической поддержки (см. раздел "Способы получения технической поддержки" на стр. 294). Перед обращением в Службу технической поддержки рекомендуется включить запись диагностических данных

## Обращение в Службу технической поддержки

Этот раздел содержит информацию о способах и условиях получения технической поддержки.

#### В этом разделе

| Способы получения технической поддержки              | <u>292</u> |
|------------------------------------------------------|------------|
| Техническая поддержка через Kaspersky CompanyAccount | 292        |
|                                                      | 293        |
|                                                      |            |

### Способы получения технической поддержки

Если вы не нашли решения вашей проблемы в документации или других источниках информации о программе, рекомендуется обратиться в Службу технической поддержки. Сотрудники Службы технической поддержки ответят на ваши вопросы об установке и использовании программы.

Техническая поддержка предоставляется только пользователям, которые приобрели коммерческую лицензию на использование программы. Пользователям, которые получили пробную лицензию, техническая поддержка не предоставляется.

Перед обращением в Службу технической поддержки ознакомьтесь с правилами предоставления технической поддержки.

Вы можете связаться со специалистами Службы технической поддержки одним из следующих способов:

- Позвонить в Службу технической поддержки по телефону.
- Отправить запрос в Службу технической поддержки "Лаборатории Касперского" с портала Kaspersky CompanyAccount (<u>https://companyaccount.kaspersky.com</u>).

### Техническая поддержка через Kaspersky CompanyAccount

Каspersky CompanyAccount (<u>https://companyaccount.kaspersky.com</u>) – это портал для организаций, использующих программы "Лаборатории Касперского". Портал Kaspersky CompanyAccount предназначен для взаимодействия пользователей со специалистами "Лаборатории Касперского" с помощью электронных запросов. На портале Kaspersky CompanyAccount можно отслеживать статус обработки электронных запросов специалистами "Лаборатории Касперского" и хранить историю электронных запросов.

Вы можете зарегистрировать всех сотрудников вашей организации в рамках одной учетной записи Kaspersky CompanyAccount. Одна учетная запись позволяет вам централизованно управлять электронными запросами от зарегистрированных сотрудников в "Лабораторию Касперского", а также управлять правами этих сотрудников в Kaspersky CompanyAccount.

Портал Kaspersky CompanyAccount доступен на следующих языках:

- английском;
- испанском;
- итальянском;
- немецком;
- польском;
- португальском;
- русском;
- французском;
- японском.

Вы можете узнать больше о Kaspersky CompanyAccount на веб-сайте Службы технической поддержки (<u>http://support.kaspersky.ru/faq/companyaccount help</u>.).

### Использование файла трассировки и скрипта AVZ

После того как вы сообщите специалистам Службы технической поддержки "Лаборатории Касперского" о возникшей проблеме, вас могут попросить сформировать отчет с информацией о работе Kaspersky Security 10.1 для Windows Server и отправить его в Службу технической поддержки "Лаборатории Касперского". Также специалисты Службы технической поддержки "Лаборатории Касперского" могут попросить вас создать файл трассировки. Файл трассировки позволяет отследить процесс пошагового выполнения команд программы и обнаружить, на каком этапе работы программы возникает ошибка.

В результате анализа присланных вами данных специалисты Службы технической поддержки "Лаборатории Касперского" могут создать и отправить вам скрипт AVZ. Выполнение скриптов AVZ позволяет проводить анализ запущенных процессов на наличие угроз, проверять компьютер на наличие угроз, лечить или удалять зараженные файлы и создавать отчеты о результатах проверки компьютера.

Для более эффективного оказания поддержки в случае возникновения вопросов по работе программы специалисты Службы технической поддержки могут попросить вас в отладочных целях на время проведения работ по диагностике изменить параметры программы. Для этого может потребоваться выполнение следующих действий:

- Активировать функциональность обработки и сохранения расширенной диагностической информации.
- Выполнить более тонкую настройку работы отдельных компонентов программы, недоступную через стандартные средства пользовательского интерфейса.
- Изменить параметры хранения и отправки сохраняемой диагностической информации.
- Настроить перехват и сохранение в файл сетевого трафика.

## Ограничения и предупреждения

Kaspersky Security 10.1 для Windows Server имеет ряд некритичных для работы прогрымм ограничений.

#### В этом разделе

| Установка и удаление         | <u>294</u> |
|------------------------------|------------|
| Защита трафика               | <u>294</u> |
| Мониторинг файловых операций | 296        |
| Управление сетевым экраном   | 296        |
| Другие ограничения           |            |
|                              |            |

### Установка и удаление

- Во время установки программы возникает предупреждение, если полный путь к папке установки Kaspersky Security 10.1 для Windows Server содержит более 150 символов. Предупреждение не влияет на процесс установки: Kaspersky Security 10.1 для Windows Server будет успешно установлен и запущен.
- Для установки компонента Поддержка протокола SNMP требуется перезапуск службы SNMP, если эта служба запущена.
- Для установки и работы Kaspersky Security 10.1 для Windows Server на устройстве под управлением встроенных операционных систем требуется наличие компонента Filter Manager.
- Недоступна установка Средств администрирования Kaspersky Security 10.1 для Windows Server через групповые политики Microsoft Active Directory®.
- При установке программы на компьютеры под управлением устаревших операционных систем, не имеющих возможности получать регулярные обновления, необходимо проверить наличие сертификатов: DiaiCert Assured следующих корневых ID Root CA DigiCertAssuredIDRootCA. DigiCert High Assurance EV Root CA, Отсутствие указанных сертификатов может привести к некорректной работе программы. Рекомендуется установить указанные сертификаты любым доступным способом.
- Недоступно удаление Консоли Kaspersky Security 10.1 через меню Пуск. Вы можете удалить Консоль Kaspersky Security 10.1 в окне Add / Remove Programs.

### Защита трафика

- Работа компонента возможна только на версиях операционных систем новее Microsoft Windows Server 2008 R2.
- Недоступна работа с правилами веб-контроля для веб-адресов.

- Недоступна проверка трафика при верификации веб-соединений с помощью криптографического токена.
- Не рекомендуется включать в область защиты задачи VPN-трафик (порт 1723).
- Веб-браузеры Mozilla™ Firefox™, Opera Presto Engine, Yandex Browser обнаруживают Kaspersky Security 10.1 для Windows Server при попытках подключения, если программа применяется для защиты HTTPS трафика.
- Недоступна работа с IP-адресами в формате IPv6.
- Программа расценивает самоподписанные сертификаты как невалидные и блокирует такие соединения, если в параметрах задачи установлен флажок **Не доверять веб-серверу с невалидным сертификатом**.
- Программа работает только с пакетами TCP.
- Защита от почтовых угроз не проверяет исходящий почтовый трафик.
- Сетевой Агент Сервера администрирования обнаруживает компонент защиты трафика при попытке соединения с программой, поэтому рекомендуется выполнять установку Плагина управления до разворачивания компонента Защита трафика. Если установка компонента и запуск задачи Защита трафика были выполнены до установки Плагина управления, перезапустите задачу Защита трафика.
- Компонент не работает с облачными хранилищами Yandex.Disk, Dropbox.
- Ограничения по VPN: возможны проблемы в работе с протоколами VPN-соединений от Microsoft.
- Если установка осуществлялась посредством KSC, при работе компонента в режиме Драйверный перехват, блокируются соединение MMC Консоли к Серверу администрирования KSC, так как при данном соединении используется недоверенный сертификат.
- Компонент блокирует соединение для сайтов, использующих устаревшие технологии формирования корневых сертификатов, например sha1.
- Опция **Не проверять объекты размером более** может принимать максимальное значение, равное 100Мб. Стоит учитывать, что при большом значении и низкой скорости доступа к сети Интернет, возможны трудности с получением больших файлов. Рекомендуемое значение данной опции 20Мб.
- Программа распознаёт соединения по протоколу HTTPS как небезопасные и блокирует их при выполнении следующих условий:
  - задача выполняется в режиме Перенаправление трафика;
  - перенаправление трафика выполняется с внешних устройств;
  - устройства, с которых выполняется перенаправление трафика, защищены с помощью Kaspersky Security 10.1 для Windows Server с установленным и хотя бы единожды запущенной задачей Защита Трафика.

Не рекомендуется использовать режим **Перенаправление трафика** для проверки трафика, перенаправленного с внешних компьютеров: помимо описанных выше ложных срабатываний, такая конфигурация может привести к высокой загрузке сервера и снижению производительности программы.

### Мониторинг файловых операций

Компонент Мониторинг файловых операций по умолчанию не отслеживает изменения в системных каталогах и служебных каталогах файловой системы, чтобы в отчеты задачи не попадали данные о штатных изменениях файлов, выполняющихся постоянно в ходе работы ОС. Пользователь не может указать такие каталоги в области мониторинга вручную.

Следующие папки/файлы исключены из области мониторинга:

- Служебные файлы NTFS c file id от 0 до 33
- L"%SystemRoot%\\Prefetch\\",
- L"%SystemRoot%\\ServiceProfiles\\LocalService\\AppData\\Local\\",
- L"%SystemRoot%\\System32\\LogFiles\\Scm\\",
- L"%SystemRoot%\\Microsoft.NET\\Framework\\v4.0.30319\\",
- L"%SystemRoot%\\Microsoft.NET\\Framework64\\v4.0.30319\\",
- L"%SystemRoot%\\Microsoft.NET\\",
- L"%SystemRoot%\\System32\\config\\",
- L"%SystemRoot%\\Temp\\",
- L"%SystemRoot%\\ServiceProfiles\\LocalService\\",
- L"%SystemRoot%\\System32\\winevt\\Logs\\",
- L"%SystemRoot%\\System32\\wbem\\repository\\",
- L"%SystemRoot%\\System32\\wbem\\Logs\\",
- L"%ProgramData%\\Microsoft\\Windows\\WER\\ReportQueue\\",
- L"%SystemRoot%\\SoftwareDistribution\\DataStore\\",
- L"%SystemRoot%\\SoftwareDistribution\\DataStore\\Logs\\",
- L"%ProgramData%\\Microsoft\\Windows\\AppRepository\\",
- L"%ProgramData%\\Microsoft\\Search\\Data\\Applications\\Windows\\",
- L"%SystemRoot%\\Logs\\SystemRestore\\",
- L"%SystemRoot%\\System32\\Tasks\\Microsoft\\Windows\\TaskScheduler\\"

Программа исключает каталоги по первому уровню.

Компонент не контролирует изменения с фалами, выполненными в обход файловой системы ReFS/NTFS (сценарии файловых изменений через BIOS, LiveCD и т.п.).

### Прочие ограничения

Проверка по требованию, Постоянная защита файлов:

• Недоступны МТР-устройства при проверке соединения.

 Недоступна проверка архивных объектов без проверки SFX-архивов: если в параметрах безопасности Kaspersky Security 10.1 для Windows Server применяется режим проверки архивов, программа автоматически проверяет объекты как в архивах, так и объекты в SFX-архивах. Проверка SFX-архивов без проверки архивов доступна.

#### Контроль компьютера и диагностика:

• Задача Анализ журналов обнаруживает потенциальные паттерны атаки Kerberos (MS14-068) только на компьютерах под управлением операционных систем Windows Server 2008 и выше в роли доменного контроллера с установленными обновлениями.

#### Лицензирование:

• Недоступна активация программы с помощью ключа из мастера установки программы, если файл ключа расположен на диске, созданном с помощью команды SUBST, или если указан сетевой путь к файлу ключа.

#### Обновления:

- После установки критических обновлений модулей Kaspersky Security 10.1 для Windows Server, значок Kaspersky Security 10.1 для Windows Server по умолчанию скрыт;
- KLRAMDISK не поддерживается на компьютерах под управлением Windows XP или Windows 2003.

#### Интерфейс:

- В Консоли Kaspersky Security 10.1 при использовании фильтра в узлах Карантин, Резервное хранилище, Журнал системного аудита, Журналы выполнения задач требуется соблюдать регистр.
- При настройке области защиты и области проверки в Консоли Kaspersky Security 10.1 возможно использование только одной маски в пути и только в конце пути. Примеры правильного задания маски: "C:\Temp\Temp\*", или "C:\Temp\Temp???.doc", или "C:\Temp\Temp\*.doc". Ограничение не распространяется на параметры доверенной зоны.

#### Безопасность:

- При активированном контроле учетных записей (User Account Control) в параметрах операционной системы, для открытия Консоли Kaspersky Security 10.1 двойным щелчком мыши на значке программы в области уведомлений панели задач необходимо, чтобы учетная запись пользователя входила в группу KAVWSEE Administrators. В ином случае открывается окно "О программе".
- Удаление программы с помощью окна "Установка и удаление программ" Microsoft Windows недоступно при включенном контроле учетных записей пользователей (User Account Control).

#### Интеграция с Kaspersky Security Center:

- Сервер администрирования проверяет корректность обновлений баз программы по их получении и перед распространением на компьютеры сети. Проверка корректности полученных обновлений модулей программы на стороне Сервера администрирования не выполняется.
- При работе с компонентами, передающими динамически изменяющиеся данные в Kaspersky Security Center с помощью сетевых списков (Карантин, Резервное хранилище), убедитесь, что в параметрах взаимодействия с Сервером администрирования установлены соответствующие флажки.

#### Защита от эксплойтов

- Функциональность защиты памяти процессов от эксплойтов недоступна, если в текущей конфигурации среды не загружена библиотеки apphelp.dll.
- Компонент Защита от эксплойтов несовместим со служебной программой Microsoft EMET на компьютерах под управлением Microsoft Windows 10: Kaspersky Security 10.1 для Windows Server блокирует EMET, если на компьютер, где установлена программа EMET, устанавливается компонент Защита от эксплойтов.

#### Защита от шифрования для NetApp

- Защита от эксплойтов: защита от шифрования не может выполняться для СХД на новых ОС (ONTAP 9 и выше), если для таких серверов используются контейнеры типа FlexGroup.
- Ограничена функциональность по поиску файловых угроз на сетевых хранилищах NetApp в режиме 7 Mode.
- Защита от шифрования для сетевых хранилищ NetApp доступна только в кластерном режиме.
- На сервере может использоваться только один сетевой интерфейс и только один IP v4 адрес.

Хранилище заблокированных компьютеров: работает постоянно, когда включены компоненты Защита от шифрования или Постоянная защита файлов.

Защита ICAP-подключаемых сетевых хранилищ: Управление содержимым защищенного хранилища зависит от параметров хранилища. Например, невозможно удаление обнаруженных зараженных объектов, если действие не разрешено хранилищем. Хранилища типа HP 3Par работают только в режиме block access. Невозможно использовать доверенную зону.

**Защита RPC-подключаемых сетевых хранилищ**: для работы с кластерным режиомом необходим Active Directory.

## АО "Лаборатория Касперского"

"Лаборатория Касперского" – известный в мире производитель систем защиты компьютеров от цифровых угроз: вирусов и других вредоносных программ, нежелательной почты (спама), сетевых и хакерских атак.

В 2008 году "Лаборатория Касперского" вошла в четверку ведущих мировых лидеров рынка программных решений для обеспечения информационной безопасности конечных пользователей (рейтинг "IDC Worldwide Endpoint Security Revenue by Vendor"). В России, по данным IDC, "Лаборатория Касперского" – самый предпочитаемый производитель систем компьютерной защиты для домашних пользователей (IDC Endpoint Tracker 2014).

"Лаборатория Касперского" основана в России в 1997 году. Сегодня "Лаборатория Касперского" – это международная группа компаний с 38 офисами в 33 стране мира. В компании работает более 3 000 квалифицированных специалистов.

**Продукты**. Продукты "Лаборатории Касперского" защищают как домашние компьютеры, так и компьютерные сети организаций.

Линейка персональных продуктов включает программы, обеспечивающие информационную безопасность настольных компьютеров и ноутбуков, планшетных компьютеров, смартфонов и других мобильных устройств.

Компания предлагает решения и технологии для защиты и контроля рабочих станций и мобильных устройств, виртуальных машин, файловых и веб-серверов, почтовых шлюзов, сетевых экранов. Также в портфеле компании есть специализированные продукты для защиты от DDoS-атак, защиты сред под управлением АСУТП и предотвращения финансового мошенничества. Использование этих решений в сочетании с централизованными средствами управления позволяет построить и эксплуатировать эффективную автоматизированную защиту организации любого размера от компьютерных угроз. Продукты "Лаборатории Касперского" сертифицированы крупными тестовыми лабораториями, совместимы с программным обеспечением многих поставщиков программного обеспечения и оптимизированы для работы на многих аппаратных платформах.

Вирусные аналитики «Лаборатории Касперского» работают круглосуточно. Каждый день они находят сотни тысяч новых компьютерных угроз, создают средства их обнаружения и лечения и включают сигнатуры этих угроз в базы, используемые программами "Лаборатории Касперского".

**Технологии**. Многие технологии, без которых трудно представить себе современный антивирус, впервые разработаны именно "Лабораторией Касперского". Не случайно программное ядро Антивируса Касперского используют в своих продуктах многие другие разработчики программ: Alcatel-Lucent, Alt-N, Asus, BAE Systems, Blue Coat, Check Point, Cisco Meraki, Clearswift, D-Link, Facebook, General Dynamics, H3C, Juniper Networks, Lenovo, Microsoft, NETGEAR, Openwave Messaging, Parallels, Qualcomm, Samsung, Stormshield, Toshiba, Trustwave, Vertu, ZyXEL. Многие из инновационных технологий компании подтверждены патентами.

**Достижения**. За годы борьбы с компьютерными угрозами "Лаборатория Касперского" завоевала сотни наград. Например, в 2014 году по итогам испытаний и исследований, проведенных авторитетной австрийской антивирусной лабораторией AV-Comparatives, "Лаборатория Касперского" стала одним из двух лидеров по количеству полученных сертификатов Advanced+, в результате компания была удостоена сертификата Тор Rated. Но главная награда "Лаборатории Касперского" – это приверженность пользователей по всему миру. Продукты и технологии компании защищают более 400 миллионов пользователей, а количество организаций, являющихся ее клиентами, превышает 270 000.

## KASPERSKY3

Веб-сайт "Лаборатории Касперского": Вирусная энциклопедия: Вирусная лаборатория:

Веб-форум "Лаборатории Касперского":

https://www.kaspersky.ru

https://securelist.ru

<u>http://newvirus.kaspersky.ru/</u> (для проверки подозрительных файлов и веб-сайтов)

https://forum.kaspersky.ru

## Информация о стороннем коде

Информация о стороннем коде содержится в файле legal\_notices.txt, расположенном в папке установки программы.

## Уведомления о товарных знаках

Зарегистрированные товарные знаки и знаки обслуживания являются собственностью их правообладателей.

Citrix, XenApp и XenDesktop – товарные знаки Citrix Systems, Inc. и/или дочерних компаний, зарегистрированные в патентном офисе США и других стран.

Dell и Dell Compellent – товарные знаки Dell, Inc.

Celerra, EMC, Isilon, OneFS и VNX – товарные знаки или зарегистрированные в США и/или других странах товарные знаки EMC Corporation.

Hitachi – товарный знак Hitachi, Ltd.

IBM и System Storage – товарные знаки International Business Machines Corporation, зарегистрированные во многих юрисдикциях по всему миру.

Excel, Hyper-V, JScript, Microsoft, Outlook, PowerShell, Windows, Windows Server и Windows Vista – товарные знаки Microsoft Corporation, зарегистрированные в Соединенных Штатах Америки и в других странах.

NetApp и Data ONTAP товарные знаки или зарегистрированные в США и / или других странах товарные знаки NetApp, Inc.

Oracle – зарегистрированный товарный знак Oracle Corporation и / или ее аффилированных компаний.

Linux – товарный знак Linus Torvalds, зарегистрированный в США и в других странах.

Mozilla и Firefox – товарные знаки Mozilla Foundation.

## Соответствие терминов

В этом разделе приведено соответствие терминов, используемых в документации, и терминов, используемых в требованиях ФСТЭК.

Таблица 75. Соответствие терминов

| Термин в документации                                                | Термин в требованиях ФСТЭК                                                                   |  |
|----------------------------------------------------------------------|----------------------------------------------------------------------------------------------|--|
| программа                                                            | продукт, объект оценки, программное изделие                                                  |  |
| вирус, программа,<br>представляющая угрозу,<br>вредоносная программа | КВ, компьютерный вирус                                                                       |  |
| антивирусные базы, базы<br>программы                                 | базы данных признаков компьютерных вирусов (БД ПКВ)                                          |  |
| антивирусная проверка                                                | поиск вирусов                                                                                |  |
| события                                                              | данные аудита                                                                                |  |
| администратор                                                        | администратор безопасности, уполномоченный субъект<br>информационной системы, уполномоченный |  |

## Приложения

### Программные компоненты Kaspersky Security 10.1 для Windows Server и их коды для службы Windows Installer

По умолчанию файлы \server\ks4ws\_x86(x64).msi устанавливают все программные компоненты Kaspersky Security 10.1 для Windows Server. Вы можете включить установку данного компонента при выборочной установке программы.

Файлы \client\ks4wstools\_x86(x64).msi устанавливают все программные компоненты набора "Средства администрирования".

В следующих разделах приводятся коды программных компонентов Kaspersky Security 10.1 для Windows Server для службы Windows Installer. Вы можете использовать эти коды, чтобы задать список устанавливаемых компонентов при установке Kaspersky Security 10.1 для Windows Server из командной строки.

#### В этом разделе

| Программные компоненты Kaspersky Security 10.1 для Windows Server | <u>304</u> |
|-------------------------------------------------------------------|------------|
| Программные компоненты набора "Средства администрирования"        | <u>306</u> |

## Программные компоненты Kaspersky Security 10.1 для Windows Server

В следующей таблице содержатся коды и описание программных компонентов Kaspersky Security 10.1 для Windows Server.

Таблица 76. Описание программных компонентов Kaspersky Security 10.1 для Windows Server

| Компонент                    | Код     | Выполняет функции                                                                                                    |
|------------------------------|---------|----------------------------------------------------------------------------------------------------|
| Основная<br>функциональность | Core    | Этот компонент включает в себя набор базовых функций программы и обеспечивает их работу.                                                                                                    |
| Контроль запуска<br>программ | AppCtrl | Этот компонент отслеживает попытки запуска программ<br>пользователями и разрешает или Не разрешать запуск<br>программ в соответствии с заданными правилами<br>контроля запуска программ.<br>Компонент реализуется в задаче Контроль запуска<br>программ. |
| Защита трафика               | WebGW   | Этот компонент обрабатывает сетевой трафик, включая трафик, поступающий через почтовые серверы, перехватывает и проверяет объекты, передаваемые по веб-трафику, на наличие известных компьютерных и других угроз на защищаемом сервере.                  |

| Компонент                                                                        | Код           | Выполняет функции                                                                                                    |
|----------------------------------------------------------------------------------|---------------|----------------------------------------------------------------------------------------------------|
| Антивирусная защита                                                              | AVProtection  | <ul> <li>Этот компонент обеспечивает антивирусную защиту<br/>и включает в себя следующие компоненты:</li> <li>Проверка по требованию</li> <li>Постоянная защита файлов</li> </ul>                                                                                                    |
| Проверка по требованию                                                           | Ods           | Этот компонент устанавливает системные файлы<br>Kaspersky Security 10.1 для Windows Server и файлы,<br>peaлизующие задачи проверки по требованию<br>(проверка объектов защищаемого сервера,<br>выполняемая по требованию).<br>Если, устанавливая Kaspersky Security 10.1 для<br>Windows Server из командной строки, вы укажете другие<br>компоненты Kaspersky Security 10.1 для Windows Server,<br>не указывая компонент Core, компонент Core будет<br>установлен автоматически. |
| Постоянная защита<br>файлов                                                      | Oas           | Этот компонент обеспечивает антивирусную проверку<br>файлов на защищаемом сервере при обращении<br>к этим файлам.<br>Компонент реализует задачу Постоянная защита<br>файлов.                                                                                                    |
| Использование<br>Kaspersky Security<br>Network                                   | Ksn           | Этот компонент реализует защиту на основе облачных<br>технологий "Лаборатории Касперского".<br>Компонент реализует задачу Использование KSN<br>(отправка запросов и получение заключений от службы<br>Kaspersky Security Network).                                                                                                    |
| Мониторинг файловых<br>операций                                                  | Fim           | Этот компонент позволяет фиксировать операции<br>производимые над файлами в выбранной<br>области мониторинга.<br>Компонент реализуется в задаче Мониторинг файловых<br>операций.                                                                                                    |
| Защита от эксплойтов                                                             | AntiExploit   | Этот компонент обеспечивает управление параметрами защиты процессов в памяти защищаемого сервера.                                                                                                    |
| Модуль интеграции<br>с Агентом<br>администрирования<br>Kaspersky Security Center | AKIntegration | Обеспечивает связь Kaspersky Security 10.1 для<br>Windows Server с Агентом администрирования<br>Kaspersky Security Center.<br>Вы можете установить этот компонент на защищаемом<br>сервере, если вы планируете управлять программой<br>через Kaspersky Security Center.                                                                                                    |
| Анализ журналов                                                                  | LogInspector  | Компонент выполняет контроль целостности<br>защищаемой среды на основе результатов анализа<br>журналов событий Windows.                                                                                                    |

| Компонент                                                                        | Код             | Выполняет функции                                                                                                    |
|----------------------------------------------------------------------------------|-----------------|----------------------------------------------------------------------------------------------------|
| Защита<br>RPC-подключаемых<br>сетевых хранилищ.                                  | RPCProt         | Этот компонент защищает RPC-подключаемые сетевые<br>хранилища (например, сетевые хранилища от NetApp)<br>от вирусов и других угроз компьютерной безопасности,<br>проникающих посредством файлового обмена.                                                                                                    |
| Защита<br>ICAP-подключаемых<br>сетевых хранилищ.                                 | ICAPProt        | Этот компонент защищает ICAP-подключаемые сетевые<br>хранилища (например, EMC Isilon) от вирусов и других<br>угроз компьютерной безопасности, проникающих<br>посредством файлового обмена.                                                                                                    |
| Защита от шифрования<br>для NetApp                                               | AntiCryptorNAS  | Этот компонент защищает папки сетевого хранилища<br>от шифрования. Kaspersky Securityfor Windows Server<br>блокирует доступ к папкам доступа<br>для скомпрометированных компьютеров при обнаружении<br>попытки вредоносного шифрования.                                                                                                    |
| Набор счетчиков<br>производительности<br>программы "Системный<br>монитор"        | PerfMonCounters | Компонент устанавливает набор счетчиков<br>производительности программы "Системный монитор".<br>Эти счетчики позволяют измерять производительность<br>Kaspersky Security 10.1 для Windows Server и находить<br>возможные узкие места при совместной работе<br>Kaspersky Security 10.1 для Windows Server с другими<br>программами.              |
| Поддержка<br>SNMP-протокола                                                      | SnmpSupport     | Компонент публикует счетчики и ловушки Kaspersky<br>Security 10.1 для Windows Server через службу Simple<br>Network Management Protocol (SNMP) Microsoft Windows.<br>Вы можете установить этот компонент на защищаемом<br>сервера только в случае, если служба Microsoft SNMP<br>установлена на этом компьютере.                                |
| Значок Kaspersky<br>Security 10.1 для<br>Windows Server<br>в области уведомлений | ТгауАрр         | Компонент отображает значок Kaspersky Security 10.1<br>для Windows Server в области уведомлений панели<br>задач защищаемого сервера. Значок Kaspersky Security<br>10.1 для Windows Server показывает состояние защиты<br>компьютера, позволяет открыть Консоль Kaspersky<br>Security 10.1 (если она установлена) и окно<br><b>О программе</b> . |
| Утилита командной<br>строки                                                      | Shell           | Позволяет управлять Kaspersky Security 10.1 для<br>Windows Server из командной строки защищаемого<br>компьютера.                                                                                                    |

### Программные компоненты набора "Средства администрирования"

В следующей таблице содержатся коды и описание программных компонентов набора "Средства администрирования".

Компонент Код Функции компонента Оснастка Kaspersky **MmcSnapin** Компонент устанавливает оснастку Microsoft Security Management Console для управления через Консоль 10.1 для Windows Server Kaspersky Security 10.1. Если. набор "Средства устанавливая администрирования" из командной строки, вы укажете другие компоненты набора, не указывая компонент MmcSnapin, компонент MmcSnapin будет установлен автоматически. Справка Справка Chm-файл справки; сохраняется в папке с файлами средств администрирования Kaspersky Security 10.1 для Windows Server. Вы можете открыть файл справки из меню Пуск или клавишей F1 при открытом окне Консоли Kaspersky Security 10.1. Docs Kaspersky Security 10.1 для Windows Server сохраняет Документация "Руководство администратора", "Руководство пользователя" в формате PDF на защищаемом открыть Руководство компьютере. Βы можете администратора" из меню Пуск.

#### Таблица 77. Описание программных компонентов набора "Средства администрирования"

### Процессы Kaspersky Security 10.1 для Windows Server

Kaspersky Security 10.1 для Windows Server запускает процессы, описанные в таблице ниже.

|              | Таблица 78. Процессы Kaspersky Security 10.1 для Windows Server                               |
|--------------|-----------------------------------------------------------------------------------------------|
| Имя файла    | Назначение                                                                                    |
| kavfswp.exe  | Рабочий процесс Kaspersky Security 10.1 для Windows Server                                    |
| kavtray.exe  | Процесс компонента Значок Kaspersky Security 10.1 для Windows<br>Server в области уведомлений |
| kavshell.exe | Процесс утилиты командной строки                                                              |
| kavfsrcn.exe | Процесс удаленного управления Kaspersky Security 10.1 для<br>Windows Server.                  |
| kavfs.exe    | Процесс службы Kaspersky Security Service                                                     |
| kavfsgt.exe  | Процесс службы управления Kaspersky Security Management Service                               |
| kavfswh.exe  | Процесс службы контроля внешних процессов Kaspersky Security<br>Broker Host                   |

### Изменения в системе после установки Kaspersky Security 10.1 для Windows Server

При установке Kaspersky Security 10.1 для Windows Server и Консоли Kaspersky Security 10.1 (набора "Средства администрирования") служба Windows Installer выполняет на сервере следующие изменения:

- создает папки Kaspersky Security 10.1 для Windows Server на защищаемом сервере и сервере, где установлена Консоль Kaspersky Security 10.1;
- регистрирует службы Kaspersky Security 10.1 для Windows Server;
- создает группу пользователей Kaspersky Security 10.1 для Windows Server;
- регистрирует ключи Kaspersky Security 10.1 для Windows Server в системном реестре.

#### Эти изменения описаны в таблице ниже.

#### Папки Kaspersky Security 10.1 для Windows Server

Таблица 79. Папки Kaspersky Security 10.1 для Windows Server на защищаемом компьютере

| Папка                                                                                                    | Файлы Kaspersky Security 10.1 для<br>Windows Server                                                                                                    |
|----------------------------------------------------------------------------------------------------|----------------------------------------------------------------------------------------------------|
| Папка %Kaspersky Security 10.1 for Windows<br>Server%; по умолчанию:                                                                           | Исполняемые файлы Kaspersky Security 10.1 для<br>Windows Server (папка назначения, указанная                                                                                                    |
| <ul> <li>В Microsoft Windows 32-разрядной версии –<br/>%ProgramFiles%\Kaspersky Lab\Kaspersky<br/>Security 10.1 for Windows Server\</li> </ul> | при установке).                                                                                                    |
| <ul> <li>В Microsoft Windows 64-разрядной версии –<br/>%ProgramFiles(x86)%\Kaspersky Security 10.1<br/>for Windows Server\</li> </ul>          |                                                                                                    |
| Папка %Kaspersky Security 10.1 for Windows<br>Server%\mibs                                                                                     | Файлы Management Information Base (MIB);<br>содержат описание счетчиков и ловушек,<br>публикуемых Kaspersky Security 10.1 для Windows<br>Server по протоколу SMNP.                                                       |
| Папка %Kaspersky Security 10.1 for Windows<br>Server%\x64                                                                                      | 64-разрядные версии исполняемых файлов<br>Kaspersky Security 10.1 для Windows Server (папка<br>создается только при установке Kaspersky<br>Security 10.1 для Windows Server в Microsoft<br>Windows 64-разрядной версии). |
| <ul> <li>%ALLUSERSPROFILE%\Application<br/>Data\Kaspersky Lab\Kaspersky Security for<br/>Windows Server\10.1\Data\</li> </ul>                  | Служебные файлы Kaspersky Security 10.1 для<br>Windows Server.                                                                                                    |
| <ul> <li>%ALLUSERSPROFILE%\Application<br/>Data\Kaspersky Lab\Kaspersky Security for<br/>Windows Server\10.1\Settings\</li> </ul>              |                                                                                                    |
| <ul> <li>%ALLUSERSPROFILE%\Application Data\<br/>Kaspersky Security for Windows<br/>Server\10.1\Dskm\</li> </ul>                               |                                                                                                    |

| Папка                                                                                                    | Файлы Kaspersky Security 10.1 для<br>Windows Server                                                                                                    |
|----------------------------------------------------------------------------------------------------|----------------------------------------------------------------------------------------------------|
| %ALLUSERSPROFILE%\Application Data\Kaspersky<br>Lab\Kaspersky Security for Windows<br>Server\10.1\Update\              | Файлы с параметрами источников обновлений.                                                                                                    |
| %ALLUSERSPROFILE%\Application Data\Kaspersky<br>Lab\Kaspersky Security for Windows<br>Server\10.1\Update\Distribution\ | Обновления баз и программных модулей,<br>полученные с помощью задачи Копирование<br>обновлений (папка создается при первом<br>получении обновлений с помощью задачи<br>Копирование обновлений). |
| %ALLUSERSPROFILE%\Application Data\Kaspersky<br>Lab\Kaspersky Security for Windows<br>Server\10.1\Reports\             | Журналы выполнения задач и журнал системного<br>аудита.                                                                                                    |
| %ALLUSERSPROFILE%\Application Data\Kaspersky<br>Lab\Kaspersky Security for Windows<br>Server\10.1\Bases\Current\       | Набор баз, используемых в текущий момент.                                                                                                    |
| %ALLUSERSPROFILE%\Application Data\Kaspersky<br>Lab\Kaspersky Security for Windows<br>Server\10.1\Bases\Backup\        | Резервная копия баз; перезаписывается при каждом обновлении баз.                                                                                                    |
| %ALLUSERSPROFILE%\Application Data\Kaspersky<br>Lab\Kaspersky Security for Windows<br>Server\10.1\Bases\Temp\          | Временные файлы, создаваемые во время<br>выполнения задач обновления.                                                                                                    |
| %ALLUSERSPROFILE%\Application Data\Kaspersky<br>Lab\Kaspersky Security for Windows<br>Server\10.1\Quarantine\          | Объекты на карантине (папка по умолчанию).                                                                                                    |
| %ALLUSERSPROFILE%\Application Data\Kaspersky<br>Lab\Kaspersky Security for Windows<br>Server\10.1\Backup\              | Объекты в резервном хранилище (папка<br>по умолчанию).                                                                                                    |
| %ALLUSERSPROFILE%\Application Data\Kaspersky<br>Lab\Kaspersky Security for Windows<br>Server\10.1\Restored             | Объекты, восстановленные из резервного<br>хранилища и карантина (папка<br>для восстановленных объектов по умолчанию).                                                                           |

Таблица 80. Папки, создаваемые при установке Консоли Kaspersky Security 10.1

| Папка                                                                                                    | Файлы Kaspersky Security 10.1 для Windows<br>Server                                                                         |
|----------------------------------------------------------------------------------------------------|----------------------------------------------------------------------------------------------------|
| Папка %Kaspersky Security 10.1 для Windows<br>Server%; по умолчанию:<br>• B Microsoft Windows 32-разрядной версии –<br>%ProgramFiles%\Kaspersky Lab\Kaspersky<br>Security for Windows Server\ | Файлы набора «Средства администрирования»<br>(папка назначения, указанная при установке<br>Консоли Kaspersky Security 10.1) |
| в Microsoft Windows 64-разрядной версии –<br>%ProgramFiles(x86)%\Kaspersky Lab\Kaspersky<br>Security for Windows Server\                                                                      |                                                                                                    |

#### Службы Kaspersky Security 10.1 для Windows Server

Службы Kaspersky Security 10.1 для Windows Server запускаются под системной учетной записью Локальная система (SYSTEM).

Таблица 81. Службы Kaspersky Security 10.1 для Windows Server

| Служба                                                    | Назначение                                                                                                    |
|-----------------------------------------------------------|----------------------------------------------------------------------------------------------------|
| Служба Kaspersky Security Service (KAVFS)                 | Основная служба Kaspersky Security 10.1 для<br>Windows Server, которая управляет задачами<br>и рабочими процессами Kaspersky Security 10.1<br>для Windows Server. |
| Служба Kaspersky Security Management Service<br>(KAVFSGT) | Служба, предназначенная для управления<br>программой через Консоль Kaspersky Security<br>10.1.                                                                    |
| Служба Kaspersky Security Broker Service<br>(KAVFSWH)     | Служба, выполняющая роль посредника<br>для сообщения параметров защиты внешним<br>агентам защиты, а также для получения данных<br>о событиях безопасности.        |

#### Группы Kaspersky Security 10.1 для Windows Server

Таблица 82.

Группы Kaspersky Security 10.1 для Windows Server

| Группа                 | Назначение                                                                                                    |
|------------------------|----------------------------------------------------------------------------------------------------|
| KAVWSEE Administrators | Группа на защищаемом Server, пользователи которой имеют полный доступ<br>к Службе Kaspersky Security Management Service, а также доступ ко всем<br>функциям Kaspersky Security 10.1 для Windows Server. |

#### Ключи системного реестра

| Таблица                                                                                                    | 83. Ключи системного реестра                                                                         |
|----------------------------------------------------------------------------------------------------|----------------------------------------------------------------------------------------------------|
| Ключ                                                                                                    | Назначение                                                                                           |
| [HKEY_LOCAL_MACHINE\SYSTEM\CurrentControlSet\Services\KAVF<br>S]                                                                                                    | Параметры службы Kaspersky<br>Security 10.1 для Windows Server.                                      |
| [HKEY_LOCAL_MACHINE\SYSTEM\CurrentControlSet\Services\Event<br>log\Kaspersky Security]                                                                                                    | Параметры журнала событий<br>Kaspersky Security 10.1 для<br>Windows Server (Kaspersky Event<br>Log). |
| [HKEY_LOCAL_MACHINE\SYSTEM\CurrentControlSet\Services\KAVF<br>SGT]                                                                                                    | Параметры службы управления<br>Kaspersky Security 10.1 для<br>Windows Server.                        |
| В Microsoft Windows 32-разрядной версии:<br>[HKEY_LOCAL_MACHINE\SYSTEM\CurrentControlSet\Services\Kasp<br>ersky Security\Performance]<br>В Microsoft Windows 64-разрядной версии:<br>[HKEY_LOCAL_MACHINE\SYSTEM\CurrentControlSet\Services\Kasp<br>ersky Security x64\Performance] | Параметры счетчиков<br>производительности.                                                           |
| В Microsoft Windows 32-разрядной версии:<br>[HKEY_LOCAL_MACHINE\SOFTWARE\KasperskyLab\WSEE\SnmpA<br>gent]<br>В Microsoft Windows 64-разрядной версии:<br>[HKEY_LOCAL_MACHINE\SOFTWARE\Wow6432Node\KasperskyLab<br>\WSEE\SnmpAgent]                                                 | Параметры компонента<br>"Поддержка SNMP-протокола".                                                  |
| В Microsoft Windows 32-разрядной версии:<br>[HKEY_LOCAL_MACHINE\SOFTWARE\KasperskyLab\WSEE\CrashD<br>ump\]<br>В Microsoft Windows 64-разрядной версии:<br>[HKEY_LOCAL_MACHINE\Software\Wow6432Node\KasperskyLab\WS<br>EE\CrashDump\]                                               | Параметры записи файла дампа.                                                                        |
| В Microsoft Windows 32-разрядной версии:<br>[HKEY_LOCAL_MACHINE\Software\KasperskyLab\WSEE\Trace\]<br>В Microsoft Windows 64-разрядной версии:<br>[HKEY_LOCAL_MACHINE\Software\Wow6432Node\KasperskyLab\WS<br>EE\Trace\]                                                           | Параметры журнала трассировки.                                                                       |
| [HKEY_LOCAL_MACHINE\SOFTWARE\Wow6432Node\KasperskyLab<br>\WSEE\SnmpAgent]                                                                                                    | Параметры задач и фукнций<br>программы.                                                              |
| [HKEY_LOCAL_MACHINE\SOFTWARE\Wow6432Node\KasperskyLab<br>\WSEE\10.1\Environment\]                                                                                                    | Параметры распаковки файлов из<br>проверяемых архивов.                                               |

### Параметры установки и удаления и их ключи для службы Windows Installer

В следующих таблицах описаны параметры установки и удаления Kaspersky Security 10.1 для Windows Server и их значения по умолчанию, указаны ключи для изменения значений параметров установки и возможные значения этих ключей. Вы можете использовать эти ключи вместе со стандартными ключами команды msiexec службы Windows Installer при установке Kaspersky Security 10.1 для Windows Server из командной строки.

| Параметр                                                                                                    | Значение<br>по умолчанию                                                                                                    | Ключ Windows<br>Installer и его<br>значения                                                                                                    | Описание                                                                                                    |
|----------------------------------------------------------------------------------------------------|----------------------------------------------------------------------------------------------------|----------------------------------------------------------------------------------------------------|----------------------------------------------------------------------------------------------------|
| Принятие условий<br>Лицензионного<br>соглашения                                                                                                    | Отклонить условия<br>Лицензионного<br>соглашения                                                                                                    | EULA=<значение><br>0 – вы отклоняете<br>условия<br>Лицензионного согла<br>шения.<br>1 – вы принимаете<br>условия<br>Лицензионного<br>соглашения. | Вам нужно принять условия<br>Лицензионного соглашения<br>для установки Kaspersky<br>Security 10.1 для Windows<br>Server.                                |
| Папка назначения                                                                                                    | Kaspersky Security 10.1для Windows Servers:%ProgramFiles%\KasperskyLab\KasperskySecurity10,1для Windows Server .1Средстваадминистрирования:%ProgramFiles%\KasperskyLab\KasperskySecurity10,1для Windows Server .1Admins ToolsВMicrosoft Windows64-разрядной версии:%ProgramFiles(x86)%. | INSTALLDIR=<полный<br>путь к папке>                                                                                                    | Папка, в которой будут<br>сохранены файлы Kaspersky<br>Security 10.1 для Windows<br>Server при его установке.<br>Вы можете указать другую<br>папку.     |
| Запуск постоянной<br>защиты файлов<br>при запуске<br>Kaspersky Security<br>10.1 для Windows<br>Server (Включить<br>постоянную<br>защиту после<br>установки<br>программы) | Запустить                                                                                                    | RUNRTP=<значение><br>1 – запустить;<br>0 – не запускать.                                                                                         | Включите этот параметр,<br>чтобы запустить постоянную<br>защиту файлов при запуске<br>Kaspersky Security 10.1 для<br>Windows Server<br>(рекомендуется). |

Таблица 84. Параметры установки и их ключи в Windows Installer

| Параметр                                                                                                    | Значение<br>по умолчанию | Ключ Windows<br>Installer и его<br>значения                          | Описание                                                                                                    |
|----------------------------------------------------------------------------------------------------|--------------------------|----------------------------------------------------------------------|----------------------------------------------------------------------------------------------------|
| Исключения<br>из проверки,<br>рекомендуемые<br>корпорацией<br>Місrosoft<br>(Добавить<br>к исключениям<br>файлы,<br>рекомендованны<br>е Microsoft)                          | Исключать                | ADDMSEXCLUSION=<<br>значение><br>1 – исключать;<br>0 – не исключать. | В задаче Постоянная защита<br>файлов исключает<br>из области защиты объекты<br>на сервера, которые<br>рекомендует исключать<br>корпорация Microsoft.<br>Некоторые программы<br>на сервере могут работать<br>нестабильно, когда<br>антивирусная программа<br>перехватывает или изменяет<br>файлы, к которым эти<br>программы обращаются.<br>К таким программам<br>корпорация Microsoft относит,<br>например, некоторые<br>программы контроллеров<br>доменов. |
| Исключения<br>из проверки,<br>рекомендуемые<br>"Лабораторией<br>Касперского"<br>(Добавить<br>к исключениям<br>файлы,<br>рекомендованны<br>е "Лабораторией<br>Касперского") | Исключать                | ADDKLEXCLUSION=<<br>значение><br>1 – исключать;<br>0 – не исключать. | В задаче Постоянная защита<br>файлов исключает<br>из области защиты объекты<br>на сервера, которые<br>рекомендует исключать<br>"Лаборатория Касперского".                                                                                                    |
| Разрешать<br>удаленное<br>подключение<br>к Консоли<br>Kaspersky Security<br>10.1.                                                                                          | Не разрешать             | ALLOWREMOTECON=<br><значение><br>1 – разрешать;<br>0 – не разрешать. | По умолчанию удаленное<br>подключение к Консоли<br>Kaspersky Security 10.1,<br>установленной<br>на защищенном сервере,<br>не разрешено. Во время<br>установки вы можете<br>разрешить подключение.<br>Kaspersky Security 10.1 для<br>Windows Server создаст<br>разрешающие правила<br>для процесса kavfsgt.exe<br>по протоколу TCP для всех<br>портов.                                                                                                    |

| Параметр                              | Значение<br>по умолчанию            | Ключ Windows<br>Installer и его<br>значения | Описание                                                                                                    |
|---------------------------------------|-------------------------------------|---------------------------------------------|----------------------------------------------------------------------------------------------------|
| Путь к файлу<br>ключа ( <b>Ключ</b> ) | Папка комплекта<br>поставки \server | LICENSEKEYPATH=<<br>имя файла ключа>        | По умолчанию программа<br>установки пытается найти<br>файл с расширением .key<br>в папке \server<br>комплекта поставки.<br>Если в папке \cepвера<br>хранится несколько файлов<br>ключа, программа установки<br>выбирает файл ключа<br>с самым поздней датой<br>истечения срока действия.<br>Вы можете предварительно<br>сохранить файл ключа<br>в папке \server или указать<br>другой путь к файлу ключа<br>с помощью параметра<br>Добавление ключа.<br>Вы можете добавить ключ<br>после установки Kaspersky<br>Security 10.1 для Windows<br>Server с помощью<br>выбранного вами средства<br>администрирования,<br>например, через Консоль<br>Каspersky Security 10.1. Если<br>вы не добавите ключ<br>программы во время его<br>установки, после установки<br>Каspersky Security 10.1 для<br>Windows Server<br>не будет функционировать. |

| Параметр                              | Значение<br>по умолчанию | Ключ Windows<br>Installer и его<br>значения    | Описание                                                                                                    |
|---------------------------------------|--------------------------|------------------------------------------------|----------------------------------------------------------------------------------------------------|
| Путь<br>к конфигурационн<br>ому файлу | Не указан                | CONFIGPATH=<имя<br>конфигурационного<br>файла> | Казрегsky Security 10.1 для<br>Windows Server импортирует<br>параметры из указанного<br>конфигурационного файла,<br>созданного в программе.<br>Казрегsky Security 10.1 для<br>Windows Server<br>не импортирует<br>из конфигурационного файла<br>пароли, например, пароли<br>учетных записей Запустить<br>задач или пароли<br>для соединения<br>с прокси-сервером. После<br>импорта параметров вам<br>нужно ввести все<br>пароли вручную.<br>Если вы не укажете<br>конфигурационный файл,<br>после установки программа<br>начнет работать<br>с параметрами<br>по умолчанию. |

| Параметр                                           | Значение<br>по умолчанию | Ключ Windows<br>Installer и его                                      | Описание                                                                                                    |
|----------------------------------------------------|--------------------------|----------------------------------------------------------------------|----------------------------------------------------------------------------------------------------|
|                                                    |                          | значения                                                             |                                                                                                    |
| Разрешение<br>сетевых<br>соединений<br>для Консоли | Выключена                | ADDWFEXCLUSION=<<br>значение><br>1 – разрешать;<br>0 – не разрешать. | Используйте этот параметр,<br>если вы устанавливаете<br>Каspersky Security 10.1 для<br>Windows Server<br>не на защищаемом<br>компьютере. С помощью<br>Консоли, установленной<br>на другом сервера, вы<br>сможете управлять защитой<br>компьютера удаленно.<br>В брандмауэре Microsoft<br>Windows компьютера будет<br>открыт TCP-порт 135,<br>разрешены сетевые<br>соединения<br>для исполняемого файла<br>процесса удаленного<br>управления Kaspersky<br>Security 10.1 для Windows<br>Server kavfsrcn.exe и открыт<br>доступ к программам DCOM.<br>После завершения установки<br>добавьте пользователей,<br>которые будут управлять<br>программой удаленно,<br>в группу ESS Administrators<br>на сервера и разрешите<br>на нем сетевые соединения<br>для службы Kaspersky<br>Security Managment Service<br>(файл kavfsgt.exe).<br>В можете подробнее<br>прочитать о дополнительной<br>настройке при установки<br>Консоли Kaspersky Security<br>10.1 на другом компьютере<br>(см. раздел "Дополнительная<br>настройка после установки<br>Консоли Kaspersky Security<br>10.1 на другом компьютере"<br>на стр. <u>24</u> ). |

| Параметр                                                                              | Значение<br>по умолчанию | Ключ Windows<br>Installer и его<br>значения                                                                                                    | Описание                                                                                                    |
|---------------------------------------------------------------------------------------|--------------------------|----------------------------------------------------------------------------------------------------|----------------------------------------------------------------------------------------------------|
| Отключение<br>проверки<br>на наличие<br>несовместимого<br>программного<br>обеспечения | Проверка выполняется     | SKIPINCOMPATIBLES<br>W = <значение><br>0 - выполняется<br>проверка<br>на несовместимое<br>программное обеспеч<br>ение<br>1 - проверка<br>на наличие<br>несовместимого<br>программного<br>обеспечения<br>не выполняется | Используйте этот параметр,<br>чтобы включить или<br>отключить проверку<br>на наличие несовместимого<br>программного обеспечения<br>при установке программы<br>на устройство<br>в фоновом режиме.<br>Независимо от значения<br>данного параметра,<br>при установке Kaspersky<br>Security 10.1 для Windows<br>Server, программа всегда<br>предупреждает о других<br>версиях программы,<br>установленных на этом же<br>устройстве. |

Таблица 85. Параметры удаления и их ключи в Windows Installer

| Параметр                                                                                                    | Значение по умолчанию | Описание, ключи Windows Installer<br>и их значения                                                                                                    |
|----------------------------------------------------------------------------------------------------|-----------------------|----------------------------------------------------------------------------------------------------|
| Восстановление<br>содержимого<br>карантина                                                                          | Удалить               | RESTOREQTN =<значение><br>0 – удалить содержимое карантина;<br>1 – восстановить содержимое карантина<br>в папку, указанную параметром<br>RESTOREPATH.                                                                 |
| Восстановление<br>содержимого<br>резервного<br>хранилища                                                            | Удалить               | RESTOREBCK =<значение>         0 –       удалить       содержимое         резервного хранилища;       1 – восстановить содержимое       резервного         хранилища в папку, указанную параметром       RESTOREPATH. |
| Ввод текущего<br>пароля<br>для подтверждения<br>операции удаления<br>(при активной<br>функции применения<br>пароля) | Не указан             | UNLOCK_PASSWORD=<заданный пароль>                                                                                                    |

| Параметр                                 | Значение по умолчанию                                                                                    | Описание, ключи Windows Installer<br>и их значения                                                                                                    |
|------------------------------------------|----------------------------------------------------------------------------------------------------|----------------------------------------------------------------------------------------------------|
| Папка<br>для восстановленных<br>объектов | %ALLUSERSPROFILE%\Application<br>Data\Kaspersky Lab\Kaspersky<br>Security for Windows<br>Server\Restored | RESTOREPATH=<полный путь к папке><br>Восстановленные объекты будут сохранены<br>в папке, указанной этим параметром:<br>Объекты из карантина будут сохранены<br>во вложенной папке \Quarantine.<br>Объекты из резервного хранилища –<br>во вложенной папке \Backup. |

# Сертифицированное состояние программы: параметры и их значения

Этот раздел содержит перечень параметров программы, влияющих на сертифицированное состояние программы, и значений параметров в сертифицированном состоянии.

Если вы меняете какие-либо из перечисленных параметров с их значений в сертифицированном состоянии на другие значения, вы выводите программу из сертифицированного состояния.

Таблица 86. Параметры и их значения для программы в сертифицированном состоянии

| Название параметра                         | Краткое описание и<br>диапазон значений                        | Значение параметра для<br>программы в<br>сертифицированном состоянии |
|--------------------------------------------|----------------------------------------------------------------|----------------------------------------------------------------------|
| Параметры установки                        |                                                                |                                                                      |
| Компонент<br>Управление сетевым<br>экраном | Выбор компонентов для<br>установки на защищаемый<br>компьютер. | Не установлен (по умолчанию)                                         |
| Компонент Контроль<br>устройств            | Выбор компонентов для<br>установки на защищаемый<br>компьютер. | Не установлен (флажок снят)                                          |
| Компонент<br>Постоянная защита             | Выбор компонентов для<br>установки на защищаемый<br>компьютер. | Установлен (по умолчанию)                                            |
| Компонент Контроль<br>запуска программ     | Выбор компонентов для<br>установки на защищаемый<br>сервер.    | Установлен (по умолчанию)                                            |

| Название параметра                 | Краткое описание и                                                                                                    | Значение параметра для                                                                                                    |
|------------------------------------|----------------------------------------------------------------------------------------------------|----------------------------------------------------------------------------------------------------|
|                                    | диапазон значений                                                                                                    | программы в                                                                                                    |
|                                    |                                                                                                    | состоянии                                                                                                    |
| Настройки прае дости               |                                                                                                    | 1000                                                                                                    |
| Служба Kaspersky<br>Security       | Основная служба Kaspersky<br>Security; управляет задачами<br>и рабочими процессами<br>Kaspersky Security.<br>• Запущена<br>• Остановлена | Запущена                                                                                                    |
| Права на управление<br>программой  | Доступ к функциям Kaspersky<br>Security 10.1 для Windows<br>Server:<br>• Разрешить<br>• Запретить                                        | Учетные записи пользователей-<br>администраторов безопасности<br>должны быть добавлены в группу<br>KSWS Administrators.<br>Для всех пользователей и групп,<br>кроме KSWS Administrators и<br>SYSTEM, установлены флажки<br><b>Запретить</b> . |
| Права на управление<br>службой     | Доступ к функциям службы<br>Kaspersky Security Service:<br>• Разрешить<br>• Запретить                                                    | Учетные записи пользователей-<br>администраторов безопасности<br>должны быть добавлены в группу<br>KSWS Administrators.<br>Для всех пользователей и групп,<br>кроме KSWS Administrators и<br>SYSTEM, установлены флажки<br><b>Запретить</b> . |
| Задача Постоянная<br>защита файлов | Антивирусная проверка<br>файлов на защищаемом<br>сервере при обращении к<br>этим файлам.<br>• Выполняется<br>• Остановлена               | Выполняется                                                                                                    |
| Лицензирование                     | Активация программы с<br>помощью ключа.                                                                                                  | Добавлен файл ключа.<br>По окончании срока действия<br>ключа программа выходит из<br>сертифицированного состояния.                                                                                                    |

| Название параметра<br>Использовать<br>Локальный KSN | Краткое описание и<br>диапазон значений<br>Взаимодействие с<br>Глобальным или Локальным<br>KSN, настраеваемое в<br>Kaspersky Security Center.                                                                                          | Значение параметра для<br>программы в<br>сертифицированном<br>состоянии<br>Запускать задачу<br>Использование KSN следует<br>только при использовании<br>Локального KSN (флажок<br>Настроить Локальный KSN<br>установлен), в том числе при<br>отсутствии управления<br>программой через Kaspersky |
|-----------------------------------------------------|----------------------------------------------------------------------------------------------------|----------------------------------------------------------------------------------------------------|
|                                                     |                                                                                                    | Security Center.                                                                                                    |
| <u>Параметры задач Посл</u><br>Архивы               | <ul> <li>поянная защита / проверка по п</li> <li>Проверка архивов в указанной области защиты в параметрах задачи Постоянной защиты файлов.</li> <li>Применяется (флажок установлен).</li> <li>Не применяется (флажок снят).</li> </ul> | применяется (флажок<br>установлен).                                                                                                    |
| Загрузочные<br>секторы дисков и<br>MBR              | <ul> <li>Проверять загрузочные секторы и загрузочные надписи на жестких и съемных дисках сервера.</li> <li>Применяется (флажок установлен).</li> <li>Не применяется (флажок снят).</li> </ul>                                          | Применяется (флажок<br>установлен).                                                                                                    |
| Область защиты                                      | Папки и файлы находящиеся<br>под защитой задач<br>Постоянная защита и<br>Проверка по требованию.<br>• Любые локальные и<br>сетевые папки.                                                                                              | По умолчанию.<br>Исключение папок из области<br>защиты, установленной по<br>умолчанию, ведет к выходу из<br>сертифицируемого состояния.                                                                                                    |

| Название параметра                     | Краткое описание и                                                                                        | Значение параметра для                            |
|----------------------------------------|----------------------------------------------------------------------------------------------------|---------------------------------------------------|
|                                        | диапазон значений                                                                                         | программы в сертифицированном                     |
|                                        |                                                                                                    | состоянии                                         |
| Пропускать для<br>любого типа объектов | Действия при обнаружении<br>объектов:                                                                     | Не выбрано.                                       |
|                                        | • Лечить                                                                                                  | При высоре деиствия<br>Пропускать для любого типа |
|                                        | • Удалять                                                                                                 | сертифицированного состояния.                     |
|                                        | • Помещать на карантин                                                                                    |                                                   |
|                                        | • Пропускать                                                                                              |                                                   |
| Объекты,<br>проверяемые по             | На закладке <b>Общие</b> ,<br>выберите объекты, которые                                                   | Флажок снят.<br>Наполнение, списка, расширений    |
| указанному списку<br>расширений        | необходимо защищать:                                                                                      | объектов вручную ведет к                          |
|                                        | • Все объекты;                                                                                            | сертифицированного состояния.                     |
|                                        | <ul> <li>Объекты, проверяемые<br/>по формату;</li> </ul>                                                  |                                                   |
|                                        | • Объекты, проверяемые                                                                                    |                                                   |
|                                        | по списку расширении,<br>указанному в                                                                     |                                                   |
|                                        | антивирусных базах;                                                                                       |                                                   |
|                                        | • Объекты, проверяемые                                                                                    |                                                   |
|                                        | расширений.                                                                                               |                                                   |
| Исключать файлы                        | Исключение файлов из проверки<br>по имени файла или маске имени<br>файла:                                 | Не применяется (Флажок снят).                     |
|                                        | • Применяется (флажок                                                                                     |                                                   |
|                                        | установлен).                                                                                              |                                                   |
|                                        | <ul> <li>Не применяется (флажок<br/>снят).</li> </ul>                                                     |                                                   |
| Не обнаруживать                        | Исключение обнаруживаемых<br>объектов из проверки по имени<br>или маске имени<br>обнаруживаемого объекта: | Не применяется (Флажок снят).                     |
|                                        | <ul> <li>Применяется (флажок<br/>установлен).</li> </ul>                                                  |                                                   |
|                                        | <ul> <li>Не применяется (флажок<br/>снят).</li> </ul>                                                     |                                                   |

| Название параметра                                                          | Краткое описание и                                                              | Значение параметра для                                                           |
|-----------------------------------------------------------------------------|---------------------------------------------------------------------------------|----------------------------------------------------------------------------------|
|                                                                             | диапазон значений                                                               | программы в сертифицированном                                                    |
|                                                                             |                                                                                 | состоянии                                                                        |
| Использовать<br>эвристический<br>анализатор                                 | Применение эвристического<br>анализатора:                                       | Применяется (флажок<br>установлен).<br>Снятие флажка велет к выходу              |
|                                                                             | • применяется (флажок установлен).                                              | программы из сертифицированного состояния.                                       |
|                                                                             | <ul> <li>Не применяется (флажок<br/>снят).</li> </ul>                           |                                                                                  |
| Параметры задач обно                                                        | овления                                                                         |                                                                                  |
| Серверы обновлений<br>«Лаборатории                                          | Источник обновлений баз<br>программы:                                           | На компьютере-ретрансляторе<br>выбран вариант <b>Серверы</b>                     |
| касперского» на<br>компьютере-ретранслят                                    | • Сервер                                                                        | ооновлении «лаооратории<br>Касперского».                                         |
| оре<br>(Задаца Колирование                                                  | администрирования                                                               | Для работы программы в                                                           |
| обновлений)                                                                 | Kaspersky                                                                       | конфигурации, задачи обновления                                                  |
|                                                                             | Security Center.                                                                | должны осуществляться через                                                      |
|                                                                             | <ul> <li>Серверы обновлений</li> </ul>                                          | сети.                                                                            |
|                                                                             | «Лаборатории                                                                    |                                                                                  |
|                                                                             | Касперского».                                                                   |                                                                                  |
|                                                                             | • Другие НТТР-,                                                                 |                                                                                  |
|                                                                             | FTP-серверы или                                                                 |                                                                                  |
|                                                                             | сетевые ресурсы.                                                                |                                                                                  |
| Копировать<br>обновления<br>программы<br>(Задача Копирование<br>обновлений) | Укажите условия<br>копирования обновлений                                       | Выбран вариант <b>Копировать</b><br><b>обновления программы</b> .                |
|                                                                             | <ul> <li>Копировать обновления программы.</li> </ul>                            | Kaspersky Security 10.1 для<br>Windows Server загружает<br>только обновления баз |
|                                                                             | <ul> <li>Копировать критические<br/>обновления модулей<br/>программы</li> </ul> | Kaspersky Security.                                                              |
|                                                                             | • Копировать обновления                                                         |                                                                                  |
|                                                                             | баз программы и<br>критические обновления<br>модулей программы.                 |                                                                                  |

| Название параметра                                                                                                    | Краткое описание и<br>диапазон значений                                                                                                    | Значение параметра для<br>программы в<br>сертифицированном<br>состоянии                                                                                                    |
|----------------------------------------------------------------------------------------------------|----------------------------------------------------------------------------------------------------|----------------------------------------------------------------------------------------------------|
| <b>Другие НТТР-,</b><br><b>FTP-серверы или</b><br><b>сетевые ресурсы</b> на<br>серверах-ресиверах.                                                                                               | Источник обновлений баз<br>программы:<br>• Сервер<br>администрирования<br>Kaspersky Security<br>Center.<br>• Серверы обновлений<br>«Лаборатории<br>Касперского».<br>• Другие НТТР-,<br>FTP-серверы или<br>сетевые ресурсы.                                           | На серверах-ресиверах выбран<br>вариант <b>Другие НТТР-,</b><br><b>FTP-серверы или сетевые</b><br><b>ресурсы</b> .<br>В качестве источника должна<br>быть указана сетевая папка,<br>настроенная в качестве папки<br>локального источника<br>обновлений в задаче<br>Копирование обновлений на<br>компьютере- ретрансляторе. |
| Использовать<br>серверы обновлений<br>«Лаборатории<br>Касперского», если<br>серверы, указанные<br>пользователем,<br>недоступны на<br>серверах-ресиверах.<br>(Задача Обновление баз<br>программы) | <ul> <li>При выборе источника обновления Другие НТТР-, FTP-серверы или сетевые ресурсы, активируется функция использования серверо обновлений «Лаборатории Касперского».</li> <li>Применяется (флажок установлен).</li> <li>Не применяется (флажок снят).</li> </ul> | Не применяется (флажок снят).<br>Обновление через сервера<br>обновлений «Лаборатории<br>Касперского» запрещено.                                                                                                    |

| Название параметра                                                                                                    | Краткое описание и<br>диапазон значений                                                                                                    | Значение параметра для<br>программы в<br>сертифицированном<br>состоянии                                                                                                    |
|----------------------------------------------------------------------------------------------------|----------------------------------------------------------------------------------------------------|----------------------------------------------------------------------------------------------------|
| <b>Частота запуска</b> задачи<br>Обновление баз<br>программы                                                                            | Промежуток времени, через<br>которое задача осуществляет<br>проверку наличия обновлений:<br>• Ежечасно<br>• Ежесуточно<br>• Еженедельно<br>• При запуске программы<br>• После получения<br>обновлений Сервером<br>администрирования | Ежечасно (по умолчанию).<br>Снижение частоты запусков<br>задачи, установленного по<br>умолчанию ведет к выходу<br>программы из<br>сертифицированного состояния.                                  |
| Настройка параметро                                                                                                    | в аудита                                                                                                    |                                                                                                    |
| События для<br>компонентов<br>постоянной защиты,<br>проверки по<br>требованию, KSN,<br>лицензирования и<br>обновлений баз<br>программы. | Регистрация событий в<br>параметрах журналов.<br>• Все события<br>• Набор событий по<br>умолчанию                                                                                                    | Для компонентов Постоянная<br>защита, Проверка по<br>требованию, Использование<br>KSN, Лицензирование и задачи<br>Обновление баз программы<br>установлены оповещения о<br>событиях по умолчанию. |
| Удалять события в<br>журналах выполнения<br>задач старше, чем<br>(сут.)                                                                 | Очистка журнала выполнения<br>задач через заданный<br>прометужок времени.                                                                                                    | <b>30</b> сут. (по умолчанию).<br>Уменьшение количества дней<br>храниния событий в журнале<br>ведет к выходу программы из<br>сертифицированного состояния.                                       |
| Удалять события в<br>журнале системного<br>аудита старше, чем<br>(сут.)                                                                 | Очистка журнала системного<br>аудита через заданный<br>прометужок времени.                                                                                                    | 60 сут. (по умолчанию).<br>Уменьшение количества дней<br>храниния событий в журнале<br>ведет к выходу программы из<br>сертифицированного состояния.                                              |
## KA\$PER\$KY<sup>®</sup>

| Название параметра                                                 | Краткое описание и<br>диапазон значений                                                                                                    | Значение параметра для<br>программы в<br>сертифицированном<br>состоянии                                                                                                    |
|--------------------------------------------------------------------|----------------------------------------------------------------------------------------------------|----------------------------------------------------------------------------------------------------|
| Пороги формирования<br>событий                                     | Промежуток времени, через<br>который возникают события:<br>• Базы программы<br>устарели.<br>• Базы программы<br>сильно устарели.<br>• Проверка важных<br>областей компьютера<br>давно не выполнялась. | По умолчанию выставлены<br>следующие значения:<br>7 (сут)<br>14 (сут)<br>30 (сут)<br>Уменьшение порога<br>формирования событий ведет к<br>выходу программы из<br>сертифицированного состояния.                                        |
| <u>настроика сигналов т</u><br>Путем запуска<br>исполняемого файла | ревоги<br>Способы уведомления<br>администраторов:<br>• Средствами службы<br>сообщений;<br>• Путем запуска<br>исполняемого файла;<br>• По электронной почте.                                           | Флажок         Путем         запуска           исполняемого         файла           установлен для событий:            Обнаружен объект            Объект не вылечен            Объект не удален            Запуск программы запрещен |
|                                                                    |                                                                                                    | <ul> <li>Запуск программы запрещен<br/>по прецеденту</li> <li>Объект не помещен на<br/>карантин</li> <li>Объект не помещен в<br/>резервное хранилище</li> </ul>                                                                       |
| Данные сигнала тревоги                                             | Переменные в составе<br>сообщения сигнала тревоги.                                                                                                    | Переменные Тип<br>обнаруженного объекта<br>(%VIRUS_TYPE%), Обнаружено<br>(%VIRUS_NAME%) и Событие<br>(%EVENT_TYPE%) присутствуют<br>в сообщении сигнала тревоги.                                                                      |